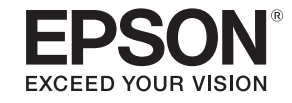

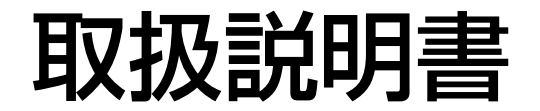

# ビジネスプロジェクター EB-L12002Q EB-L12000Q

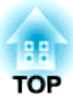

## マニュアル中の表示の意味

### • 安全に関する表示

取扱説明書および製品には、製品を安全にお使いいただき、お客様や他の人々への危害や財産への損害を未然に防止するために、絵表示が使われています。

その表示と意味は次のとおりです。内容をよくご理解いただいた上で本文をお読みください。

| ▲ 警告 | この表示を無視して誤った取り扱いをすると、人が死亡または重傷を負う可能性が想定される内容を示しています。                |
|------|---------------------------------------------------------------------|
| ▲ 注意 | この表示を無視して誤った取り扱いをすると、人が傷害を負う可能性が想定される内容および物的損害のみの発生が想定される内容を示しています。 |

• 一般情報に関する表示

| 注意      | 本機の故障や損傷の原因になるおそれがある内容を記載しています。                              |
|---------|--------------------------------------------------------------|
|         | 関連する情報や知っておくと便利な情報を記載しています。                                  |
|         | 関連事項や、より詳しい説明を記載しているページを示しています。                              |
| 【表記名】   | リモコンまたは操作パネルのボタン名称を示しています。<br>例:【戻る】ボタン                      |
| [メニュー名] | 環境設定メニューの項目を示しています。<br>例:<br>[画質]から[明るさ]を選びます。<br>[画質]-[明るさ] |

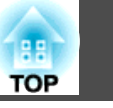

お使いになる前に必ず以下をお読みください。

●『安全にお使いいただくために』

### 設置に関する警告・注意

天吊りするにはオプションの天吊り金具が必要です。

☞「オプション」p.234

## <u> 警</u>告

- 本機はクラスA機器です。住宅環境で使用する場合は、電波障害を発生させる恐れがあります。利用者は、製品使用時に適切な手段を講じなくてはならないことがあります。
- ・屋外や風呂、シャワー室など、水や雨のかかるおそれのある場所、湿度の高い場所で使用・設置しないでください。火災・感電の原因となります。
- 塩害が発生する場所や、温泉から出る硫黄ガスなどの、腐食性ガスが発生 する所には設置しないでください。腐食による落下の原因になることがあ ります。また、本機の故障の原因になることがあります。
- 天井への取り付け(天吊り設置)工事は、特別な技術が必要となります。正しく工事が行われないと、落下・転倒によりけがや事故の原因となります。お買い求めいただいた販売店またはお問い合わせ先に記載の連絡先にご相談ください。

#### ● 『お問い合わせ先』

プロジェクターの天吊り固定部に、ネジゆるみ止め用接着剤・潤滑剤・油などが付着するとケースが割れ、プロジェクターが落下し事故やけがの原因となります。

天吊り設置や天吊り金具の調整に際しては、ネジゆるみ止め用接着剤・油 などを使用しないでください。

- 天吊り金具とプロジェクターの取り付け不備により、プロジェクターの落下事故につながるおそれがあります。
   お使いのプロジェクターに対応したエプソン指定の金具を使用したうえで、十分強度のあるワイヤーなどを使ってプロジェクターと金具を固定してください。
- 本機の吸気口・排気口をふさがないでください。吸気口・排気口をふさぐと、内部に熱がこもり、火災の原因となることがあります。

## <u> 警</u>告

- 燃えやすいものをプロジェクターのレンズの前に置かないでください。ス ケジュール機能により、プロジェクターの電源がオンになり、火災の原因 となることがあります。
- 電源コードとその他の接続ケーブルを束ねないでください。火災の原因となります。
- 表示されている電源電圧以外は使用しないでください。指定外の電源電圧 を使うと、火災・感電の原因となります。
- 電源プラグの取り扱いには注意してください。取り扱いを誤ると、火災・ 感電の原因となります。取り扱いの際には、次の点を守ってください。
  - たこ足配線はしない。
  - 電源プラグはホコリなどの異物が付着したまま差し込まない。
  - 電源プラグは根元まで確実に差し込む。
  - 濡れた手で電源プラグの抜き差しをしない。
  - 電源プラグを抜くときは、電源コードを引っ張らない。必ず、 プラグ本体を持って抜く。
- 破損した電源コードは、使用しないでください。火災・感電の原因となり ます。取り扱いの際は、次の点を守ってください。
  - 電源コードを加工しない。
  - 電源コードの上に重いものを載せない。
  - 無理に曲げたり、ねじったり、引っ張ったりしない。
  - 電熱器の近くに配線しない。

## <u> 注</u>意

ぐらついた台の上・傾いたところなど、不安定な場所に置かないでください。本機の転倒、落下を防ぐため、適切で不備のない設置を行ってください。

転倒、落下によるけがの原因となることがあります。

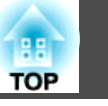

### 注意

- 振動や衝撃が伝わる場所には設置しないでください。
- 高圧電線や磁気を発生するものの近くには設置しないでください。正しく、動作しない場合があります。
- 温度が高すぎるところや、低すぎるところでは使用・保管しないでください。
   動作温度範囲および保管温度範囲を守って使用・保管してください。
- ☞「本機仕様」p.245
- ・直射日光が当たる場所には設置しないでください。本機に直射日光が当たると内部が高温になり、投写レンズ面や内蔵カメラなどの部品が劣化することがあります。
- 高出力のレーザー光を使用する環境に本機を設置するときは、レーザー光 が投写レンズ面に入らない位置に設置してください。
- 標高1,500mを超える場所でお使いのときは、[高地モード]を[オン]にしてください。
- [拡張設定] [動作設定] [高地モード] p.142
- 360°あらゆる角度で設置が可能です。垂直、水平方向ともに設置角度の制限はありません。

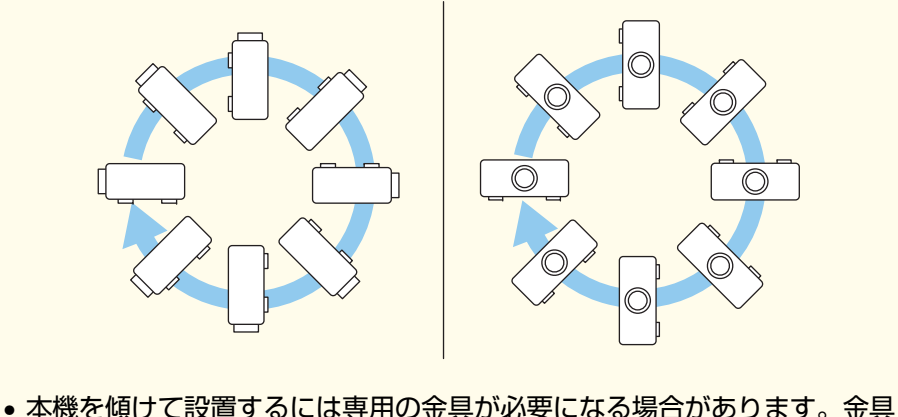

本機を傾けて設置するには専用の金具が必要になる場合があります。金具は専門業者にご依頼のうえ、お客様でご用意ください。

### 注意

- 金具は倒れないように設計してください。
- 吸気口と排気口をふさがないように、本機の周囲に以下のスペースを確保 してください。

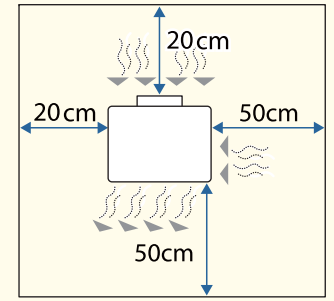

本機を並べてお使いになるときは、プロジェクターとプロジェクターの間を50cm以上あけてください。また、排気口から出た熱が吸気口に入り込まないようにしてください。

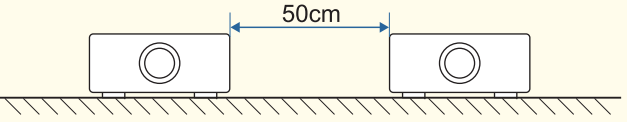

- •本機を直接重ねて投写するときは、次の点を守ってください。
  - 3台以上重ねないこと
  - フットを伸縮できる範囲で傾けること
  - 本機が落下しないように設置すること
  - フットを付けたまま重ねるときは、すべてのフットがプロジェク ターの上にしっかり乗っているか確認すること
- 吸気口を下にして設置するときは、床などから10cm以上離してください。 吸気口をふさ<u>がない</u>ように、底面の開口部は20 x 20cmあけてください。

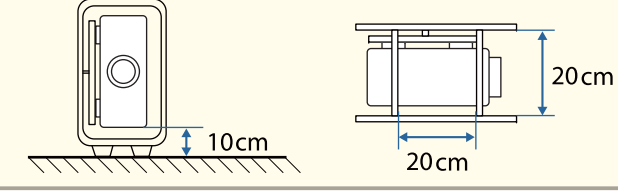

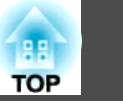

### 注意

• 天吊り金具やポートレート専用金具を使用するときは、市販のM6ネジ(最大深さ27mm)を使って、プロジェクターの天吊り固定部と金具を4箇所固定してください。

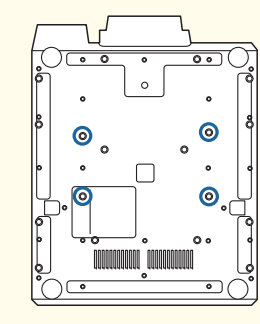

- クランプを使用してアルミトラスへ本機を取り付ける場合は、クランプ用のネジ穴8箇所のうち、左右対称になるよう少なくとも4箇所に取り付けてください。4箇所に取り付ける場合は、下図の組み合わせのネジ穴を使用してください。クランプのM6ネジ(最大かかり量27mm)のかかり量は10mm以上必要です。アルミトラスのパイプの中心と中心の距離が、ネジ穴とネジ穴の距離と一致しない場合は取り付けることができません。
- ☞「外形寸法図」p.248

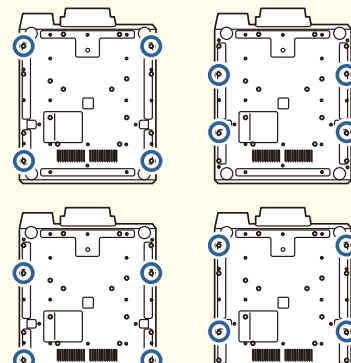

 プロジェクターを壁掛け、天吊り、またはアルミトラスなどの高い場所に 設置するときは、必ず落下防止ワイヤー取付け部に市販のワイヤーを取り 付ける等の落下防止対策を行ってください。

- プロジェクターの電源を入れた直後は映像が安定しません。フォーカス/ズーム/レンズシフトの設定は、映像を投写し始めてから30分以上たってから行ってください。
  - 上下レンズシフトで画面の位置を調整するときは、画面を下から 上に移動して調整し、終了してください。下に移動して終了する と、画面の位置が少し下がる場合があります。

## 安全に関わる警告・注意

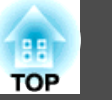

6

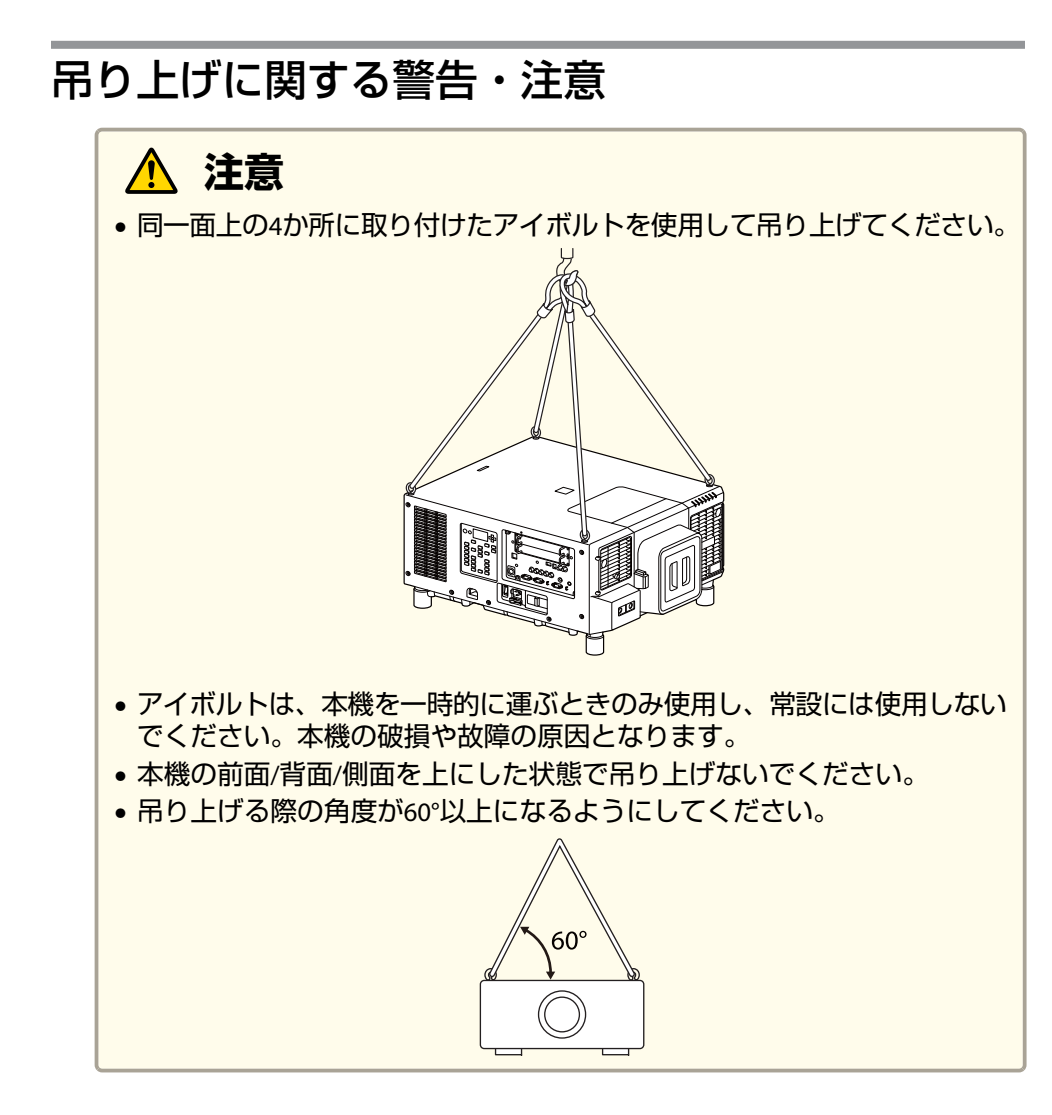

### 注意

市販のアイボルトM6(足首長さ12~27mm)を使って、アイボルト用のネジ穴 4箇所に取り付けてください。

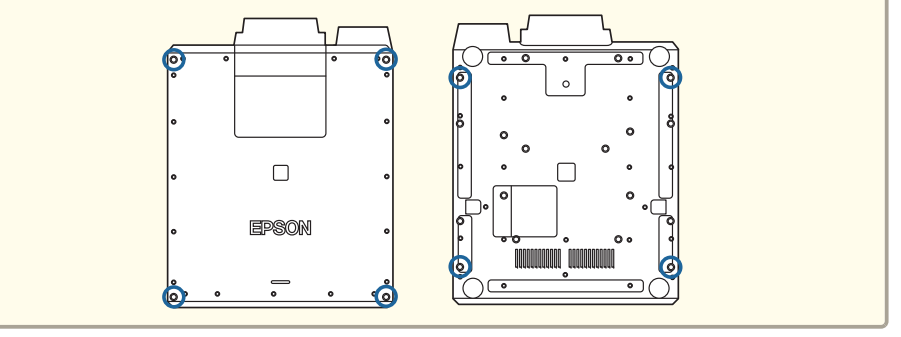

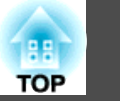

### 使用に関する警告・注意

## <u> 警</u>告

- 本機の吸気口・排気口をふさがないでください。吸気口・排気口をふさぐと、内部に熱がこもり、火災の原因となることがあります。
- 本機の下に布や紙などを置かないでください。投写中に本機底面の吸気口に吸着され、内部に熱がこもり、火災の原因となることがあります。
- 投写中はレンズをのぞかないでください。強い光が視力障害などの原因となります。小さなお子様のいるご家庭では特に注意してください。また、 ルーペや望遠鏡などの光学機器を用いてレンズをのぞかないでください。
   本機から離れた場所からリモコンで電源を入れる場合は、レンズをのぞいている人がいないことを確認してください。
- 投写中に、レンズカバー(着脱するもの)や本などで投写光を遮らないでく ださい。

投写光をさえぎると投写光の当たる部分が高温になって溶けたり、やけど や火災の原因となります。また、反射した光でレンズ部が高温になり、本 機の故障の原因になることがあります。投写を中断する場合はシャッター 機能を使うか、本機の電源を切ってください。

- 本機のケースを開けないでください。また、本機の分解・改造は、絶対にしないでください。内部に電圧の高い部分があり、火災・感電・事故の原因となります。
- 本機に異常が発生した場合は、すぐに電源を切り、電源プラグをコンセントから抜いてから、お買い上げの販売店またはお問い合わせ先に記載の連絡先にご相談ください。そのまま使用を続けると、感電や火災の原因だけでなく、視力障害の原因にもなります。

●『お問い合わせ先』

 エアダスターや殺虫剤などの可燃性ガスおよび爆発性ガスなどが大気中に 存在するおそれのある場所で使用しないでください。

本機内部が高温になっています。

エアダスターや殺虫剤、消臭剤などに含まれる可燃成分がプロジェクター 内部に吸いこまれ、引火による火災ややけどの原因となります。プロジェ クターの周囲で可燃性スプレーを使用した場合は、十分に換気を行ってか らプロジェクターをご利用ください。

## <u> 注</u>意

- 投写中は、排気口の付近に、熱で変形したり、悪影響を受けるものを置いたり、手や顔を近づけたりしないでください。
- インターフェイスボードの取り付け・取り外しは、特別な技術が必要となるため、専門業者にご依頼ください。静電気などにより、予期しない故障が発生することがあります。
- インターフェイスボードの取り付け・取り外しは、本機の電源を切り、電 源プラグをコンセントから抜いてから行ってください。

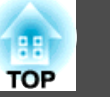

#### 注意

- お買い上げ直後は、レンズユニット装着部に保護キャップが取り付けてあります。レンズユニットを装着していないときは保護キャップを取り付けてください。本機内部にホコリやゴミが入りこむと投写品質の劣化や故障の原因となります。
- スロットにはインターフェイスボードを常時取り付けてください。本機内部にホコリやゴミが入り込むと故障の原因となります。
- 高出力のレーザー光が投写レンズ面に入ると、液晶パネルの故障の原因となります。レーザー光が本機の投写レンズ面に入る可能性があるときは、レーザー光を遮断できるもの(透過性・可燃性のないアルミや鉄などの金属板等)で投写レンズ面を覆ってください。本機のシャッター機能を使用して、レーザー光による液晶パネルの損傷を防ぐこともできます。
- ☞「映像を一時的に消す(シャッター)」p.102
- 高出力のレーザー光が内蔵カメラに入ると、故障の原因となります。内蔵 カメラには、内蔵カメラ保護プレートを取り付けてください。
- ☞「背面/側面」p.18
- レンズ部分に手や指が触れないように作業してください。レンズ面に指紋 や皮脂が付くと投写品質が劣化します。
- レンズ面が汚れたまま投写を続けると、投写品質が劣化します。レンズを 清掃してください。
- ☞「レンズの掃除」p.203
- 保管の際には電池をリモコンから取り出しておいてください。長期間電池 を入れたままにしておくと、液もれなどを起こす原因になります。

イベント等の演出により、スモークの中で本機を使用する場合、約240時間の使用でエアフィルターを交換してください。(オンジナオイルの大気中濃度が約0.00000013%の環境で本機を使用した場合の目安です。使用環境によってはエアフィルターの交換時間がさらに短くなります。)スモークの中で本機を使用するとエアフィルターの集じん機能が低下し、本機の内部や電源にホコリが付着して、故障の原因となることがあります。

●「エアフィルターの交換」p.207

#### • 液晶パネルについて

液晶パネルは、画素の欠けや、常時点灯する画素が発生する場 合があります。これらの現象は故障ではありません。

• 光源について

本機の光源はレーザーを使用しています。レーザーには以下のような特性があります。

- 使用環境によって、光源の輝度が低下します。温度が高くなる ほど、輝度の低下が大きくなります。
- 使用時間の経過にともない、光源の輝度が低下します。使用時間と輝度低下の関係は[明るさ設定]で変更できます。
  - ●「明るさレベルと光源の使用時間の関係」p.77
- 光源キャリブレーションについて
  - 光源キャリブレーションで[定期的に実行]を[オン]にしている と、使用時間が100時間を経過するたびに、電源オフと同時に自 動で光源キャリブレーションを開始します。ただし、以下の場 合は光源キャリブレーションは自動で開始されません。
    - •電源を入れてから30分以内
    - シャッター機能を使用している場合
    - ・シャッター機能を解除してから30分以内
    - •24時間以上連続して使用する場合
    - ダイレクトシャットダウンを使用する場合
  - 光源キャリブレーションを実行すると、光源のホワイトバラン スや明るさレベルのずれが補正されます。

● [初期化] - [光源キャリブレーション] - [定期的に実行] p.159

## 安全に関わる警告・注意

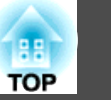

9

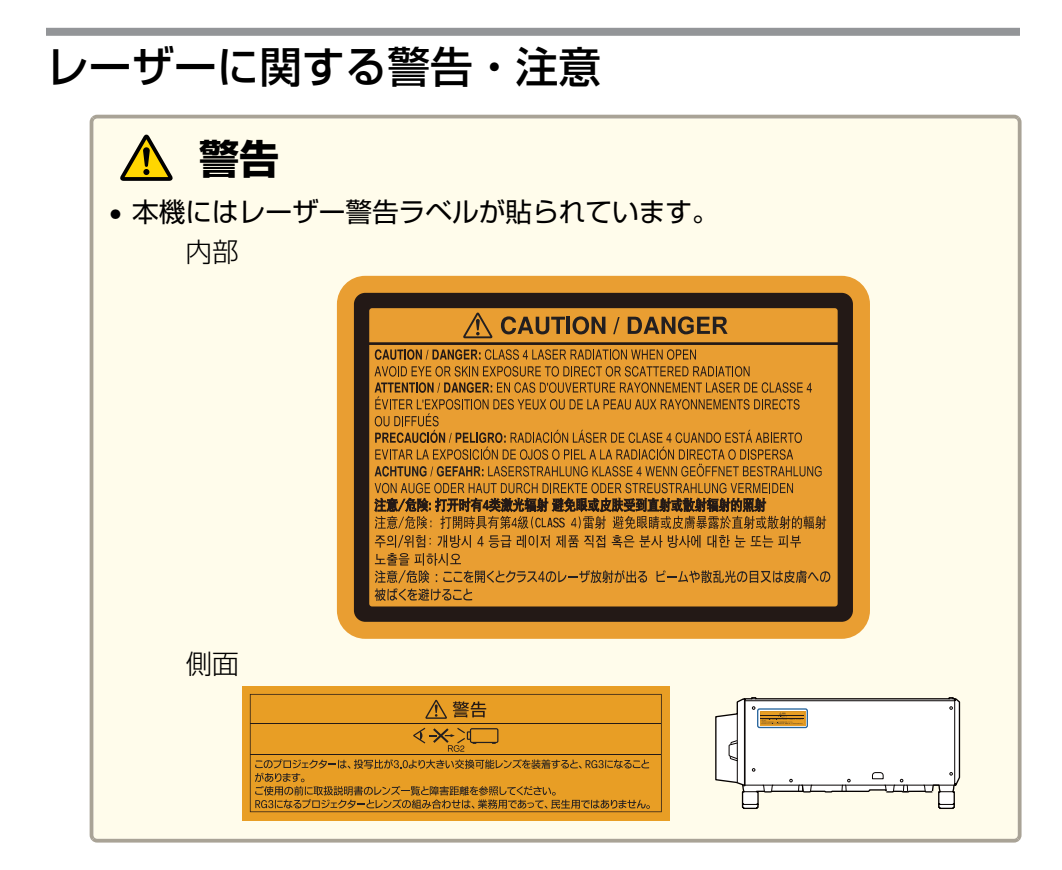

# 

- 本機のケースを開けないでください。内部に高出力レーザー製品が組み込まれています。
- •本機の光源を直接見ないでください。強い光が視力障害などの原因となり ます。
- ・投写中は、光源から放射されるレーザービームをのぞかないでください。 (RG2 IEC/EN 62471-5:2015に準拠)
- このプロジェクターは、投写比が3.0より大きい交換可能レンズを装着すると、RG3になることがあります。ご使用の前に取扱説明書のレンズ一覧と障害距離を参照してください。RG3になるプロジェクターとレンズの組み合わせは、業務用であって、民生用ではありません。

## <u> 注</u>意

- 本機はJIS C 6802:2014に適合したクラス1レーザー製品です。
- 本機を廃棄する場合は分解しないでください。国や地域の法令や条例に 従って廃棄してください。

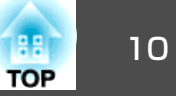

## 輸送に関する注意

本機内部にはガラス部品や精密部品が数多く使われています。輸送の際には、衝撃による故障防止のため、次のように取り扱ってください。

## <u> 注</u>意

本機は重いので、1人で運ばないでください。開梱や移動の際は3人以上で 運んでください。

### 注意

### 近くへの移動

- 本機の電源を切り、すべての配線を外してください。
- レンズにカバーを取り付けてください。
- 輸送する場合

上記の「近くへの移動」の確認点に加えて、以下の準備を行ってから梱包し てください。

- レンズを装着しているときは、レンズユニットを取り外してく ださい。購入時に本機のレンズ装着部に付いていた保護キャッ プを取り付けてください。
- 運送業者(宅配業者他)にご相談の上、本機に衝撃が伝わらない ように本機の周囲を保護し、堅固な箱に入れ、精密機器である ことを告げて正置きでの輸送を依頼してください。

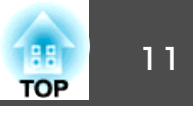

| マニュアル中の表示の意味 |  | 2 |
|--------------|--|---|
|--------------|--|---|

## はじめに

| 各部の名称と働き 17          |
|----------------------|
| 前面/上面                |
| 背面/側面                |
| 接続端子部                |
| インターフェイスボード 19       |
| 底面                   |
| 操作パネル                |
| リモコン                 |
| 便利なリモコン操作            |
| リモコンの電池交換            |
| リモコンの操作可能範囲          |
| リモコンにケーノルを接続して使用する28 |

## 準備

| 設置する                  |
|-----------------------|
| 投写レンズユニットの取り付けと取り外し   |
| 取り付け方                 |
| レンズキャリブレーション          |
| 取り外し方                 |
| 設置設定                  |
| 映像の向き(設置モード)を切り替える    |
| スクリーン設定               |
| 画面内の映像の位置を調整する 35     |
| テストパターンを表示する 36       |
| 投写映像の位置調整(レンズシフト)     |
| 映像のサイズを調整する 39        |
| ピントのズレを補正する40         |
| ディストーション(映像のひずみ)を補正する |
| レンズの調整値を登録して呼び出す41    |
| 液晶アライメント              |

| 傾斜を調整する(机上に正置きする場合)45 |
|-----------------------|
| IDの設定                 |
| プロジェクターIDを設定する 45     |
| プロジェクターIDの確認方法 46     |
| リモコンIDを設定する46         |
| 時刻の設定                 |
| その他の設定                |
| 基本動作に関する設定48          |
| 表示に関する設定              |
| 接続する                  |
|                       |
| コノヒューターの按約            |
| 映像でである。               |
| 外部モニターの接続             |
| LANケーブルの接続55          |
| HDBaseTトランスミッターの接続    |

## 基本的な使い方

| プロジェクターの電源を入れる 58                                                                    |
|--------------------------------------------------------------------------------------|
| プロジェクターの電源を切る60                                                                      |
| 投写映像を切り替える 61                                                                        |
| 投写映像を調整する 64                                                                         |
| 映像のゆがみを補正する                                                                          |
| タテヨコ補止                                                                               |
| 曲面投写補正                                                                               |
| ポイント補正                                                                               |
| 映り具合を選ぶ(カラーモードの選択)                                                                   |
| 残り時間目安の見方                                                                            |
| 明るこし、シルビデ源の使用時間の関係<br>いいいいに、<br>投写映像の光量を設定する<br>いいいいいいいいいいいいいいいいいいいいいいいいいいいいいいいいいいいい |
| 投写映像のアスペクト比を切り替える                                                                    |

| 切り替え方法              |  |
|---------------------|--|
| 画質を調整する             |  |
| 色相・彩度・明度の調整 80      |  |
| ガンマの調整              |  |
| 映像の解像感を調整する(イメージ強調) |  |
| イメージ強調プリセット 82      |  |
| ノイズリダクション           |  |
| ディテール強調             |  |

## 便利な機能

| マルチプロジェクション機能85                                    |
|----------------------------------------------------|
| 調整手順                                               |
| オンラインで目動で調整する85<br>オフラインで手動で調整する                   |
| タイリング                                              |
| タイリングを自動で構成する 87                                   |
| タイリングを手動で構成する                                      |
| エッジフレンティンク                                         |
| エリア補正                                              |
| スクリーンマッチング                                         |
| 自動調整機能の動作条件                                        |
| 複数のフロシェクターの明るさや色合いを自動で補止する                         |
| 映像を切り出して表示する                                       |
| タイリングアシスト                                          |
| 自動調整機能の動作条件 99                                     |
| 投写機能                                               |
| 2種類の映像を同時に投写する(2画面) 100                            |
| 2画面投写できない入力ソースの組み合わせ                               |
| 深作力法                                               |
| 2回面と投与中の制成事項 · · · · · · · · · · · · · · · · · · · |
| 映像を停止させる(静止) 103                                   |
| ユーザーロゴの登録103                                       |

| メモリー機能 10                                                                                                    | 05                                    |
|----------------------------------------------------------------------------------------------------|---------------------------------------|
| メモリーの登録/呼び出し/削除/初期化 1                                                                                                    | 05                                    |
| スケジュール機能 10                                                                                                    | 07                                    |
| イベントを登録する                                                                                                    | 07<br>  07<br>  08                    |
|                                                                                                    | 09                                    |
| セキュリティー機能1                                                                                                    | 11                                    |
| <b>セキュリティー (税能 1</b><br>利用者を管理する(パスワードプロテクト)                                                                                                   | <b>11</b> 111 111                     |
| <ul> <li>セキュリティー機能</li> <li>利用者を管理する(パスワードプロテクト)</li> <li>パスワードプロテクトの種類</li> <li>パスワードプロテクトの設定方法</li> <li>パスワードの認証</li> <li>操作を制限する</li> </ul> | <b>11</b> 111 111 111 111 112 112 113 |

## ネットワーク上のプロジェクターを使用する

| 有線LANでの映像投写 11               | 7  |
|------------------------------|----|
| 有線LANを設定する11                 | 17 |
| 無線LANでの映像投写 11               | 9  |
| プロジェクターの無線LANを設定する 12        | 20 |
| Windowsで無線LANを設定する 12        | 22 |
| Macでの無線LANを設定する 12           | 22 |
| 無線LANのセキュリティーを設定する 12        | 22 |
| サポートするクライアント・CA証明書の一覧        | 24 |
| QRコードを使用してモバイルデバイスに接続する      | 25 |
| USBキーを使って接続する(Windowsのみ) 12  | 26 |
| 液晶ディスプレイを使って固定IPアドレスを設定する 12 | 7  |
| セキュアHTTP 12                  | 8  |
| メニューからWebサーバー証明書を設定する        | 28 |

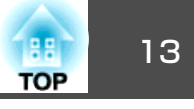

| サポートするWebサーバー証明書の一覧 | 129 |
|---------------------|-----|
| Webブラウザーで証明書を設定する   | 129 |

## 環境設定メニュー

| 環境設定メニューの操作 13                      | 2          |
|-------------------------------------|------------|
| 機能一覧                                | 4          |
| 環境設定メニュー一覧 13                       | 34         |
| ネットワークメニュー                          | 36         |
| 画質メニュー                              | 37         |
| 映像メニュー                              | 38         |
| 設定メニュー                              | 11         |
| 拡張設定メニュー 14                         | 12         |
| ネットワークメニュー 14                       | 17         |
| ネットワークメニュー操作上のご注意14                 | 19         |
| ソフトキーボードの操作 14                      | 19         |
| 基本設定メニュー 15                         | 50         |
| 無線LANメニュー15                         | 51         |
| 有線LANメニュー 15                        | ;4         |
| 通知メニュー                              | 55         |
| その他メニュー 15                          | 6          |
| 初期化メニュー                             | 57         |
| 情報メニュー(表示のみ) 15                     | 57         |
| 初期化メニュー                             | ;9         |
| 一括設定機能                              | 0          |
| USBメモリーを使って設定する16                   | 51         |
| 設定値をUSBメモリーに保存する16                  | 51         |
| 保存した設定値を他のプロジェクターに反映する              | 53         |
| コンピューターとプロジェクターをUSBケーブルで接続して設定する 16 | <u>5</u> 4 |
| 設定値をコンピューターに保存する16                  | <u>5</u> 4 |
| 保存した設定値を他のプロジェクターに反映する              | 55         |
| 設定がうまくいかないときは 16                    | 57         |
|                                     |            |

## 困ったときに

| ヘルプの見方 169                         |
|------------------------------------|
| インジケーターの見方 170                     |
| ステータス情報の見方 177                     |
| ステータスの確認手順                         |
| 画面の見方                              |
| 表示内容の説明                            |
| 故障かなと思ったら 188                      |
| 映像に関するトラブル 189                     |
| 映像が表示されない                          |
|                                    |
| この信号は本プロジェクターでは受けられません。と表示される 190  |
| 映像信号が入力されていません。と表示される              |
| ノイズが入る、乱れる                         |
| 映像が切れる(大きい)、小さい、アスペクトが合っていない、反転してい |
| る                                  |
| ーー・・・ーー<br>暗い                      |
| 自動補正がうまくできない                       |
| 授与開始時のドラフル                         |
| その他のトラブル 196                       |
| リモコンで操作できない                        |
| Altiverとの前面のりまくときない                |
| メッセージやメニューの言語を変更したい                |
| プロジェクターに異常が起きてもメール通知されない           |
| 電源が正しく切られませんでした。と表示される             |
| 詳細なログやエラーメッセージが表示されない              |
| インターフェースボードにエラーが発生しました。と表示される 199  |

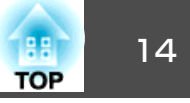

| Event IDについて |  | 200 |
|--------------|--|-----|
|--------------|--|-----|

## メンテナンス

| 各部の掃除              |
|--------------------|
| 本機の掃除              |
| レンズの掃除             |
| エアフィルター/吸気口の清掃 203 |
| エアフィルターの清掃方法 204   |
| 吸気口の清掃方法 206       |
| 消耗品の交換方法 207       |
| エアフィルターの交換 207     |
| エアフィルターの交換時期 207   |
| エアフィルターの交換方法 207   |
| 映像のメンテナンス 209      |
|                    |
| カラーキャリブレーション       |

## 付録

| 監視と制御 213                                  |
|--------------------------------------------|
| Epson Projector Managementについて 213         |
| Webブラウザーを使って設定を変更する(Epson Web Control) 213 |
| Epson Web Control画面を表示する                   |
| ベーシックコントロール画面 214                          |
| OSDコントロールパッド画面 215                         |
| レンズコントロール画面 216                            |
| ステータス情報画面 218                              |
| リモートカメラアクセス画面 219                          |
| メール通知機能で異常を通知する                            |
| 異常通知メールの見方 221                             |
| SNMPを使って管理する 222                           |
| ESC/VP21コマンド 222                           |

| コマンドリスト       222         ケーブル配線       223         PJLinkについて       224         Crestron Connected®について       224         コンピューターの画面上でプロジェクターを操作する       225         Art-Netについて       229         チャンネル定義       229 |
|----------------------------------------------------------------------------------------------------|
| オプション・消耗品一覧 234                                                                                                    |
| オプション                                                                                                    |
| スクリーンサイズと投写距離 235                                                                                                    |
| レンズの種類と投写範囲                                                                                                    |
| 投写映像の補正範囲 237                                                                                                    |
| タテヨコ補正                                                                                                    |
| 対応解像度一覧 242                                                                                                    |
| 対応解像度                                                                                                    |
| SDI In端子からの入力信号 244                                                                                                    |
| 仕様一覧                                                                                                    |
| 平機怔悚                                                                                                    |
| 平橋江禄       245         外形寸法図       248                                                                                                    |
| <sup>本機位様</sup>                                                                                                    |

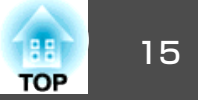

| 安全規格対応シンボルマーク | 251 |
|---------------|-----|
| 索引            | 253 |

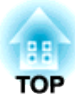

## はじめに

ここでは、各部の名称について説明しています。

## 各部の名称と働き

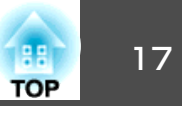

本書では、断りがない限りレンズユニット(ELPLM15)が取り付けられた 状態のイラストを用いて説明しています。 前面/上面 JAAAA 000 4 (3 (8) (5)名称 働き ● 保護キャップ 本機を保管、輸送するときに取り付けます。 投写映像を自動補正するときに映像を読み込むため のカメラです。 注意 強い光をカメラにあてると、光がカメラに焼 きついたり故障の原因となることがありま す。

|   | 名称               | 働き                                                                                              |
|---|------------------|-------------------------------------------------------------------------------------------------|
| 3 | 投写レンズ            | ここから映像を投写します。                                                                                   |
|   |                  |                                                                                                 |
|   |                  | 注意     レンズシフトを行うときは、レンズユニット     の周りに手を近づけないでください。レンズ     ユニットと本機の間に指がはさまり、けがの     原因となることがあります。 |
| 4 | レンズ交換カバー         | レンズの取り付け、取り外しを行うときに外しま<br>す。<br>●「投写レンズユニットの取り付けと取り外し」<br>p.30                                  |
|   |                  | 注意     本機を移動するときは、レンズ交換カバーを     つかまないでください。レンズ交換カバーが     外れて本機が落下し、けがの原因となること     があります。        |
| 6 | 吸気口<br>(エアフィルター) | 本機内部を冷却するための空気を取り込みます。エ<br>アフィルターは定期的に清掃してください。<br>●「エアフィルター/吸気口の清掃」p.203<br>●「エアフィルターの交換」p.207 |
| 6 | リモコン受光部          | リモコン信号を受信します。                                                                                   |
| 0 | 状態インジケーター        | 本機の状態を色や点灯・点滅で示します。<br>☞「インジケーターの見方」 p.170                                                      |

## 各部の名称と働き

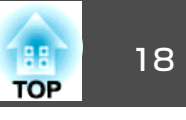

| 名称 |                                     | 働き                                          |
|----|-------------------------------------|---------------------------------------------|
| 8  | レンズ交換カバー<br>(ELPLX02/ELPLX02W<br>用) | レンズユニット(ELPLX02/ELPLX02W)を取り付ける<br>ときに外します。 |
| 9  | アイボルト用ネジ穴                           | 本機を一時的に運ぶときに、市販のアイボルトを取<br>り付けることができます。     |

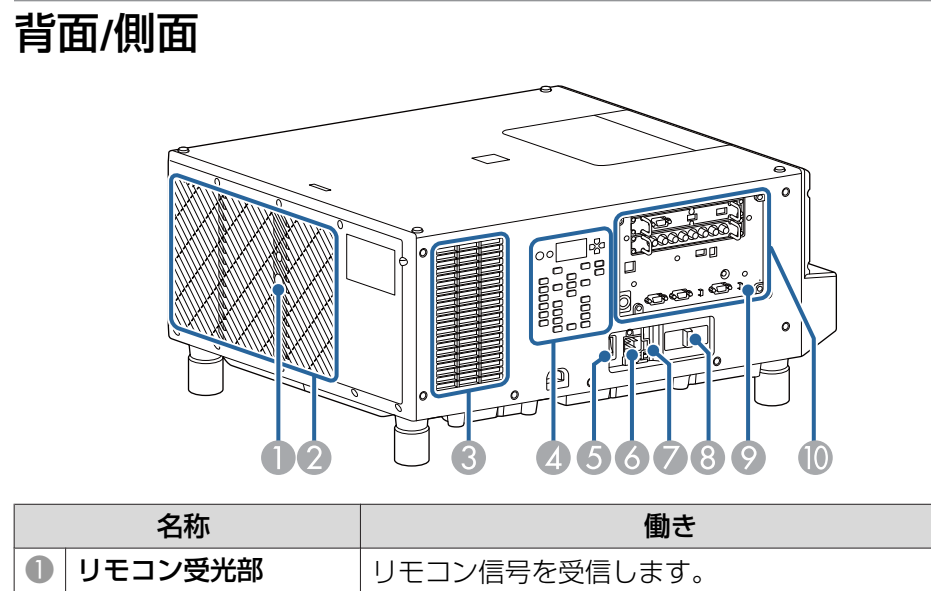

|   | HI3.    |                                                                                                    |
|---|---------|----------------------------------------------------------------------------------------------------|
| 0 | リモコン受光部 | リモコン信号を受信します。                                                                                                    |
| 2 | 排気口     | 本機内部を冷却した空気の吐き出し口です。                                                                                             |
|   |         | 注意     投写中は手や顔を排気口に近づけたり、変形     など、熱による悪影響を受けるものを排気口     の近くに置かないでください。排気口から温     風が出るため、やけどや変形、事故の原因と     なります。 |

|   | 名称              | 働き                                                                                                    |
|---|-----------------|----------------------------------------------------------------------------------------------------|
| 3 | 吸気口             | 本機内部を冷却するための空気を取り込みます。吸<br>気口は定期的に清掃してください。                                                                                         |
|   |                 | ☞「エアフィルター/吸気口の清掃」 p.203                                                                                                    |
| 4 | 操作パネル           | ☞「操作パネル」 p.22                                                                                                    |
| 6 | 主電源スイッチ         | 本機に電力を供給します。                                                                                                    |
| 6 | 電源端子            | 電源コードを接続します。                                                                                                    |
| 7 | ケーブルホルダー        | 電源コードが抜けないように、電源コードに取り付けます。                                                                                                    |
|   |                 |                                                                                                    |
| 8 | 内蔵カメラ保護プレー<br>ト | 他のレーザー光源照明器具と合わせて使用する場合<br>に、他の機器からのレーザー光が内蔵カメラに当た<br>らないよう、内蔵カメラに取り付けます。                                                           |
| 9 | セキュリティースロッ<br>ト | Kensington社製のマイクロセーバーセキュリティー<br>システムに対応したセキュリティースロットです。<br>マイクロセーバーセキュリティーシステムについて<br>の詳細は、以下をご覧ください。<br>http://www.kensington.com/ |
| 0 | インターフェイス        | ☞ 「接続端子部」 p.19                                                                                                    |

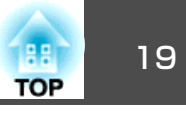

#### 接続端子部 • **(** HDMI DC Out (HDCP2.2) (500 mA) 0 DVI-D (Single Link 0 Slot Õ (4 2 $(\odot$ In Out In USB-A 3 ()RS-232 ( T Сновт 🐣 Ð 5 7 (8)(9) $(\mathbf{7})$

10

|   | 名称                            | 働き                                                                                                    |
|---|-------------------------------|----------------------------------------------------------------------------------------------------|
| 0 | Slot1                         | インターフェイスボードを取り付けるためのスロッ                                                                                                    |
| 2 | Slot2                         | 「トです。オブションのインターフェイスボードと交<br>換することもできます。<br>● 「インターフェイスボード」p 19                                                                                                    |
| 3 | HDBaseT端子                     | <ul> <li>オプション品のHDBaseTトランスミッターとLANケーブルで接続します。</li> <li>●「HDBaseTトランスミッターの接続」p.56</li> <li>●「オプション」p.234</li> <li>本機はArt-Netに対応しています。Art-Netを使って本機を制御するときは、[ネットワーク]メニューで[Art-Net]を[オン]に設定します。</li> <li>●「ネットワーク]-[その他]-[Art-Net] p.156</li> </ul> |
| 4 | LAN端子<br>(イーサコンLANケー<br>ブル対応) | LANケーブルを接続して、ネットワークに接続しま<br>す。<br>本機はArt-Netに対応しています。Art-Netを使って本<br>機を制御するときは、[ネットワーク]メニューで<br>[Art-Net]を[オン]に設定します。<br>☞ [ネットワーク] - [その他] - [Art-Net] p.156                                                                                     |

|   | 名称             | 働き                                                                                                    |
|---|----------------|----------------------------------------------------------------------------------------------------|
| 5 | Computer In端子  | コンピューターのアナログRGB信号やビデオ機器の<br>コンポーネントビデオ信号を入力します。                                                                                                    |
| 6 | Computer Out端子 | 外部モニターと接続し、Computer In端子から入力<br>しているコンピューターのアナログRGB信号を出力<br>します。他の端子から入力している信号やコンポー<br>ネントビデオ信号は出力できません。                                                                                                    |
| 0 | ケーブルホルダー       | ケーブル類を固定するための市販の結束バンド(ケー<br>ブルタイ)を通します。                                                                                                    |
| 8 | RS-232C端子      | コンピューターから本機を制御するときにRS-232C<br>ケーブルでコンピューターと接続します。<br>●「ESC/VP21コマンド」p.222                                                                                                    |
| 9 | Remote端子       | オプション品のワイヤードリモコンケーブルを接続<br>し、リモコンからの信号を入力します。リモコン<br>ケーブルをこのRemote端子に差し込むと本機のリ<br>モコン受光部は機能しなくなります。<br>☞「オプション」 p.234                                                                                                    |
| 0 | Service端子      | <ul> <li>一括設定機能で使用します。制御用の端子で通常は</li> <li>使用しません。</li> <li>●「一括設定機能」p.160</li> </ul>                                                                                                    |
| • | USB-A端子        | <ul> <li>−括設定機能で使用します。</li> <li>「一括設定機能」p.160</li> <li>USBメモリーを接続して本機の動作ログを保存します。</li> <li>「拡張設定]-[動作設定]-[ログ保存先]p.142</li> <li>映像レシーバーやネットワーク機器、光HDMIケーブル(延長用)の給電端子を接続します。すべての機器の接続を保証するものではありません。お使いの<br/>機器で動作をご確認のうえ、使用してください。</li> </ul> |

### インターフェイスボード

本機のSlot 1にはHDMI/DVI-Dインターフェイスボード、Slot 2にはSDIインターフェイスボードが取り付けられています。

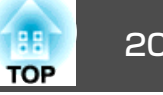

オプションのインターフェイスボードと交換することもできます。詳し くは、インターフェイスボードに添付の取扱説明書をご覧ください。

## ▲ 注意

- インターフェイスボードの取り付け・取り外しは、特別な技術が必要とな るため、専門業者にご依頼ください。静電気などにより、予期しない故障 が発生することがあります。
- インターフェイスボードの取り付け・取り外しは、本機の電源を切り、電 源プラグをコンセントから抜いてから行ってください。

### HDMI/DVI-Dインターフェイスボード(ELPIF01)

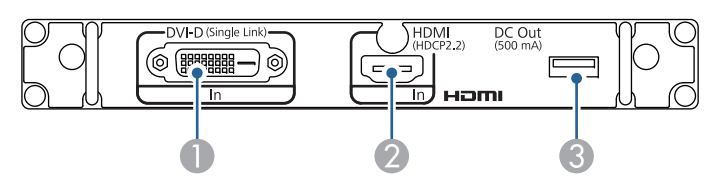

|   | 名称         | 働き                                                                                        |
|---|------------|-------------------------------------------------------------------------------------------|
| 0 | DVI-D In端子 | コンピューターのDVI-D信号を入力します。                                                                    |
| 2 | HDMI In端子  | HDMIに対応したビデオ機器やコンピューターの信<br>号を入力します。                                                      |
| 3 | DC Out端子   | 光HDMIケーブルの給電端子を接続します。給電専用の端子で、通信はできません。すべての機器の接続を保証するものではありません。お使いの機器で動作をご確認のうえ、使用してください。 |

#### SDIインターフェイスボード(ELPIF02)

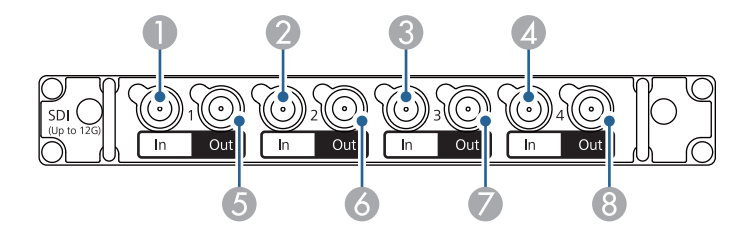

| 名称 |            | 働き                                                                                                    |
|----|------------|----------------------------------------------------------------------------------------------------|
| 0  | SDI1 In端子  | SDI信号を入力します。SDI1 In端子はシングルリン                                                                                                    |
| 2  | SDI2 In端子  | ク12G-SDIに対応しています。<br>本機はクワッドリンクに対応しています。クワッド<br>リンクで3G-SDI信号を入力する場合は、[SDI設定]<br>でSDIインターフェイスボードを取り付けているス<br>ロットのリンクタイプを設定してください。<br>● [拡張設定] - [SDI設定] p.142 |
| 3  | SDI3 In端子  |                                                                                                    |
| 4  | SDI4 In端子  |                                                                                                    |
| 6  | SDI1 Out端子 | SDI In端子から入力しているSDI信号を出力します。                                                                                                    |
| 6  | SDI2 Out端子 | SDI1 Out端子はシングルリンク12G-SDIに対応してい                                                                                                    |
| 0  | SDI3 Out端子 | су у °                                                                                                    |
| 8  | SDI4 Out端子 |                                                                                                    |

### DisplayPortインターフェイスボード(ELPIF03)

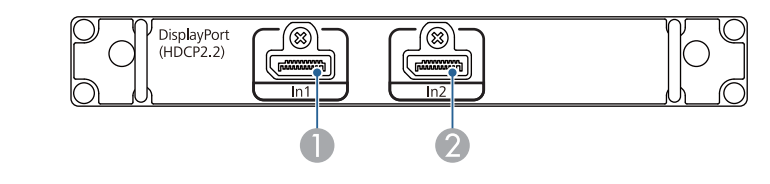

|   | 名称                | 働き                                                                      |
|---|-------------------|-------------------------------------------------------------------------|
| 0 | DisplayPort1 In端子 | DisplayPortに対応したコンピューターの信号を入力<br>します。                                   |
|   |                   | DisplayPort1 In端子とDisplayPort2 In端子にケーブルを2本接続して4K 100Hz/120Hz信号を入力できます。 |

## 各部の名称と働き

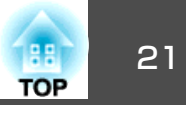

| 名称 |                   | 働き                               |
|----|-------------------|----------------------------------|
| 2  | DisplayPort2 In端子 | [DisplayPort設定]で[リンクタイプ]を設定してくだ  |
|    |                   |                                  |
|    |                   | ● [払張設定] - [DisplayPort設定] p.142 |

底面

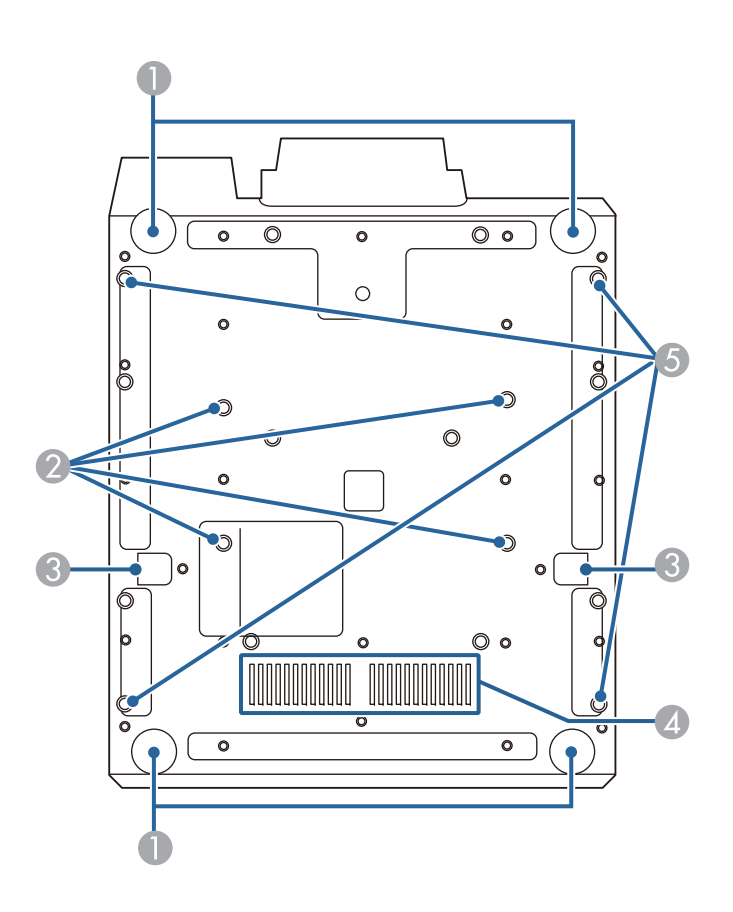

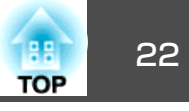

| 名称 |                                       | 働き                                                                                                    |
|----|---------------------------------------|----------------------------------------------------------------------------------------------------|
| 0  | フット                                   | 机上設置時に、フットを伸縮させて水平方向の傾き<br>を調整します。<br>☞「傾斜を調整する(机上に正置きする場合)」                                                                                                    |
|    |                                       | p.45<br><b>注意</b><br>フットの固定部に他の金具を取り付けないで<br>ください。本機の破損や故障の原因になりま<br>す。                                                                                                    |
| 2  | 天 吊 り 固 定 部<br>(ELPMB47/ELPMB48<br>用) | 天井から吊り下げて使うときに、オプションの天吊<br>り金具を取り付けます。<br>●「設置する」 p.30<br>●「オプション」 p.234                                                                                                    |
| 3  | 落下防止ワイヤー取付<br>け部                      | プロジェクターを壁掛け、天吊り、またはアルミト<br>ラスなど高い場所に設置するときに、落下防止のた<br>め市販のワイヤー(耐荷重100kg以上)を取り付けま<br>す。ワイヤーは、左右2箇所に確実に取り付けてく<br>ださい。<br>本機を天吊り設置するときは、ワイヤーにたるみが<br>ないようにしてください。詳細は、ワイヤーに添付<br>の取扱説明書をご覧ください。 |
| 4  | 吸気口                                   | 本機内部を冷却するための空気を取り込みます。吸<br>気口は定期的に清掃してください。<br>●「エアフィルター/吸気口の清掃」 p.203                                                                                                    |
| 6  | アイボルト用ネジ穴                             | 本機を一時的に運ぶときに、市販のアイボルトを取<br>り付けることができます。                                                                                                    |

## 操作パネル

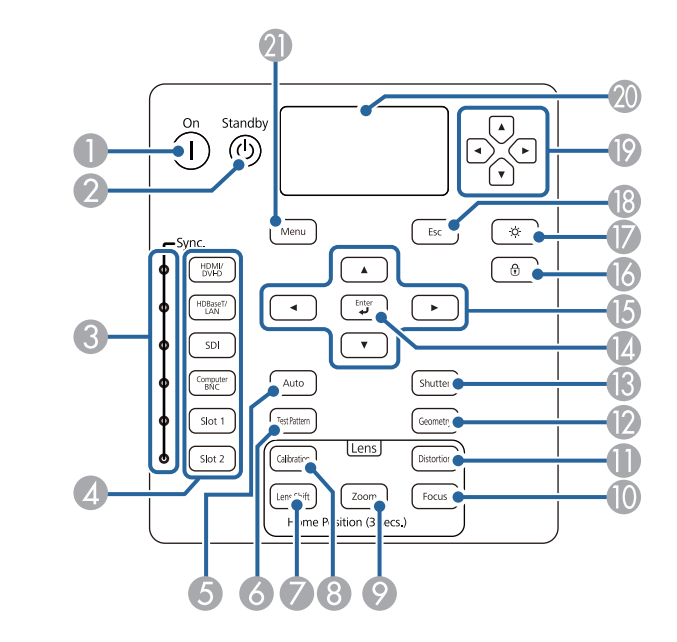

### ()内は本書の説明で使用している表記です。

|   | 名称                  | 働き                                                                           |
|---|---------------------|------------------------------------------------------------------------------|
| 0 | 【①】ボタン              | 主電源スイッチがオンでスタンバイ状態のときに投<br>写を開始します。                                          |
| 2 | 【 <b>也】</b> ボタン     | 主電源スイッチがオンで投写しているときにスタン<br>バイ状態にします。                                         |
| 3 | Sync.インジケーター        | 映像信号を検出した入力ソースを点灯で示します。                                                      |
| 4 | 入力切り替えボタン           | 各入力端子からの映像に切り替えます。投写中の入<br>カソースのボタンは点灯します。<br>☞「投写映像を切り替える」p.61              |
| 6 | 【Auto(自動調整)】ボ<br>タン | Computer In端子から入力しているアナログRGB信号<br>を投写中に押すと、トラッキング・同期・表示位置<br>を最適な状態に自動調整します。 |

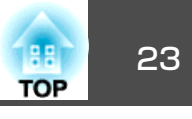

| 名称  |                                 | 働き                                                                                                    |
|-----|---------------------------------|----------------------------------------------------------------------------------------------------|
| 6   | 【Test Pattern (テスト<br>パターン)】ボタン | テストパターンを表示します。<br>●「テストパターンを表示する」 p.36                                                                                                    |
| 7   | 【Lens Shift(レンズシ<br>フト)】ボタン     | レンズシフトの調整をするときに押します。<br>●「投写映像の位置調整(レンズシフト)」p.37<br>約3秒以上押したままにすると、レンズの位置がホームポジションに移動します。                                                                                                    |
| 8   | 【Calibration(キャリブ<br>レーション)】ボタン | レンズキャリブレーションを実行します。<br>・                                                                                                    |
| 9   | 【Zoom(ズーム)】ボタ<br>ン              | ズーム調整するときに押します。<br>●「映像のサイズを調整する」 p.39                                                                                                    |
| 0   | 【Focus(フォーカス)】<br>ボタン           | フォーカスを調整します。<br>●「ピントのズレを補正する」 p.40                                                                                                    |
| 0   | 【Distortion(ディス<br>トーション)】ボタン   | ディストーションを補正します。<br>●「ディストーション(映像のひずみ)を補正する」<br>p.40                                                                                                    |
| (2) | 【Geometry (幾何学補<br>正)】ボタン       | 映像のゆがみを補正します。<br>●「映像のゆがみを補正する」 p.64                                                                                                    |
| (3) | 【Shutter( シ ャ ッ<br>ター)】ボタン      | 映像を一時的に遮断/解除します。<br>●「映像を一時的に消す(シャッター)」p.102                                                                                                    |
| 0   | 【 <b>↓</b> 】ボタン                 | 環境設定メニューやヘルプを表示中に押すと、項目<br>を決定したり、1つ下の階層に進みます。<br>●「環境設定メニューの操作」p.132                                                                                                    |
| (5) | 【 ▲ 】[ ▼ 】[ ◀ ] [ ▶ ]<br>ボタン    | <ul> <li>フォーカス、ディストーション、ズーム、レンズ<br/>シフトを調整します。</li> <li>●「投写映像の位置調整(レンズシフト)」</li> <li>p.37</li> <li>●「映像のサイズを調整する」p.39</li> <li>●「ピントのズレを補正する」p.40</li> <li>・環境設定メニューやヘルプの表示中に押すと、メニュー項目や設定値の選択を行います。</li> <li>●「環境設定メニューの操作」p.132</li> </ul> |

|    | 名称                                   | 働き                                                                                                    |
|----|--------------------------------------|----------------------------------------------------------------------------------------------------|
| 6  | 【 🕆 】 ボタン                            | 操作ボタンロック画面を表示して、操作パネルのボ<br>タンのロックを設定します。<br>●「操作を制限する」p.113                                               |
| 0  | 【 <sup>(</sup> )、ボタン                 | 操作パネル上のボタンと液晶ディスプレイを点灯/<br>消灯します。                                                                         |
| 18 | 【Esc(戻る)】ボタン                         | ● 実行中の機能を終了します。                                                                                           |
|    |                                      | <ul> <li>・環境設定メニューの表示中に押すと、1つ上の階<br/>層に戻ります。</li> <li>●「環境設定メニューの操作」p.132</li> </ul>                      |
| (9 | 【 ๋ 〕 [ ๋ ਦ 〕 [ ๋ ⊂ 〕 [ ๋ ⊂ 〕<br>ボタン | 液晶ディスプレイに表示されるメニュー項目や設定<br>値の選択を行います。                                                                     |
| 20 | 液晶ディスプレイ                             | 本機の状態を文字情報で表示します。<br>●「ステータス情報の見方」p.177<br>固定IPアドレス設定メニューを表示します。<br>●「液晶ディスプレイを使って固定IPアドレスを設<br>定する」p.127 |
| 2  | 【Menu(メニュー)】ボ<br>タン                  | 環境設定メニューを表示/終了します。<br>●「環境設定メニューの操作」p.132                                                                 |

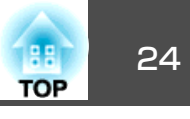

リモコン

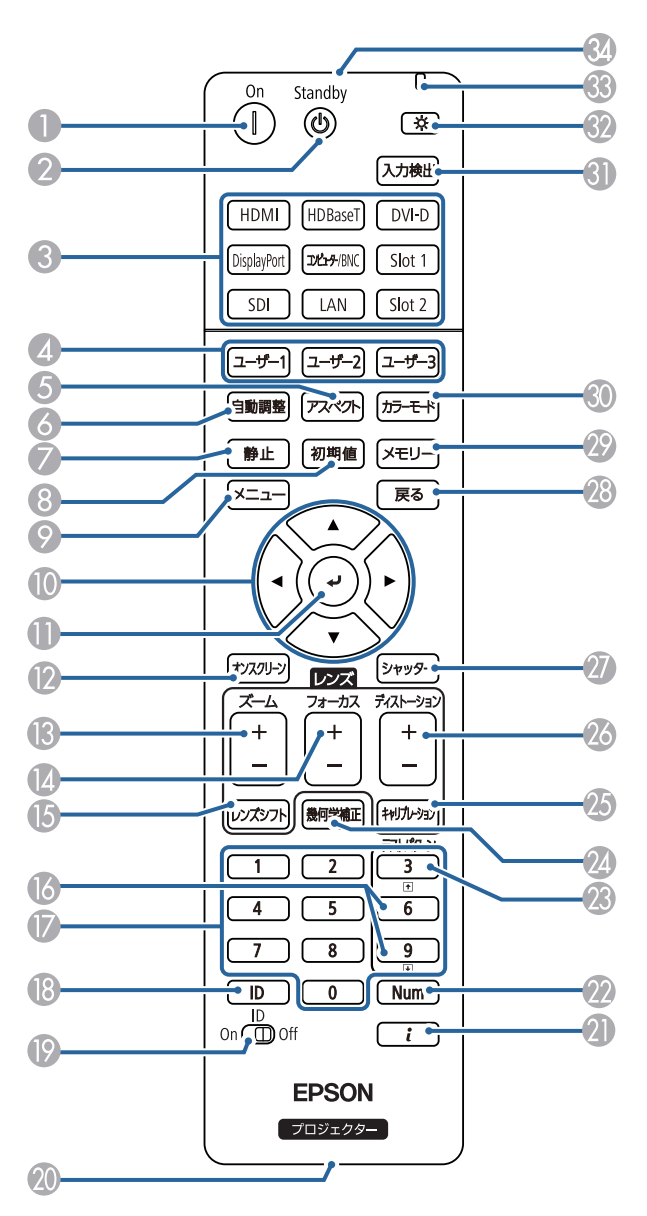

|   | 名称                                     | 働き                                                                                                    |
|---|----------------------------------------|----------------------------------------------------------------------------------------------------|
| 0 | 【①】ボタン                                 | 主電源スイッチがオンでスタンバイ状態のときに投<br>写を開始します。                                                                                                    |
| 2 | 【 <b>也】</b> ボタン                        | 主電源スイッチがオンで投写しているときにスタン<br>バイ状態にします。                                                                                                    |
| 3 | 入力切り替えボタン                              | 各入力端子からの映像に切り替えます。<br>●「投写映像を切り替える」 p.61                                                                                                    |
| 4 | 【ユーザー1】ボタン<br>【ユーザー2】ボタン<br>【ユーザー3】ボタン | 環境設定メニューの項目のうちよく使われる項目か<br>ら任意に項目を選択して、それぞれのボタンに割り<br>当てることができます。ボタンを押すと割り当てた<br>メニュー項目の選択/調整画面が直接表示されるの<br>でワンタッチで設定/調整の変更が行えます。<br>●「設定メニュー」p.141 |
| 5 | 【アスペクト】ボタン                             | 押すたびに、アスペクトモードが切り替わります。<br>☞「投写映像のアスペクト比を切り替える」p.79                                                                                                 |
| 6 | 【自動調整】ボタン                              | Computer In端子から入力しているアナログRGB信号を投写中に押すと、トラッキング・同期・表示位置を最適な状態に自動調整します。                                                                                |
| 7 | 【静止】ボタン                                | 映像を一時停止/解除します。<br>☞「映像を停止させる(静止)」p.103                                                                                                    |
| 8 | 【初期値】ボタン                               | 環境設定メニューのガイドに[初期値]: リセットと<br>表示されているときに有効です。調整中の設定値を<br>初期値に戻します。<br>●「環境設定メニューの操作」p.132                                                            |
| 9 | 【メニュー】ボタン                              | 環境設定メニューを表示/終了します。<br>●「環境設定メニューの操作」 p.132                                                                                                    |
|   | 【 ▲ 】【 ▼ 】【 ◀ 】【 ▶ 】<br>ボタン            | <ul> <li>フォーカス、ズーム、ディストーション、レンズ<br/>シフトを調整します。</li> <li>環境設定メニューやヘルプを表示中に押すと、メ<br/>ニュー項目や設定値の選択を行います。</li> <li>●「環境設定メニューの操作」p.132</li> </ul>       |

## 各部の名称と働き

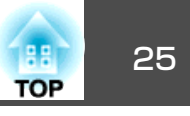

|    | 名称               | 働き                                                                                                    |
|----|------------------|----------------------------------------------------------------------------------------------------|
| 0  | 【 <b>↓</b> 】ボタン  | 環境設定メニューやヘルプを表示中に押すと、項目<br>を決定したり、1つ下の階層に進みます。<br>●「環境設定メニューの操作」p.132                                   |
| 2  | 【オンスクリーン】ボタ<br>ン | 環境設定メニュー画面の非表示/表示を切り替えま<br>す。                                                                           |
| 3  | 【ズーム】ボタン         | ズーム調整をするときに押します。<br>●「映像のサイズを調整する」 p.39                                                                 |
|    | 【フォーカス】ボタン       | フォーカス調整をするときに押します。<br>●「ピントのズレを補正する」 p.40                                                               |
| (5 | 【レンズシフト】ボタン      | レンズシフトの調整をするときに押します。<br>●「投写映像の位置調整(レンズシフト)」p.37<br>約3秒以上押したままにすると、レンズの位置がホー<br>ムポジションに移動します。           |
| 6  | 【1]【1]ボタン        | <ul> <li>テストパターンを切り替えます。</li> <li>ネットワークで接続したコンピューターの映像を<br/>投写しているときに、画像ファイルを送り/戻しし<br/>ます。</li> </ul> |
| 0  | テンキーボタン          | <ul> <li>パスワードを入力します。</li> <li>●「パスワードプロテクトの設定方法」p.111</li> <li>●環境設定メニューの[ネットワーク]で数字を入力します。</li> </ul> |
| 8  | 【ID】ボタン          | リモコンで操作対象のプロジェクターのIDを選択す<br>るときに、このボタンを押しながらテンキーボタン<br>を押します。<br>●「IDの設定」 p.45                          |
| 19 | 【ID】スイッチ         | リモコンのID設定の有効(On)/無効(Off)を切り替える<br>スイッチです。<br>☞「IDの設定」 p.45                                              |

|    | 名称                 | <b>働</b> き                                                                                                    |
|----|--------------------|----------------------------------------------------------------------------------------------------|
| 20 | リモート端子             | オプション品のワイヤードリモコンケーブルを接続<br>し、リモコンからの信号を出力します。<br>●「オプション」p.234<br>リモコンケーブルをこのリモート端子に差し込むと<br>リモコン発光部は機能しなくなります。 |
| 2  | 【 <b>i</b> 】ボタン    | 環境設定メニューの情報メニューを表示します。<br>●「情報メニュー(表示のみ)」p.157                                                                  |
| 22 | 【Num】ボタン           | パスワードや数字を入力するときに、このボタンを<br>押しながらテンキーボタンを押します。<br>☞「パスワードプロテクトの設定方法」p.111                                        |
| 23 | 【テストパターン】ボタ<br>ン   | テストパターンを表示します。<br>●「テストパターンを表示する」 p.36                                                                          |
| 24 | 【幾何学補正】ボタン         | 映像のゆがみを補正します。<br>☞「映像のゆがみを補正する」 p.64                                                                            |
| 25 | 【キャリブレーション】<br>ボタン | レンズキャリブレーションを実行します。<br>☞ 「レンズキャリブレーション」 p.32                                                                    |
| 26 | 【ディストーション】ボ<br>タン  | ディストーションを補正するときに押します。<br>●「ディストーション(映像のひずみ)を補正する」<br>p.40                                                       |
| 27 | 【シャッター】ボタン         | 映像を一時的に遮断/解除します。<br>☞「映像を一時的に消す(シャッター)」 p.102                                                                   |
| 28 | 【戻る】ボタン            | • 実行中の機能を終了します。                                                                                                 |
|    |                    | <ul> <li>・環境設定メニューを表示中に押すと、1つ上の階<br/>層に戻ります。</li> <li>●「環境設定メニューの操作」p.132</li> </ul>                            |
| 29 | 【メモリー】ボタン          | メモリー機能の操作や設定を行います。<br>● 「メモリー機能」 p.105                                                                          |
| 30 | 【カラーモード】ボタン        | 押すたびにカラーモードが切り替わります。<br>●「映り具合を選ぶ(カラーモードの選択)」<br>p.75                                                           |

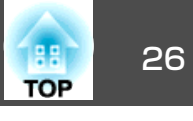

| 名称 |                       | 働き                                                  |
|----|-----------------------|-----------------------------------------------------|
| 3  | 【入力検出】ボタン             | 映像信号が入力されている入力端子からの映像に切り替えます。<br>☞「投写映像を切り替える」 p.61 |
| 32 | 【 <sup>(</sup> ) 】ボタン | リモコン上のボタンが約15秒間光ります。暗がりで<br>リモコンを操作するときに便利です。       |
| 33 | インジケーター               | リモコン信号を出力しているときに発光します。                              |
| 34 | リモコン発光部               | リモコン信号を出力します。                                       |

### 便利なリモコン操作

以下の動作は、リモコンの1つのボタンを押すだけで操作できます。

| 動作                                                                                      | 設定                                                      |
|-----------------------------------------------------------------------------------------|---------------------------------------------------------|
| 投写映像の上下を反転する。([設置モー<br>ド]の[フロント]と[フロント・天吊<br>り]を切り替える)<br>●「映像の向き(設置モード)を切り<br>替える」p.34 | 【シャッター】ボタンを約5秒以上押した<br>ままにします。                          |
| パスワードを使ったセキュリティー設<br>定をする。<br>●「利用者を管理する(パスワードプ<br>ロテクト)」p.111                          | 【静止】ボタンを約5秒以上押したままにします。[パスワードプロテクト]画面が表示されるので、各設定を行います。 |
| <ul> <li>一部のリモコンボタンの操作をロック<br/>する、ロックを解除する。</li> <li>●「リモコンボタンロック」p.114</li> </ul>      | 【 <b>≀ 】</b> ボタンを約5秒以上押したままにします。                        |
| 環境設定メニューの[リモコン受光部]<br>の設定を初期化する。(本機のリモコン<br>受光部をすべて有効にする。)                              | 【メニュー】ボタンを約15秒以上押した<br>ままにします。                          |

| 動作                          | 設定                                                                                                    |
|-----------------------------|----------------------------------------------------------------------------------------------------|
| よく使う環境設定メニューの項目を直<br>接表示する。 | 【ユーザー1】、【ユーザー2】、【ユーザー<br>3】ボタンを押します。各ボタンに割り<br>当てるメニュー項目は、[ユーザーボタ<br>ン]で設定します。<br>◆ [設定]-[ユーザーボタン] p.141<br>割り当てることのできるのは以下の項<br>目です。<br>[光源モード]、[マルチプロジェクショ<br>ン]、[入力解像度]、[QRコード表示]、<br>[イメージ強調]、[スクリーンマッチン<br>グ]、[カラーキャリブレーション]、<br>[ヘルプ]、[2画面] |

### リモコンの電池交換

1

使い続けているうちに、リモコンの反応が遅くなったり、操作できなく なったときは電池の寿命が考えられます。新しい電池と交換してくださ い。交換用の電池は単3形アルカリあるいはマンガン乾電池2本を用意し てください。単3形アルカリあるいはマンガン乾電池以外の電池は使用 しないでください。

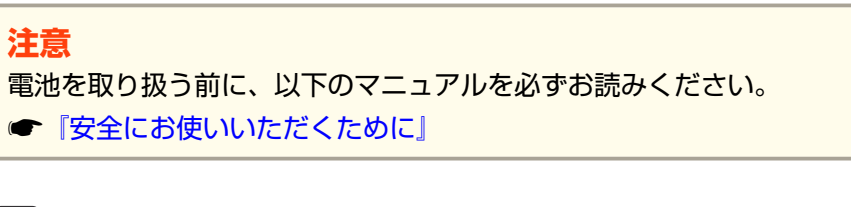

### 電池カバーを外します。

電池カバーのツメを押さえながら、上へ持ち上げます。

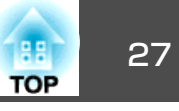

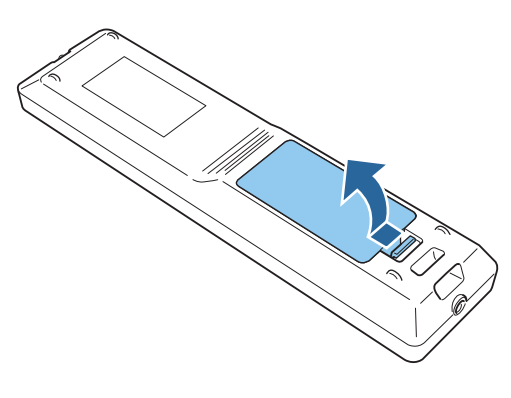

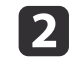

新しい電池と交換します。

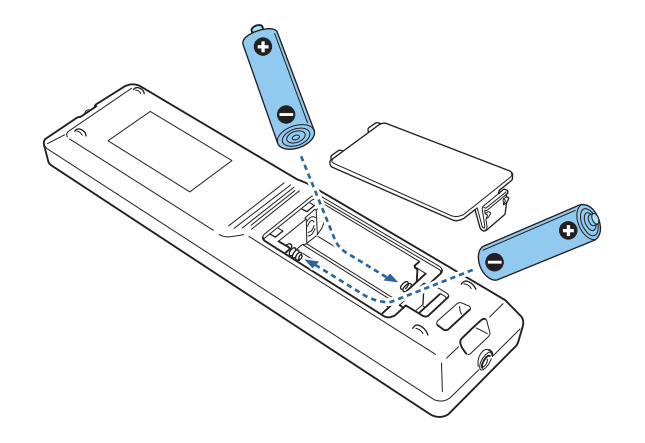

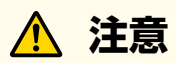

電池ホルダー内の表示を確認し、(+)(-)を正しく入れてください。 電池の使い方を誤ると、電池の破裂・液もれにより、火災・けが・製 品腐食の原因となることがあります。

## **3** 電池カバーを取り付けます。

カチッと音がするまでカバーを押し込みます。

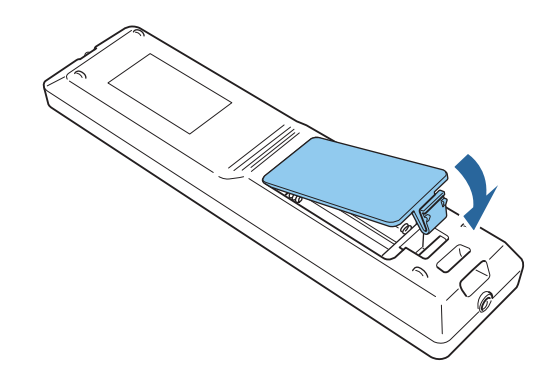

### リモコンの操作可能範囲

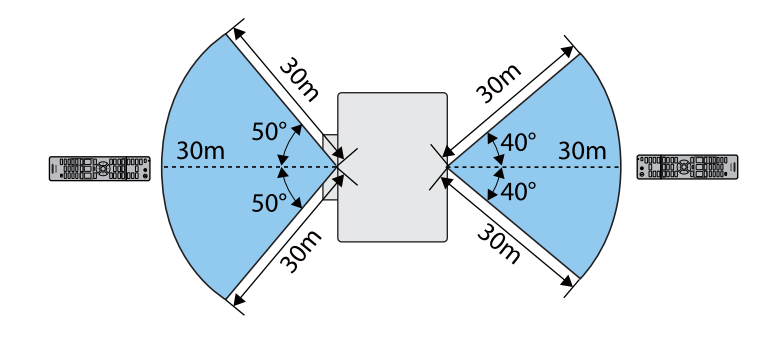

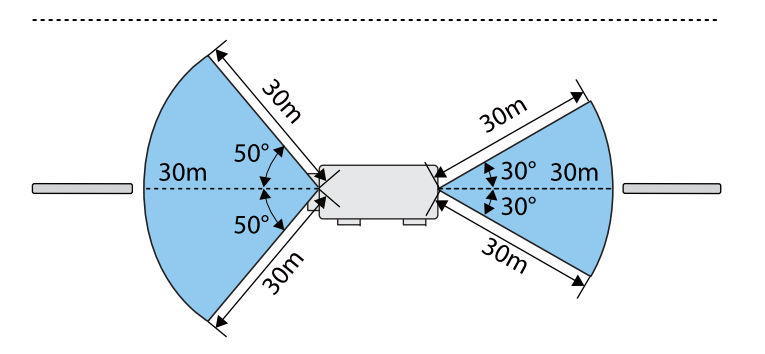

## 各部の名称と働き

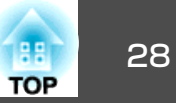

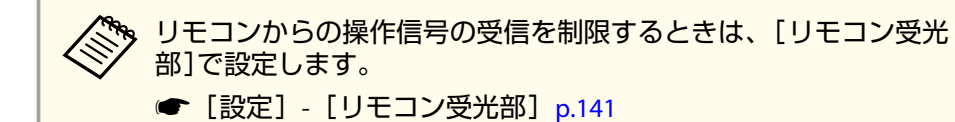

### リモコンにケーブルを接続して使用する

同じ場所で本機を複数台使用するときや、リモコン受光部の周りに障害 物があるときは、オプション品のワイヤードリモコンケーブルを使うと 確実な操作ができます。

☞「オプション」p.234

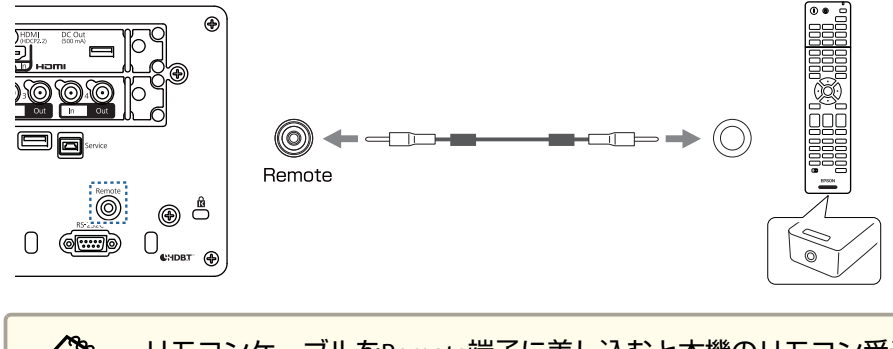

- ・リモコンケーブルをRemote端子に差し込むと本機のリモコン受光 部は機能しなくなります。
   オプション品のHDBaseTトランスミッターとリモコンをケーブル で接続して、本機を制御することもできます。
  - 「HDBaseTトランスミッターの接続」p.56

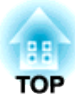

準備

ここでは、本機の設置方法と投写機器の接続方法について説明します。

設置する

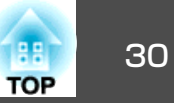

## 投写レンズユニットの取り付けと取り外し

## <u> 警</u>告

レンズユニットを本機に着脱する際は、事前に本機から電源コードを外し てください。電源コードを接続したままの状態で着脱を行うと感電の原因 となります。

### 取り付け方

### 注意

- 本機のレンズ挿入部を上に向けた状態でレンズユニットを装着しないでく ださい。ホコリやゴミが入る原因となります。
- レンズ部分に手や指が触れないように作業してください。レンズ面に指紋 や皮脂が付くと投写品質が劣化します。

 本機は以下の型番のレンズに対応しています。 ELPLX02、ELPLX02W、ELPLU03、ELPLU03S、ELPLU04、ELPLW05、 ELPLW06、ELPLW08、ELPLM09、ELPLM10、ELPLM11、ELPLM15、 ELPLL08、ELPLS04、ELPLU02、ELPLR04、ELPLW04、ELPLM06、 ELPLM07、ELPLL07 以下のレンズをお使いのときは、ゆがみ補正が正しく行われるよ うに、お使いのレンズに合わせて環境設定メニューの[レンズタ イプ1を設定してください。 ELPLS04、ELPLU02、ELPLR04、ELPLW04、ELPLM06、ELPLM07、 ELPLL07 ● [拡張設定] - [動作設定] - [アドバンスト] - [レンズタイ プ] p.142 お使いのレンズによっては、正置きしたときに映像が傾く場合が あります。フットで映像の傾きを調整してください。 ●「傾斜を調整する(机上に正置きする場合)」p.45 お使いのレンズによっては画素の色ずれが目立つ場合がありま す。液晶アライメントで調整してください。 ● 「液晶アライメント」 p.43

- ELPLX02/ELPLX02Wの取り付けについては、ELPLX02/ELPLX02Wに 同梱の取扱説明書をご確認ください。
- **レンズカバー固定ネジをゆるめます**。 ネジは手で回せます。

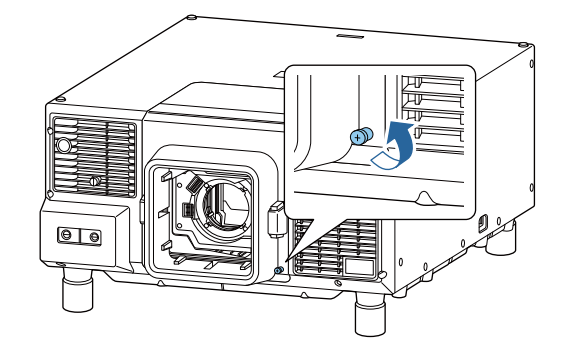

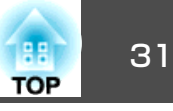

4

2 レンズ交換カバーの両側にある上下のボタンを押しながら、手前 に引いて取り外します。

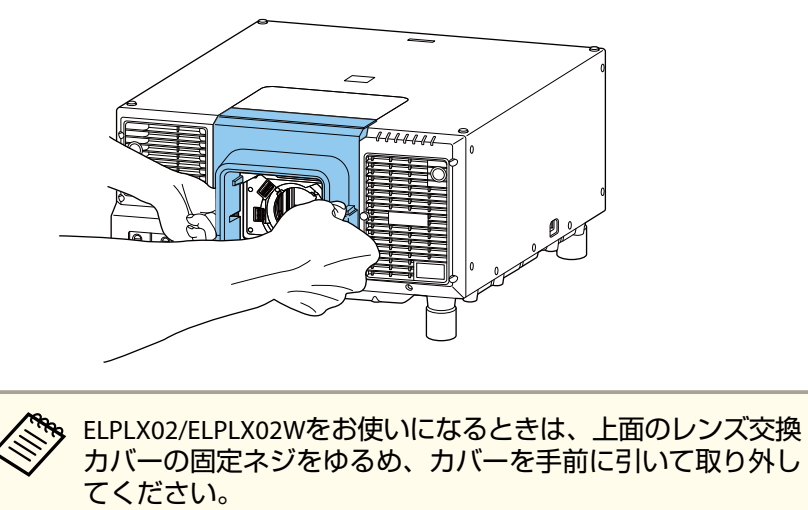

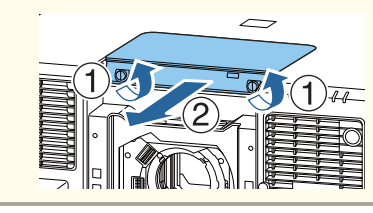

レバーがロックされているときはロックを解除します。 3 レバーロックを引き上げ、左側に倒してから押し込んでくださ い。

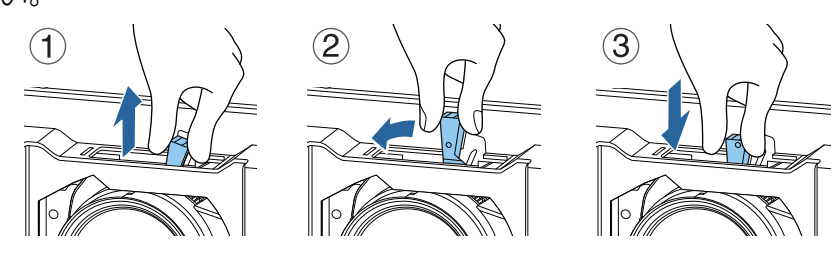

レバーをつまんで反時計回りに動かします。

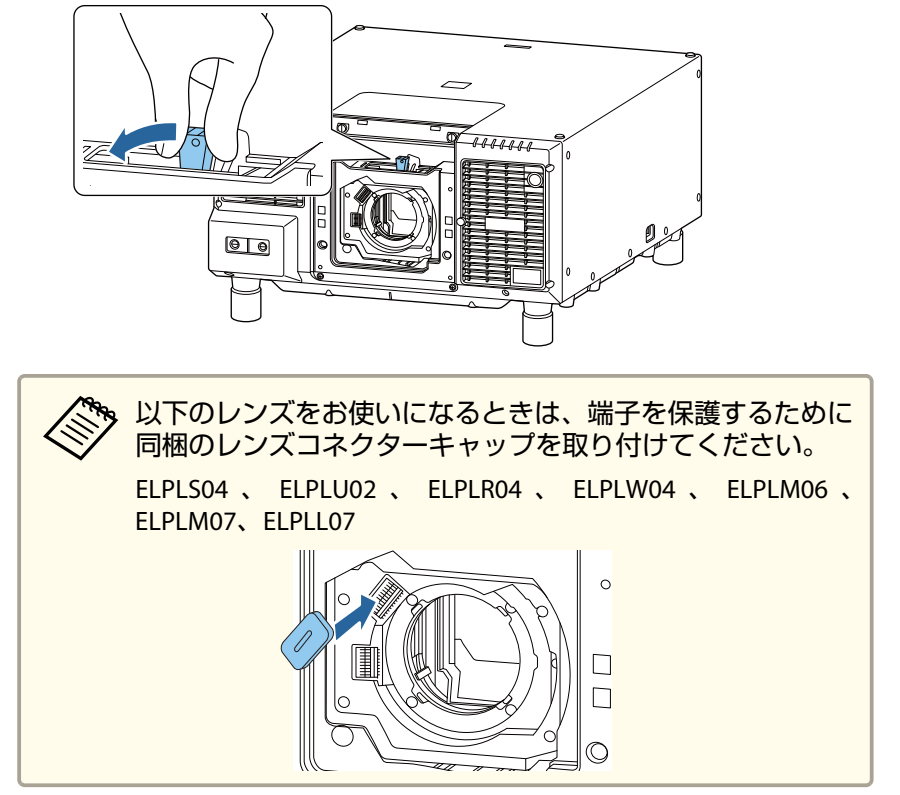

レンズユニットの白い丸印を上に向けた状態でレンズ装着部に 5 まっすぐ挿入します。

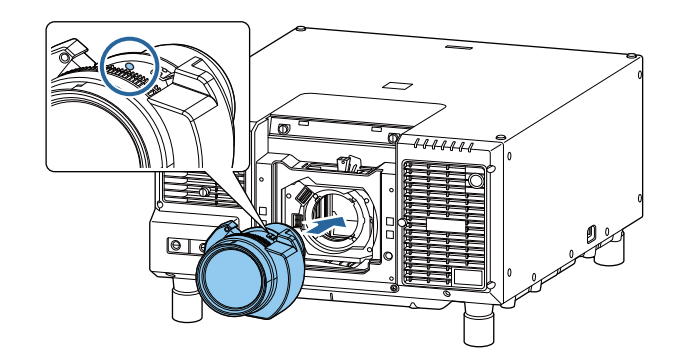

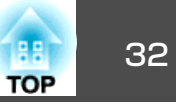

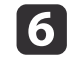

6 レンズユニットをしっかり支えた状態で、レバーを時計回りに動 かしてロックします。

ロック後は、レンズユニットが外れないことを確認してくださ い。

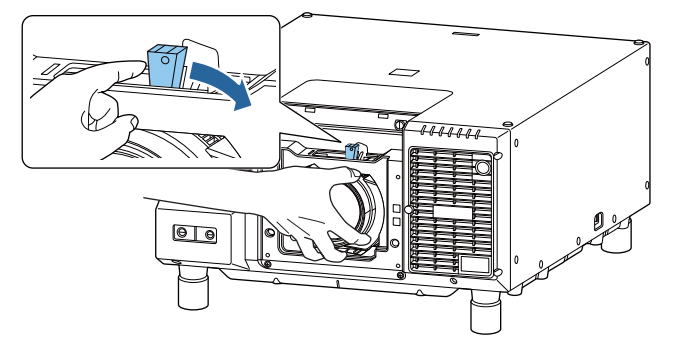

8

7 より確実にレバーを固定するには、レバーロックでレバーを固定 します。

レバーロックを引き上げ、右側に倒してから押し込んでくださ い。

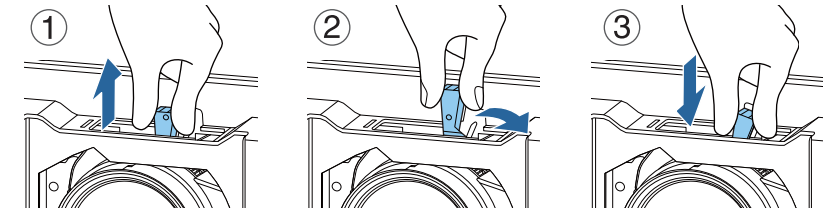

レバーロックを使用しなくてもレバーは固定されています。

レンズ交換カバーを取り付けます。

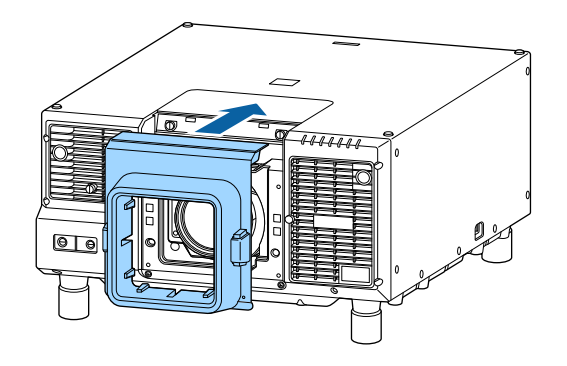

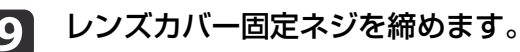

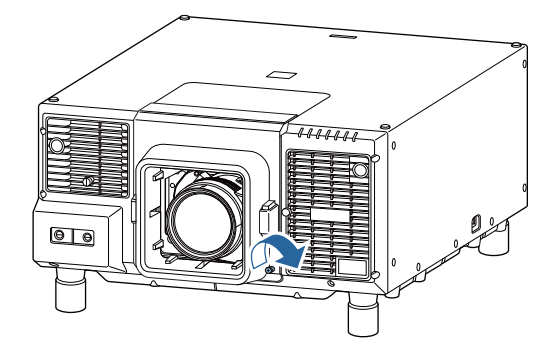

### レンズキャリブレーション

本機がレンズの位置と調整範囲を正しく取得するために、レンズユニッ ト交換後はレンズキャリブレーションを行ってください。

前回と異なるレンズユニットを取り付けた後、本機の電源を入れると メッセージが表示されます。

[はい]を選択し、キャリブレーションを実行してください。

レンズキャリブレーションにかかる時間はレンズによって異なります。 レンズによっては、最長で約3分かかります。終了するとキャリブレー

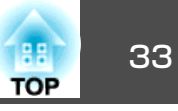

ションを行う前のレンズの位置に戻ります(ELPLX02/ELPLX02Wはホーム ポジションに戻ります)。

### 注意

「レンズキャリブレーションが完了しませんでした。」とメッセージが表示 されたときは、レンズユニットを一度取り外してから、取り付け直してく ださい。それでもメッセージが表示されるときは、ご使用をやめ、電源プ ラグをコンセントから抜き、お買い上げの販売店またはお問い合わせ先に 記載の連絡先にご相談ください。

●『お問い合わせ先』

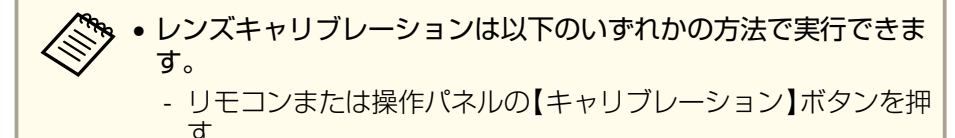

- リモコンの【初期値】ボタンを3秒以上押す
- 環境設定メニュー
- [拡張設定] [動作設定] [レンズキャリブレーショ ン] p.142
- レンズユニットを取り付けた後にメッセージが表示されない場合 は、環境設定メニューからレンズキャリブレーションを実行して ください。
- レンズキャリブレーションを行わないと、以下の機能は正しく機 能しません。
  - レンズシフト
  - メモリー(レンズポジション)
  - ズーム
  - フォーカス
  - ディストーション

### 取り外し方

## \Lambda 注意

レンズユニットの取り外しは、本機の電源を切って、しばらくしてから行っ てください(目安:約30分)。投写中や電源を切った直後にレンズユニット に触れると、やけどの原因となることがあります。

### 注意

レンズシフトでレンズの位置を移動したときは、レンズの位置をホームポ ジションに移動してからレンズユニットを交換してください。

● 「投写映像の位置調整(レンズシフト)」 p.37

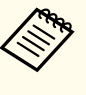

🗞 本機の光源はレーザーを使用しています。安全性を考慮し、レンズ を外すと同時に光源が消灯します。再点灯するには、レンズを取り 付けて【①】ボタンを押してください。

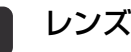

レンズカバー固定ネジをゆるめます。

ネジは手で回せます。

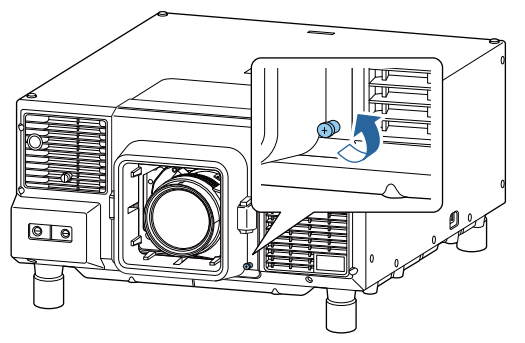

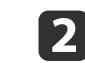

レンズ交換カバーの両側にある上下のボタンを押しながら、手前 に引いて取り外します。

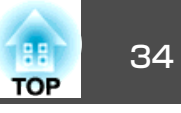

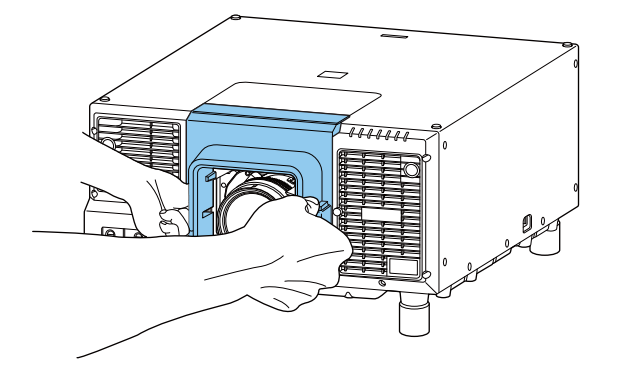

レバーがロックされているときはロックを解除します。 3 レバーロックを引き上げ、左側に倒してから押し込んでくださ い。

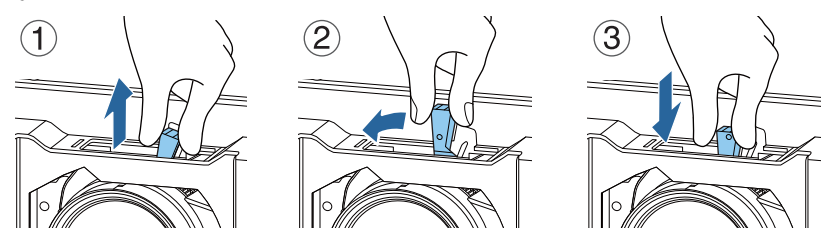

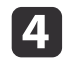

4 レンズユニットをしっかり支えた状態で、レバーをつまんで反時 計回りに動かしてロックを外します。

レンズユニットが外れますので、まっすぐに引き抜きます。

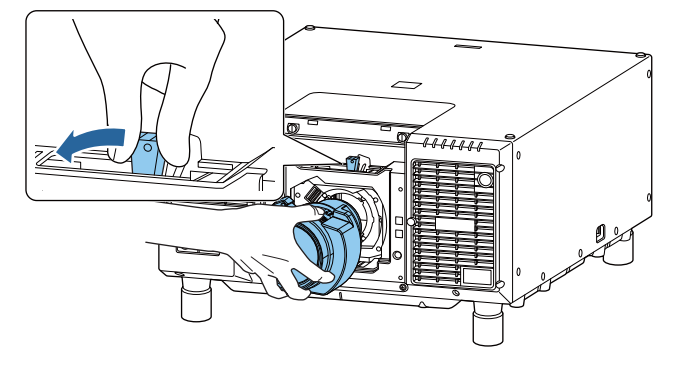

### 設置設定

### 映像の向き(設置モード)を切り替える

映像の向きは環境設定メニューの[設置モード]で切り替えます。

● [拡張設定] - [設置モード] p.142

フロントを基準にした場合、各設置モードの映像の向きは以下のとおり です。

フロント(初期値)

フロント・天吊り

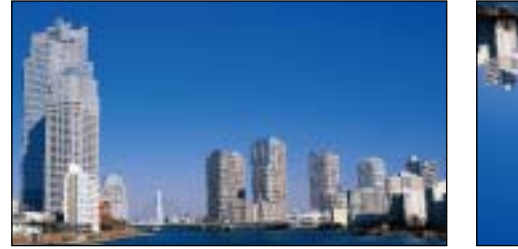

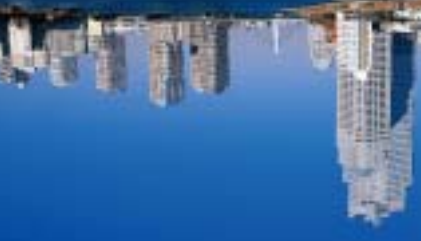

リア

リア・天吊り

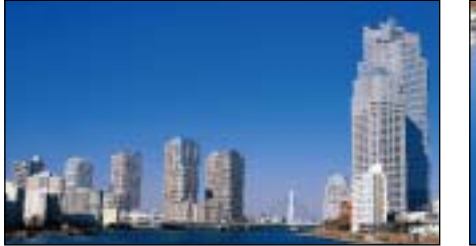

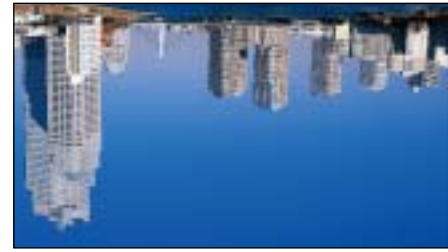

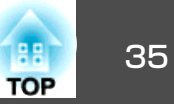

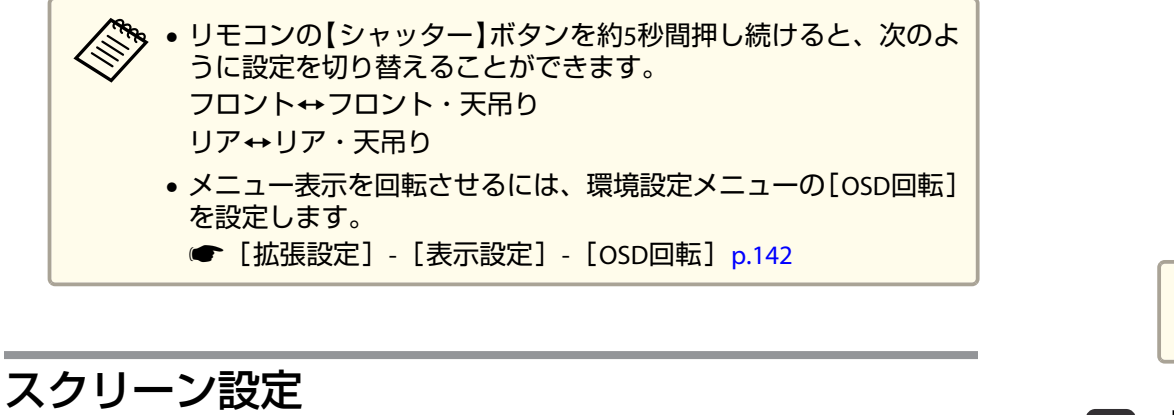

お使いのスクリーンのアスペクト比に合わせて、スクリーンタイプを設 定します。

映像を表示する領域がスクリーンに合うように調整されます。

 ・お買い上げ時の[スクリーンタイプ]の設定は[16:9]です。
 ・[DisplayPort設定]で[リンクタイプ]が[デュアル(3840×2160)]、 [デュアル(1920×2160 2画面)]のときは[16:9]に固定されます。

- 1 投写中に【メニュー】ボタンを押します。
  - ☞「環境設定メニューの操作」p.132
- 🔈 [拡張設定]から[表示設定]を選択します。
- 3 [スクリーン設定]から[スクリーンタイプ]を選びます。
- **4** スクリーンのアスペクト比を選択します。

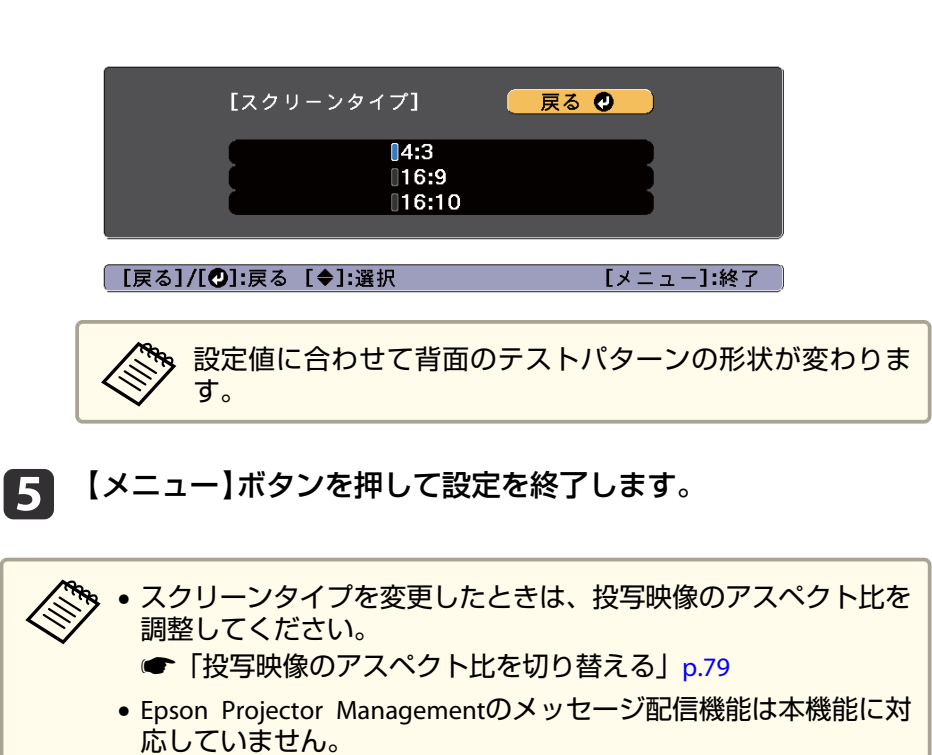

### 画面内の映像の位置を調整する

スクリーンタイプの設定により画面の枠と映像の間に余白が生じたとき は、映像の位置を調整できます。

例:[スクリーンタイプ]が[4:3]の場合

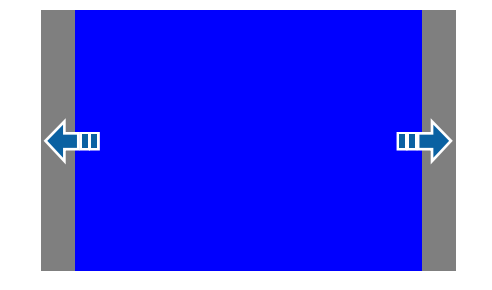

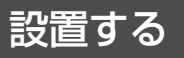

4

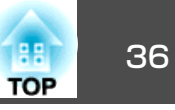

映像を左右に移動できます。

- 投写中に【メニュー】ボタンを押します。

   ●「環境設定メニューの操作」p.132
- 2 [拡張設定]から[表示設定]を選択します。
- **3** [スクリーン設定]から[スクリーン位置]を選びます。

【▲】【▼】【◀】【▶】ボタンで映像の位置を調整します。

「スクリーン位置」

▲

▲

●

●

●

●

●

●

●

●

●

●

●

●

●

●

●

●

●

●

●

●

●

●

●

●

●

●

●

●

●

●

●

●

●

●

●

●

●

●

●

●

●

●

●

●

●

●

●

●

●

●

●

●

●

●

●

●

●

●

●

●

●

●

●

●

●

●

●

●

●

●

●

●

●

●

●

●

●

●

●

●

●

●

●

●

●

●

●

●

●

●

●

●

●

●

●

●

●

●

●

●

●

●

●

●

●

●

●

●

●

●

●

●

●

●

●

●

●

●

●

●

●

●

●

●

●

●

●

●

●

●

●

●

●

●

●

●

●

●

●

●

●

●

●

●

●

●

●

●

●

●

●

●

●

●

●

●

●

●

●

●

●

●

●

●

●

●

●

●

●

●

●

●

●

●

●

●

●

●

●

●

●

●

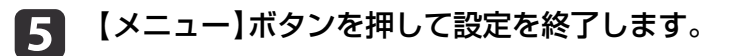

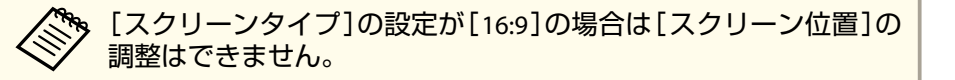

## テストパターンを表示する

テストパターンを表示させると、映像機器を接続せずに投写状態を調整 できます。

[スクリーンタイプ]の設定に合わせてテストパターンが表示されます。 先に[スクリーンタイプ]を設定してください。

- ☞「スクリーン設定」p.35
- 1 投写中にリモコンまたは操作パネルの【テストパターン】ボタンを 押します。
- 2

テストパターンの表示中に、リモコンの【 ⊡】 【 ⊡】 ボタンまたは操 作パネルの【 →】 ボタンを押すと、テストパターンが切り替わりま す。

リモコンの場合

操作パネルの場合

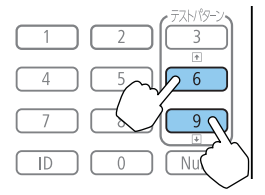
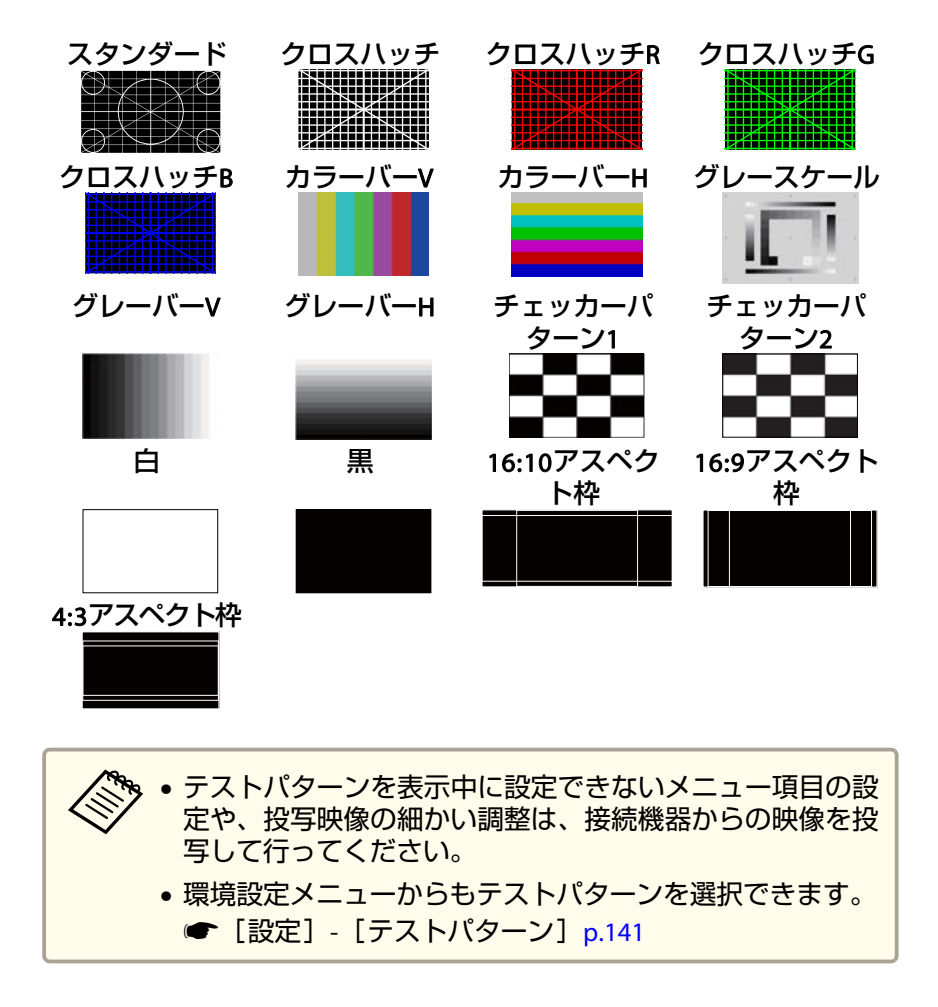

3

【戻る】ボタンを押してテストパターンの表示を終了します。

# 投写映像の位置調整(レンズシフト)

スクリーンの正面に本機を設置できないときや、映像の位置を調整した いときは、レンズシフト機能で映像の位置を上下左右に移動できます。 レンズシフトで映像を移動できる範囲は、以下のとおりです。映像の位 置を上下、左右の両方とも最大値まで移動することはできません。

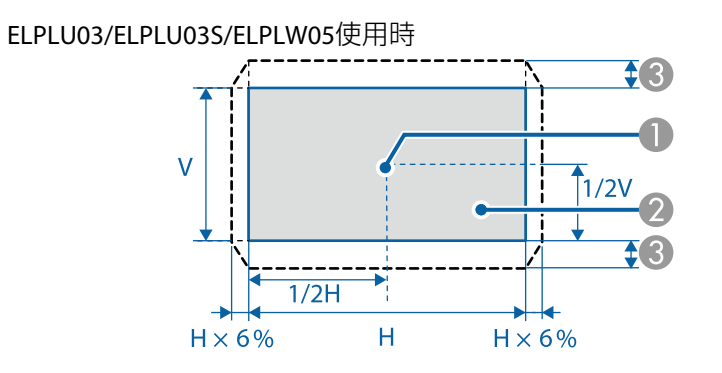

レンズの中心

2 レンズの位置をホームポジションに移動したときの投写映像

● 最大可動領域※:V×18%

※左右方向が最大の場合は上下方向に移動できません。

TOP

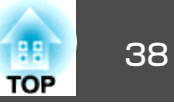

ELPLU04/ELPLW06/ELPLW08/ELPLM09/ELPLM10/ELPLM11/ELPLM15/ ELPLL08使用時

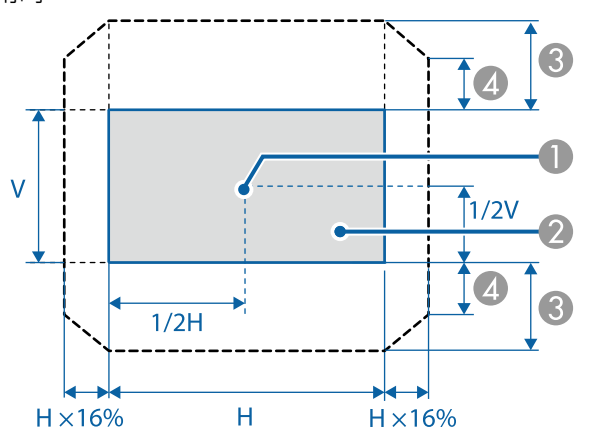

- し レンズの中心
- 2 レンズの位置をホームポジションに移動したときの投写映像
- 丘右方向が最大値の場合:V×34%

ELPLX02/ELPLX02W使用時

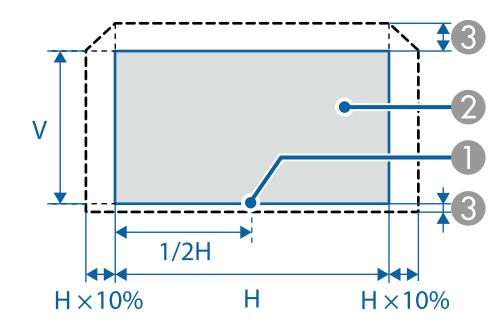

レンズの中心

- 2 レンズの位置をホームポジションに移動したときの投写映像
- ③ 最大可動領域※:上方向V×18%、下方向V×5%

※左右方向が最大の場合は上方向に移動できません。

- ・上下レンズシフトで画面の位置を調整するときは、画面を下から 上に移動して調整し、終了してください。下に移動して終了する と、画面の位置が少し下がる場合があります。
  - プロジェクターの電源を入れた直後は映像が安定しません。映像 を投写後30分以上経過してからフォーカス/ズーム/レンズシフトの設定をされることをお勧めします。
  - レンズの位置をホームポジションに移動したときに、映像が最も 鮮明になります。
  - リモコンまたは操作パネルの【レンズシフト】ボタンを3秒以上長 押しすると、レンズの位置がホームポジションに移動します。
  - [A/V出力]を[常時]に設定すると、本機がスタンバイ状態のとき もレンズの位置をホームポジションに移動できます。
  - [拡張設定] [A/V出力設定] [A/V出力] p.142
  - ELPLR04はレンズシフトに対応していません。

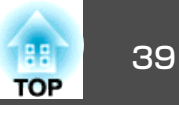

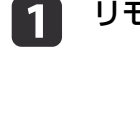

リモコンまたは操作パネルの【レンズシフト】ボタンを押します。 リモコンの場合 操作パネルの場合

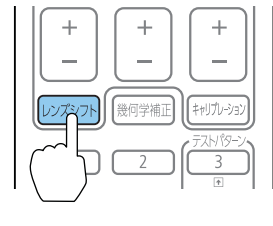

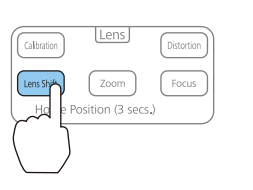

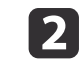

【▲】【▼】【▲】【▶】ボタンで投写映像の位置を合わせます。 リモコンの場合 操作パネルの場合

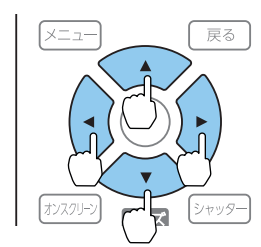

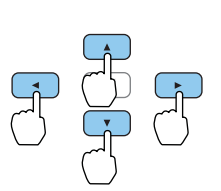

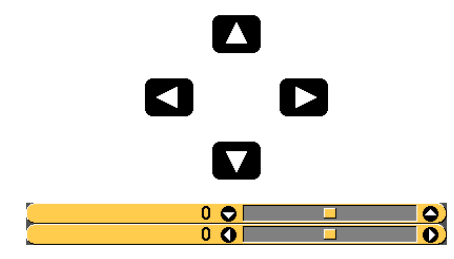

お使いのレンズにより表示画面が異なります。

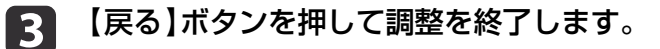

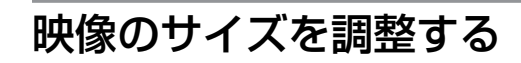

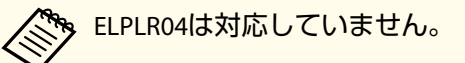

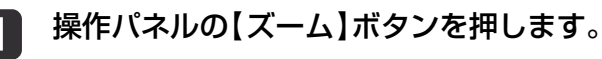

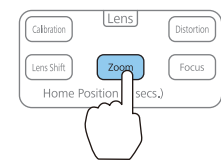

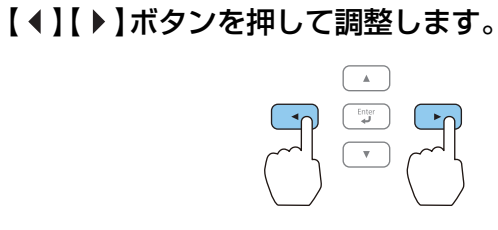

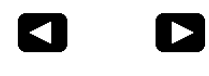

0 0) 

お使いのレンズにより表示画面が異なります。

【戻る】ボタンを押して調整を終了します。 3

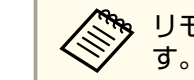

ジャリモコンの【ズーム】ボタン【+】【-】でも映像のサイズを調整できま
オ

3

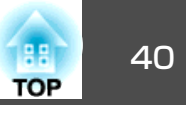

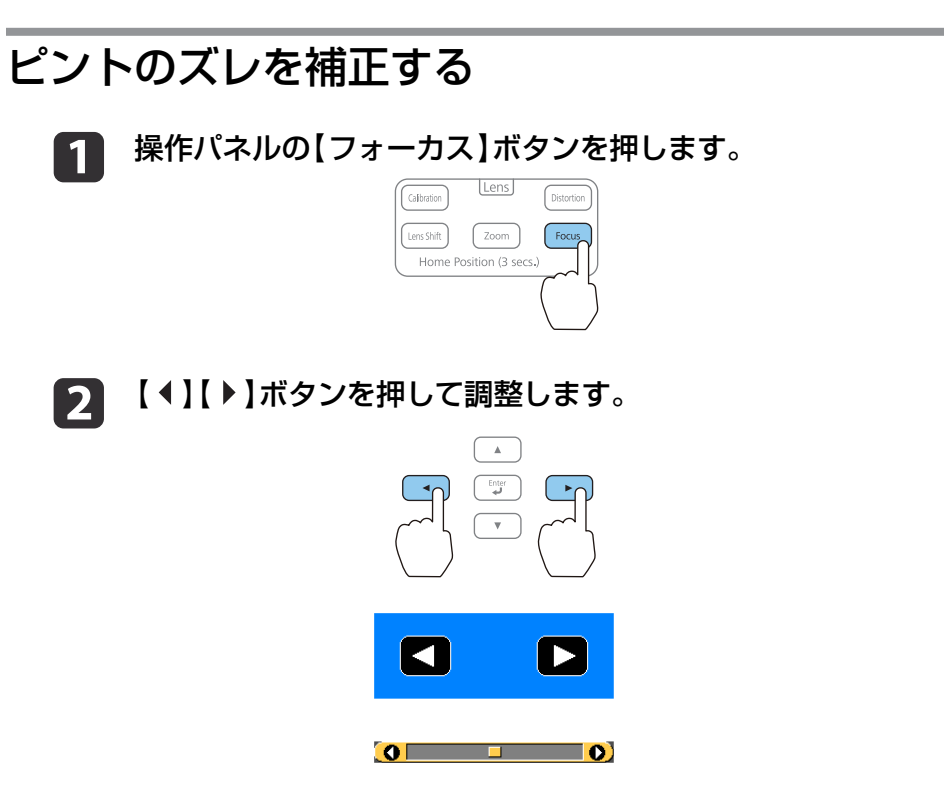

お使いのレンズにより表示画面が異なります。

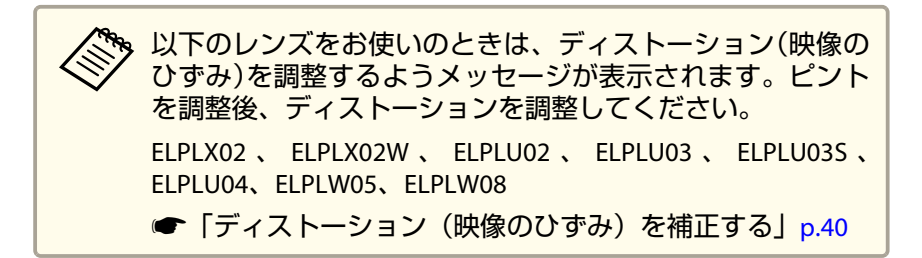

【戻る】ボタンを押して調整を終了します。

・リモコンの【フォーカス】ボタン【+】【-】でもピントのズレを補正できます。レンズキャリブレーション画面の表示中は、リモコンまたは操作パネルの【▲】【▼】ボタンも使えます。

- 明るさの異なる複数台のプロジェクターを並べて投写するときは、グレースケールのテストパターンを表示してピントのズレを 補正することをお勧めします。
  - ●「テストパターンを表示する」p.36
- フォーカス調整を行ってもピントのズレが補正されないときは、 リモコンの【キャリブレーション】ボタンを押してレンズキャリブレーションを実行してください。レンズキャリブレーションが終 了してから、再度フォーカス調整を行ってください。

### ディストーション(映像のひずみ)を補正する

短焦点レンズをお使いの場合、画面の中心のピントを合わせると周囲の 映像がひずみ、ピントが合わないことがあります。以下の手順でひずみ を補正します。

- 操作パネルの【フォーカス】ボタンを押します。
- 【 【 ↓ 】【 ▶ 】ボタンを押してレンズの中心の周りのピントを合わせます。

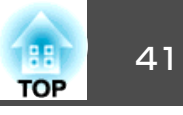

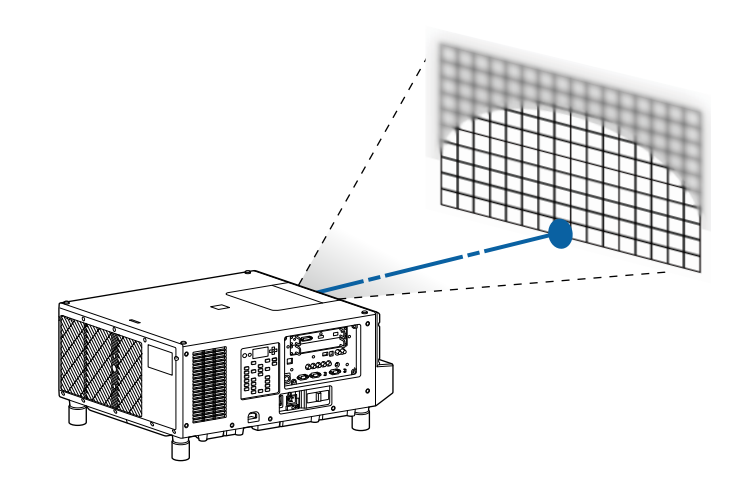

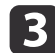

操作パネルの【ディストーション】ボタンを押します。

| [[ | Calbration | LEIIS         | ' (    | Distortion |
|----|------------|---------------|--------|------------|
| (  | Lens Shift | Zoom          |        | 7          |
|    | Home       | Position (3 : | secs.) |            |
|    |            |               |        | /          |

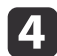

【◀】【▶】ボタンを押して周囲のピントを調整します。

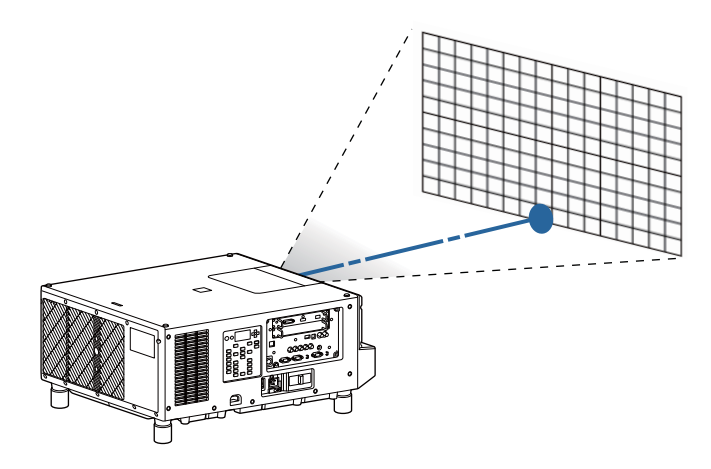

周囲のピントを調整後に中心の周りのピントがずれた場合は、再度手順1~2を行ってください。

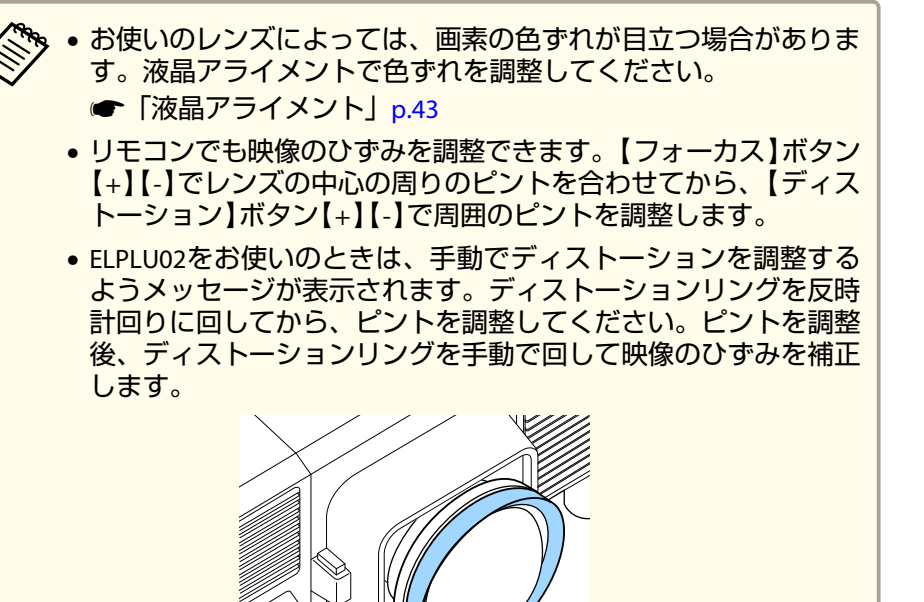

# レンズの調整値を登録して呼び出す

レンズシフト、ズーム、フォーカス、ディストーションで調整したレン ズの位置をメモリーとして登録し、必要なときに呼び出せます。最大10 件まで登録できます。

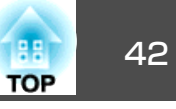

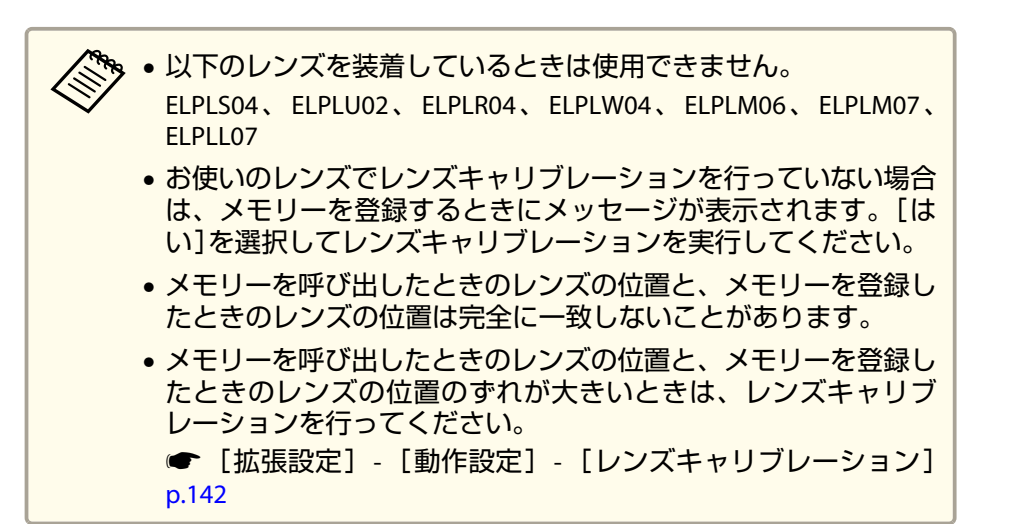

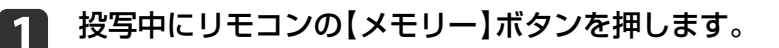

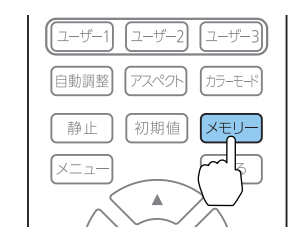

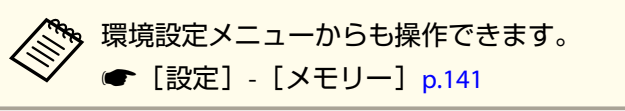

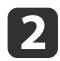

[レンズポジション]を選択し、【→】ボタンを押します。

目的の機能を選択し、【→】ボタンを押します。

| 画質     | [メモリー]                                                      | 戻る 🕗 |
|--------|-------------------------------------------------------------|------|
| 映像     | メモリー呼出                                                      |      |
| 設定     | レンジョン シャック しま ひんしょう ション ション ション ション ション ション ション ション ション ション |      |
| 拡張設定   | メモリー初期化                                                     |      |
| ネットワーク |                                                             |      |
| 情報     |                                                             |      |
| 初期化    |                                                             |      |
|        |                                                             |      |

[戻る]/[❹]:戻る [♦]:選択

[メニュー]:終了

| 機能       | 説明                                                                                                  |
|----------|----------------------------------------------------------------------------------------------------|
| [メモリー呼出] | 登録したメモリーを呼び出します。メモリー<br>名を選択し【 ↓】ボタンを押すと、選択した<br>メモリーの設定値に自動でレンズが調整され<br>ます。                        |
| [メモリー登録] | 現在の設定値をメモリーに登録します。メモ<br>リー名を選び、【 ✔】ボタンを押すと設定値<br>が登録されます。                                           |
| [メモリー削除] | 登録したメモリーを削除します。メモリー名<br>を選択し、【→】ボタンを押すとメッセージ<br>が表示されます。[はい]を選択し、【→】ボ<br>タンを押すと選択したメモリーが削除されま<br>す。 |

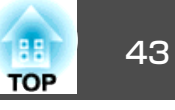

[メニュー]:終了

[メニュー]:終了

| 機能         | 説明                       |
|------------|--------------------------|
| [メモリー名称変更] | メモリー名を変更します。変更するメモリー     |
|            | 名を選択し、【↓】ボタンを押します。ソフ     |
|            | トキーボードでメモリー名を入力します。      |
|            | ☞「ソフトキーボードの操作」 p.149     |
|            | 入力が終了したら[Finish]にカーソルを合わ |
|            | せて、【↓】ボタンを押します。          |
| [メモリー初期化]  | 登録したメモリーの名称と設定値を初期化します。  |

メモリー名の左のマークが青色のときは登録済みです。登録 済みのメモリー名を選択したときは、上書きを確認するメッ セージが表示されます。[はい]を選択すると、以前の内容を 消去し、現在の設定を登録します。

# 液晶アライメント

液晶パネルの画素の色ずれを調整します。水平方向、垂直方向に0.125 画素ずつ、それぞれ±3画素の範囲内で調整できます。

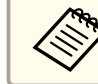

液晶アライメントで調整後は映像が劣化する場合があります。

投写中に【メニュー】ボタンを押します。

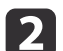

1

[拡張設定]から[表示設定]を選択します。

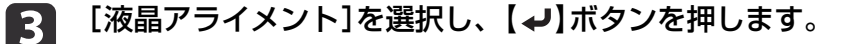

| 画質     | [表示設定]                     | 戻る     |
|--------|----------------------------|--------|
| 映像     | メニュー表示位置                   |        |
| 設定     | メッセージ表示位置<br>メッセージ表示       | 上 オフ ト |
| 拡張設定   | ● (育奈表示)<br>● スタートアップスクリーン |        |
| ネットワーク | スタンハイ 確認<br>エアフィルター清掃通知    | オフ     |
| 情報     | スクリーノ設定<br>液晶アライメント (      | 0      |
| 初期化    |                            | オフ     |
|        |                            |        |

#### [戻る]:戻る [◆]:選択 [�]:決定

4

[液晶アライメント]を有効にします。

| 画質     | [液晶アライメント]               | <br>戻る      |
|--------|--------------------------|-------------|
| 映像     | 液晶アライメント                 | <b>ク</b> オン |
| 設定     | - 調整色<br>パターン色<br>- 調整開始 | R/G/B       |
| 拡張設定   | ❷ 初期化                    |             |
| ネットワーク |                          |             |
| 情報     |                          |             |
| 初期化    |                          |             |
|        |                          |             |

- (1) [液晶アライメント]を選択し、【→】ボタンを押します。
- (2) [オン]を選択し、【→】ボタンを押します。

[戻る]:戻る [◆]:選択 [❷]:決定

(3) 【戻る】ボタンを押して前の画面に戻ります。

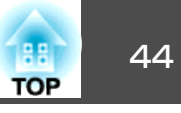

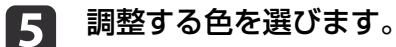

- (1) [調整色]を選択し、【→】ボタンを押します。
- (2) [R](赤)、[B](青)のいずれかを選択し、【→】ボタンを押します。
- (3) 【戻る】ボタンを押して前の画面に戻ります。

### 6 [パターン色]で調整時に表示する格子の色を選びます。

- (1) [パターン色]を選択し、【→】ボタンを押します。
- (2) 格子の色をR(赤)、G(緑)、B(青)の組み合わせで選びます。

   [R/G/B]: R、G、Bの3色で表示します。実際の格子の色は白になります。
   [R/G]: [調整色]を[R]にしているときに選択できます。R、Gの2色で表示します。実際の格子の色は黄色になります。
   [G/B]: [調整色]を[B]にしているときに選択できます。G、Bの2色で表示します。実際の格子の色はシアンになります。
- (3) 【戻る】ボタンを押して前の画面に戻ります。

### 7 [調整開始]を選択し、【→】ボタンを押します。

はじめに[画面全体をシフトする]を選択して、液晶パネル全体の 調整をします。開始確認のメッセージが表示されたら、【~】ボタ ンを押して調整を開始します。

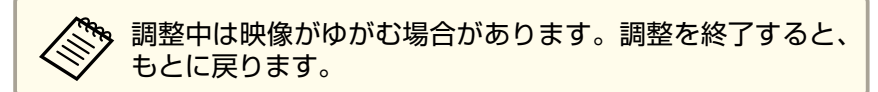

8

【▲】【▼】【◀】【▶】ボタンで調整し、【↩】ボタンを押します。

- タンを押して決定します。

   より詳細な調整を行う場合は、[4隅を調整する]を選択し【→】ボ

   タンを押して決定します。
- 10 【▲】【▼】【▲】【▶】ボタンで調整し、【→】ボタンを押して次の調整ポイントへ進みます。

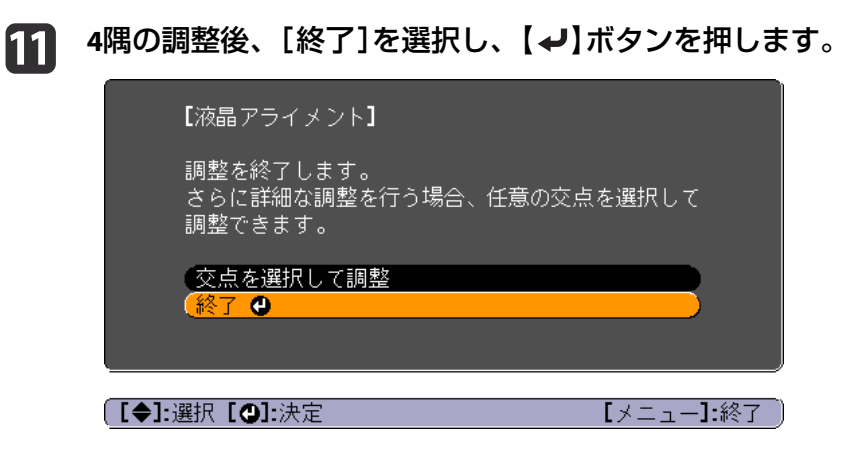

4点での調整が不十分の場合は、[交点を選択して調整]を選択して調整を続けます。

<u>設置する</u>

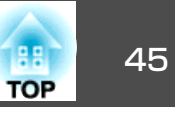

# 傾斜を調整する(机上に正置きする場合)

フットを伸縮して本機の垂直方向、水平方向の傾きを調整します。±2°の範囲で調整できます。

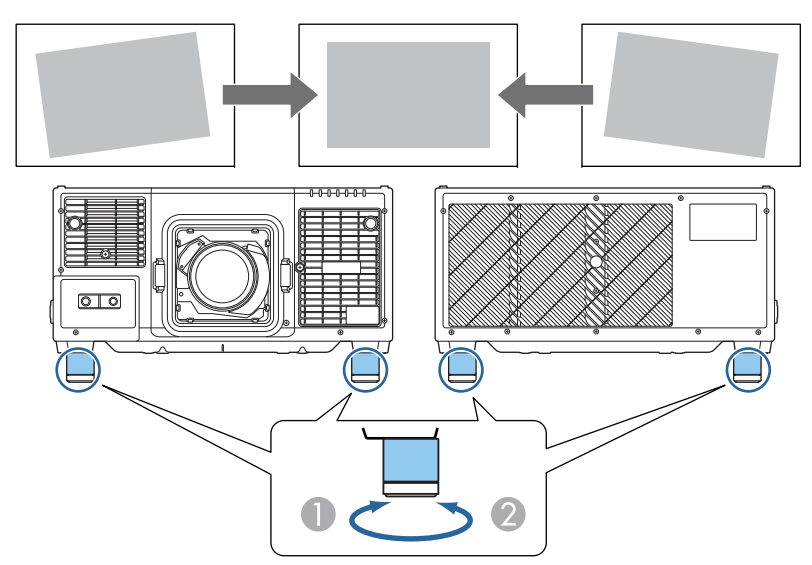

- フットを伸ばします。
- フットを縮めます。

#### 注意

フットは着脱式です。約28mm以上伸ばすと外れますのでご注意ください。

# **ID**の設定

プロジェクターとリモコンにIDを設定するとIDが一致するプロジェク ターだけをリモコンで操作できるようになり、本機を複数台並べて使用 するときに便利です。IDは最大30まで設定できます。

- ・リモコンの操作範囲内にあるプロジェクターのみ、リモコンで操作できます。
  - ☞「リモコンの操作可能範囲」p.27
  - プロジェクターIDが[オフ]、またはリモコンのIDが0のときは、 IDは無効になります。
  - Epson Web Controlを使うと、モバイルデバイスから特定のプロ ジェクターを操作できます。
  - 「Webブラウザーを使って設定を変更する(Epson Web Control)」 p.213

### プロジェクターIDを設定する

- ▶ 投写中に【メニュー】ボタンを押します。
  - ●「環境設定メニューの操作」p.132
- [拡張設定]から[マルチプロジェクション]を選びます。
- [プロジェクターID]を選び、【→】ボタンを押します。
- 【◀】【▶】ボタンでIDを選択します。

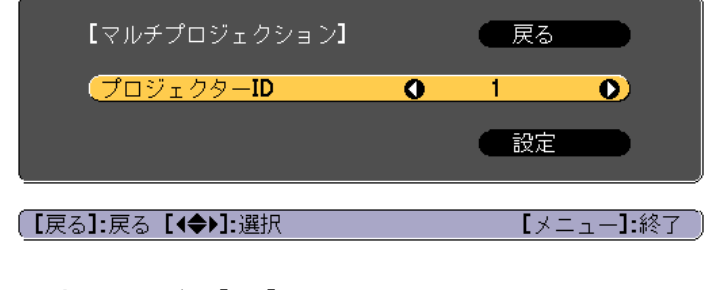

- 5 [設定]を選び、【→】ボタンを押します。
- 6 【メニュー】ボタンを押して環境設定メニューを終了します。

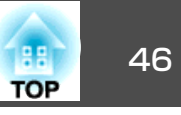

# プロジェクターIDの確認方法

投写中に、リモコンの【ID】ボタンを押したまま【i】ボタンを押します。

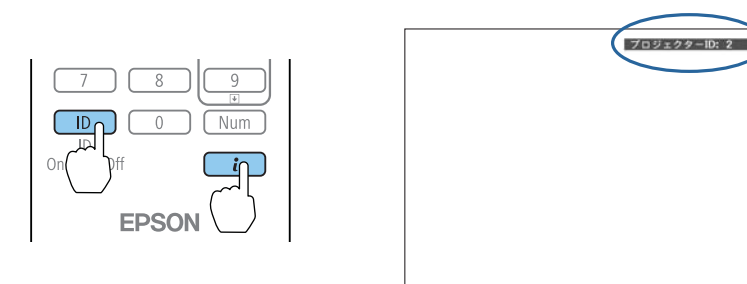

ボタンを押すと、投写画面上に現在のプロジェクターIDが表示されま す。表示は約3秒で消えます。

### リモコンIDを設定する

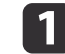

リモコンの【ID】スイッチをOnに設定します。

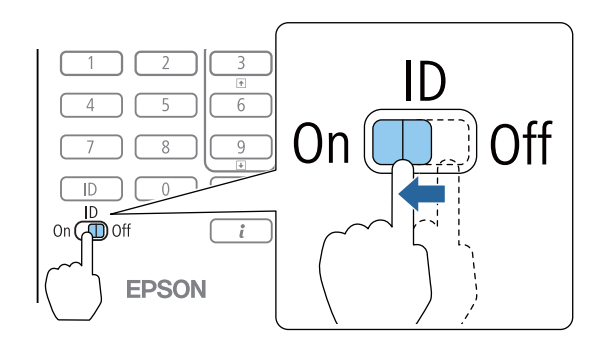

- 2 【ID】ボタンを押したまま、操作するプロジェクターのIDと同じ数 字のボタンを押します。
  - ☞「プロジェクターIDの確認方法」p.46

数字は2桁で入力してください(ID:1のときは01)。

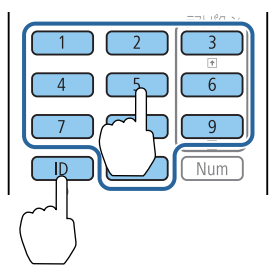

設定が終了するとリモコンから操作できるプロジェクターが限定されます。

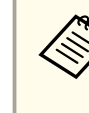

リモコンIDの設定はリモコンに記憶されます。記憶したID設定は、 リモコンの電池交換などで、リモコンからいったん電池を外しても 残ります。ただし、電池を取り外した状態で長期間放置すると初期 値(ID0)に戻ります。

# 時刻の設定

本機に時刻を設定します。設定した時刻はスケジュール機能で使用します。

☞「スケジュール機能」p.107

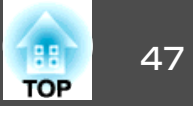

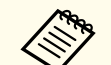

本機を購入後初めて電源をオンにしたとき、「時刻を設定しますか?」とメッセージが表示されます。[はい]を選択したときは手順4の画面が表示されます。

- [パスワードプロテクト]の[スケジュール保護]を[オン]にしていると、日付や時刻に関する設定の変更はできません。[スケジュール保護]を[オフ]にしてから設定を変更してください。
- ☞「利用者を管理する(パスワードプロテクト)」 p.111

# 1 投写中に【メニュー】ボタンを押します。

- ●「環境設定メニューの操作」p.132
- 2 [拡張設定]から[動作設定]を選択します。
- 3 [日付&時刻]を選択し【→】ボタンを押します。

### 4. 日付や時刻に関する設定をします。

時刻や日付の入力はソフトキーボードで行います。

●「ソフトキーボードの操作」p.149

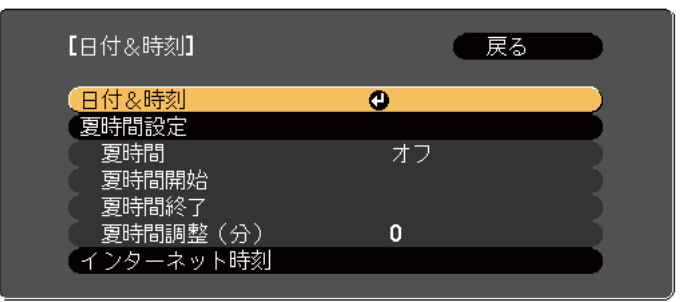

#### 日付&時刻

| サブメニュー | 機能           |
|--------|--------------|
| 日付     | 今日の日付を設定します  |
| 時刻     | 現在の時刻を設定します。 |

| サブメニュー                   | 機能                  |
|--------------------------|---------------------|
| 時差(UTC) 協定世界時からの時差を設定します |                     |
|                          | (日本国内:+9:00)        |
| 設定                       | [日付&時刻]の設定内容を反映します。 |

#### 夏時間設定

| サブメニュー | 機能                                                                     |
|--------|------------------------------------------------------------------------|
| 夏時間    | 夏時間を有効にする([オン])/しない([オ<br>フ])を設定します。[夏時間調整(分)]では、<br>標準時間と夏時間の差を調整します。 |
| 夏時間開始  | 夏時間を開始する日時を設定します。                                                      |
| 夏時間終了  | 夏時間を終了する日時を設定します。                                                      |
| 設定     | [夏時間設定]の設定内容を反映します。                                                    |

#### インターネット時刻

| サブメニュー            | 機能                                                 |
|-------------------|----------------------------------------------------|
| インターネット時刻         | [オン]に設定すると、インターネット時刻<br>サーバーへ接続し、時刻を自動的に更新しま<br>す。 |
| インターネット時刻<br>サーバー | インターネット時刻サーバーのIPアドレスを<br>入力します。                    |
| 設定                | [インターネット時刻]の設定内容を反映します。                            |

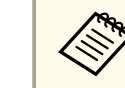

き 設定を変更したときは、必ず[設定]を選択し【→】ボタンを 押してください。

【メニュー】ボタンを押して設定を終了します。 5

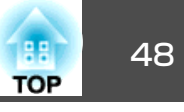

# その他の設定

# 基本動作に関する設定

| 目的                                                              | 設定方法                                                                                                    |
|-----------------------------------------------------------------|----------------------------------------------------------------------------------------------------|
| 主電源スイッチのオン/オフま<br>たはプロジェクターの電源プラ<br>グの抜き差しによって、投写を<br>開始/終了したい。 | <ul> <li>〔ダイレクトパワーオン〕を[オン]に設定<br/>すると、本機に電力が供給されたときに投<br/>写を開始できます。(初期値:[オフ])</li> <li>● [拡張設定] - [動作設定] - [ダイレク<br/>トパワーオン] p.142</li> <li>本機はダイレクトシャットダウン機能に対<br/>応していますので、電源ブレーカーで直接<br/>電源を切ることができます。</li> </ul> |
| 本機の電源をオン/オフしたと<br>きの「ピッ、ピッ」という確認音<br>を消したい。                     | [確認音]を[オフ]に設定します。(初期値:<br>[オン])<br>☞ [拡張設定]-[動作設定]-[アドバンス<br>ト]-[確認音] p.142                                                                                                    |
| 【し】ボタンを1回押すだけで、<br>電源をオフにしたい。                                   | [スタンバイ確認]を[オフ]に設定します。<br>(初期値:[オン])<br>●[拡張設定]-[表示設定]-[スタンバイ<br>確認]p.142                                                                                                    |

# 表示に関する設定

| 目的                                             | 設定方法                                                                                                    |
|------------------------------------------------|----------------------------------------------------------------------------------------------------|
| メニューの表示位置を変更したい。                               | [メニュー表示位置]で変更します。<br>● [拡張設定] - [表示設定] - [メニュー表示位置] p.142                                                                                                    |
| メニューの表示方向を変更したい。                               | [OSD回転]で変更します。<br>● [拡張設定] - [表示設定] - [OSD回転]<br>p.142                                                                                                    |
| メニューやメッセージ、警告な<br>どを画面に表示させたくない。               | リモコンの【オンスクリーン】ボタンを押す<br>たびに、メニューやメッセージなどの非表<br>示/表示が切り替わります。非表示中は環境<br>設定メニューを操作できません(カラーモー<br>ドまたは入力ソースの切り替えを除く)。                                                                                                    |
| 入力ソースを切り替えたときの<br>メッセージを投写画面に表示さ<br>せないようにしたい。 | <ul> <li>[メッセージ表示]を[オフ]に設定します。<br/>(初期値:[オン])</li> <li>● [拡張設定] - [表示設定] - [メッセージ<br/>表示] p.142</li> <li>警告状態はインジケーターの表示で確認す<br/>ることができます。</li> <li>● 「インジケーターの見方」 p.170</li> <li>操作や動作に関するダイアログや、レーザー</li> <li>警告、Epson Projector Managementのメッ<br/>セージ配信機能の終了、プロジェクターIDは<br/>表示されます。</li> </ul> |
| 投写中の映像の設定を登録して保存したい。                           | <ul> <li>[メモリー]を設定します。</li> <li>●「メモリー機能」p.105</li> <li>登録できる内容は以下の通りです。</li> <li>●[メモリー]:環境設定メニューの一部の設定値</li> <li>●[レンズポジション]:レンズシフト、ズーム、フォーカス、ディストーションの調整値</li> <li>●[幾何学歪み補正]:幾何学歪み補正の調整値</li> </ul>                                                                                           |

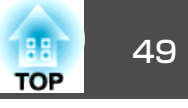

| 目的                             | 設定方法                                                                                                    |
|--------------------------------|----------------------------------------------------------------------------------------------------|
| 背景に表示する画面を変更したい。               | [表示設定]から変更します。青、黒、ロゴ<br>から選択できます。ロゴが登録されていな<br>いときは、EPSONロゴが表示されます。<br>[背景表示]:映像信号が入力されていない<br>ときの画面表示を設定します。(初期値:<br>[青])<br>● [拡張設定]-[表示設定]-[背景表示]<br>p.142<br>[スタートアップスクリーン]:本機の電源<br>をオンにしたときに、ユーザーロゴを表示<br>する([オン])、表示しない([オフ])を設定<br>します。(初期値:[オン])<br>● [拡張設定]-[表示設定]-[スタートアッ<br>プスクリーン] p.142 |
| 液晶ディスプレイや操作パネル<br>のボタンを消灯させたい。 | 液晶ディスプレイでLighting TimeをOffに設<br>定します。<br>●「画面表示(液晶ディスプレイ)の設定」<br>p.179                                                                                                    |

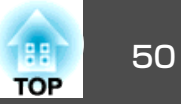

接続する機器により、端子名称、位置や向きが異なります。

# コンピューターの接続

コンピューターの映像を投写するには、以下の方法で接続します。

- 市販のコンピューターケーブルを使用するとき
   コンピューターのディスプレイ出力端子と本機のComputer In端子を接続します。
   市販のHDMIケーブルを使用するとき
- コンピューターのHDMI端子と本機のHDMI In端子を接続します。
- ・
  市販のDVI-Dケーブルを使用するとき

コンピューターのDVI-D端子と本機のDVI-D In端子を接続します。

の
市販のDisplayPortケーブルを使用するとき(オプションのDisplayPortインターフェイスボード取り付け時)
コンピューターのDisplayPort端子と本機のDisplayPort In端子を接続します。

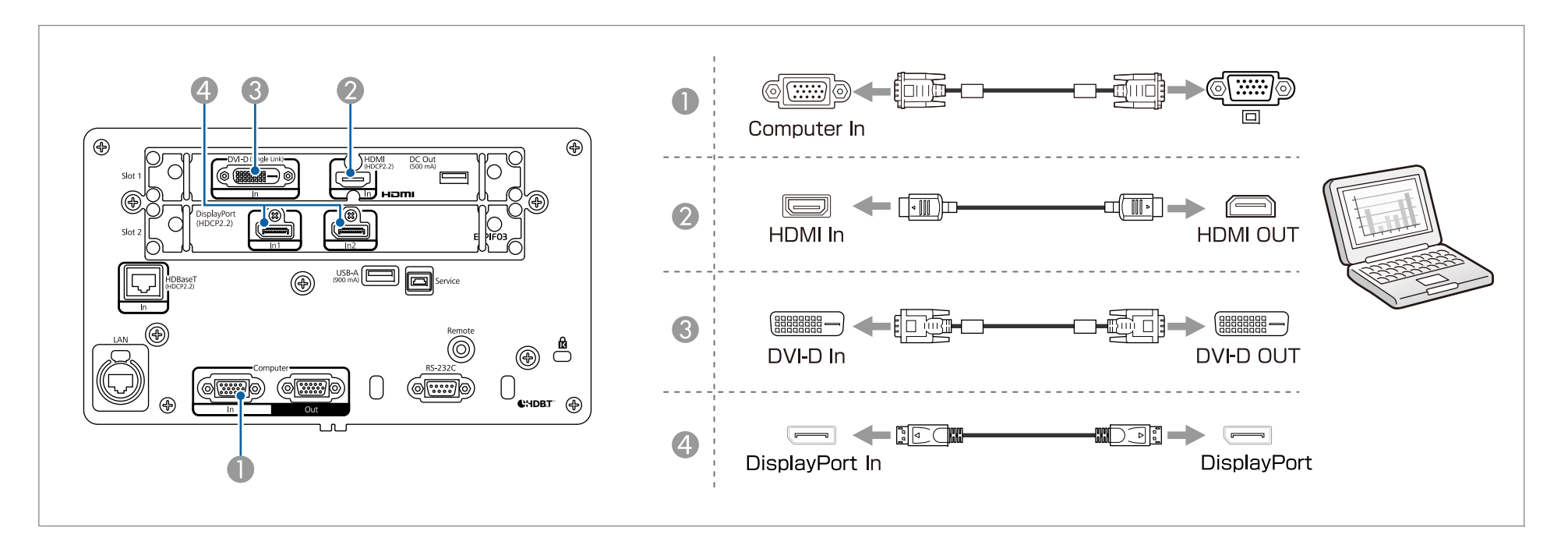

接続する

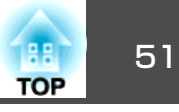

 接続する機器が特有の端子形状をしているときは、その機器に同梱またはオプションのケーブルで接続してください。 ● HDMIケーブルは、HDMI規格に準拠したケーブルを使用してください。HDMI規格に適合していないケーブルを使用すると、正しく表示できないことがあ ります。 • 4K60 4:4:4 18Gbpsを伝送する場合は、プレミアムHDMIケーブルを使用してください。適合していないケーブルを使用すると、正しく表示できないこと があります。18Gbpsで映像が表示されないときは、[映像]メニューの[EDID]で[解像度]をより低く設定すると表示できる場合があります。 ● [映像] - [アドバンスト] - [EDID] p.138 •光HDMIケーブルの給電端子を使用するときは、DC Out端子に接続してください。 HDMIケーブルの長さや性能によっては、正しく表示できないことがあります。 ケーブルはできるだけ短いものをお使いください。長いケーブルを使うと正しく表示されない場合があります。 • DisplayPort1 In端子とDisplayPort2 In端子にケーブルを2本接続して信号を入力するときは、同じ種類・長さのケーブル(DP1.2以上)で直接接続してくださ い。ドッキングステーションなどを経由して接続すると、正しく表示できないことがあります。 • [DisplayPort設定]でDisplayPort端子からの信号を設定できます。 ● [拡張設定] - [DisplayPort設定] p.142 • DisplayPort1 In端子とDisplayPort2 In端子にケーブルを2本接続して信号を入力するときは、先に本機の[DisplayPort設定]で[リンクタイプ]の設定をして から、グラフィックボードの出力設定をしてください。 ● [拡張設定] - [DisplayPort設定] - [リンクタイプ] p.142 • DisplayPort1 In端子とDisplayPort2 In端子にケーブルを2本接続して入力した映像を投写するときは、投写中にどちらかのケーブルを抜かないでくださ い。万一、ケーブルを抜いたときは、ケーブルを接続してから本機を再起動してください。

## 映像機器の接続

ビデオ映像を投写するには、以下の方法で接続します。

- 市販のコンポーネントビデオケーブル(D-sub/コンポーネント変換)を使用するとき 映像機器のコンポーネント出力端子と本機のComputer In端子を接続します。
- 市販のBNCビデオケーブルを使用するとき(SDI入力) 映像機器のSDI端子と本機のSDI In端子を接続します。

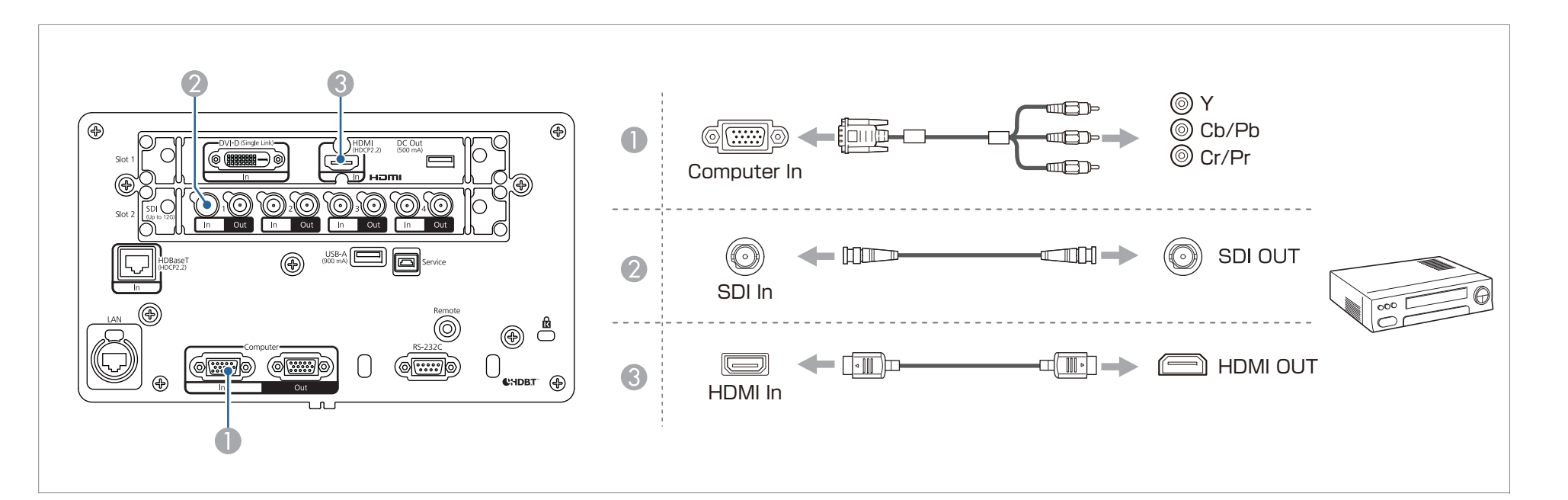

#### 注意

• 接続機器の電源が入った状態で接続すると、故障の原因となります。

• プラグの向きや形状が異なった状態で無理に押し込まないでください。機器の破損や故障の原因になります。

52

TOP

接続する

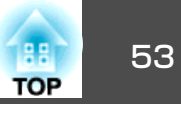

 接続する機器が特有の端子形状をしているときは、その機器に同梱またはオプションのケーブルで接続してください。
 HDMIケーブルは、HDMI規格に準拠したケーブルを使用してください。HDMI規格に適合していないケーブルを使用すると、正しく表示できないことがあ ります。
 4K60 4:4:4 18Gbpsを伝送する場合は、プレミアムHDMIケーブルを使用してください。適合していないケーブルを使用すると、正しく表示できないことがあ ります。
 4K60 1:4:4:4 18Gbpsを伝送する場合は、プレミアムHDMIケーブルを使用してください。適合していないケーブルを使用すると、正しく表示できないことがあ があります。18Gbpsで映像が表示されないときは、[映像]メニューの[EDID]で[解像度]をより低く設定すると表示できる場合があります。
 「映像] - [アドバンスト] - [EDID] p.138
 光HDMIケーブルの絵電端子を使用するときは、DC Out端子に接続してください。
 HDMIケーブルの長さや性能によっては、正しく表示できないことがあります。
 3G-SDI クワッドリンクで信号を入力するときは、映像機器とSDI1 In~SDI4 In端子を同じ種類・長さの5C-FB以上のケーブルで接続してください。
 12G-SDIで信号を入力するときは、5.5CUHD以上のケーブルで接続しください。
 ケーブルはできるだけ短いものをお使いください。長いケーブルを使うと正しく表示されない場合があります。
 [SDI設定]でSDI In端子からの信号を設定できます。
 [M3B設定] - [SDI設定] p.142
 クワッドリンクで信号を入力する場合は、先に本機の[SDI設定]で[リンクタイブ]の設定をしてから、映像機器の出力設定をしてください。
 [M3B設定] - [SDI設定] - [リンクタイブ] p.142

# 外部モニターの接続

映像を外部モニターに出力できます。

- Computer In端子に接続している機器の映像を出力したいとき 外部モニターのD-Sub端子と本機のComputer Out端子を接続します。
- SDI In端子に接続している機器の映像を出力したいとき 外部モニターのSDI入力端子と本機のSDI Out端子を接続します。

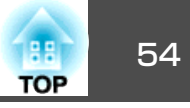

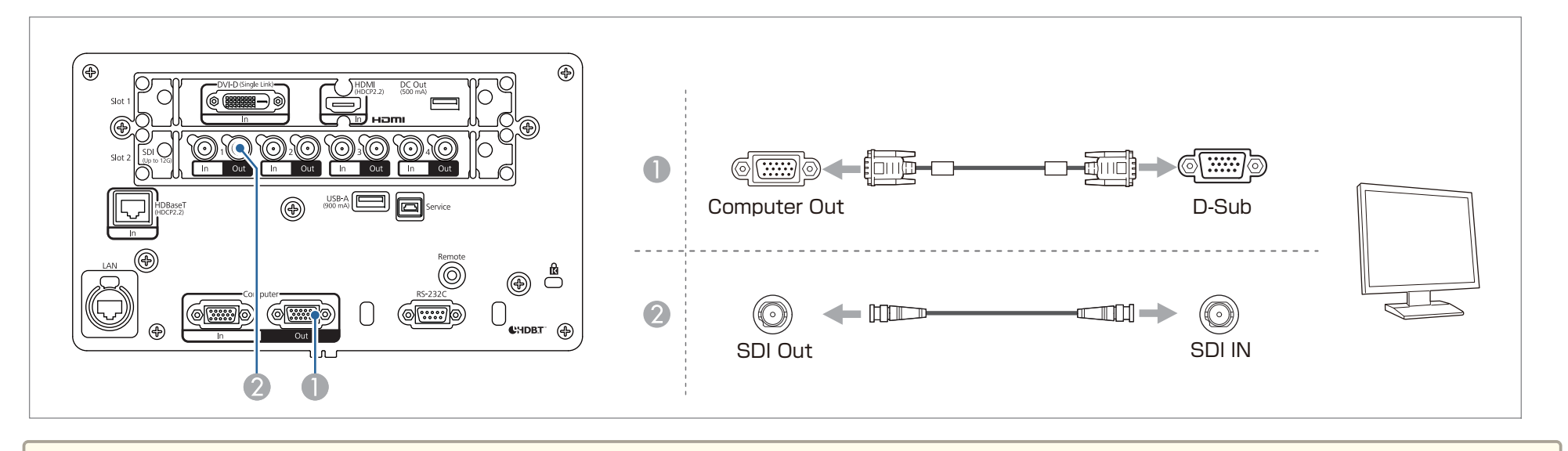

本機がスタンバイ状態のときは、映像は出力されません。

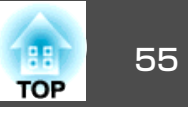

# LANケーブルの接続

市販の100BASE-TXまたは10BASE-TタイプのLANケーブルで、ネットワークハブなどのLAN端子と本機のLAN端子を接続します。市販のイーサコン (etherCON)LANケーブルにも対応しています。

コンピューターとプロジェクターをネットワークで接続して映像を投写したり、プロジェクターの状態を確認したりできます。

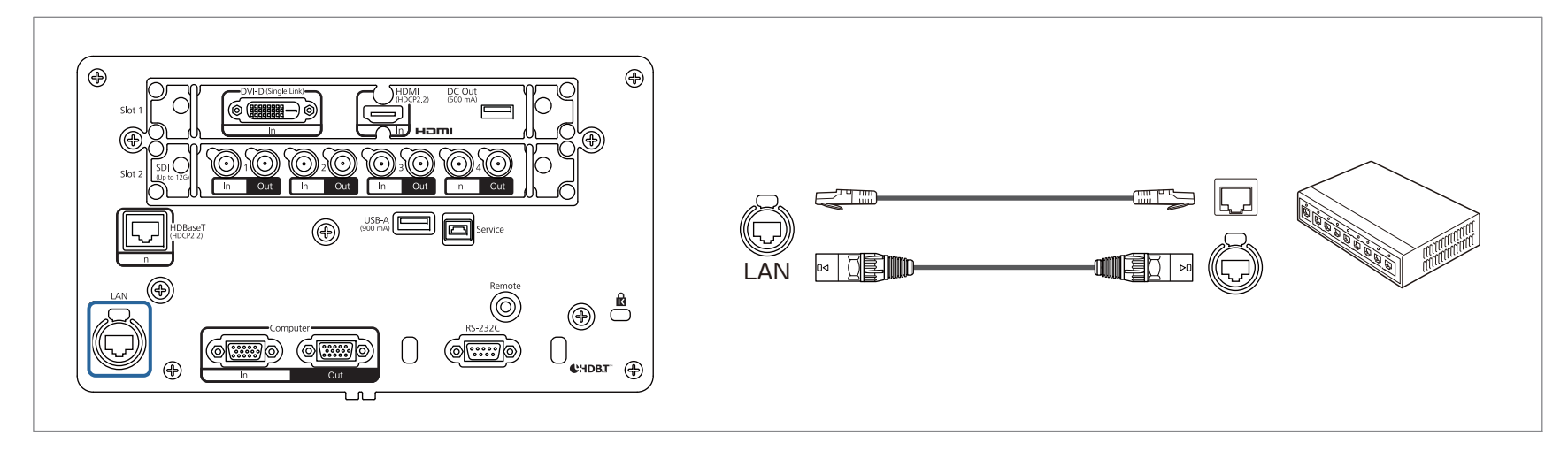

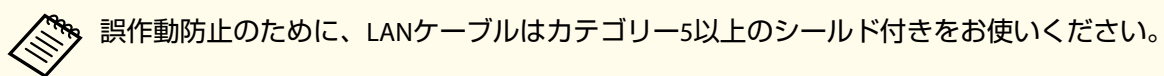

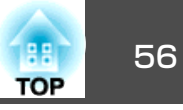

# HDBaseTトランスミッターの接続

市販の100BASE-TXタイプのLANケーブルで、オプション品のHDBaseTトランスミッターを接続します。

☞「オプション」p.234

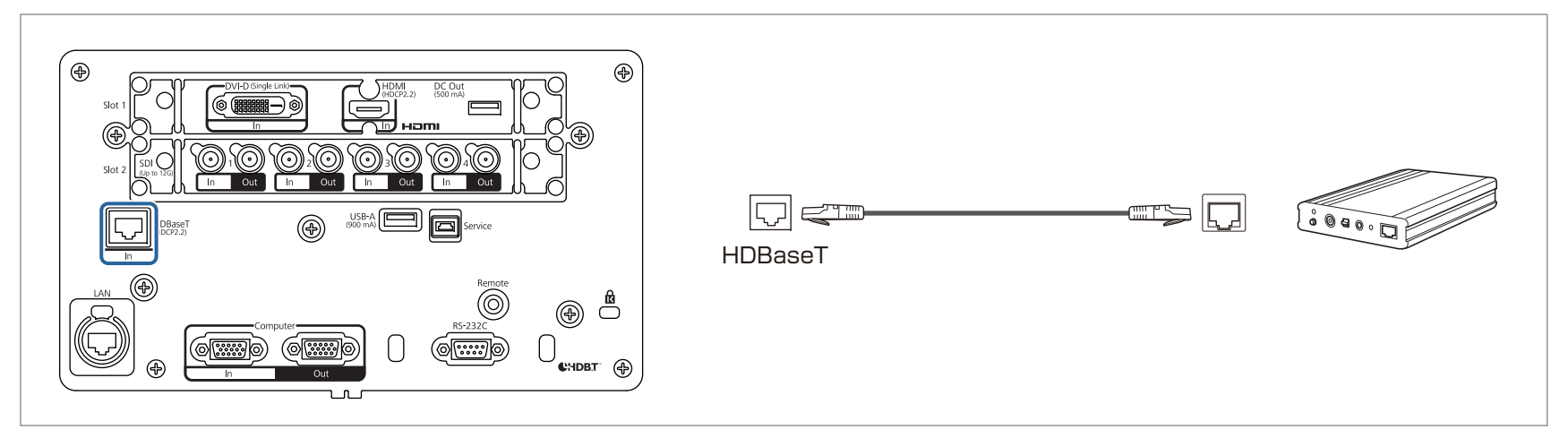

- HDBaseTトランスミッターに添付の取扱説明書をよくお読みください。
  - LANケーブルはHDBaseT Alliance推奨のカテゴリー6以上のSTPケーブル(ストレート)をお使いください。ただし、すべての入出力機器および環境におい て、動作を保証するものではありません。
  - LANケーブルを抜き差しするときは、本機とHDBaseTトランスミッターの電源をオフにしてください。
  - HDBaseT端子からEthernet通信やシリアル通信、有線リモコン制御をするときは、環境設定メニューの[制御通信]を[オン]にします。
  - [拡張設定] [HDBaseT設定] [制御通信] p.142
     [制御通信]を[オン]にすると、本機のLAN端子、RS-232C端子、Remote端子は無効になりますのでご注意ください。
  - Extron社製のXTPトランスミッターまたはスイッチャーを使用するときは、本機のHDBaseT端子に接続します。[Extron XTP]を[オン]に設定してください([待機モード]、[制御通信]も自動的に[オン]に設定されます)。
  - ☞ [拡張設定] [HDBaseT設定] [Extron XTP] p.142
  - HDBaseT端子からの入力信号の状態を[HDBaseT信号レベル]で確認できます。
  - ☞ [情報] [プロジェクター情報] [HDBaseT信号レベル] p.157

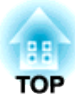

# 基本的な使い方

ここでは、映像の投写方法と映像補正方法について説明しています。

# プロジェクターの電源を入れる

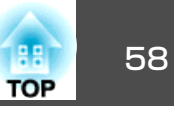

プロジェクターの電源を入れる前に、使用するコンピューターまたはビ デオ機器を本機に接続してください。

☞「接続する」p.50

#### 注意

プロジェクターに電力を供給する建物の配線に、13Aから20Aの遮断器を取り付けてください。遮断器を取り付けた配線はプロジェクター専用とし、他の機器を接続しないでください。

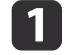

本機とコンセントを電源コードで接続し、ケーブルホルダーを取 り付けます。

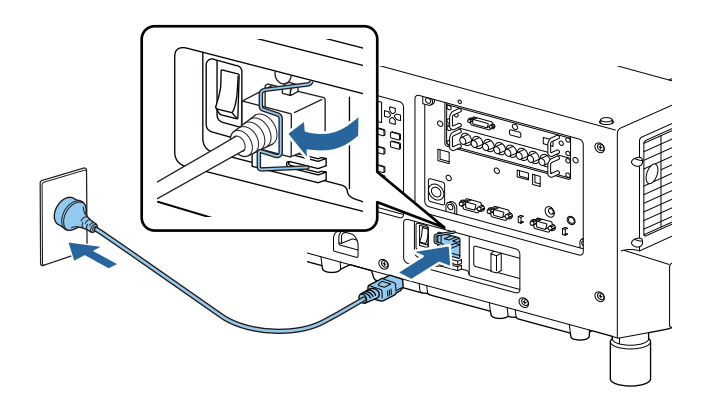

# <u> 警</u>告

- 電源プラグは3芯です。3芯アース付きのコンセントに接続してください。
- お住まいの国や地域によっては、同梱の電源コードが100V用と200V 用の2種類あります。お使いの環境に応じて、使用する電源コード が異なります。電源コードの取り扱いは専門業者にご依頼ください。

100V用の電源コードは、設置場所を決めるために本機を仮動 作させるときなどにお使いいただけます。100V用の電源コー ドを使って投写すると、200Vの電源コードを使用したときに 比べて投写画面の明るさが約55%程度になります。投写映像 やレンズの調整を行うときは、200V用の電源コードをお使い ください。

- 光源モード
- 残り時間目安
- 光源キャリブレーション

#### 主電源スイッチをオンにして、本機に電力を供給します。

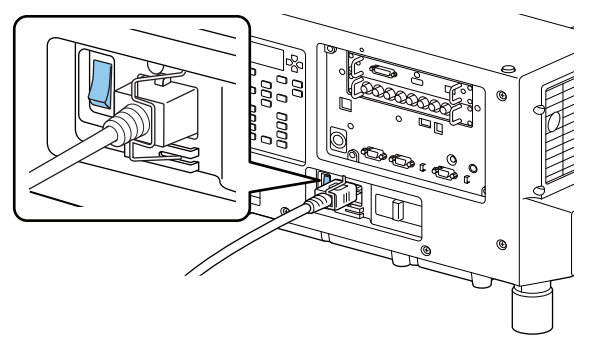

本機の電源インジケーターが青色に点灯します(スタンバイ状態)。スタンバイ状態は、プロジェクターに電力が供給されていて、電源が入っていない状態です。

### 3 操作パネルまたはリモコンの【①】ボタンを押して、本機の電源 を入れます。

確認音が鳴り、ステータスインジケーターが青色に点滅します (ウォームアップ状態)。ウォームアップが終わると、ステータス インジケーターが青色に点灯します。

映像が投写されないときは、以下を試してください。

- 接続されているコンピューターまたはビデオ機器の電源を入れます。
- ノート型コンピューターを使用するときは、コンピューターの画面出 力を切り替えます。
- DVDなどのメディアを挿入して再生します。
- リモコンの【入力検出】ボタンを押して入力ソースを検出します。
- リモコンで、投写したい入力ソースに対応するボタンを押します。

# \Lambda 警告

- 投写中は本機のレンズをのぞきこまないでください。目に損傷を与えるお それがあります。特にお子様の行動にご注意ください。
- 投写中に本などで投写光を遮らないでください。投写光を長時間さえぎる と投写光の当たる部分が高温になって溶けたり、やけどや火災の原因とな ります。また、反射した光でレンズ部が高温になり、本機の故障の原因と なることがあります。投写を中断する場合はシャッター機能を使うか本機 の電源を切ってください。

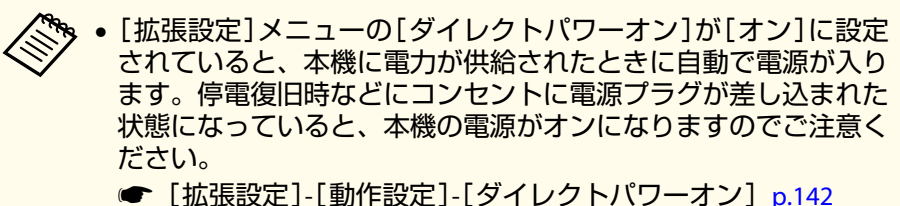

- 「拡張設定]メニューの「シャッター設定]で、本機の電源を入れた
- ときのシャッターの状態を設定できます。
- [拡張設定]-[動作設定]-[シャッター設定]-[スタートアップ] p.142

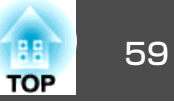

# プロジェクターの電源を切る

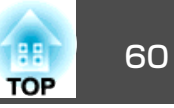

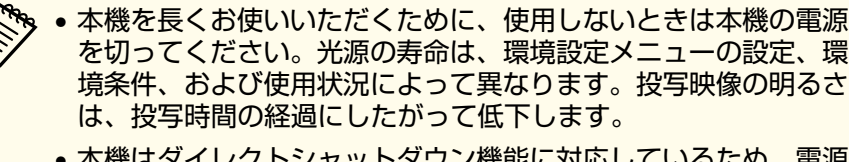

- 本機はダイレクトシャットダウン機能に対応しているため、電源 ブレーカーで直接電源を切ることができます。
- 24時間以上連続して使用する場合、または定期的にダイレクトシャットダウンを使用する場合は、スケジュール機能で[光源キャリブレーション]を設定し、定期的に光源の補正をしてください。 環境設定メニューからも設定できます。
- ☞「スケジュール機能」p.107
- ☞ [初期化]-[光源キャリブレーション] p.159

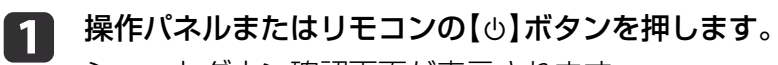

シャットダウン確認画面が表示されます。

電源を切りますか? はい : 🕐を押す いいえ:他のボタンを押す

**2** 再度【①】ボタンを押します。(電源を切らないときは、他のボタンを押します。)

確認音が2回鳴った後、投写映像が消え、ステータスインジケー ターが消灯します。

### 注電源スイッチをオフにします。

電源インジケーターが消灯します。

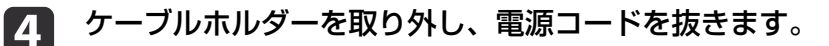

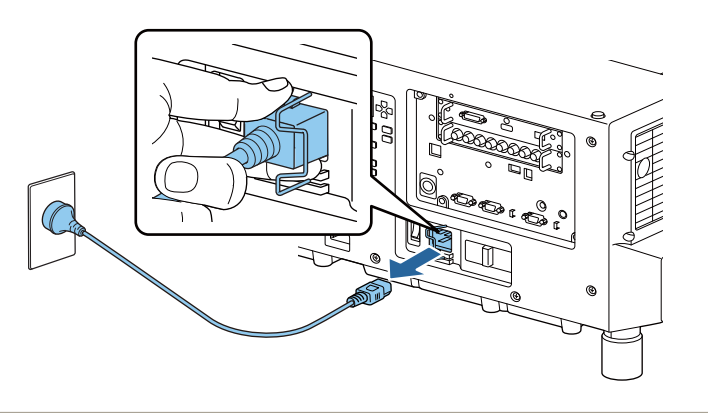

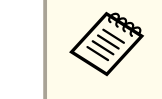

電源コードは、販売国の電源仕様に基づき同梱されていま す。電源プラグにロックがあるときは、ロックを押しながら 電源コードを抜いてください。 1

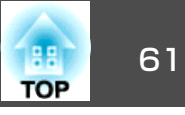

複数の機器をプロジェクターに接続しているときは、投写する映像を切 り替えます。

接続機器の電源が入っていることを確認します。

- **2** ビデオ機器の映像を投写するときは、DVDなどのメディアを挿入して再生します。
- **3** 次のいずれかの操作を行います。

• 目的の機器からの映像が表示されるまで、リモコンの【入力検出】ボタンを押します。

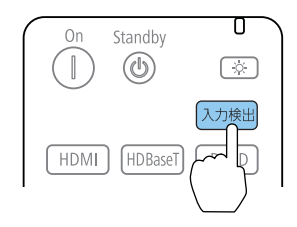

| 映像信号がなにも入力され<br>示されます。 | いないときは                                                       | 、以下の画面が表 |
|------------------------|--------------------------------------------------------------|----------|
| [入力検出]                 | 映 <mark>な</mark> し<br>しし<br>なななななななななななななななななななななななななななななななな |          |
| [◆]:選択 [❹]:決定          |                                                              | [戻る]:終了  |

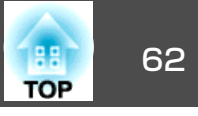

リモコンで、投写したい入力ソースのボタンを押します。押したボタンに対応する入力ソースが複数あるときは、ボタンを再度押して入力ソースを切り替えます。

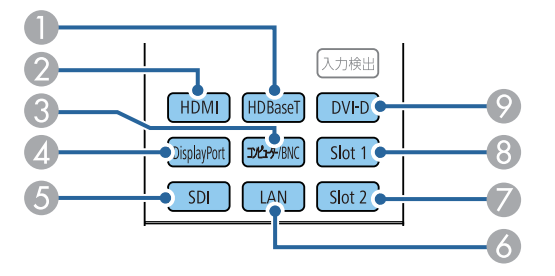

- HDBaseT端子
- 2 HDMI端子
- 3 Computer In端子
- Ø DisplayPort1 In端子/DisplayPort2 In端子 (オプションのDisplayPortインターフェイスボード取り付け時)
- ⑤ SDI1 In端子/SDI2 In端子/SDI3 In端子/SDI4 In端子
- 6 LAN
- Slot2の入力端子
- 8 Slot1の入力端子
- ⑨ DVI-D端子

操作パネルで、投写したい入力ソースのボタンを押します。押したボタンに対応する入力ソースが複数あるときは、ボタンを再度押して入力ソースを切り替えます。

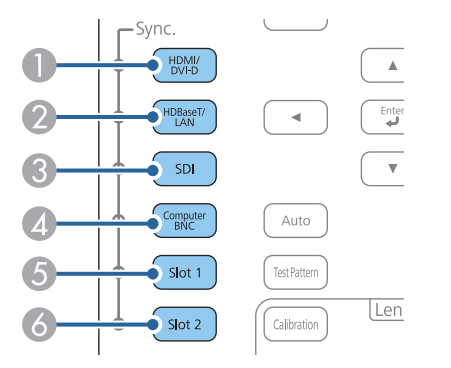

- HDMI端子/DVI-D端子
- IDBaseT端子/LAN
- ③ SDI1 In端子/SDI2 In端子/SDI3 In端子/SDI4 In端子
- 4 Computer In端子
- 5 Slot1の入力端子
- 6 Slot2の入力端子

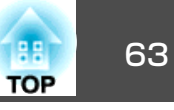

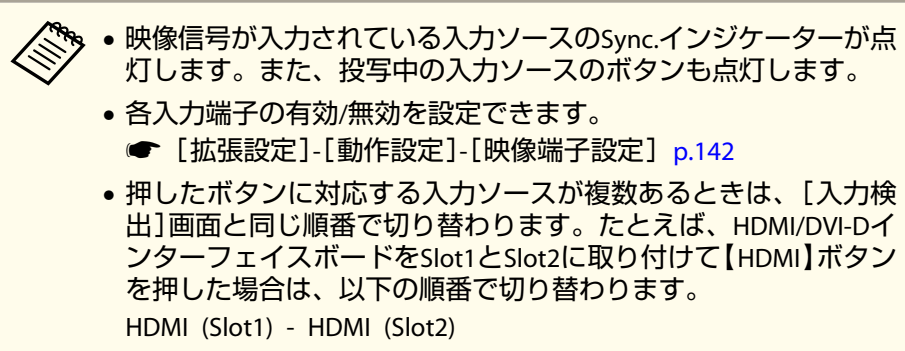

- オプションのインターフェイスボードと交換した場合は、Slot1からSlot2の順番で切り替わります。たとえば、HDMI/DVI-DインターフェイスボードをSlot1とSlot2に取り付けて【HDMI/DVI-D】ボタンを押した場合は、以下の順番で切り替わります。
   HDMI (Slot1) DVI-D (Slot1) HDMI (Slot2) DVI-D (Slot2)
- SDIインターフェイスボードをSlot1とSlot2に取り付けた場合、Slot1 とSlot2は同時には認識されません。Slot1/Slot2ボタンを押して、 認識するスロットを切り替えてください。

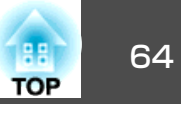

# 映像のゆがみを補正する

投写映像のゆがみを補正するには、以下の方法があります。

- タテヨコ補正
  - タテ方向とヨコ方向の台形ゆがみを個別に補正します。
- ☞「タテヨコ補正」p.65

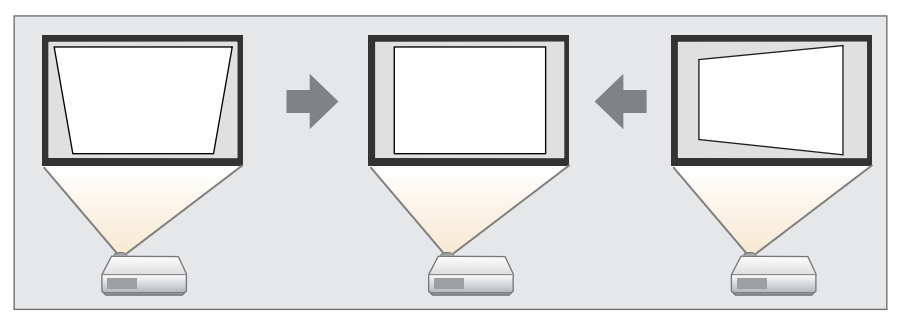

- Quick Corner
  - 4つのコーナーを個別に補正します。
- ☞ [Quick Corner] p.66

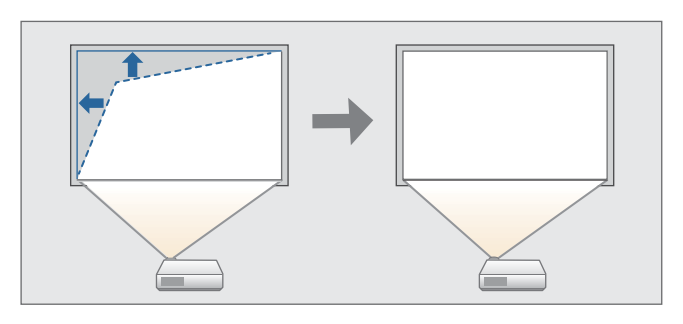

• 曲面投写補正

曲面に投写したときに発生する映像のゆがみを補正したり、伸び縮み を調整したりします。

☞「曲面投写補正」p.67

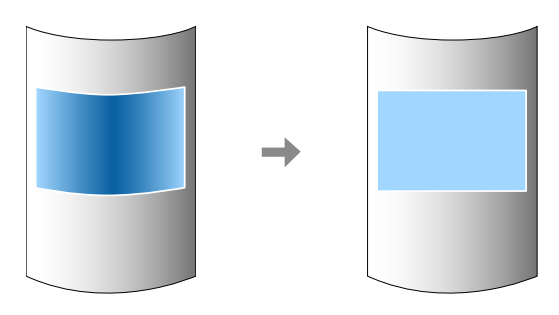

• コーナー投写補正

四角い柱や部屋の隅の壁など、直角の面に投写したときに発生する映 像のゆがみを補正したり、伸び縮みを調整します。

☞「コーナー投写補正」p.70

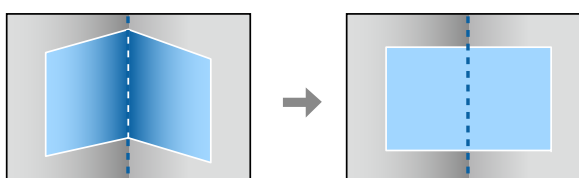

ポイント補正

部分的に発生するわずかなゆがみを補正したり、本機を複数台並べて 投写するときに映像の重なり合う部分の位置を調整します。

☞「ポイント補正」p.74

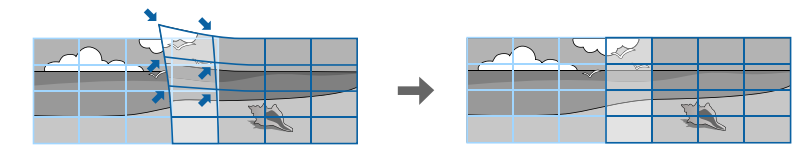

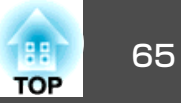

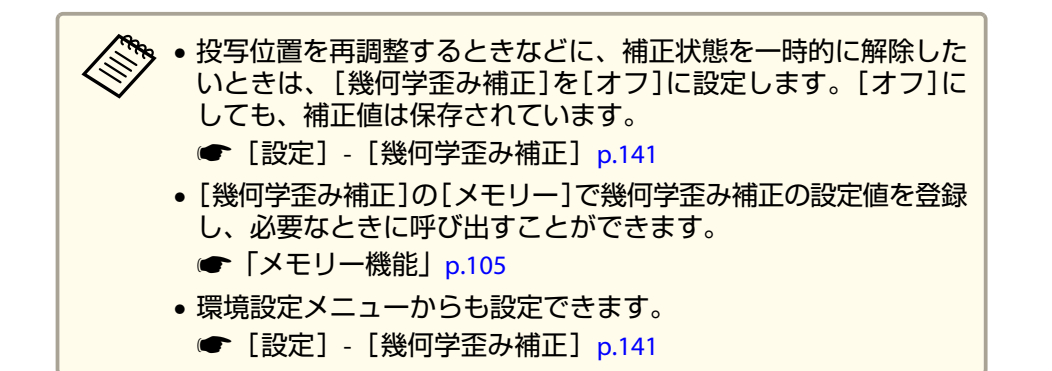

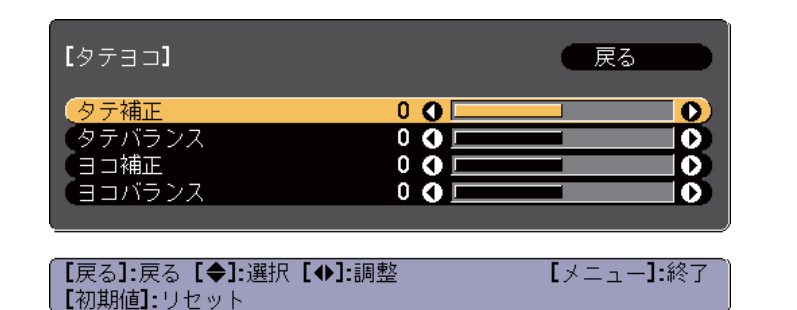

### タテヨコ補正

タテ方向とヨコ方向の台形ゆがみを個別に補正します。

映像の補正範囲は以下で確認できます。

☞「タテヨコ補正」p.237

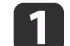

投写中に【幾何学補正】ボタンを押します。

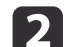

#### [タテヨコ]を選択し【→】ボタンを押します。

「補正方法が変更されます。画面の形状が大きく変わることがあります。」と表示されたときは、【→】ボタンを押します。

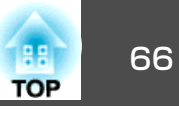

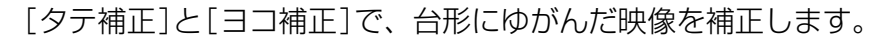

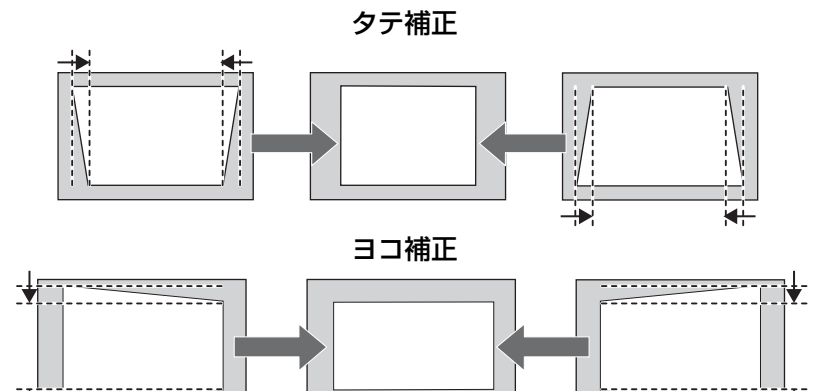

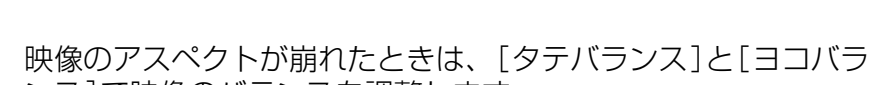

\_\_\_\_\_

ンス]で映像のバランスを調整します。

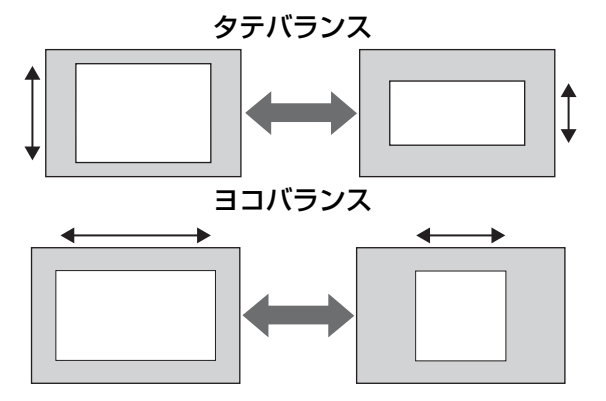

台形ゆがみを補正すると、投写映像のサイズが小さくなります。

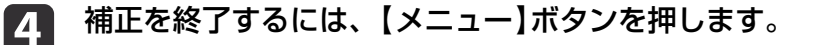

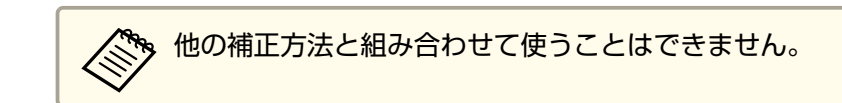

#### **Quick Corner**

2

スクリーンに合わせて投写映像の4つのコーナーを個別に補正します。

- 投写中に【幾何学補正】ボタンを押します。
- [Quick Corner]を選択し【→】ボタンを押します。 「補正方法が変更されます。画面の形状が大きく変わることがあ ります。」と表示されたときは、もう一度【→】ボタンを押しま す。
- 3 補正するコーナーを【▲】【▼】【▲】【▶】ボタンで選択して、【↓】 ボタンを押します。

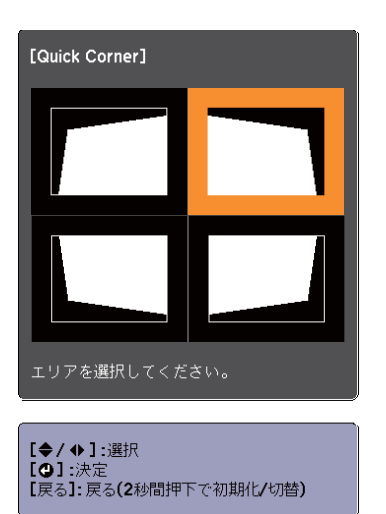

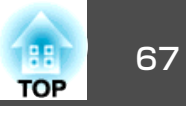

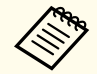

【戻る】ボタンを約2秒間押し続けると、初期化実行確認画面 が表示されます。

Quick Cornerで補正した結果を初期化する場合は[はい]を選 択してください。

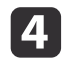

### 【▲】【▼】【◀】【▶】ボタンでコーナーの位置を補正します。

【→】ボタンを押すと、手順3の補正するエリアを選択する画面が 表示されます。

補正中に「これ以上調整できません。」と表示されたときは、グ レーの三角で示す部分が補正量の限界に達したことを示していま す。

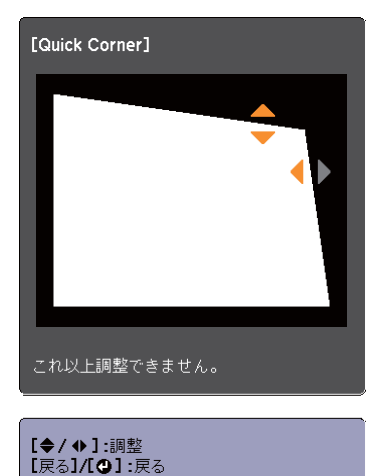

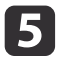

6

5 手順3と4を繰り返して補正が必要なコーナーすべてを補正しま す。

補正を終了するには、【メニュー】ボタンを押します。

#### 曲面投写補正

曲面に投写したときに発生する映像のゆがみを補正したり、伸び縮みを 調整します。

レンズの位置をホームポジションに移動した状態で、スクリーンに正対 して投写してください。

☞「投写映像の位置調整(レンズシフト) | p.37

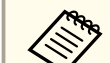

• 同じ半径の円弧の面に投写してください。

 ・
 補正量が大きいと、ピントが均一にならない場合があります。

映像の補正範囲は以下で確認できます。

- ☞「曲面投写補正」p.237
  - 投写中に【幾何学補正】ボタンを押します。
- [曲面投写補正]を選択し【→】ボタンを押します。 2

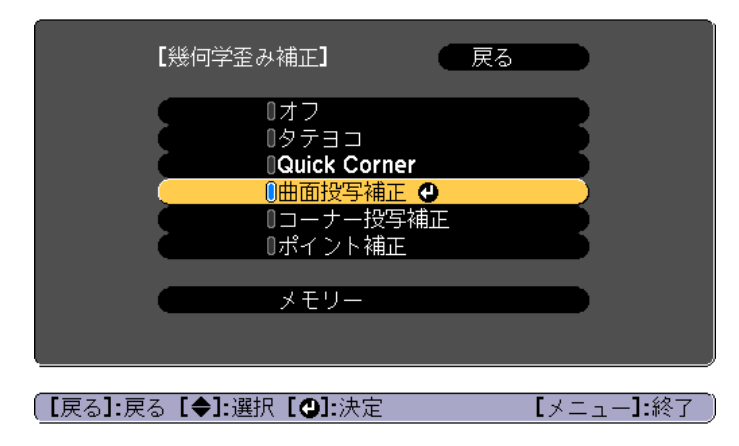

「補正方法が変更されます。画面の形状が大きく変わることがあ ります。」と表示されたときは、【→】ボタンを押します。

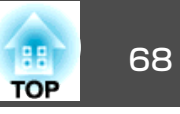

3

4

[曲面投写補正]を選択し【→】ボタンを押します。

| [曲面投写補正]             | 戻る           |
|----------------------|--------------|
| Quick Corner         |              |
| 曲面投写補正               |              |
| ポイント補正               |              |
| 〔初期化                 |              |
|                      |              |
|                      |              |
| l                    |              |
|                      |              |
| [戻る]:戻る [◆]:選択 [♥]:洌 | そ定 [メニュー]:終了 |

[形状補正]を選択し【→】ボタンを押します。

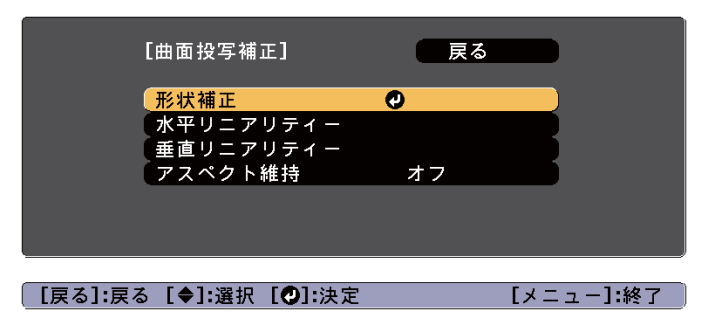

5

補正する箇所を【▲】【▼】【◀】【▶】ボタンで選択して【→】ボタンを押します。

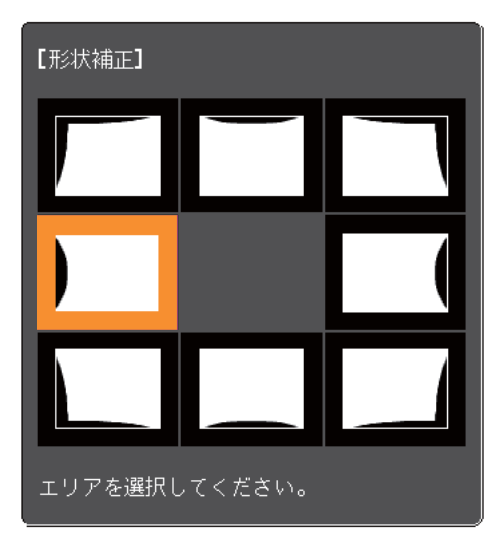

頂点を選択すると、隣接する2つの辺を調整できます。

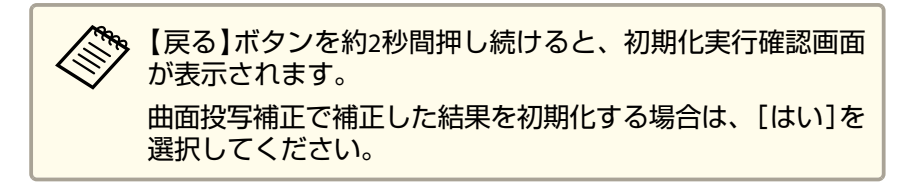

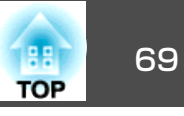

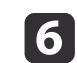

【▲】【▼】【◀】【▶】ボタンで辺の位置を補正します。

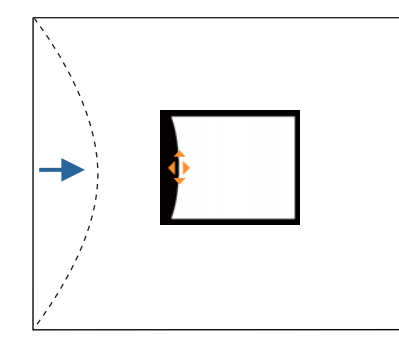

補正中に以下の画面が表示されたときは、グレーの三角で示す部 分が補正量の限界に達したことを示しています。

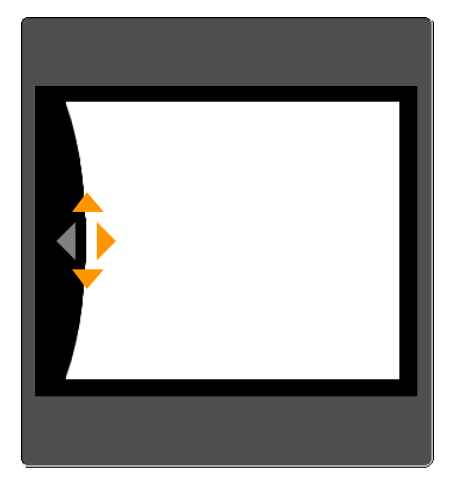

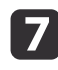

【戻る】ボタンを押して、前の画面に戻ります。

8 手順5~7を繰り返して、補正が必要な箇所すべてを補正します。 映像が伸縮しているときは、次の手順へ進んでリニアリティーを 調整します。

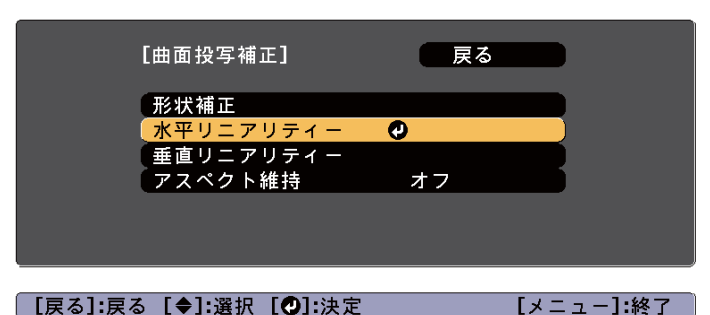

左右方向の伸縮を補正する場合は[水平リニアリティー]、上下方 向の伸縮を補正する場合は、[垂直リニアリティー]を選択しま す。

アスペクト比を維持しながら伸縮を補正するときは、[アスペクト批を維持しながら伸縮を補正するときは、[アスペクト維持]を[オン]に設定します。補正後に[オン]に設定すると、補正ができない場合があります。その場合は、補正を初期化するか、補正量を少なくしてから再度実行してください。

### 10 補正の基準線を選択し、【→】ボタンを押します。

[水平リニアリティー]選択時は【◆】【▶】ボタン、[垂直リニアリ ティー]選択時は【▲】【▼】ボタンで選択し、【**↓**】を押します。 選択された基準線はオレンジと白の点滅で表示されます。

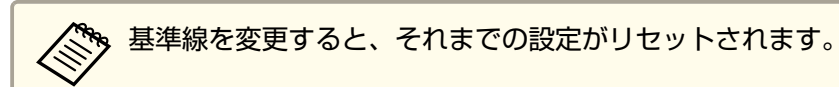

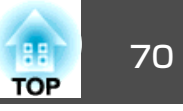

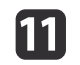

# 伸縮補正をします。

線と線の間が均等になるように補正します。

【◀】ボタンを押したとき

[水平リニアリティー]選択時

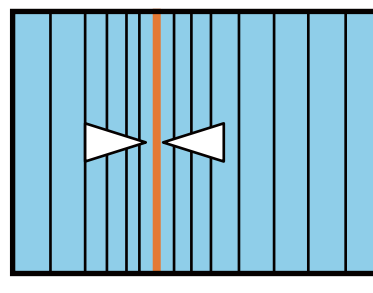

| [垂直リニアリティー]選択時 |
|----------------|
|----------------|

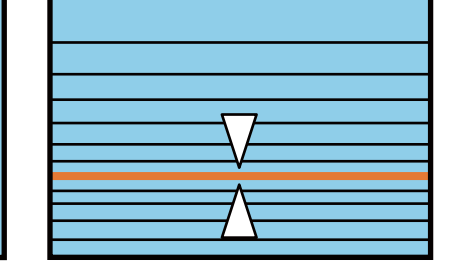

【▶】ボタンを押したとき

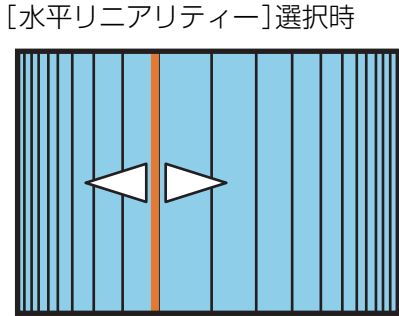

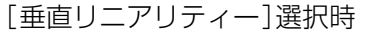

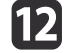

補正を終了するには、【メニュー】ボタンを押します。

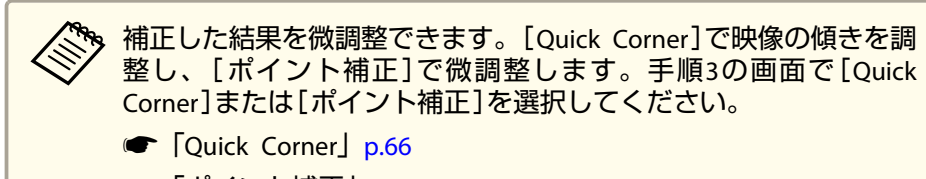

●「ポイント補正」p.74

# コーナー投写補正

四角い柱や部屋の隅の壁など、直角の面に投写したときに発生する映像 のゆがみを補正したり、伸び縮みを調整します。

レンズの位置をホームポジションに移動した状態で、スクリーンに正対 して投写してください。

☞「投写映像の位置調整(レンズシフト)」p.37

・ 直角の面に対して投写してください。
 ・ 補正量が大きいと、ピントが均一にならない場合があります。

映像の補正範囲は以下で確認できます。

- ☞「コーナー投写補正」p.239
  - | 投写中に【幾何学補正】ボタンを押します。
- ▶ [コーナー投写補正]を選択し【→】ボタンを押します。

| I                     | 〔幾何学歪み補正〕                | (戻る        |         |
|-----------------------|--------------------------|------------|---------|
|                       | 0オフ<br>0タテヨコ             |            | R       |
|                       | 0Quick Corner<br>0曲面投写補正 | <b>— •</b> | <u></u> |
|                       | 0コーナー投与補<br>0ポイント補正      |            |         |
| (                     | メモリー                     |            |         |
| 、<br>【戻る <b>]:</b> 戻る | • [◆]:選択 [❹]:決定          | [火         | ニュー]:終了 |

「補正方法が変更されます。画面の形状が大きく変わることがあ ります。」と表示されたときは、もう一度【→】ボタンを押します。

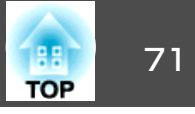

3

[コーナー投写補正]を選択し【→】ボタンを押します。

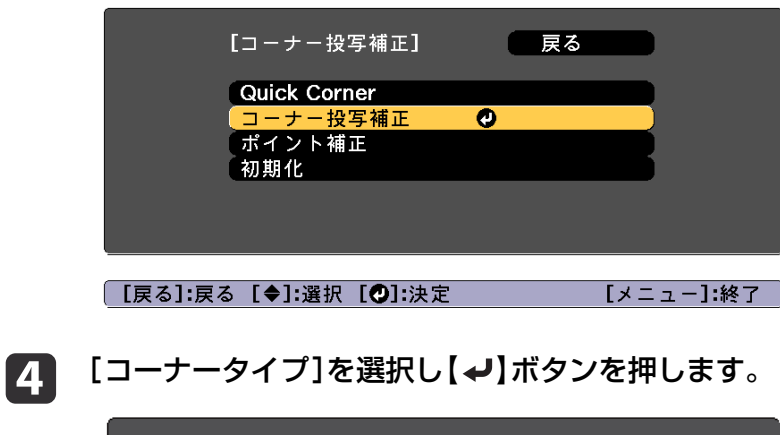

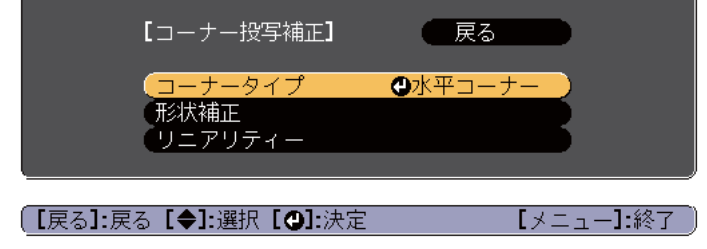

5 投写する場所に合わせて、[水平コーナー]または[垂直コー ナー]を選択し【→】ボタンを押します。

面と面が横に並んでいる場合: [水平コーナー]を選択します。

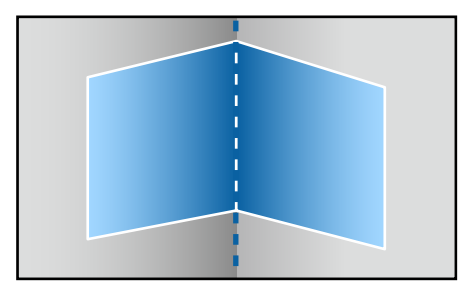

面と面が縦に並んでいる場合: [垂直コーナー]を選択します。

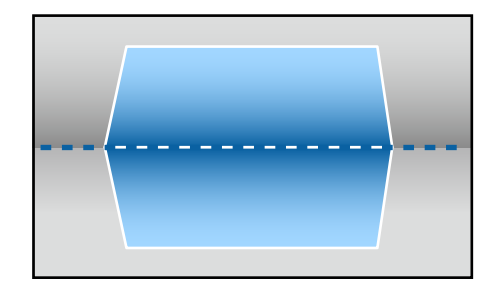

以降、[水平コーナー]で補正するときを例に説明します。

【戻る】ボタンを押し、手順4の画面に戻ります。[形状補正]を選択し【→】ボタンを押します。

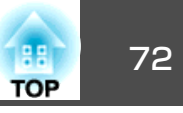

- 7
- 調整用の画面の中央の線と、コーナー(2つの面が接する場所)の 線が合うように、プロジェクターの位置やレンズシフトを調整し ます。
  - ●「投写映像の位置調整(レンズシフト)」p.37

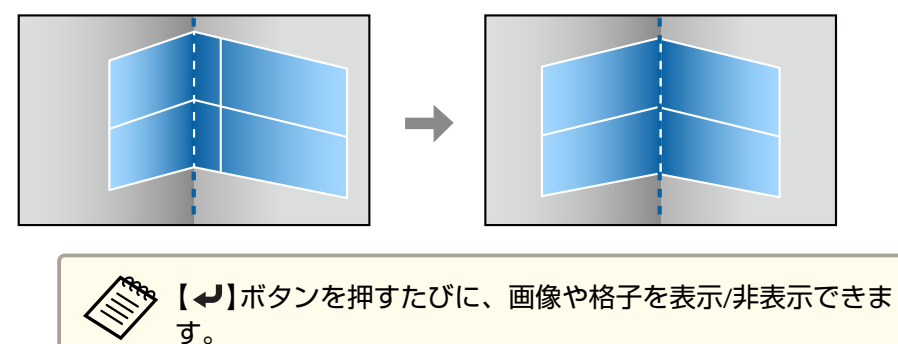

8 補正する箇所を【▲】【▼】【▲】【▶】ボタンで選択して【→】ボタン を押します。

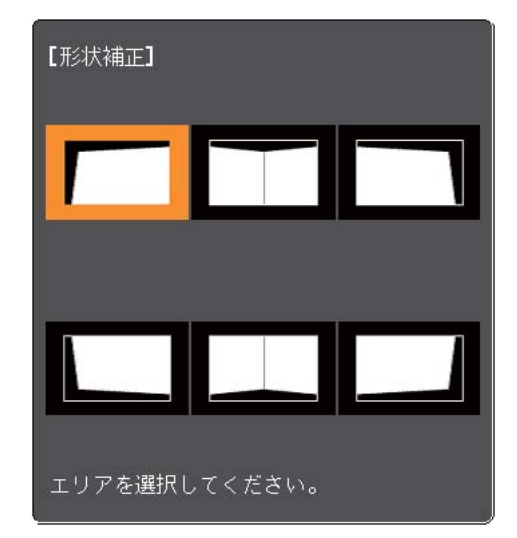

補正のポイント

[水平コーナー]選択時:

上部の補正は、一番低い点(@の矢印が指している点)を基準にして補正します。

下部の補正は一番高い点(●の矢印が指している点)を基準にして 補正します。

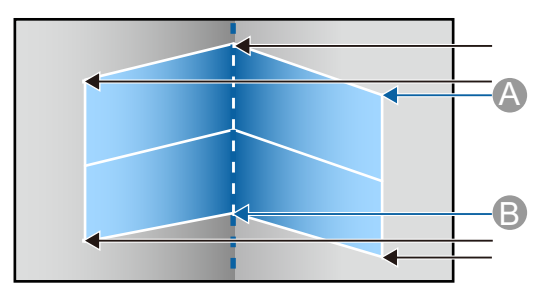
# 投写映像を調整する

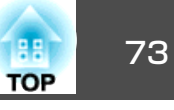

[垂直コーナー]選択時:

左辺、右辺ともに画面中央の垂直線に一番近い点を基準にしま す。

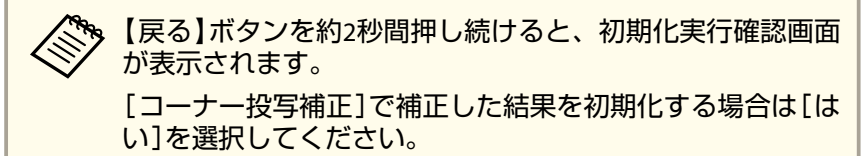

# 9 【▲】【▼】【▲】【▶】ボタンで形状を補正します。

補正中に「これ以上調整できません。」と表示されたときは、グ レーの三角で示す部分が補正量の限界に達したことを示していま す。

10 手順8と9を繰り返して、補正が必要な箇所すべてを補正します。 映像が伸縮しているときは、次の手順へ進んでリニアリティーを 調整します。

【戻る】ボタンを押し、手順3の画面に戻ります。[リニアリ 11 ティー]を選択し【→】ボタンを押します。

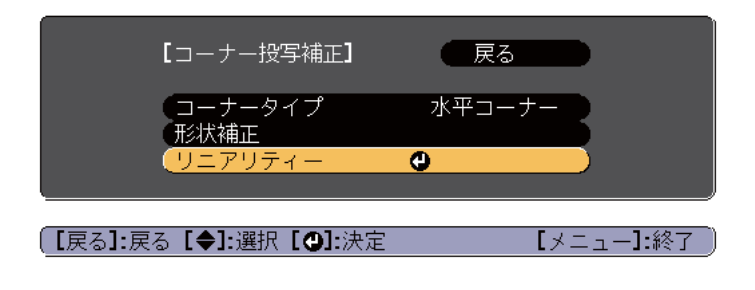

【◀】【▶】ボタンで伸縮補正をします。 12

線と線の間が均等になるように補正します。

【◀】ボタンを押したとき

[水平コーナー]選択時

[垂直コーナー] 選択時

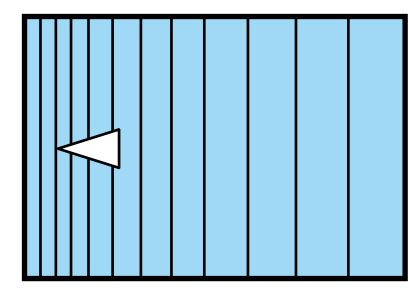

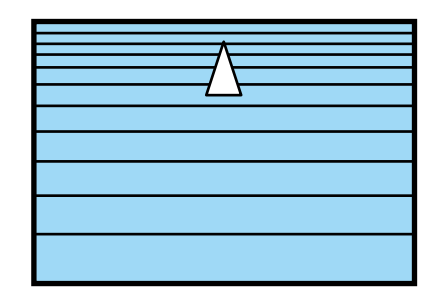

### 【】ボタンを押したとき

[水平コーナー]選択時

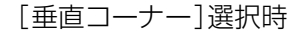

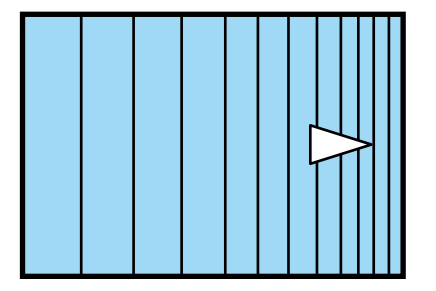

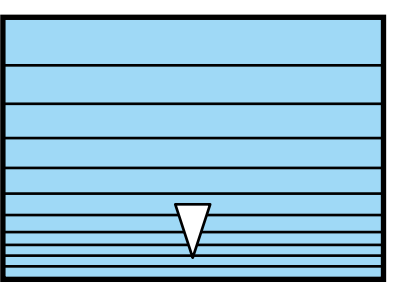

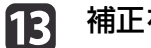

補正を終了するには、【メニュー】ボタンを押します。

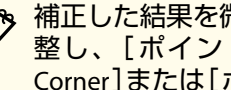

🗞 補正した結果を微調整できます。[Quick Corner]で映像の傾きを調 整し、[ポイント補正]で微調整します。手順3の画面で[Quick Corner]または[ポイント補正]を選択してください。

- ♥ [Quick Corner] p.66
- 「ポイント補正」 p.74

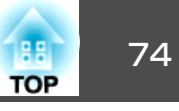

## ポイント補正

投写画像を格子で区切り、格子の交点を上下左右に移動させることで投 写画面のゆがみを補正します。

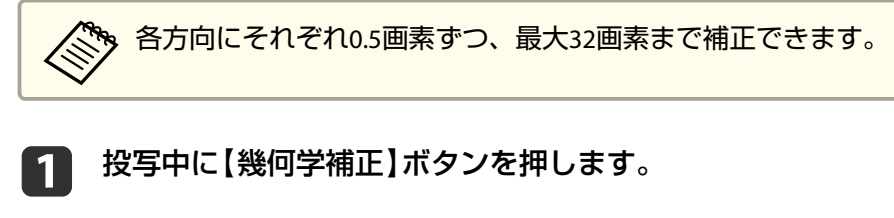

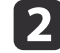

[ポイント補正]を選択し【→】ボタンを押します。

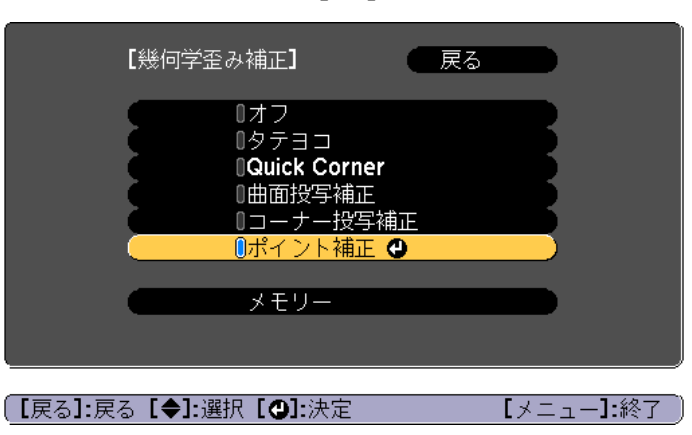

「補正方法が変更されます。画面の形状が大きく変わることがあ ります。」と表示されたときは、もう一度【→】ボタンを押します。

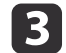

[ポイント補正]を選択し【→】ボタンを押します。

- [ポイント補正] 反る Quick Corner ポイント補正 0 初期化 [戻る]:戻る [◆]:選択 [●]:決定 [メニュー]:終了

4

[ポイント補正]を選択し【→】ボタンを押します。

| 【ポイント補正】                            | 戻る                       |   |
|-------------------------------------|--------------------------|---|
| <mark>ポイント補正</mark><br>パターン色<br>初期化 | <mark>€)</mark> 3x3<br>≙ | B |

【メニュー】:終了 【戻る]:戻る【◆]:選択【❹]:決定

| ポイント補正 | ポイント数([3x3]、[5x5]、[9x9]、<br>[17x17])を選択し、ポイント補正を行いま<br>す。 |
|--------|-----------------------------------------------------------|
| パターン色  | 補正時に表示する格子の色を選択します。                                       |
| 初期化    | [ポイント補正]の補正値、設定値をすべて初<br>期値に戻します。                         |

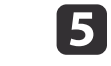

ポイントの数([3x3]、[5x5]、[9x9]、[17x17])を選択し【→】 ボタンを押します。

補正中に少ないポイント数に変更すると、該当するポイント がない位置の補正はリセットされます。

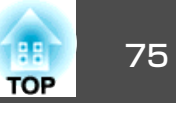

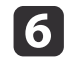

【▲】【▼】【◀】【▶】ボタンでガイドを補正したいポイントに合わ せ、【**↓**】ボタンを押します。

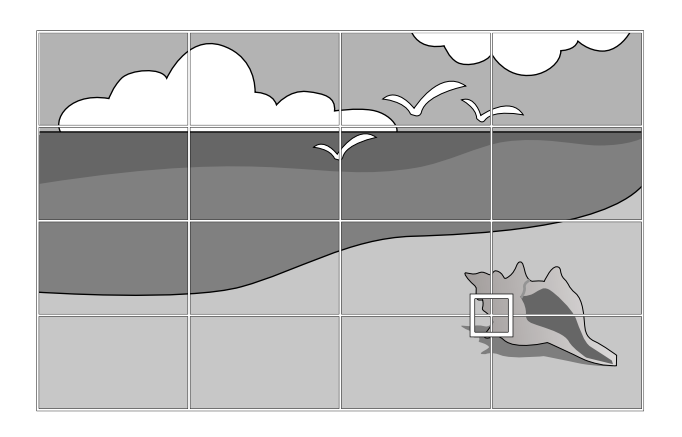

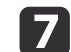

8

## 【▲】【▼】【◀】【▶】ボタンでゆがみを補正します。

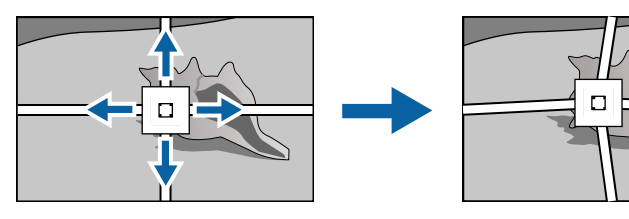

続けて他のポイントを修正する場合は、【戻る】ボタンを押して前 の画面に戻り、手順6、7を行います。

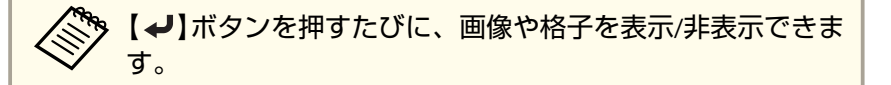

補正を終了するには、【メニュー】ボタンを押します。

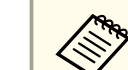

補正した結果を微調整できます。手順3の画面で[Quick Corner]を 選択し、映像の傾きを調整します。

☞ [Quick Corner] p.66

# 映り具合を選ぶ(カラーモードの選択)

投写時の環境に応じて次の設定から選択するだけで、簡単に最適な画質 で投写できます。モードによって投写の明るさが変わります。

| モード名        | 使い方                                                                                             |
|-------------|-------------------------------------------------------------------------------------------------|
| ダイナミック      | ー番明るいモードです。明るい部屋での使用に最<br>適です。                                                                  |
| プレゼンテーション   | 鮮やかで臨場感のある映像になります。明るい部<br>屋で、プレゼンテーションを行ったり、テレビ番<br>組を楽しむのに適しています。                              |
| ナチュラル       | 色が忠実に再現されます。写真などの静止画を投<br>写するのに適しています。                                                          |
| シネマ         | 自然な色合いの映像になります。暗い部屋で、映<br>画を楽しむのに適しています。                                                        |
| BT.709      | ITU-R BT.709に準拠した映像になります。デジタル<br>テレビ放送やブルーレイディスクなどを楽しむの<br>に適しています。                             |
| DICOM SIM   | 陰影のくっきりした映像になります。エックス線<br>写真などの医用画像を投写するのに最適です。な<br>お、本機は医療機器ではありませんので、医療診<br>断の用途ではご利用いただけません。 |
| マルチプロジェクション | 各映像の色のトーンの違いを最小化します。複数<br>のプロジェクターを利用して投写するのに最適で<br>す。                                          |

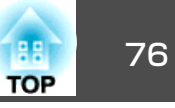

リモコンの【カラーモード】ボタンを押すたびに画面上にカラーモード 名が表示され、カラーモードが切り替わります。

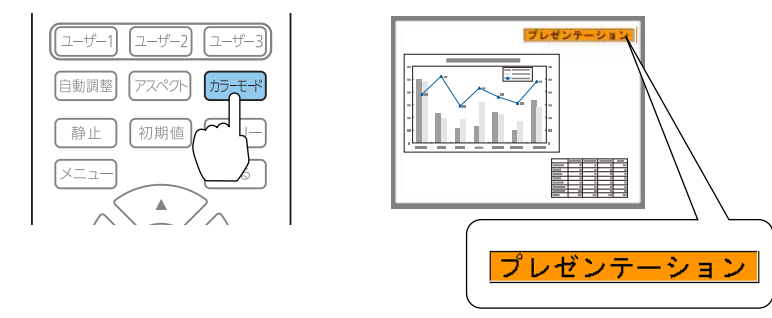

かラーモードは環境設定メニューからも設定できます。

● [画質]-[カラーモード] p.137

# 明るさを設定する

光源の明るさを設定します。

- 投写中に【メニュー】ボタンを押します。
- 2 [設定]から[明るさ設定]を選択します。
- 3 [光源モード]を選択し【→】ボタンを押します。
- ▲ 設定したい項目を選択し【→】ボタンを押します。

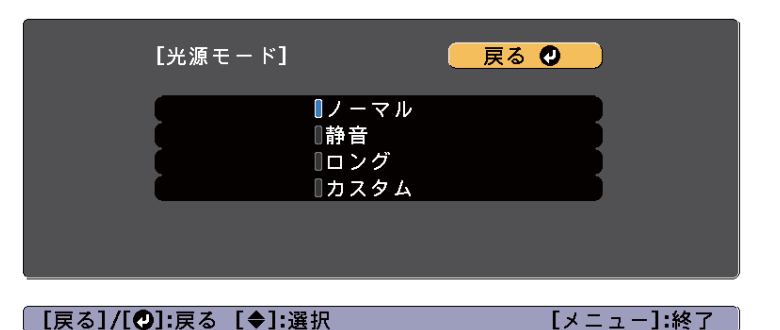

[ノーマル]:明るさを落としたくないときに選択します。光源の 使用時間の目安は約20,000時間です。

[静音]:ファンの音が気になるときに選択します。明るさレベルは約70%になります。光源の使用時間の目安は約20,000時間です。

[ロング]:光源の寿命を延ばしたいときに選択します。明るさレベルは約70%になります。光源の使用時間の目安は約43,000時間です。

[カスタム]:[明るさレベル]を手動で設定するときに選択しま す。[カスタム]を選択したときは、[一定モード]が選択可能に なります。

5 [光源モード]を[カスタム]にしたときは、[明るさレベル]を選択し【◀】【▶】ボタンで明るさを設定します。

明るさレベルで調整できる上限が制限されるときは、[明る さレベル]の下に上限値が表示されます。

6 明るさを一定に保ちたいときは、[一定モード]を選択し[オン] にします。

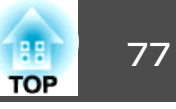

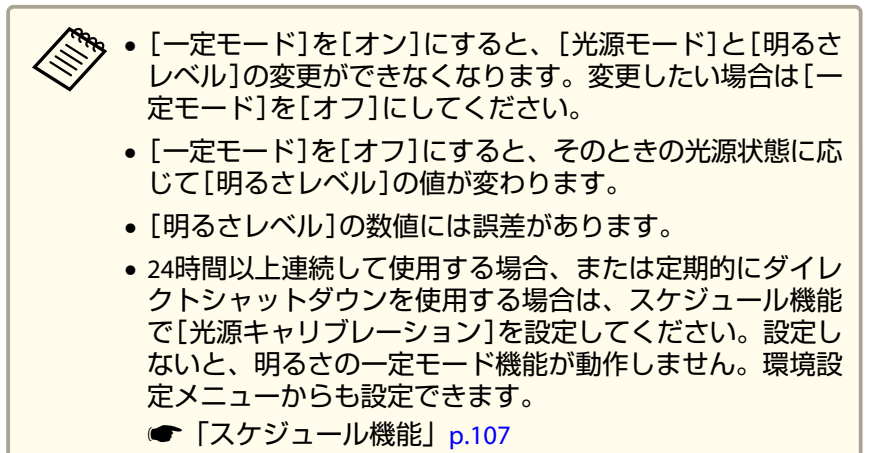

☞ [初期化]-[光源キャリブレーション] p.159

## 残り時間目安の見方

[一定モード]を[オン]にしたときは、残り時間目安が表示されます。 残り時間目安は明るさを一定に保つことができる時間の目安です。

| 画質      | I    | [明るさ設定]           | Ĭ(   | 戻る     |      |     |
|---------|------|-------------------|------|--------|------|-----|
| 映像      |      | 光源モード             | 静音   | e/     |      |     |
| 設定      | 0    | (100-120V AC Mode | 0    | % (Ma) | ())  |     |
| 拡張設定    |      | 残り時間目安            | OA / | 0H]    |      |     |
| ネットワーク  |      |                   |      | 不凋     |      |     |
| 情報      |      |                   |      |        |      |     |
| 初期化     |      |                   |      |        |      |     |
|         |      |                   |      |        |      |     |
|         |      |                   |      |        |      |     |
| [戻る]:戻る | [\$] | :選択 [♥]:決定        |      | [*]    | ニュー] | :終了 |
| 表示レベル   |      | 実際の残り時            | 間    |        | ]    |     |

10,000時間以上

| 表示レベル | 実際の残り時間       |
|-------|---------------|
|       | 8,000~9,999時間 |
|       | 6,000~7,999時間 |
|       | 4,000~5,999時間 |
|       | 2,000~3,999時間 |
|       | 0~1,999時間     |

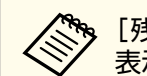

[残り時間目安]には、実際の残り時間の下位桁を切り捨てた数値が 表示されます。

## 明るさレベルと光源の使用時間の関係

明るさレベルと光源の使用時間との関係は次の通りです。

- 一定モードがオフの場合
- ●:明るさレベル
- ②:光源の使用時間(光源の明るさが半減するまでの目安時間)

| 0    | 2         |
|------|-----------|
| 100% | 20,000時間  |
| 90%  | 36,000時間  |
| 80%  | 41,000時間  |
| 70%  | 43,000時間  |
| 60%  | 46,000時間  |
| 50%  | 57,000時間  |
| 40%  | 75,000時間  |
| 30%  | 103,000時間 |

## 投写映像を調整する

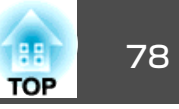

### 一定モードがオンの場合

●:明るさレベル

②:一定目安時間(光源の明るさを一定に保つことができる目安時間)

| 0   | 2        | イメージ図 |
|-----|----------|-------|
| 85% | 7,000時間  |       |
| 80% | 15,000時間 |       |
| 70% | 25,000時間 | 0     |
| 60% | 35,000時間 |       |
| 50% | 47,000時間 | 2     |
| 40% | 66,000時間 |       |
| 30% | 95,000時間 |       |

- ・本機の使用条件や使用環境によって、光源の使用時間に達しない 場合があります。
  - 目安時間は[明るさレベル]や[一定モード]の設定を変更せずに使 用し続けた場合の目安であり、保証期間ではありません。
  - 本機の使用条件や使用環境によっては、光源の使用目安時間より 短い時間でも、本機内部の部品交換が必要となる場合があります。
  - [一定モード]が[オン]のときに、一定目安時間を超えて使用した 場合、[一定モード]を[オフ]にしても[明るさレベル]の設定を 高くすることはできません。

# 投写映像の光量を設定する

4

表示される映像の明るさに合わせて、光量を自動的に設定することで、 奥行きと深みのある画像が楽しめます。また、光源を自動的に消灯する 設定もできます。

- 1 投写中に【メニュー】ボタンを押します。
- ▶ [画質]から[光源制御]を選択して【→】ボタンを押します。
- [3] [光源制御]を選択して【→】ボタンを押します。

| 画質       | ❷ [光源制御]             | 戻る        |
|----------|----------------------|-----------|
| 映像       | 光源制御                 |           |
| 設定       | 「タイナミックコント」<br>〔消灯制御 |           |
| 拡張設定     |                      |           |
| ネットワーク   |                      |           |
| 情報       |                      |           |
| 初期化      |                      |           |
|          |                      |           |
| 「ロス」・ロス「 |                      | 「ノニュー]・約フ |
|          | ▼」。进抓 [●]:沃定         | レメーユー」はたり |

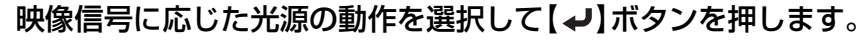

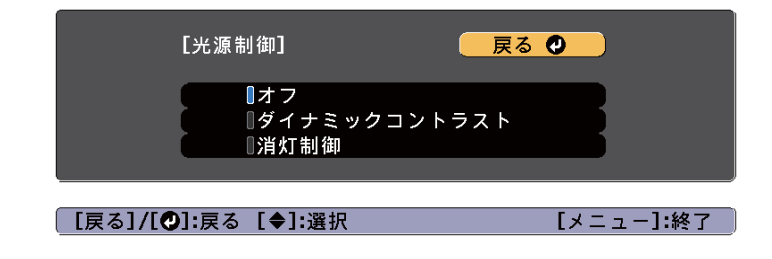

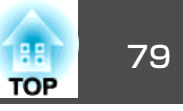

- [オフ]:光源制御を行わない場合に選択します。
- [ダイナミックコントラスト]:映像の明るさに合わせて、投写時の光量を自動的に調整します。
- [消灯制御]:指定の映像レベルで指定した時間が経過した後に、 光源を自動的に消灯します。
- **「**【戻る】ボタンを押して前の画面に戻ります。
- 手順4で[ダイナミックコントラスト]を選択した場合は、[ダイ ナミックコントラスト]で以下の設定をします。
  - [反応速度]:シーンが切り替わったとき、すぐに光量を調整す るときは[高速]を選択します。
  - [黒レベル]:映像信号の明るさレベルがゼロの場合の黒レベル を設定します。[0%]を選択すると光源を消灯します。
- 7 手順4で[消灯制御]を選択した場合は、[消灯制御]で以下の設定をします。
  - [消灯検出信号レベル]:消灯制御の対象となる映像信号の明る さレベルを設定します。自動的に消灯した後に指定の映像レベ ルを超えると、即座に点灯します。
  - [消灯検出タイマー]:光源を自動的に消灯するまでの時間を設定します。
- **1** 【メニュー】ボタンを押して設定を終了します。

## 投写映像のアスペクト比を切り替える

入力信号の種類、縦横比、解像度に合わせて、投写映像のアスペクト比 を切り替えます。 スクリーンタイプの設定により、選択できるアスペクトモードは異なり ます。

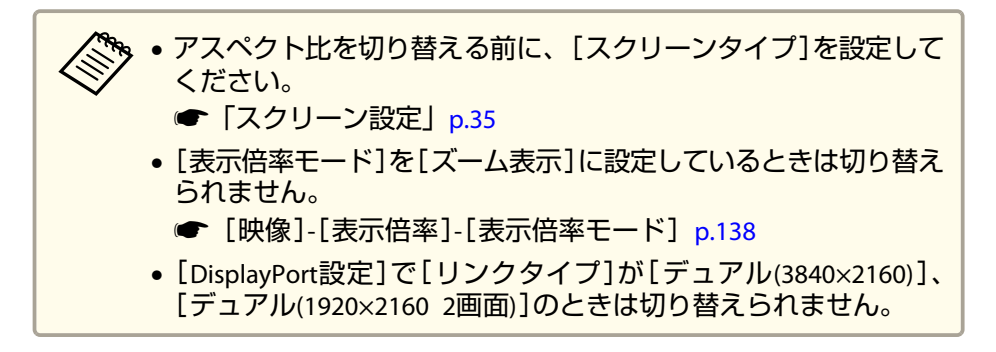

## 切り替え方法

リモコンの【アスペクト】ボタンを押すたびに画面上にアスペクトモー ド名が表示され、アスペクト比が切り替わります。

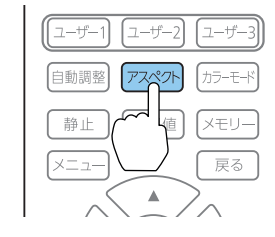

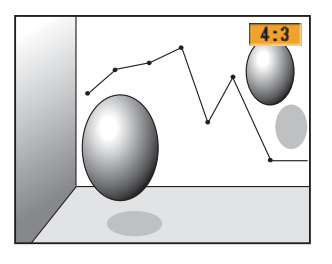

| アスペクトモード | 説明                                |
|----------|-----------------------------------|
| オート      | 入力した信号の情報に基づき適切なアスペクト比で<br>投写します。 |
| ノーマル     | 入力した映像のアスペクト比のまま投写します。            |
| 4:3      | <b>4:3</b> のアスペクト比で投写します。         |
| 16:9     | 16:9のアスペクト比で投写します。                |
| フル       | 画面いっぱいに投写します。                     |

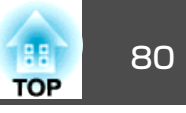

| アスペクトモード     | 説明                                                                |
|--------------|-------------------------------------------------------------------|
| нズーム         | 入力した映像のアスペクト比のまま横方向が画面<br>いっぱいになるように投写します。画面からはみ出<br>した分は投写されません。 |
| <b>v</b> ズーム | 入力した映像のアスペクト比のまま縦方向が画面<br>いっぱいになるように投写します。画面からはみ出<br>した分は投写されません。 |
| リアル          | 入力した映像の解像度のまま画面の中央に投写しま<br>す。画面からはみ出した分は投写されません。                  |

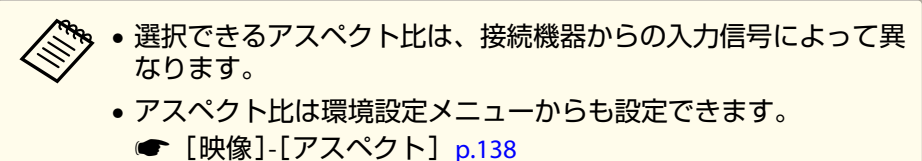

- コンピューターの映像が欠けてすべてが投写できないときは、お使いのコンピューターの解像度に合わせて環境設定メニューの [入力解像度]を[ワイド]または[ノーマル]に設定してください。
- ☞ [映像] [入力解像度] p.138

# 画質を調整する

## 色相・彩度・明度の調整

R(赤)、G(緑)、B(青)、C(シアン)、M(マゼンタ)、Y(イエロー)の6軸 の[色相](色み)[彩度](鮮やかさ)[明度](明るさ)をお好みに合わせて 調整できます。

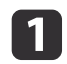

2

投写中に【メニュー】ボタンを押します。

[画質]から[アドバンスト]を選択し【→】ボタンを押します。

- 3 [RG
  - [RGBCMY]を選択し【↩】ボタンを押します。
- 4 【▲】【▼】ボタンで調整する色を選択し【→】ボタンを押します。

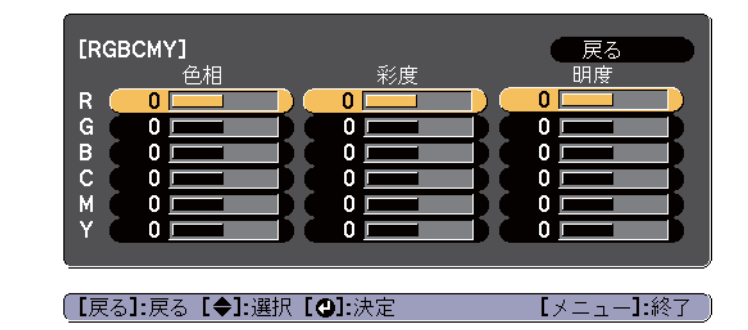

【▲】【▼】ボタンで調整する項目を選択し、【▲】【▶】ボタンで調整します。

| [R] |       | 戻る           |
|-----|-------|--------------|
| 〔色相 | 0 R 🕻 | <b>O</b> R ) |
| 彩度  | 0 🕻   |              |
| (明度 | 0 🕻   |              |
|     |       |              |
|     |       |              |

【戻る]:戻る【◆]:選択【◆]:調整 【メニュー】:終了 【初期値】:リセット【❹]:切替

【↓】ボタンを押すたびに調整用の画面を切り替えられます。

6 補正を終了するには、【メニュー】ボタンを押します。

### ガンマの調整

接続する機器の違いにより生じる、中間調の明るさの違いを調整しま す。

# 投写映像を調整する

初期化

[戻る]:戻る [◀◆▶]:選択 [❷]:決定

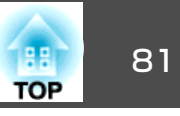

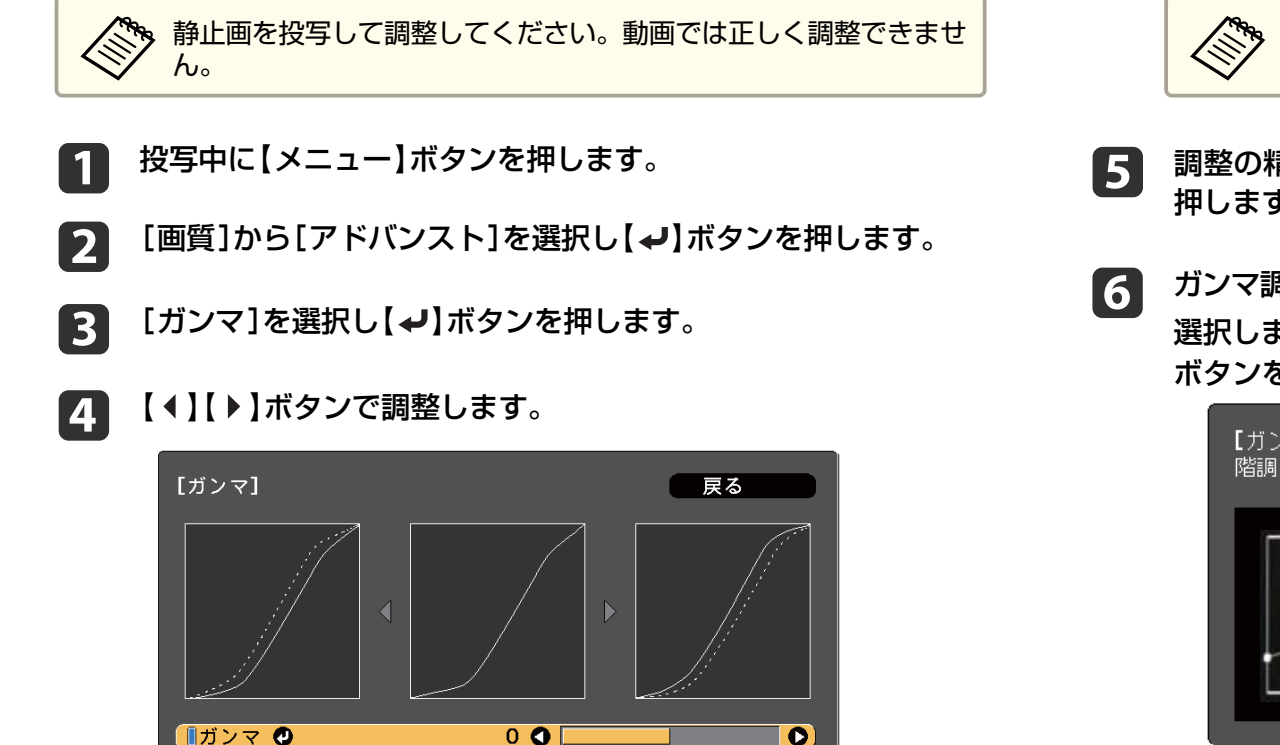

[メニュー]:終了

お使いの設置環境やスクリーンの仕様によっては、医用画像 を正しく再現できない場合があります。

- 調整の精度を上げるには、[カスタム]を選択し、【→】ボタンを 押します。
- ガンマ調整グラフで、【◀】【▶】ボタンを使って変更したい階調を 選択します。選択された階調を【▲】【▼】ボタンで調整し、【→】 ボタンを押します。

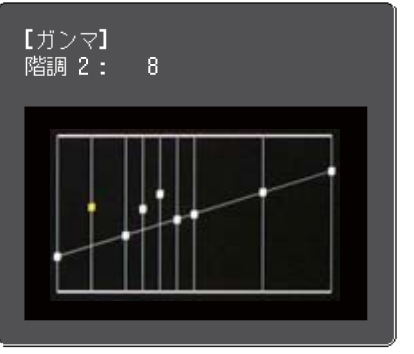

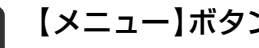

7

【メニュー】ボタンを押して調整を終了します。

# 映像の解像感を調整する(イメージ強調)

「イメージ強調」で映像の解像感を調整すると、質感や素材感のあるくっ きりとした映像を表現できます。

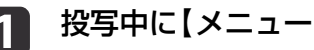

投写中に【メニュー】ボタンを押します。

数値が大きいほど、映像の暗い部分が明るくなり、明るい部分は 色の濃淡が小さくなります。

数値を小さくすると、映像全体の明るさを抑えてメリハリのある 映像になります。

- 「画質]メニューの「カラーモード]でDICOM SIMを選択したとき は、投写サイズに応じた補正値を選択します。
- 投写サイズが150インチ以下:より小さい数値を選択します。
- 投写サイズが150インチ以上:より大きい数値を選択します。

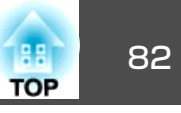

2

[画質]から[イメージ強調]を選択し【→】ボタンを押します。

以下の画面が表示されます。

| 画質         | 2 [イメージ強調]  | 戻る 🕗      |
|------------|-------------|-----------|
| 映像         | イメージ強調ブリセット | プリセット1    |
| 設定         | ブログレッシブ変換   | オフ<br>オフ  |
| 拡張設定       | ディテール強調     |           |
| ネットワーク     | 10 AN 1L    |           |
| 情報         |             |           |
| 初期化        |             |           |
|            |             |           |
|            |             |           |
| 【戻る]/【♥】:戻 | る 【♥】:選択    | [メニュー]:終了 |

# イメージ強調プリセット

あらかじめ用意された5つのプリセット値から投写映像に合わせて最適なものを選択します。

プリセット値には以下の項目の設定値が登録されています。

[プログレッシブ変換]、[ノイズリダクション]、[ディテール強調]

・ 遅延を一番小さくするには、[イメージ強調プリセット]で[オ
 フ]を選択します。

• [イメージ強調プリセット]を[オフ]に設定すると、[イメージ強調]のその他の項目は設定できません。

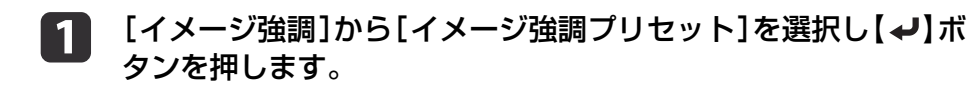

▶ 次のいずれかを選択し【→】ボタンを押します。

[プリセット1]~[プリセット5]:あらかじめ登録されている設定 値が映像に反映されます。

[オフ]:プリセットを使用しないときに選択します。

| 、<br>【イメージ強調プリセット】                                         | 🔍 戻る 🕲 🔪      |
|------------------------------------------------------------|---------------|
| 0オフ<br>0プリセット1<br>0プリセット2<br>0プリセット3<br>0プリセット4<br>0プリセット5 |               |
| (【戻る]/[❹]:戻る【◆]:選択                                         | [メニュー]:終了     |
|                                                            | ・ト5]を選択してから、そ |

[プリセット1]~[プリセット5]を選択してから、それぞれの 設定値を個別に微調整できます。調整後の設定値は上書きされます。

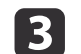

【戻る】ボタンを押して前の画面に戻ります。

# ノイズリダクション

プログレッシブ信号やプログレッシブ変換されたインターレース信号入 力時に、映像のざらつきを抑えソフトな画質にします。

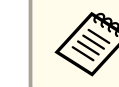

水平解像度が1920を超える信号が入力されているときはノイズリダクションを設定できません。

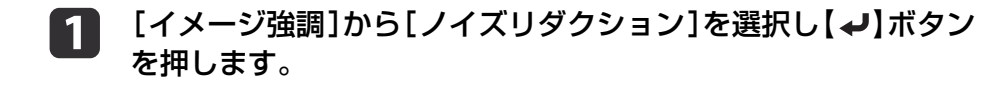

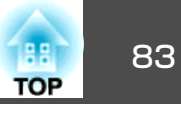

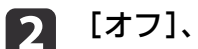

[オフ]、[1]~[3]から選択し【→】ボタンを押します。

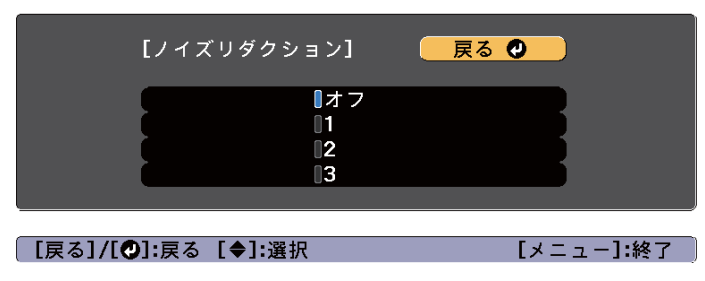

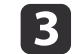

【戻る】ボタンを押して前の画面に戻ります。

## ディテール強調

映像の細部の明暗差を強調し、質感や素材感を際立たせます。

- [イメージ強調]から[ディテール強調]を選択し【→】ボタンを押 1 します。
- 【▲】【▼】ボタンで調整する項目を選択し、【◀】【▶】ボタンで調 2 整します。

[強度]:値が大きいほど、明暗差がより強調されます。

[範囲]:値が大きいほど、広い範囲にディテール強調がかかりま す。

| 【ディ:<br>(強度<br>(範囲 | テール強調]          |                 | 0 <b>0</b>       | <br>            |                |             |
|--------------------|-----------------|-----------------|------------------|-----------------|----------------|-------------|
| [戻る]               | <b>/[④]:</b> 戻る | [♦]:選択          |                  | [メニュー           | ]:終了 )         |             |
|                    | 映像によ<br>す。気に    | 、っては色の<br>なるときに | D境目にハイ<br>は、設定値を | ライトが目:<br>小さく設定 | 立つ場合か<br>してくださ | がありま<br>こい。 |

【戻る】ボタンを押して前の画面に戻ります。

3

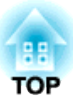

# 便利な機能

ここでは、マルチプロジェクション機能、2画面投写機能、メモリー機能、スケジュール機能、セキュリティー機能について説明しています。

# マルチプロジェクション機能

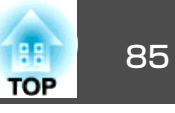

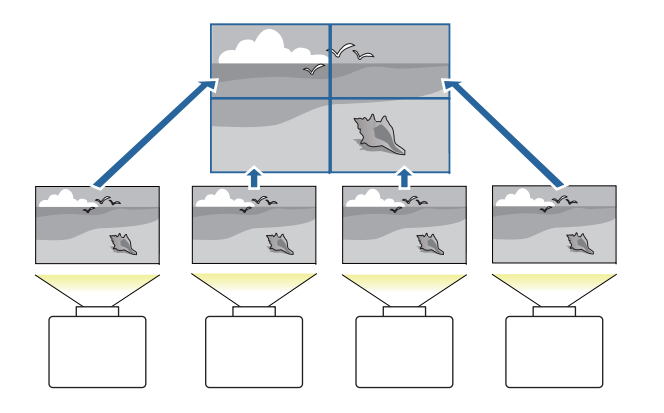

最大で15台のプロジェクターを設置して、1つの大きな映像やワイドな 映像を投写できます。

プロジェクター間の明るさや色合いの個体差を調整したり、つなぎ目を 目立たなくできます。  プロジェクターの電源を入れた直後は映像が安定しませんので、 フォーカス/ズーム/レンズシフトの設定は、映像を投写し始めて から30分以上たってから行うことをお勧めします。

- [幾何学歪み補正]の補正値が大きいと、投写映像を重ねたとき に、映像の位置を合わせるのが困難になります。
- テストパターンを表示させると、映像機器を接続せずに投写状態 を調整できます。
  - ☞「テストパターンを表示する」p.36
- 拡大・縮小などの処理を加えずにそのまま表示できるドットバイドットの画像を使うと補正作業を簡単に行えます。
- 光源キャリブレーションで[定期的に実行]を[オン]にしていると、自動でキャリブレーションが実行され、マルチプロジェクションで調整した色が変化してしまう場合があります。投写映像を維持するときは、[オフ]にしてください。
- [初期化] [光源キャリブレーション] [定期的に実行] p.159
- 定期的にスクリーンマッチングを行う場合は、光源キャリブレーションを実行した後に、必ずスクリーンマッチングを行うようにしてください。それでも色が変化してしまう場合は、[光源キャリブレーション]で[定期的に実行]を[オフ]にしてください。

# 調整手順

## オンラインで自動で調整する

基準となる1台のプロジェクター(マスタープロジェクター)を使って、 投写するすべてのプロジェクターの配置(タイリング)と映像の調整(エッ ジブレンディング)を自動で行います。

Epson Projector Professional Toolのタイリングアシスト機能を使うと、 複数の投写映像のゆがみやつなぎ目を自動で補正できます。

☞「タイリングアシスト」p.98

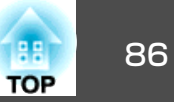

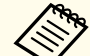

著しく暗いプロジェクターが含まれる場合は、暗いプロジェクター に合わせて明るさを自動で調整します。以下の方法でマスタープロ ジェクターを選んでください。

 できるだけ明るく使いたい場合: すべてのプロジェクターの[光源モード]を[ノーマル]または[カ スタム] - [明るさレベル] - [100%]に設定します。色と明るさ の基準としたい1台のプロジェクターをマスタープロジェクター としてください。

## 特定の明るさに合わせたい場合: 投写映像が一番暗いプロジェクターをマスタープロジェクターとし、[光源モード] - [カスタム] - [明るさレベル]で特定の明る さになるように調整してください。

● [設定] - [明るさ設定] - [光源モード]、[明るさレベル] p.141

### 事前準備

- (1) ネットワークに接続する
  - すべてのプロジェクターとネットワークハブをLANケーブルで接 続する。
  - すべてのプロジェクターの[DHCP]が[オン]になっている、またはIPアドレスが割り振られていることを確認する。
     [ネットワーク] [ネットワーク設定画面へ] [有線LAN] [IP 設定] p.154
- (2) マスタープロジェクターとリモコンにIDを設定する
  - ●「プロジェクターIDを設定する」 p.45
- (3) [スリープモード]を[オフ]にする
  - [拡張設定] [動作設定] [スリープモード] p.142

### 投写映像を個別に調整する

- (1) 映像のサイズを揃える
  - ☞「映像のサイズを調整する」 p.39

- (2) 映像の向きと位置を調整する
  - ☞ 「設置設定」 p.34
  - ☞「投写映像の位置調整(レンズシフト)」p.37
- (3) 映像のピントやゆがみを微調整する
  - ☞「ピントのズレを補正する」 p.40
  - ●「ポイント補正」p.74

### 複数の投写映像を組み合わせる

- (1) 映像の配置を設定する
  - ☞「タイリングを自動で構成する」 p.87
- (2) 映像のつなぎ目を補正する
  - ☞「エッジブレンディング」 p.89
  - ☞ 「黒レベル調整」 p.91
- (3) 映像の明るさと色合いを統一する
  - ☞「スクリーンマッチング」 p.94
- (4) 映像を切り出して1つの大きな映像にする
  - ☞ 「映像を切り出して表示する」 p.97

### オフラインで手動で調整する

投写するすべてのプロジェクターの映像を手動で調整します。

### 事前準備

- すべてのプロジェクターとリモコンにIDを設定する。
- ●「プロジェクターIDを設定する」p.45

### 投写映像を個別に調整する

- (1) 映像のサイズを揃える
  - ☞ 「映像のサイズを調整する」 p.39

- (2) 映像の向きと位置を調整する
  - ☞ 「設置設定」 p.34
  - ☞「投写映像の位置調整(レンズシフト)」p.37
- (3) 映像のピントやゆがみを微調整する
  - ☞「ピントのズレを補正する」 p.40
  - ☞「ポイント補正」p.74

## 複数の投写映像を組み合わせる

- (1) 映像の配置を設定する
  - ☞「タイリングを手動で構成する」 p.89
- (2) 映像のつなぎ目を補正する
  - ☞「エッジブレンディング」 p.89
  - ☞「黒レベル調整」 p.91
- (3) 映像の明るさと色合いを統一する
  - ☞「カラーマッチング」 p.96
- (4) 映像を切り出して1つの大きな映像にする
  - ☞「映像を切り出して表示する」 p.97

# タイリング

複数のプロジェクターから同じ映像を投写して1つの大きな映像を作る ときに、それぞれのプロジェクターに投写位置を割り当てます。

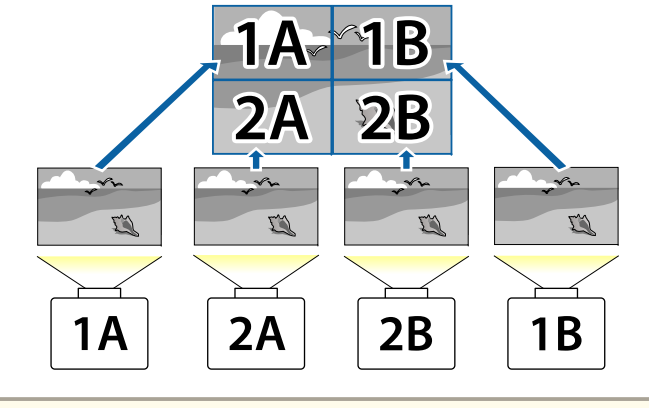

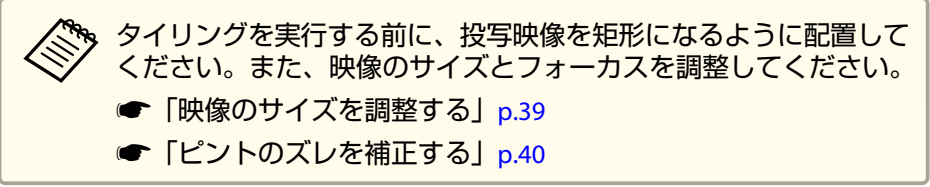

# タイリングを自動で構成する

使用するプロジェクターの配置を自動で設定します。マスタープロジェ クターのみを操作して設定できます。

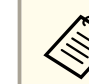

本体前面の内蔵カメラを使用して配置設定を行います。カメラや投 写映像を遮らないでください。

- 投写中に【メニュー】ボタンを押します。
- 2 [拡張設定]から[マルチプロジェクション]を選び【→】ボタンを 押します。
- 3 [グルーピング]を選び【→】ボタンを押します。

TOP

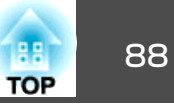

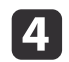

## 4 タイリングを構成するプロジェクターを選び【→】ボタンを押しま す。

|                 | 「グルーピング]      |                 | 東る        |   |
|-----------------|---------------|-----------------|-----------|---|
|                 |               |                 |           |   |
|                 | プロジェクター名      | IPアドレス          | 型番        |   |
|                 | EBXXXXXX      | XXX.XXX.XXX.XXX | XXXXXXXXX |   |
|                 | EBXXXXXX      | XXX.XXX.XXX.XXX |           |   |
|                 | EBXXXXXX      | XXX.XXX.XXX.XXX | XXXXXXXXX |   |
|                 | EBXXXXXX      | XXX.XXX.XXX.XXX | XXXXXXXXX |   |
| $\triangleleft$ | EBXXXXXX      | XXX.XXX.XXX.XXX | XXXXXXXXX |   |
|                 | EBXXXXXX      | XXX.XXX.XXX.XXX | XXXXXXXXX |   |
|                 | EBXXXXXX      | XXX.XXX.XXX.XXX | XXXXXXXXX |   |
|                 | EBXXXXXX      | XXX.XXX.XXX.XXX | XXXXXXXXX |   |
|                 | EBXXXXXX      | XXX.XXX.XXX.XXX | XXXXXXXXX |   |
|                 |               |                 |           |   |
|                 | 並び替え          | 更新              | 設定        |   |
|                 |               |                 |           |   |
|                 |               |                 |           |   |
|                 |               |                 |           |   |
|                 | 戻る]:戻る [◆]:選択 | [❷]:決定          | [メニュー]:終  | 了 |

- (1) 使用するすべてのプロジェクターにチェックを入れます。 一覧を更新するときは[更新]を選択します。順番を並び替えると きは[並び替え]を選択します。
- (2) [設定]を選び【→】ボタンを押します。

# [タイリング]を選び【→】ボタンを押します。

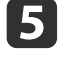

6

[タイリング]を選択します。[オート]を選択し、【戻る】ボタン を押します。

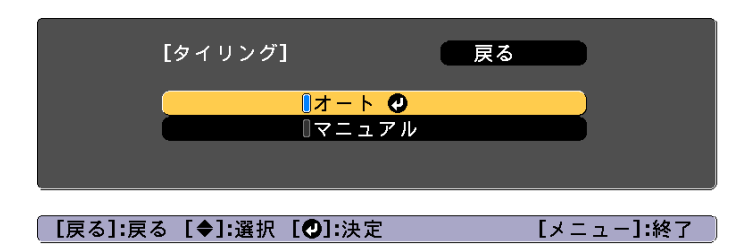

[配置設定]を選び【→】ボタンを押します。

映像が自動で配置されます。

7

「配置設定されたプロジェクターにIDを割り付けます。よろしい ですか? | とメッセージが表示されたら[はい]を選択します。 設定が完了したら、以下の画面が表示されます。

| [配置情報]   |          |          |
|----------|----------|----------|
| EBXXXXXX | EBXXXXXX | EBXXXXXX |
| XXXXXXXX | XXXXXXXX | XXXXXXXX |
| ID: XX   | ID: XX   | ID: XX   |
| EBXXXXXX | EBXXXXXX | EBXXXXXX |
| XXXXXXXX | XXXXXXXX | XXXXXXXX |
| ID: XX   | ID: XX   | ID: XX   |
|          |          |          |

[戻る]:戻る [◀◆▶]:移動

[メニュー]:終了

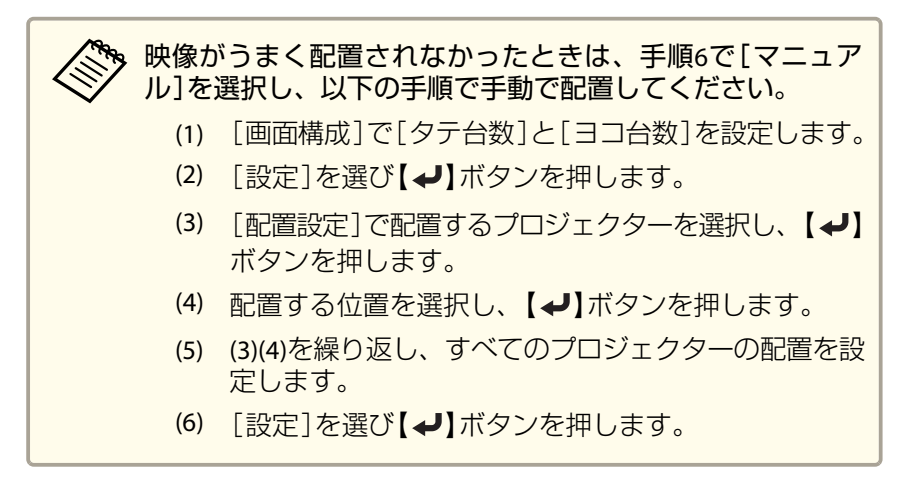

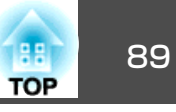

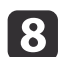

映像信号を入力し映像を表示します。

☞「投写映像を切り替える」p.61

タイリングが完了したら、投写映像の位置ずれや色合いを調整します。

●「投写映像を個別に調整する」p.86

 タイリング完了後は、プロジェクターのIPアドレスやプロジェク ター名を変更しないでください。投写映像の自動調整ができなく なります。

- タイリング完了後は、1つのリモコンで各プロジェクターの設定 ができます。設定するプロジェクターのプロジェクターIDをリモ コンで選択してください。プロジェクターIDは[タイリング] -[配置情報]で確認できます。
  - ●「リモコンIDを設定する」p.46

## タイリングを手動で構成する

使用するプロジェクターの映像を、それぞれのプロジェクターで手動で 配置します。

1

投写中に【メニュー】ボタンを押します。

- 2 [拡張設定]から[マルチプロジェクション]を選び【→】ボタンを 押します。
- [3] [タイリング]を選び【→】ボタンを押します。
- 【 [画面構成]を選び【→】ボタンを押します。
  - (1) [タテ台数]、[ヨコ台数]でプロジェクターの台数を設定します。
  - (2) [設定]を選び【→】ボタンを押します。
- 5 タイリングを構成する各プロジェクターで手順1から手順4を行います。

6

## [配置設定]を選び【↓】ボタンを押します。

(1) [タテ順番]、[ヨコ順番]で投写位置を設定します。
 [タテ順番]:上端の画面から下の画面へ向かって[1]、[2]、[3]の順に配置します。

[ヨコ順番]: 左端の画面から右の画面へ向かって[A]、[B]、[C] の順に配置します。

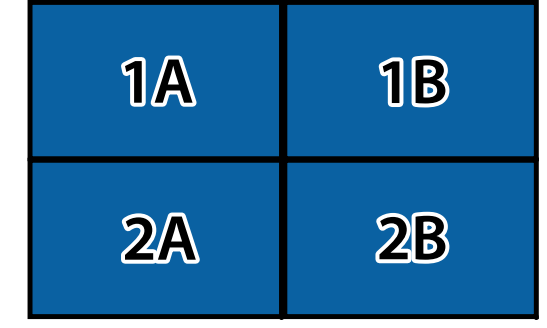

- (2) [設定]を選び【→】ボタンを押します。
- 7 各プロジェクターで手順6を行います。
- 8 映像信号を入力し映像を表示します。
  - ●「投写映像を切り替える」p.61
- タイリングが完了したら、投写映像の位置ずれや色合いを調整します。
- ●「投写映像を個別に調整する」p.86

# エッジブレンディング

映像のつなぎ目を目立たなくします。

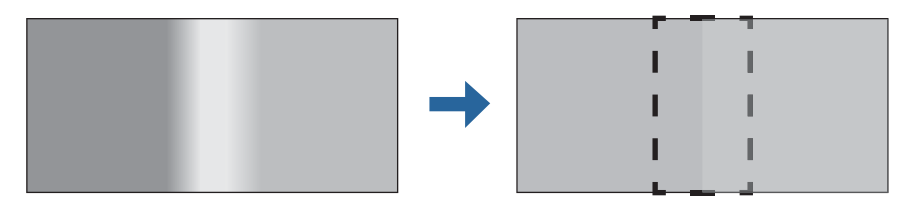

マルチプロジェクション機能

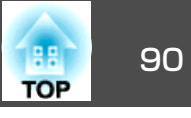

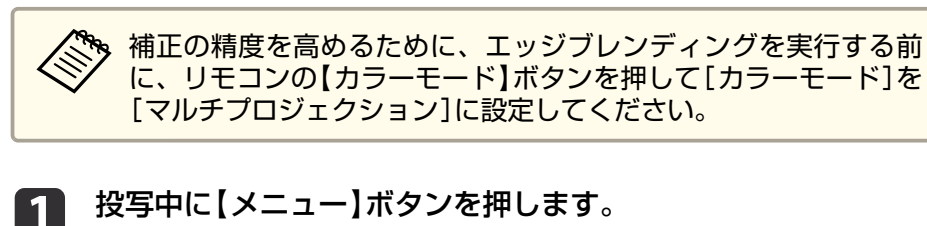

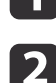

3

[拡張設定]から[マルチプロジェクション]を選びます。

[エッジブレンディング]を選び、【→】ボタンを押します。

| 画質     | [エッ          | ジプレンディング]                  | 戻る 🔮     |  |
|--------|--------------|----------------------------|----------|--|
| 映像     | ( <b>エ</b> ッ | ジブレンディング                   | オフ       |  |
| 設定     | エッエッ         | ジ位置(上)<br>ジ位置(下)<br>ジ位置(大) | オフ<br>オフ |  |
| 拡張設定   | • I 9        | ジ位置(左)<br>ジ位置(右)           | オフ<br>オフ |  |
| ネットワーク | マーパタ         | カー表示<br>ーン表示               | オフオフ     |  |
| 情報     | 表示           | 色                          | 赤        |  |
| 初期化    |              |                            |          |  |

[戻る]/[❹]:戻る [♦]:選択

[メニュー]:終了

| サブメニュー     | 機能                                                                           |
|------------|------------------------------------------------------------------------------|
| エッジブレンディング | [オン]に設定すると、本機のエッジブレン<br>ディング機能が有効になります。マルチスク<br>リーンで投写しないときは、[オフ]に設定し<br>ます。 |

| サブメニュー                                      | 機能                                                                                                    |
|---------------------------------------------|----------------------------------------------------------------------------------------------------|
| エッジ位置(上)/エッジ<br>位置(下)/エッジ位置<br>(右)/エッジ位置(左) | [ブレンディング]:[オン]に設定すると、<br>設定中の方向に対してエッジブレンディング<br>機能が有効になり、ブレンド範囲にグラデー<br>ションをかけます。<br>[ブレンド開始位置]:ブレンディングの開始<br>位置を赤線で表示し、1画素単位で調整しま<br>す。<br>[ブレンド範囲]:グラデーションをかける範<br>囲を調整します。1画素単位での調整が可能<br>です。範囲の最大はプロジェクターの解像度<br>の45%です。<br>[ブレンド曲線]:グラデーションのかけ方を<br>調整できます。 |
| マーカー表示                                      | [オン]に設定すると、エッジブレンディングの設定範囲を示す線が表示されます。                                                                                                    |
| パターン表示                                      | [オン]に設定すると、エッジブレンディングの設定範囲の位置を合わせるための格子模様<br>が表示されます。                                                                                                    |
| 表示色                                         | マーカーの色の組み合わせを6通りの中から<br>選択できます。                                                                                                    |

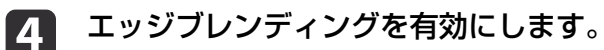

- (1) [エッジブレンディング]を選び、【→】ボタンを押します。
- (2) [オン]を選び、【→】ボタンを押します。
- (3) 【戻る】ボタンを押します。

## **5** [マーカー表示]を[オン]にします。

- (1) [マーカー表示]を選び、【→】ボタンを押します。
- (2) [オン]を選び、【→】ボタンを押します。
- (3) 【戻る】ボタンを押します。

# マルチプロジェクション機能

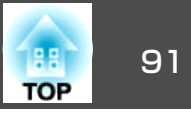

マーカーが見えにくいときは、[表示色]で色を変更できま ਰ\_

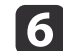

# 6 [パターン表示]を[オン]にします。

- (2) [オン]を選び、【→】ボタンを押します。
- (3) 【戻る】ボタンを押します。

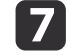

### 映像が重なり合っている箇所に合わせて、エッジ位置を設定しま す。

ここでは、下図①の画面を設定する場合を例に説明します。

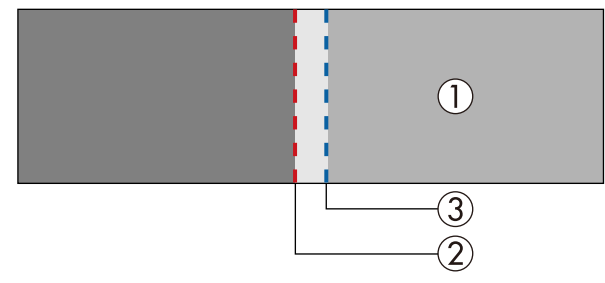

上図①では、投写映像の左側が重なり合うので、[エッジ位置(左)] を調整します。

- (1) [エッジ位置(左)]を選び、【→】ボタンを押します。
- (2) 「ブレンディング]を選び、【→】ボタンを押します。
- (3) [オン]を選び、【→】ボタンを押します。
- (4) 【戻る】ボタンを押します。
- (5) 「ブレンド開始位置]でブレンディングの開始位置を映像の端②に 合わせます。
- (6) 【戻る】ボタンを押します。

- (7) [ブレンド範囲]でグラデーションをかける範囲③を調整します。 映像の重なり合う範囲とマーカーの位置が等しくなる値が最適に なります。
- (8) 「ブレンド曲線]でグラデーションのかけ方を調整します。
- (9) 【戻る】ボタンを押します。

#### 設定が終わったら、[マーカー表示]と[パターン表示]を[オフ] 8 にして終了します。

# 黒レベル調整

黒色を表示したときに、映像が重なった箇所だけ明るく目立つ場合があ ります。黒レベル調整は、映像が重なっていない箇所の明るさや色合い を、重なった箇所に合わせ、目立たなくする機能です。

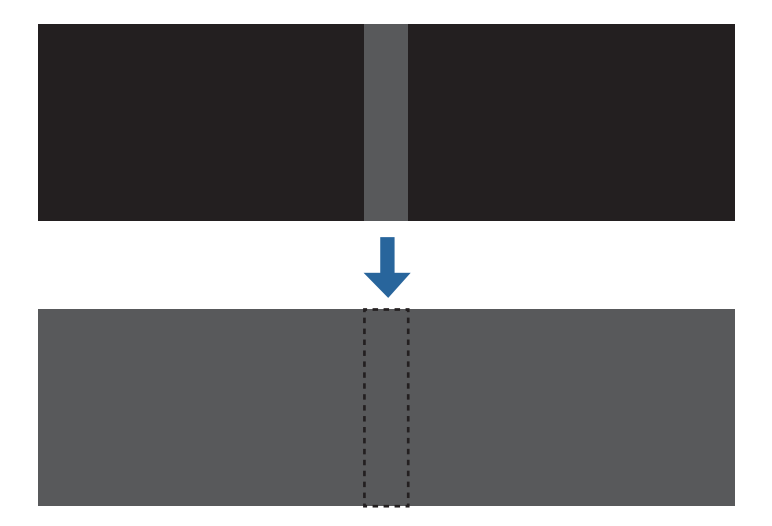

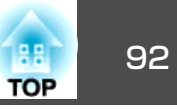

### ・ テストパターン表示中は、黒レベル調整はできません。 ● [幾何学歪み補正]の補正値が大きいときは、正しく調整できない 場合があります。 黒レベル調整を行っても、映像が重なり合っている箇所やその他 の箇所で、明るさや色合いが異なる場合があります。

- 「エッジ位置(上)]/「エッジ位置(下)]/「エッジ位置(右)]/「エッジ位 置(左)]の設定を変更すると、黒レベル調整の調整値は初期値に戻 ります。
- ☞「エッジブレンディング」p.89
- スクリーンマッチングの自動調整を開始すると、カラー調整の設 定が自動で補正されます。
- ●「複数のプロジェクターの明るさや色合いを自動で補正する」

p.95

#### [マルチプロジェクション]から[黒レベル調整]を選び、【→】ボ 1 タンを押します。

[カラー調整]を選び、【→】ボタンを押します。 2

> [エッジ位置(上)]/[エッジ位置(下)]/[エッジ位置(右)]/[エッジ位 置(左)]の設定に合わせて領域が表示されます。

調整する箇所を選び、【→】ボタンを押します。

選択している箇所はオレンジ色で表示されます。

画面が複数重なっているときは、重なりが多い箇所(一番明 るい箇所)を基準に調整します。下図の場合、先に②を①に 合わせ、次に③を②に合わせるように調整します。

(1)2 2 3

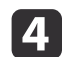

3

黒の色合いや明るさを調整します。

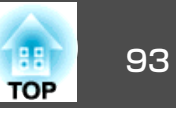

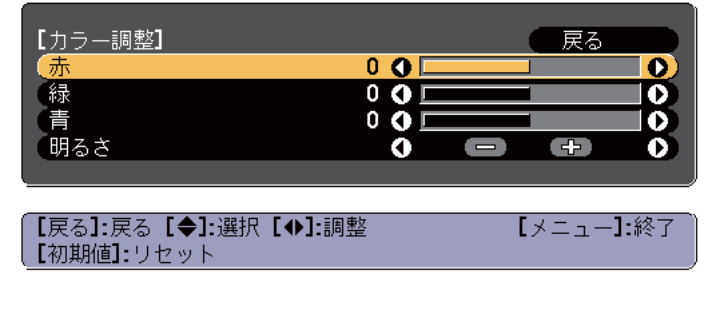

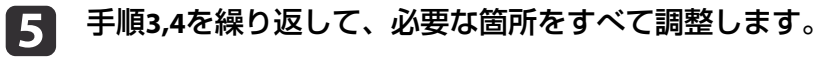

調整を終了するには、【メニュー】ボタンを押します。

## エリア補正

6

黒レベル調整後、色合いが同じにならない箇所がある場合は、[エリア 補正]で個別に調整します。

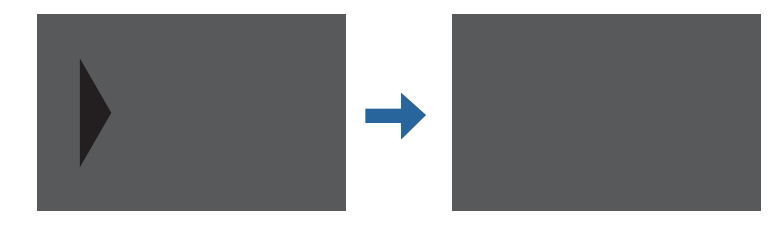

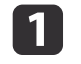

[黒レベル調整]から[エリア補正]を選び、【→】ボタンを押します。

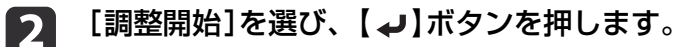

映像が重なっている箇所を示す境界線が表示されます。 境界線は[エッジ位置(上)]/[エッジ位置(下)]/[エッジ位置(右)]/ [エッジ位置(左)]の設定に合わせて表示されます。 3 【▲】【▼】【▲】【▶】ボタンで調整する箇所の境界線を選択します。

選択している線はオレンジ色で表示されます。

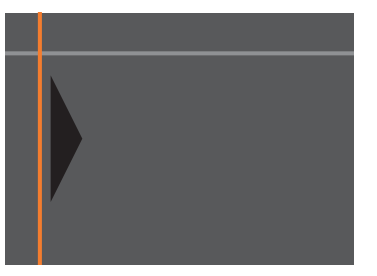

- 【↓】ボタンを押して決定します。
- 5 【▲】【▼】【▲】【▶】ボタンで境界線の位置を調整し、【→】ボタンを押します。
- 6 【▲】【▼】【▲】【▶】ボタンで移動するポイントを選択し、【↓】 ボタンを押します。

選択しているポイントはオレンジ色で表示されます。

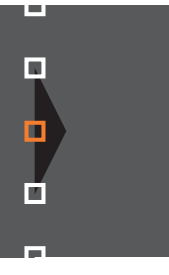

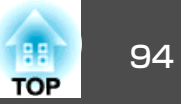

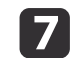

# ▶ 【▲】【▼】【◆】【▶】ボタンでポイントを移動します。

続けて他のポイントを移動する場合は、【戻る】ボタンを押して手 順6に戻り、手順6、7を行います。

他の境界線を調整するときは、手順3の境界線を選択する画面が 表示されるまで【戻る】ボタンを押します。

[黒レベル調整]を初期値に戻すときは、【戻る】ボタンを押し て手順1の画面に戻り、[初期化]を選んで【→】ボタンを押し ます。

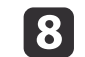

調整を終了するには、【メニュー】ボタンを押します。

# スクリーンマッチング

複数のプロジェクターの色合いや明るさを補正します。

プロジェクターがネットワークにつながっているときは、一番暗いプロ ジェクターを基準にして、複数のプロジェクターの色合いや明るさを自 動調整します。

プロジェクターがネットワークにつながっていないときや、自動調整が うまくいかないときは、すべてのプロジェクターの色合いや明るさを手 動で調整します。

- AN AN スクリーンマッチングは、プロジェクターの電源オンまたはシャッ ター解除から30分以上たってから行うことをお勧めします。 補正の精度を高めるために、映像投写時の部屋の明るさよりも明 るさを落として補正することをお勧めします。 ● 補正を開始する前に、マスタープロジェクターで以下を行ってく ださい。 ・ 「カラーモード]を「マルチプロジェクション]に設定する。 ・シャッターを解除する。 ・必要に応じて、画質メニューの以下の項目を調整する。 明るさ、コントラスト、色の濃さ、色合い、ホワイトバランス、 アドバンスト ● 「画質メニュー」 p.137 ・投写映像の明るさを設定する。 ● 「明るさを設定する」 p.76 光源の経時変化によりプロジェクターごとの明るさのばらつきが 大きくなったときは、再度スクリーンマッチングを行ってくださ  $\mathcal{U}_{\mathcal{O}}$  スクリーンマッチングがうまくいかないときは以下をご覧くださ。
  - い。 ● 「自動補正がうまくできない」 p.194

### 自動調整機能の動作条件

スクリーンマッチングの自動調整機能は以下の条件を満たすときに有効 です。

- スクリーンの表面にそりやゆがみがなく、平らである。
- ・
   拡散型のホワイトマットスクリーンを使用している
- 投写サイズが100インチから300インチである
- タイリング後の投写映像が矩形になっている
- すべての投写映像が隙間なく並んでいる(または映像の一部が重なっ) ている)
- 本機が投写面に対して平行に設置されている

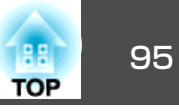

- エッジブレンディングでのブレンド幅が15~45%である
- すべてのプロジェクターの型番が同じである

・以下のレンズを使用しているときは、自動調整が機能しません。
 ELPLX02、ELPLX02W、ELPLU02、ELPLU03、ELPLU03S、ELPLU04、
 ELPLL07、ELPLL08、ELPLR04

- 自動調整後、一部のレンズでレンズシフトの調整がうまくいかな い場合があります。
- ●「投写映像の位置調整(レンズシフト)」p.37

### 複数のプロジェクターの明るさや色合いを自動で補正する

配置した映像の明るさや色合いを、一番暗いプロジェクターに合わせて 自動で補正します。

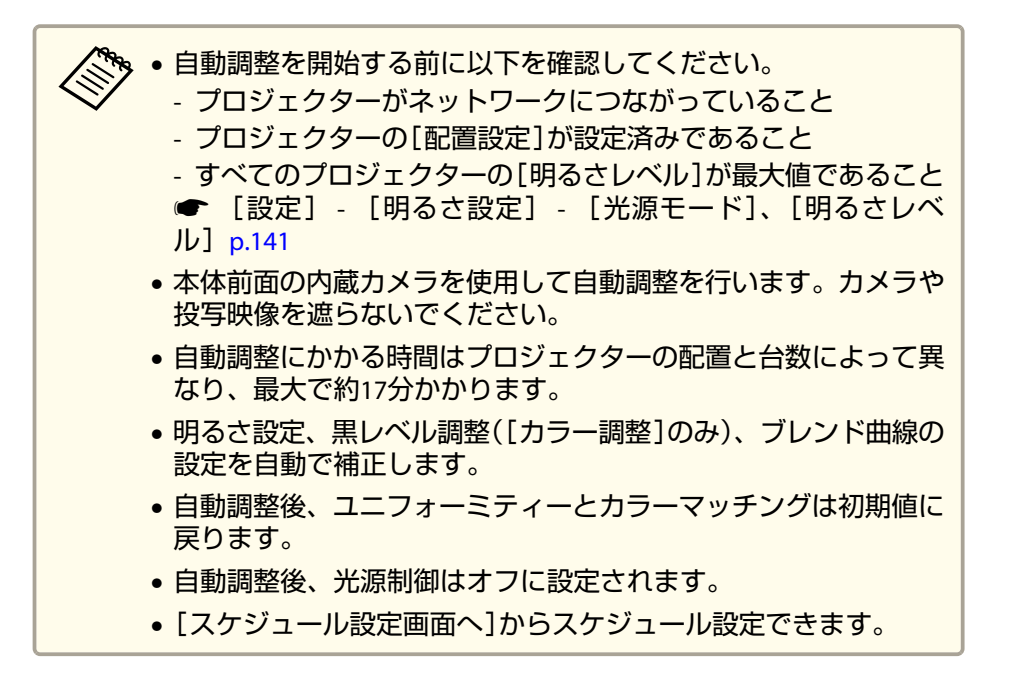

- 【マルチプロジェクション】から[スクリーンマッチング]を選び、
   【↓】ボタンを押します。
- 2 [自動調整開始]を選び、【→】ボタンを押します。

| 画質     | [スクリーンマッチング] 戻る                     |
|--------|-------------------------------------|
| 映像     | [自動調整開始                             |
| 設定     | ー 元に戻す<br>やり直し<br>- スケジュール設定画面へ     |
| 拡張設定 🖸 |                                     |
| ネットワーク | プカラーモード マルチプロジ<br>明るさ設定<br>カラーマッチング |
| 情報     |                                     |
| 初期化    | 初期化                                 |

[戻る]:戻る [◆]:選択 [●]:決定

[メニュー]:終了

メッセージが表示されたら[はい]を選択します。調整パターンが 表示され、補正が開始されます。補正前の投写映像が表示された ら終了です。

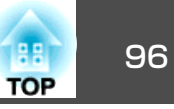

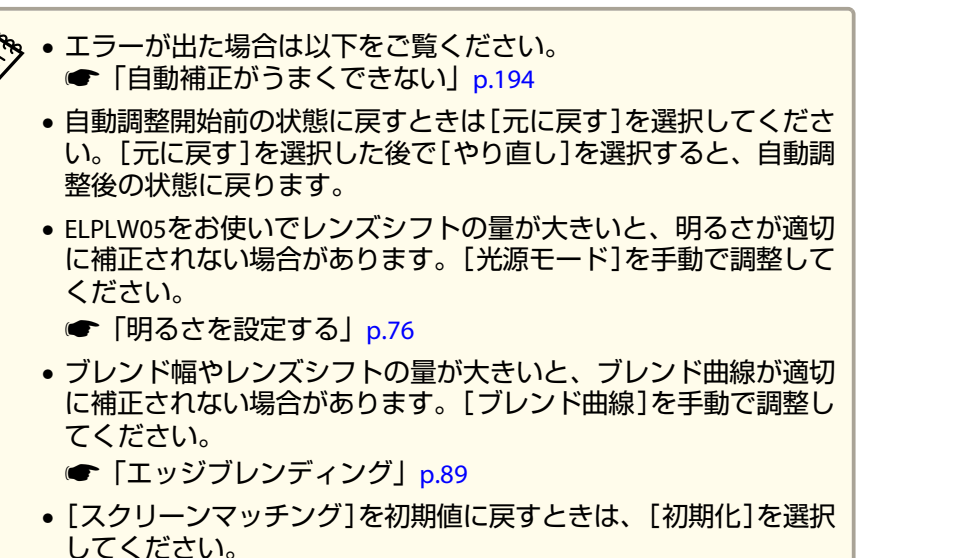

## カラーマッチング

全白から全黒の間で階調ごとに色味と明るさを調整します。

プロジェクターがネットワークにつながっていないときや、自動調整後 にさらに手動で調整したいときは、すべてのプロジェクターで次の手順 を実施してください。

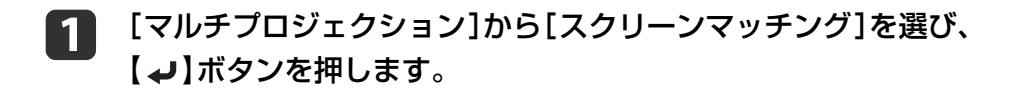

2 [カラーマッチング]を選び、【→】ボタンを押します。 以下の画面が表示されます。

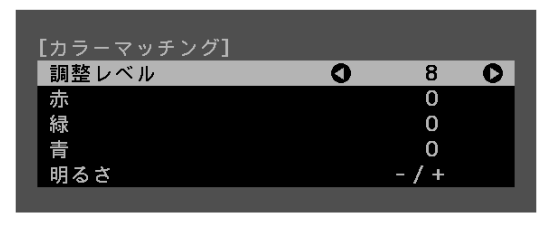

[❷]:背景切替

映像の端を確認しやすいように、重なった範囲の半分が黒表示に なります。

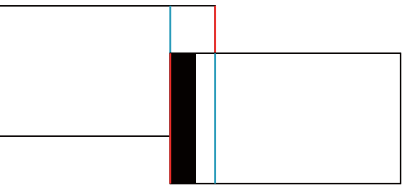

調整レベル:白-グレー-黒まで8つのレベルがあります。それ ぞれのレベルに対して調整を行います。

赤、緑、青:各色の色味を調整します。 明るさ:明るさを調整します。

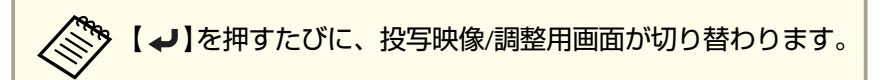

- 3 [調整レベル]を選択し、【 ◀】【 ▶】ボタンで調整レベルを設定します。
- 4 [赤][緑][青]のいずれかを選択し、【 ◀】【 ▶】ボタンで色味を調整します。

【明るさ]を選択し、【◀】【▶】ボタンで明るさを調整します。

| 手順2に戻り、それぞれのレベルで調整を行います。

6

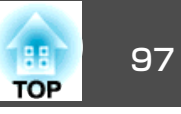

【戻る】ボタンを押して、前の画面に戻ります。 7

# 映像を切り出して表示する

1

4

投写中の映像を部分的に切り出して表示します。他のプロジェクターの 投写映像と合わせて、1つの大きな映像を作ります。

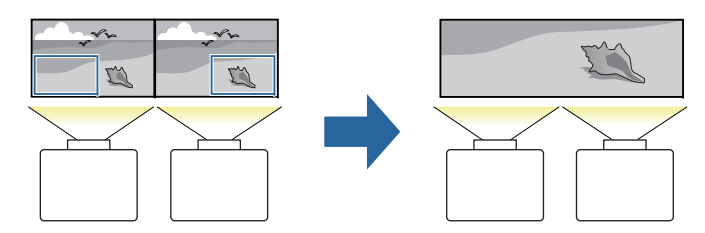

- 映像を投写し、【メニュー】ボタンを押します。
- [拡張設定]から[マルチプロジェクション]を選びます。 2

表示倍率は、[映像]の[表示倍率]からも設定できます。 

[表示倍率]を選び【→】ボタンを押します。 3

### [表示倍率]を有効にします。

- (1) [表示倍率]を選択し、【→】ボタンを押します。
- (2) 「オート]、「マニュアル]のいずれかを選び、【→】ボタンを押し ます。

[オート]:エッジブレンディングとタイリングの調整値に合わせ て、自動で切り出し範囲を調整します。手順6以降の作業は不要で す。

[マニュアル]:切り出し範囲を手動で調整します。

(3) 【戻る】ボタンを押して前の画面に戻ります。

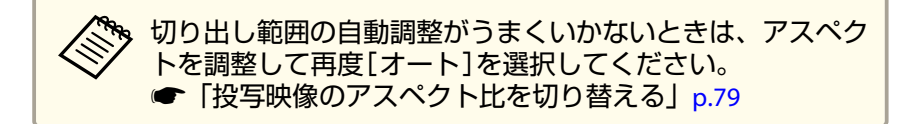

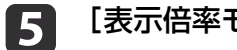

## [表示倍率モード]を設定します。

(1) [表示倍率モード]を選択し、【→】ボタンを押します。

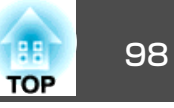

(2) [ズーム表示]、[フル表示]のいずれかを選び、【→】ボタンを押します。

[ズーム表示]:現在表示している映像のサイズを基準にして調整 します。

### 拡大

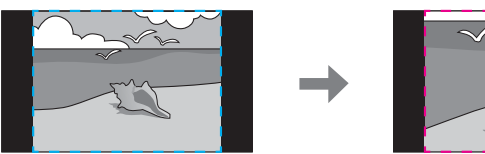

### 移動

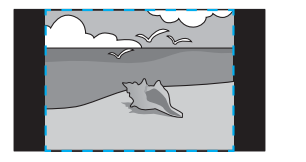

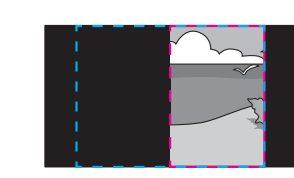

[フル表示]:プロジェクターのパネルサイズ(映像を表示できる 最大領域)を基準にして調整します。

### 拡大

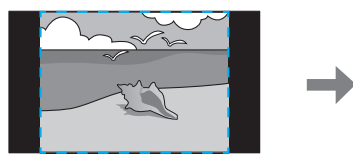

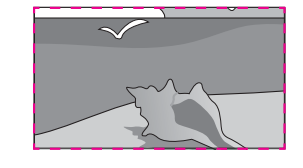

移動

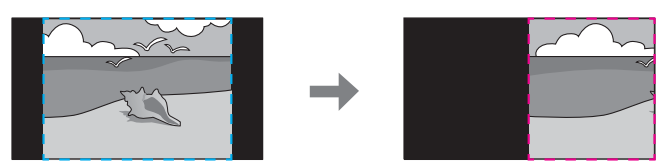

(3) 【戻る】ボタンを押して前の画面に戻ります。

## 6 表示倍率を調整します。

【▲】【▼】ボタンで調整方法を選択し、【▲】【▶】ボタンで調整します。(最小倍率0.5倍~最大倍率10倍)

[-][+]:垂直方向、水平方向同時に映像を拡大/縮小します。

- [タテ倍率]:垂直方向に映像を拡大/縮小します。
- [ヨコ倍率]:水平方向に映像を拡大/縮小します。

## 7 切り出し範囲を調整します。

- (1) [切り出し調整]を選択し、【→】ボタンを押します。
   [切り出し範囲]を選択すると、本機が投写する画像の範囲と座標を表示します。
- (2) 【▲】【▼】【▲】【▶】ボタンで映像をスクロールします。
   画面を見ながら、それぞれの映像の座標やサイズを調整します。
- (3) 【メニュー】ボタンを押して終了します。

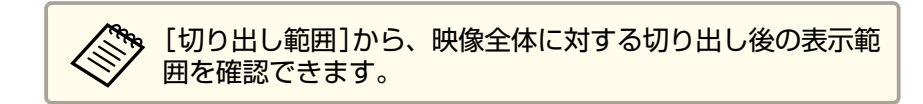

# タイリングアシスト

本機の内蔵カメラを使用して、オーバーラップエリアの画素の位置調整 を自動で行い、エッジブレンディング機能とあわせてシームレスな映像 を作ります。

# マルチプロジェクション機能

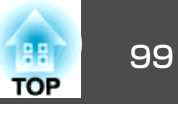

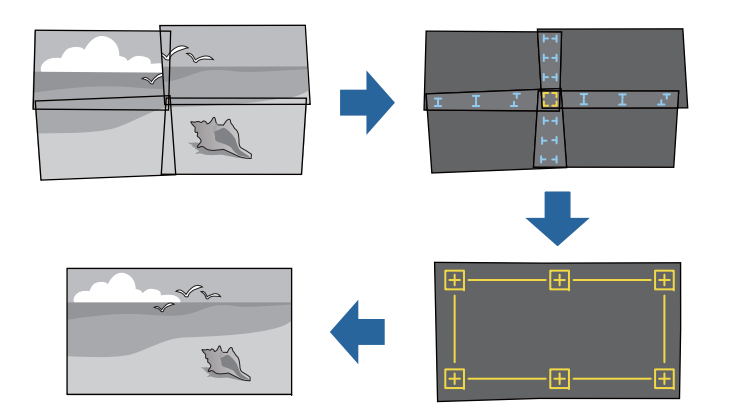

タイリングアシストはEpson Projector Professional Tool(バージョン1.20 以降)から実行できます。以下のWebサイトからダウンロードしてくだ さい。

http://www.epson.jp/download/

### 自動調整機能の動作条件

タイリングアシストは以下の条件を満たすときに有効です。

- スクリーンの表面にそりやゆがみがなく、平らである
- 拡散型のホワイトマットスクリーンを使用している
- 投写サイズが100インチから300インチである
- タイリング後の投写映像が矩形になっている
- すべての投写映像の一部が重なっている
- •本機が投写面に対して平行に設置されている
- エッジブレンディングでのブレンド幅が15~43%である
- すべてのプロジェクターの型番が同じである

- タイリングアシストは、プロジェクターの電源オンまたはシャッター解除から30分以上たってから行うことをお勧めします。
  - 補正の精度を高めるために、映像投写時の部屋の明るさよりも明るさを落として補正することをお勧めします。
  - ・以下のレンズを使用しているときは、自動調整が機能しません。
     ELPLX02、ELPLX02W、ELPLU02、ELPLU03、ELPLU03S、ELPLU04、
     ELPLL07、ELPLL08、ELPLR04
  - 自動調整を開始する前に以下を確認してください。
  - プロジェクターがネットワークにつながっていること
  - Epson Projector Professional Toolでプロジェクターの配置が済んでいること
  - 本体前面の内蔵カメラを使用して自動調整を行います。カメラや 投写映像を遮らないでください。
  - ・自動調整にかかる時間はプロジェクターの配置と台数によって異なり、最大で約6分かかります。
  - ポイント補正と黒レベル調整の設定を自動で補正します。

投写機能

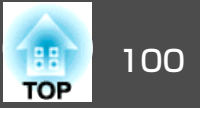

# 2種類の映像を同時に投写する(2画面)

2 つの入力ソースからの映像を、1 つのスクリーンの左右に同時に投写 できます。

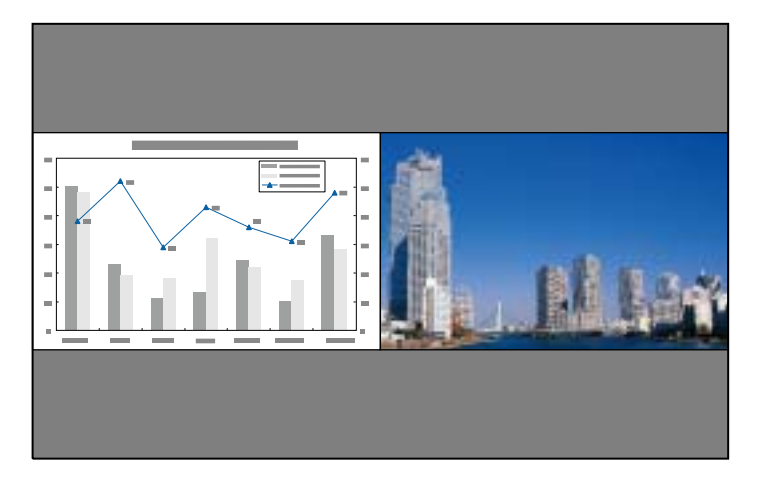

## 2画面投写できない入力ソースの組み合わせ

以下の入力ソースの組み合わせでは、2画面投写はできません。

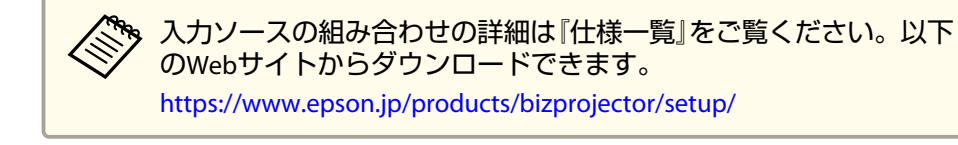

- コンピューターとLAN
- SDIE SDI
- 同じインターフェイスボード上に端子がある入力ソース(例: Slot1の) HDMI&DVI-D)

## 操作方法

### 2画面で投写する

す。

- 投写中に【メニュー】ボタンを押します。
- [設定]から[2画面]を選択します。 2 投写している入力ソースの映像が左画面に投写されます。

#### 【メニュー】ボタンを押します。 3

2画面設定画面が表示されます。

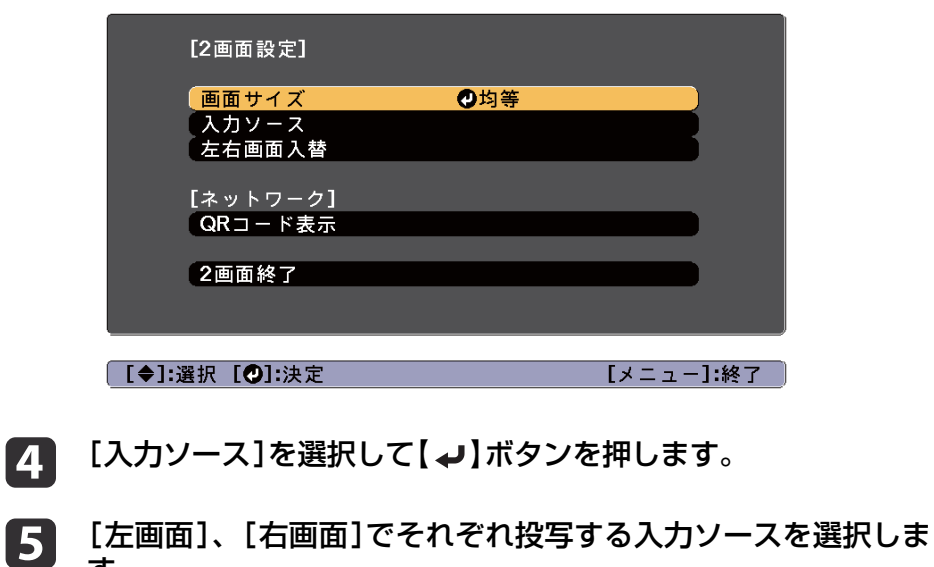

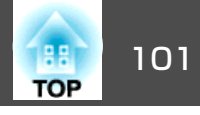

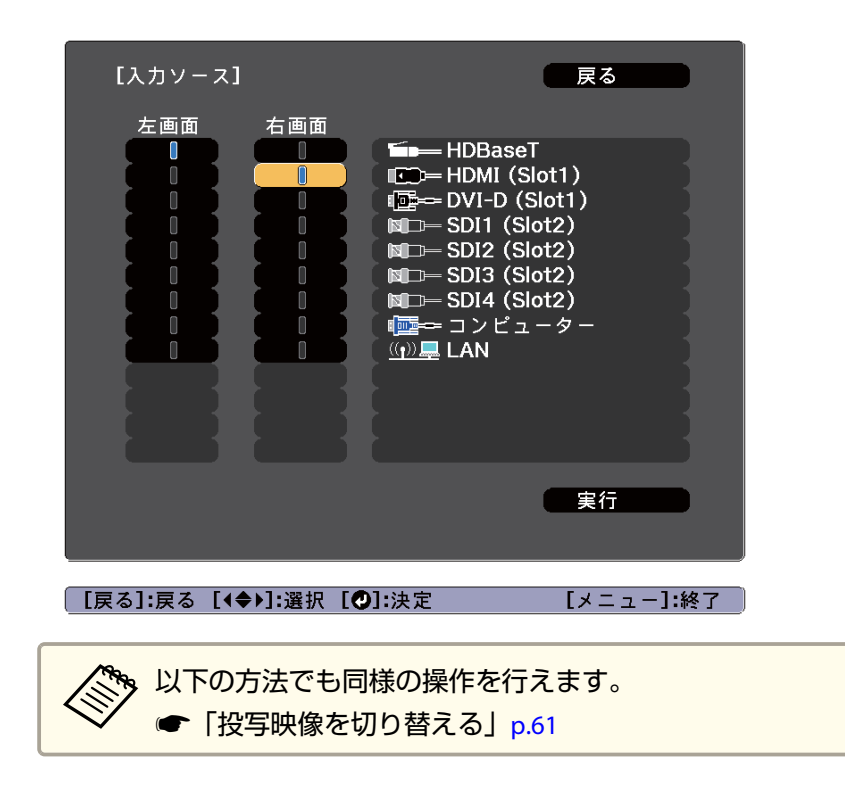

## 6 [実行]を選択して【→】ボタンを押します。

2画面で投写中に各画面の入力ソースを切り替えるときは、手順3 から始めます。

### 左画面/右画面を入れ替える

投写映像を左右で入れ替えるときは、以下の操作を行います。

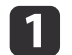

2画面で投写中に【メニュー】ボタンを押します。

2 [左右画面入替]を選択して【→】ボタンを押します。 投写映像の左右が入れ替わります。

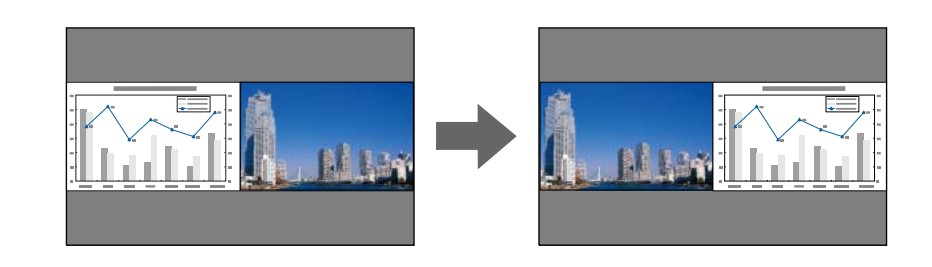

### 左画面/右画面の画面サイズを切り替える

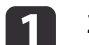

2画面で投写中に【メニュー】ボタンを押します。

▶ [画面サイズ]を選択して【→】ボタンを押します。

3 表示したい画面サイズを選択して【→】ボタンを押します。

| 【画面サイズ】         |             | 戻る  | D         |
|-----------------|-------------|-----|-----------|
|                 | □均等<br>□左拡大 |     | B         |
|                 | □石拡大 🕑      |     | <b>_</b>  |
| 「戻る]:戻る「◆]:選択「( | 9]:決定       | [ 7 | (ニュー]:終了) |

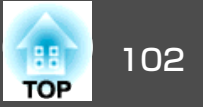

### 画面サイズ設定後の投写イメージは以下のとおりです。

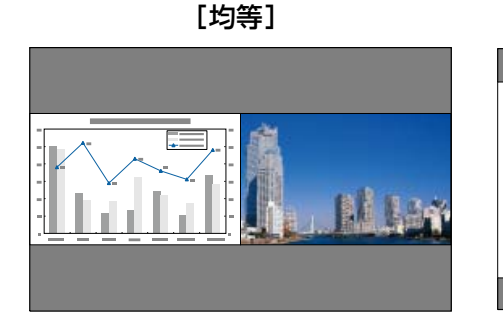

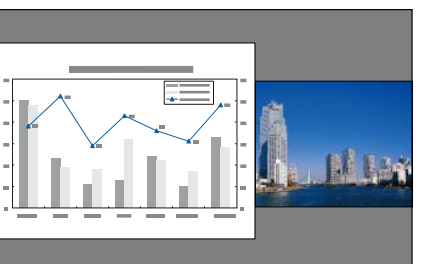

[左拡大]

[右拡大]

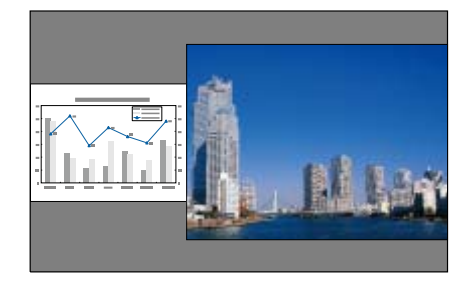

・ 左画面、右画面の両方を同時に拡大することはできません。
 ・ 片方の画面を拡大したときは、もう片方の画面は縮小されます。

 入力している映像信号によっては、[均等]に設定しても左右の画 面が同じサイズに見えない場合があります。

### 2画面を終了する

2画面を終了するときは、以下のいずれかの操作を行います。

- •【戻る】ボタンを押す。
- 2画面設定画面で[2画面終了]を選択する。 ☞ p.100

## 2画面で投写中の制限事項

### 操作に関する制限事項

2画面で投写中は、以下の操作はできません。

- •環境設定メニューの設定
- アスペクトモードの切り替え
- リモコンの【ユーザー1】ボタン、【ユーザー2】ボタン、【ユーザー3】ボタンでの操作

### 映像に関する制限事項

- 右画面の映像には、[画質]メニューの初期値が適用されます。[カラー モード]や[色温度]などの映像全体に対する設定は、両方の画面に適 用されます。
- [プログレッシブ変換]、[ノイズリダクション]は左画面でのみ有効 です。
- DisplayPortは4k30pまでの対応となります。デュアルリンクは2画面に 対応していません。

# 映像を一時的に消す(シャッター)

シャッターを実行すると、メカニカルシャッターが閉まり投写を遮断し ます。

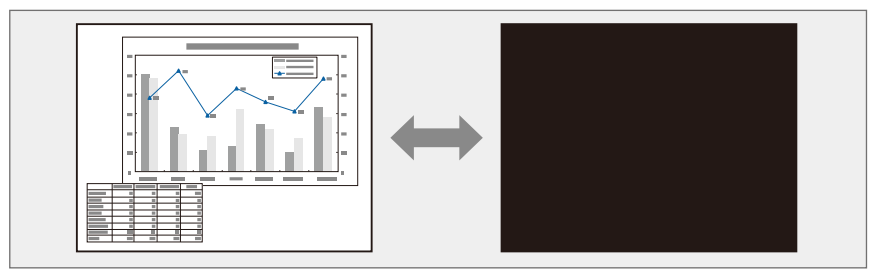

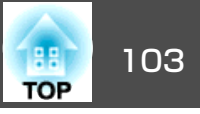

【シャッター】ボタンを押すたびにシャッターが実行/解除されます。

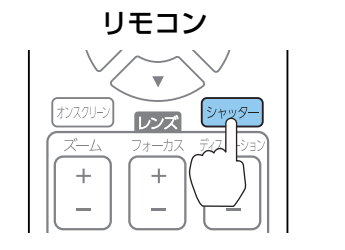

| <b>1</b> /K11                      |              |
|------------------------------------|--------------|
| Auto<br>TestPattern<br>Calibration | Lens Shutter |

**操作パネル** 

 シャッター中も光源は点灯し続けます。
 本機の電源をオン/オフにしたときのシャッターの動作や、映像を 非表示/表示するタイミングを[シャッター設定]で設定できます。

- [拡張設定] [動作設定] [シャッター設定] p.142
- 動画の場合は、シャッター中も映像は再生されていますので、遮断したときの場面からは再開できません。

# 映像を停止させる(静止)

静止を実行したときの画面が投写されたままになりますので、動画の一場面を静止画で投写できます。また、ファイル切り替えの前に静止を実行すれば、操作内容を投写せずに操作できます。

リモコンの【静止】ボタンを押すたびに静止が実行/解除されます。

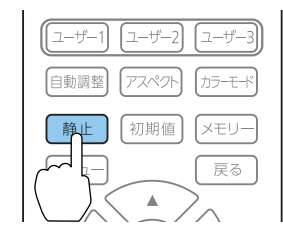

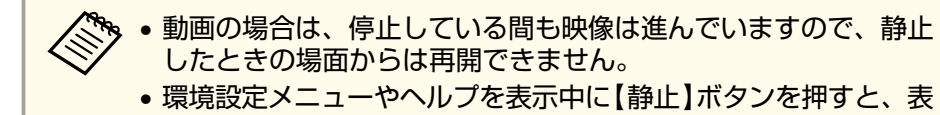

示中のメニュー・ヘルプは消去されます。

# ユーザーロゴの登録

現在表示している映像をユーザーロゴとして登録します。

・[パスワードプロテクト]で[ユーザーロゴ保護]を[オン]に設定しているときは、メッセージが表示され操作することはできません。[ユーザーロゴ保護]を[オフ]にしてから操作してください。

- ●「利用者を管理する(パスワードプロテクト)」p.111
- 一括設定機能を使用して、複数のプロジェクター間でメニュー設定をコピーすると、ユーザーロゴもコピーされます。複数のプロジェクター間で共有したくない画像は、ユーザーロゴとして設定しないでください。
- ユーザーロゴは、本機のパネル解像度に合わせて以下のように登録されます。

- パネル解像度より入力解像度が大きい場合は、入力映像の一部 が登録されます。

- パネル解像度より入力解像度が小さい場合は、入力映像のネイ ティブ表示で登録され、中央に表示されます。

- DisplayPort In端子からの映像はユーザーロゴとして登録できません。
- 1 ユーザーロゴとして登録したい映像を投写し、【メニュー】ボタンを押します。
  - ☞「環境設定メニューの操作」p.132
- 】 [拡張設定]から[ユーザーロゴ]を選びます。

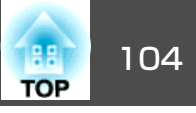

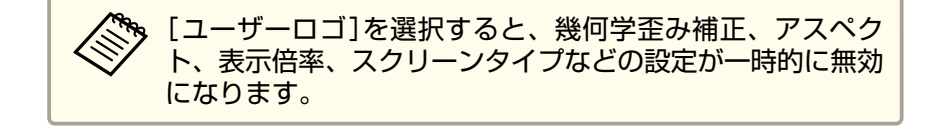

3 [設定開始]を選択して【→】ボタンを押します。
確認画面が表示されます。

4 [はい]を選択して【→】ボタンを押します。

サイズ選択画面が表示されます。

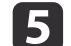

ユーザーロゴのサイズを選択して【→】ボタンを押します。

**6** 「この映像を保存しますか?」とメッセージが表示されるので、 [はい]を選択します。

映像が保存されます。保存が終了すると「ユーザーロゴの設定が 終了しました。」とメッセージが表示されます。

- - ユーザーロゴの保存にかかる時間は選択したサイズによって異なり、[全画面]で約16分、[1920x1080]で約4分かかります。保存を中断するときは、[キャンセル]を選択します。
  - ユーザーロゴはWebブラウザーからも設定できます。Epson Web Controlの[詳細設定]画面の[初期設定]から以下の画像をロゴデー タとしてアップロードできます。
  - 形式:PNG
  - サイズ:10MB以内
  - 色深度: 24bit(透過は非対応、ユーザーロゴとしては16bitで保存、表示されます)

- 推奨解像度: 1920×1080(推奨解像度以外では、画像のアスペクト比に応じて上下または左右に黒帯が発生し、解像度1920×1080に合わせて表示されます)

● 「Epson Web Control画面を表示する」p.213

メモリー機能

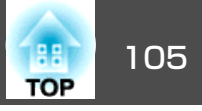

表示している映像の設定値や幾何学歪み補正の補正値をメモリーとして 登録し、必要なときに呼び出せます。

# メモリーの登録/呼び出し/削除/初期化

投写中にリモコンの【メモリー】ボタンを押します。

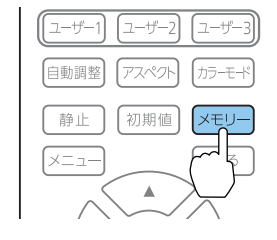

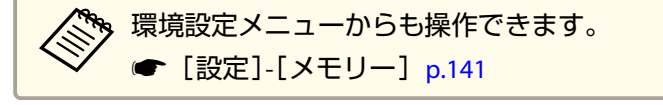

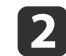

1

メモリーの種類を選択し、【→】ボタンを押します。

| 画質          | [メモリー]   | 戻る 🕗      |
|-------------|----------|-----------|
| 映像          | メモリー     |           |
| 設定          | 幾何学歪み補正  |           |
| 拡張設定        |          |           |
| ネットワーク      |          |           |
| 情報          |          |           |
| 初期化         |          |           |
|             |          |           |
|             |          |           |
| [戻る]/[�]:戻る | 5 [♦]:選択 | [メニュー]:終了 |
|             |          |           |

[メモリー]:以下のメニュー項目の設定値が登録されます。10件 まで登録できます。

| トップメニュー | サブメニュー                           |
|---------|----------------------------------|
| 画質      | すべての設定項目                         |
| 映像      | オーバースキャン<br>ビデオレンジ<br>表示倍率       |
| 設定      | 明るさ設定                            |
| 拡張設定    | エッジブレンディング<br>黒レベル調整<br>カラーマッチング |

[レンズポジション]:レンズシフト、ズーム、フォーカス、ディ ストーションで調整したレンズの位置が登録されます。10件まで 登録できます。

☞「レンズの調整値を登録して呼び出す」p.41

[幾何学歪み補正]:幾何学歪み補正の補正値が登録されます。3 件まで登録できます。

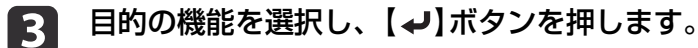

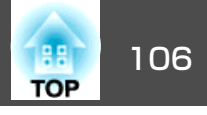

| 画質     | [メモリー]   |
|--------|----------|
| 映像     | メモリー呼出   |
| 設定     | ● メモリー削除 |
| 拡張設定   | メモリー初期化  |
| ネットワーク |          |
| 情報     |          |
| 初期化    |          |
|        |          |

[戻る]/[❹]:戻る [♦]:選択

[メニュー]:終了

| 機能       | 説明                                                                                                  |
|----------|----------------------------------------------------------------------------------------------------|
| [メモリー呼出] | 登録したメモリーを呼び出します。メモリー<br>名を選択し【 ↓】ボタンを押すと、表示中の<br>映像の設定値が選択したメモリーの設定値に<br>変更されます。                    |
| [メモリー登録] | 現在の設定値をメモリーに登録します。メモ<br>リー名を選び、【 →】ボタンを押すと設定値<br>が登録されます。                                           |
| [メモリー削除] | 登録したメモリーを削除します。メモリー名<br>を選択し、【↓】ボタンを押すとメッセージ<br>が表示されます。[はい]を選択し、【↓】ボ<br>タンを押すと選択したメモリーが削除されま<br>す。 |

| 機能         | 説明                                                                                                    |
|------------|----------------------------------------------------------------------------------------------------|
| [メモリー名称変更] | メモリー名を変更します。変更するメモリー<br>名を選択し、【→】ボタンを押します。ソフ<br>トキーボードでメモリー名を入力します。<br>●「ソフトキーボードの操作」p.149<br>入力が終了したら[Finish]にカーソルを合わ<br>せて、【→】ボタンを押します。 |
| [メモリー初期化]  | 登録したメモリーの名称と設定値を初期化し<br>ます。[メモリー]、[レンズポジション]、<br>[幾何学歪み補正]で登録したすべてのメモ<br>リーを初期化するときは、[メモリー全初期<br>化]から行います。<br>☞ [初期化]-[メモリー全初期化] p.159    |

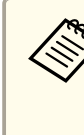

メモリー名の左のマークが青色のときは登録済みです。登録 済みのメモリー名を選択したときは、上書きを確認するメッ セージが表示されます。[はい]を選択すると、以前の内容を 消去し、現在の設定を登録します。

スケジュール機能

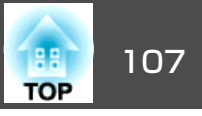

特定の日、あるいは毎週の決まった時間に電源のオン/オフを行ったり、 入力ソースを切り替えるなど、スケジュールに登録したイベントを自動 的に実行することができます。

[スケジュール]のイベントは30個まで、[拡張スケジュール]のイベントは1個まで登録できます。

# イベントを登録する

## イベントを設定する

- 投写中に【メニュー】ボタンを押します。
  - ☞「環境設定メニューの操作」p.132
- 2 [拡張設定]から[スケジュール設定画面へ]を選びます。
- 3 [スケジュール]または[拡張スケジュール]から[新規追加]を選びます。

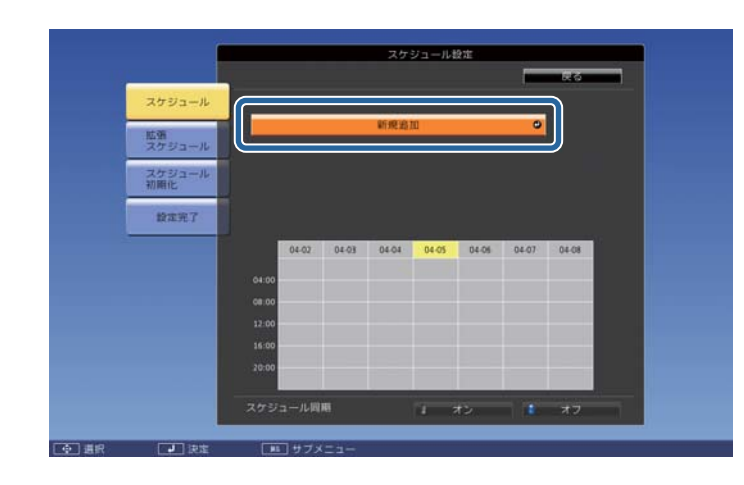

## スケジュールの内容を設定します。

| サブメニュー名 | 機能                                                                                                    |
|---------|----------------------------------------------------------------------------------------------------|
| イベント設定  | イベント実行時のプロジェクターの動作を設<br>定します。特にイベント実行時の動作を指定<br>しない項目は[変更しない]を選択します。<br>以下の項目の動作を設定できます。<br>[スケジュール]<br>・電源<br>・入力ソース<br>・光源モード<br>・シャッター<br>・光源キャリブレーション<br>[拡張スケジュール]<br>・カラーキャリブレーション<br>、スクリーンマッチング |
| 日付/時刻設定 | イベントを実行する日付や曜日、時刻を設定<br>します。日付や時刻の入力はソフトキーボー<br>ドで行います。<br>☞「ソフトキーボードの操作」p.149                                                                                                    |

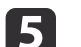

### [保存]を選択し、【→】ボタンを押します。

引き続きイベントを登録するときは手順3から手順5を行います。

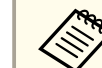

光源キャリブレーションを実行した後は、必ずスクリーンマッチングを行うようにしてください。

6 光源キャリブレーションまたはスクリーンマッチングイベントを 設定した場合で、タイリング設定されている他のプロジェクター にも同じスケジュールを上書きするときは、[スケジュール同 期]で[オン]を選択します。

```
🛛 [設定完了]を選択し、[はい]を選択して、登録を終了します。
```

スケジュール機能

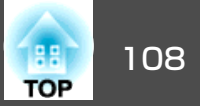

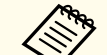

・24時間以上連続して使用する場合や定期的にダイレクトシャット ダウンを使用する場合は、光源キャリブレーションが自動的に実 施されません。使用時間100時間を目安に実施されるように、[光 源キャリブレーション]を設定してください。

- スケジュールイベントと拡張スケジュールイベントが競合するス ケジュールは登録できません。
- 以下の時間内には他のイベントを設定できません。 ・カラーキャリブレーションイベントを実行する前後の5分間 ・スクリーンマッチングイベントを実行する前の5分間と後の30 分間

## イベントを確認する

スケジュールイベントの確認方法を説明します。

- 1
  - 投写中に【メニュー】ボタンを押します。
- [拡張設定]から[スケジュール設定画面へ]を選びます。 2
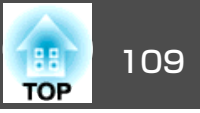

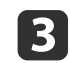

【◀】【▶】ボタンで目的の日付にカーソルを合わせます。

その日に登録されているイベントの詳細が表示されます。イベントが登録されている時刻にはインジケーターが点灯します。

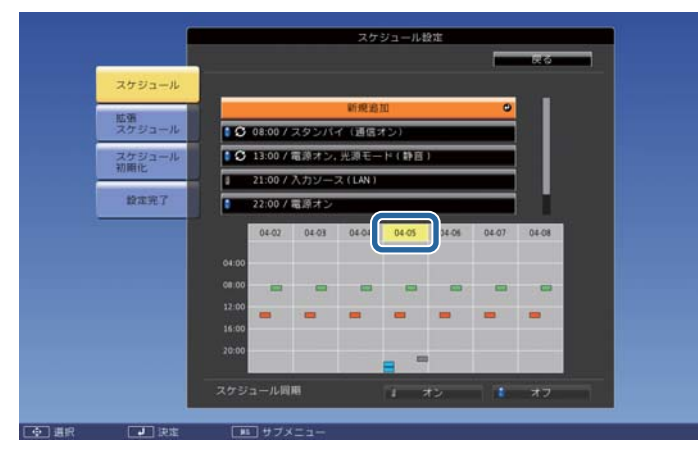

🚺 (青): 有効のイベント

▋ (グレー):無効のイベント

🕃 : 定期のイベント

- (水色):単発のイベント
- (橙):定期のイベント
- ■(緑):通信監視のオン/オフ
- (グレー):無効のイベント

### イベントを編集する

2

- 1 投写中に【メニュー】ボタンを押します。
  - ☞「環境設定メニューの操作」p.132

[拡張設定]から[スケジュール設定画面へ]を選びます。

 【 ◀ 】【 ▶ 】ボタンで編集するイベントが登録されている日付にカー ソルを合わせます。

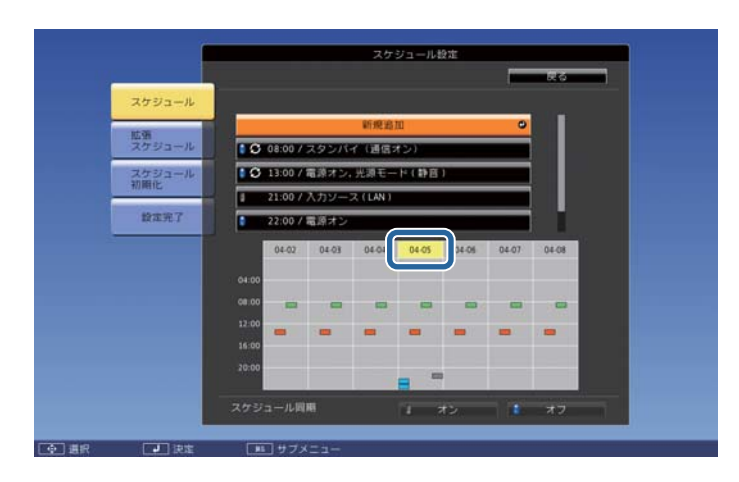

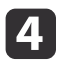

編集するイベントにカーソルを合わせ、【戻る】ボタンを押しま す。

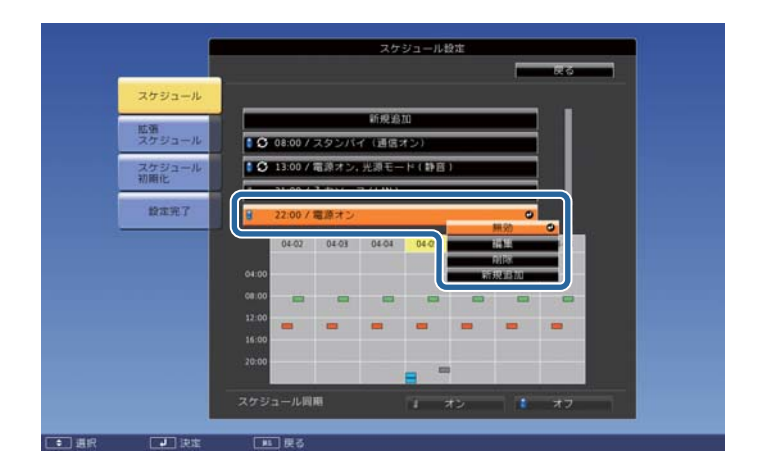

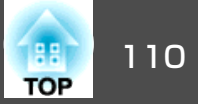

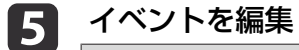

イベントを編集します。

| サブメニュー名 | 機能                                                      |
|---------|---------------------------------------------------------|
| 有効/無効   | 選択したイベントを有効または無効にしま<br>す。                               |
| 編集      | 選択したイベントの内容を編集します。[保存]を選択し、【→】ボタンを押して編集を終了します。          |
| 削除      | 選択したイベントを削除します。                                         |
| 新規追加    | イベントを新規に登録します。[保存]を選択<br>し、【 <b>↓</b> 】ボタンを押して登録を終了します。 |

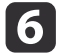

[設定完了]を選択し、[はい]を選択して、編集を終了します。

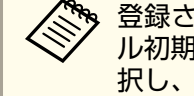

登録されているイベントをすべて削除するには[スケジュー ル初期化]を選択して[はい]を選択します。[設定完了]を選 択し、[はい]を選択するとイベントが削除されます。

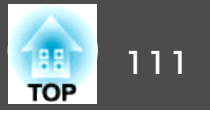

本機には、次の充実したセキュリティー機能が備わっています。

- パスワードプロテクト
   本機を使用する人を制限・管理できます。
- 操作ボタンロック/リモコンボタンロック
   本機の設定を無断で変更されたり、いたずらされるのを防止できます。
- ☞「操作を制限する」p.113

# 利用者を管理する(パスワードプロテクト)

パスワードプロテクト機能を有効にすると、電源を入れてもパスワード を知らない人は投写できません。さらに、電源を入れたときに表示され る社名ロゴ等を変更できなくなります。この結果、本機を持ち出しても 使用できないため、盗難等の防止につながります。ご購入時は、パス ワードプロテクト機能は無効になっています。

### パスワードプロテクトの種類

本機のパスワードプロテクトは利用シーンに応じて次の5種類の設定が できます。

• [電源投入時]

[電源投入時]を[オン]にすると、電源コードで本機とコンセントを 接続後、最初に電源を入れたとき(ダイレクトパワーオンも同様)に、 事前に設定してあるパスワードの入力が要求されます。正しいパス ワードを入力しないと、投写は開始しません。 • [ユーザーロゴ保護]

せっかくプロジェクターの所有者を明示するためにユーザーロゴを登録していても、ロゴ表示を変更されては意味がありません。[ユーザーロゴ保護]を[オン]にすると、ユーザーロゴに関する次の設定変更を禁止できます。

- ユーザーロゴのキャプチャー
- ・ [表示設定]の[背景表示]、[スタートアップスクリーン]の設定
   ・
   ・
   「拡張設定]-[表示設定] p.142
- [ネットワーク保護]

[ネットワーク保護]を[オン]にすると、[ネットワーク]の設定変更 を禁止できます。

- ☞「ネットワークメニュー」p.147
- [スケジュール保護] [スケジュール保護]を[オン]にすると、本機のシステム時刻やスケ ジュール設定の変更を禁止できます。
- [リモートカメラアクセス]
   [リモートカメラアクセス]を[オン]にすると、[ネットワーク]メニューの[リモートカメラアクセス]の変更を禁止できます。初期値は [オン]です。

### パスワードプロテクトの設定方法

パスワードプロテクトの設定は、下記の手順で行います。

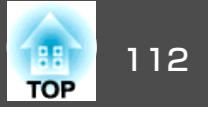

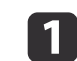

投写中にリモコンの【静止】ボタンを約5秒間押し続けます。

パスワードプロテクト設定メニューが表示されます。

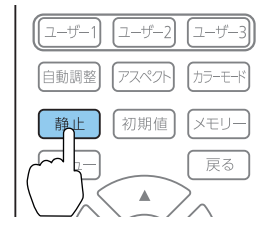

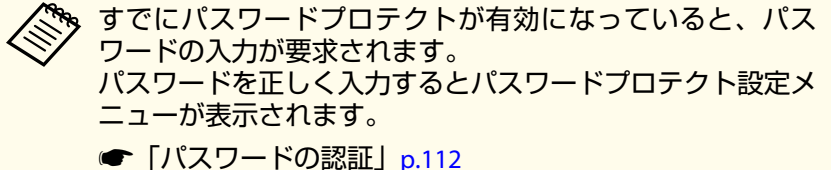

- 2

設定したいパスワードプロテクトの種類を選択し、【 **→**】ボタンを押します。

| [パスワードプロテクト]  |     |           |
|---------------|-----|-----------|
| 電源投入時         | ❷オフ |           |
| 「ユーザーロゴ保護     | オフ  |           |
| 「ネットワーク保護     | オフ  |           |
| 【スケジュール保護     | オフ  |           |
| リモートカメラアクセス   | オフ  |           |
|               |     |           |
| パスワード設定       |     |           |
|               |     |           |
|               |     |           |
| [◆]:選択 [❷]:決定 |     | [メニュー]:終了 |

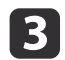

[オン]を選択し、【→】ボタンを押します。

【戻る】ボタンを押して、手順2の画面に戻ります。

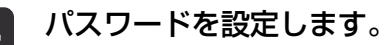

- (1) 「パスワード設定]を選択し、【→】ボタンを押します。
- (2) 「パスワードを変更しますか?」と表示されるので、[はい]を選択し、【↓】ボタンを押します。初期設定でパスワードは「0000」
   に設定されています。必ず任意のパスワードに変更してください。[いいえ]を選択すると、手順2の画面に戻ります。
- (3) 【Num】ボタンを押したまま、テンキー部の数字のボタンで4桁の 数字を入力します。入力したパスワードは「\*\*\*\*」と表示されま す。4桁目を入力すると、確認画面に切り替わります。

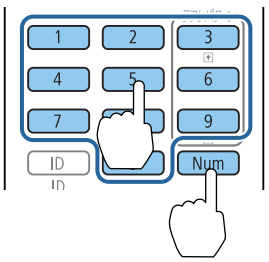

(4) 入力したパスワードを再度入力します。
 「パスワード設定が終了しました。」とメッセージが表示されます。
 間違えてパスワードを入力した場合は、メッセージが表示され

ますのでパスワード設定をやり直してください。

### パスワードの認証

パスワードの入力画面が表示されたら、設定してあるパスワードをリモ コンで入力します。

【Num】ボタンを押したまま、テンキー部の数字のボタンを押してパス ワードを入力します。

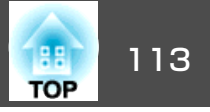

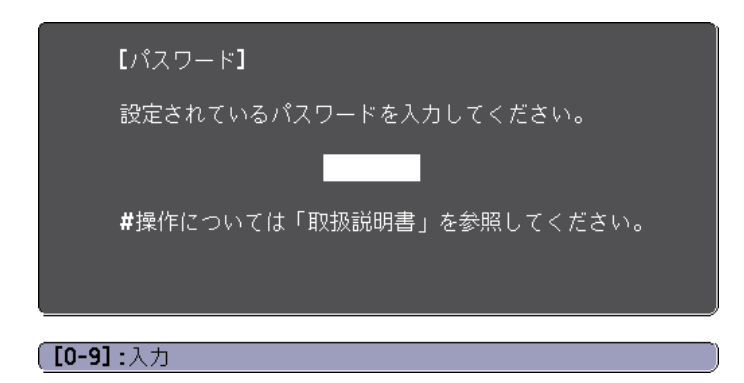

正しいパスワードを入力すると、一時的にパスワードプロテクトが解除されます。

#### 注意

- パスワードに関してお問い合わせいただいた際は、お客様のお名前や連絡 先などをお聞きし、お客様から返送いただいた『お客様情報+正式保証書 発行カード』と照合しご本人様であることを確認させていただきます。同 梱の『お客様情報+正式保証書発行カード』に必要事項を記入して、必ず返 送してください。
- 間違ったパスワードを続けて3回入力した場合は、「プロジェクターの動作 を停止します。」と、メッセージが約5分間表示され、本機がスタンバイ状 態になります。この場合は、電源プラグを抜いて差し直し、本機の電源を 入れます。パスワードの入力を求める画面が表示されますので、パスワー ドを正しく入力してください。
- 万一、パスワードを忘れてしまったときは、画面に表示されている問い合わせコード:xxxxの番号を控えて、プロジェクターインフォメーションセンターにご連絡いただき、その指示に従ってください。
- ●『お問い合わせ先』
- 上記の操作を繰り返し、間違ったパスワードを続けて30回入力した場合は、次のメッセージが表示されパスワード入力もできなくなります。「プロジェクターの動作を停止します。各修理窓口へ修理を依頼してください。」
- 『お問い合わせ先』

### 操作を制限する

本機には、次の3種類の操作制限機能が装備されています。

操作ボタンロック

イベントやショーなどで投写中に本機を操作できないようにしたり、 学校などで操作できるボタンを制限したいときに便利な機能です。

• レンズロック

本機を設置後に誤って操作することがないように、リモコンのレンズ 操作用のボタンを操作できなくする機能です。

• リモコンボタンロック

リモコンを誤って操作することがないように、リモコンの基本操作に 必要になる主要なボタン以外の操作をできなくする機能です。

### 操作ボタンロック

次のどちらかを選んで本機の操作パネルのボタンをロックできます。操 作ボタンロックを行ってもリモコンからは通常どおりに操作できます。

● 全口ック

操作パネルのボタンをすべてロックします。操作パネルからは電源の オン/オフを含めまったく操作できなくなります。

● 操作ロック

操作パネルの【ひ】ボタンを除くすべてのボタンをロックします。

#### 投写中に操作パネルの【<sup>①</sup>】ボタンを押して、操作ボタンロック画 面を表示します。

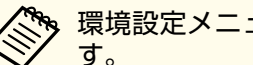

環境設定メニューの[操作ボタンロック]からも設定できま

☞ [設定]-[ロック設定]-[操作ボタンロック] p.141

# セキュリティー機能

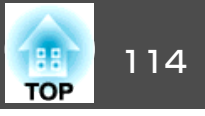

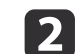

目的に応じて、[全ロック]または[操作ロック]を選択します。

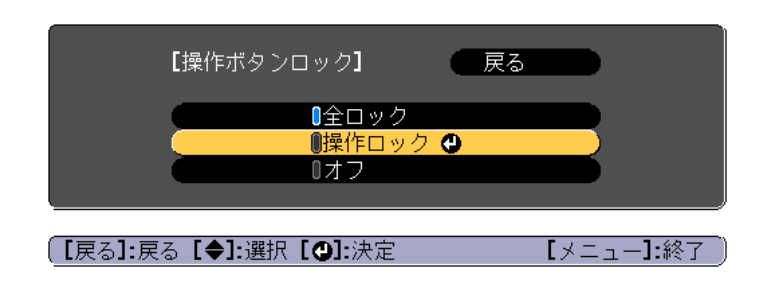

**3 確認のメッセージが表示されるので、[はい]を選びます**。 設定に従い、操作パネルのボタンがロックされます。

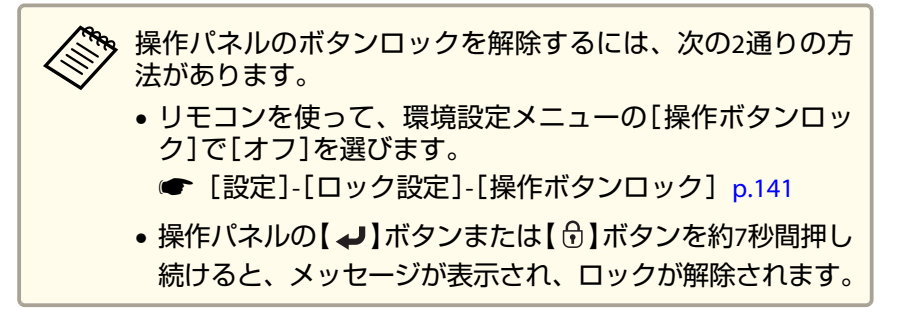

レンズロック

リモコンの以下のレンズ操作用ボタンをロックできます。

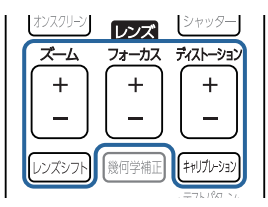

環境設定メニューの[レンズロック]を[オン]に設定してください。

● [設定]-[ロック設定]-[レンズロック] p.141

### リモコンボタンロック

リモコンの以下のボタンをロックできます。

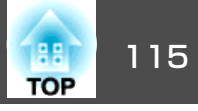

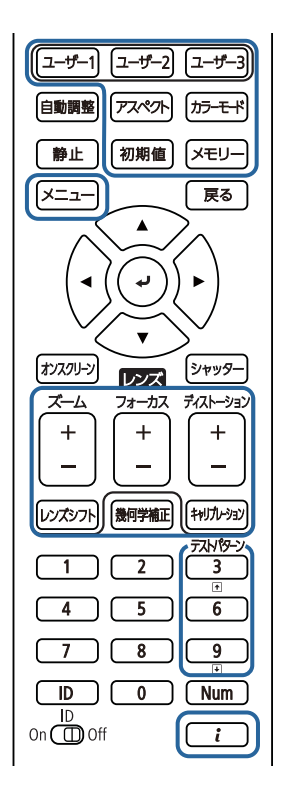

【こ】ボタンを約5秒間押し続けるたびにロック/解除されます。

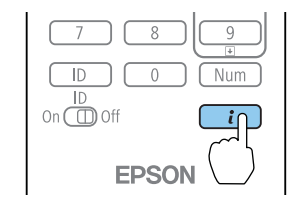

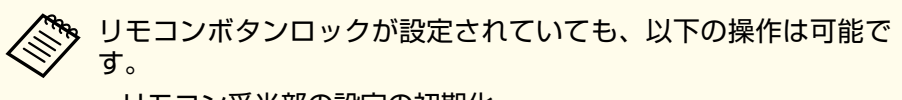

- ・リモコン受光部の設定の初期化
- リモコンボタンロックの解除

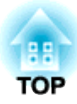

# ネットワーク上のプロジェクターを使用する

ネットワーク経由でプロジェクターから映像を投写するための設定について説明します。

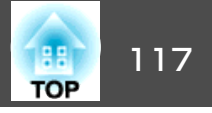

有線LAN経由でプロジェクターから映像を投写できます。ネットワーク 経由で投写するには、プロジェクターをネットワークに接続し、プロ ジェクターおよびコンピューターのネットワーク設定をします。

プロジェクターの接続とネットワーク設定が終わったら、EPSON Projector Software CD-ROM(同梱されている場合)またはWebサイトから、Epson iProjectionをインストールします。

Epson iProjectionを使用すると、コンピューターの映像をネットワーク 経由で投写できます。また、ネットワークに接続された複数のコンピュー ターの映像を同時に投写して、ミーティングをより活発にできます。詳 しくは『Epson iProjection 操作ガイド(Windows/Mac)』をご覧ください。

### 有線LANを設定する

ネットワーク経由でコンピューターの映像を投写するには、事前にプロ ジェクターのネットワーク設定が必要です。

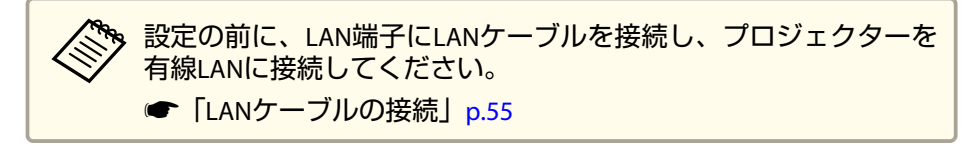

- 操作パネルまたはリモコンの【メニュー】ボタンを押します。
- 🔽 [ネットワーク]を選択し、【決定】ボタンを押します。
- 【ネットワーク設定画面へ】を選択し、【決定】ボタンを押します。

4

5

**殳定]を選択し、【決定】ボタンを押します。** 

| 基本設定  | 0 |                                         | 戻る 🕗         |
|-------|---|-----------------------------------------|--------------|
| 無線LAN |   | フロジェクダー名<br>PJLinkパスワード                 |              |
| 有線LAN |   | Remote<br>Neb制御パスワード                    |              |
| 通知    |   | モテレーターハスワート<br>プロジェクターキーワード<br>キーロード 添加 | オフ           |
| その他   |   | LAN情報表示                                 | オフ<br>テキストとQ |
| 初期化   |   |                                         |              |
| 設定完了  |   |                                         |              |

[戻る]/[❹]:戻る [◆]:選択

必要に応じて設定します。

●「基本設定メニュー」p.150

谷前、パスワード、およびキーワードの入力には、表示されたソフトキーボードを使用します。リモコンの【▲】【▼】
 【▲】【▶】ボタンを押して文字を選択し、【決定】ボタンを押して入力します。

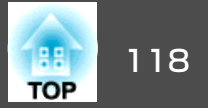

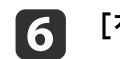

| 基本設定     |                       |      | C  | 戻る 🕘 |   |
|----------|-----------------------|------|----|------|---|
| 無線LAN    | IP設定<br>IPアド<br>IPv6設 | レス表示 | オフ |      | Ę |
| 有線LAN    |                       |      |    |      |   |
| 通知       |                       |      |    |      |   |
| その他      |                       |      |    |      |   |
| 初期化      |                       |      |    |      |   |
| 設定完了     |                       |      |    |      |   |
|          |                       |      |    |      |   |
|          |                       |      |    |      |   |
| 〔L庆るJ/L♥ | :庆る 【▼】 選打            | 八    |    |      |   |

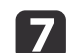

必要に応じてプロジェクターにIPアドレスを割り当てます。

- DHCPを使用できるネットワークの場合は、[IP設定]を選択し て、[DHCP]を[オン]にします。
- DHCPを使用できないネットワークの場合は、「IP設定]を選択し て[DHCP]を[オフ]にし、プロジェクターの[IPアドレス]、[サ ブネットマスク]、[ゲートウェイアドレス]を入力します。
- IPv6を使用してプロジェクターをネットワークに接続する場合 は、「IPv6設定]を選択します。
- 「有線LANメニュー」 p.154

リモコンの【▲】【▼】【▲】【▶】ボタンを押して、表示され たソフトキーボードで入力する数字を選択します。【決定】ボ タンを押して入力します。

設定したIPアドレスがLAN待機画面に表示されないようにするに 8 は、[IPアドレス表示]を[オフ]に設定します。

9

設定が終わったら、[設定完了]を選択します。画面の指示に従っ て設定を保存してメニューを終了します。

# 10 リモコンの【LAN】ボタンを押します。

LAN待機画面に正しいIPアドレスが表示されていれば、設定完了 です。

| [LAN]                                              |                                         |  |
|----------------------------------------------------|-----------------------------------------|--|
| プロジェクター名<br>SSID<br>IPアドレス ユ<br>IPアドレス ペか<br>キーワード | : : : : : : : : : : : : : : : : : : : : |  |
| Event ID                                           | :                                       |  |

119 TOP

本機に内蔵の無線LAN機能を使って無線LAN経由でプロジェクターから 映像を投写できます。

無線LAN経由で投写するときは、プロジェクターとコンピューターの無線LAN設定をしてください。

[ネットワーク]メニューから、無線LAN設定をすると、本機を無線接続できます。

ネットワークメニューを設定する前に、本機の時刻を設定してください。時刻を設定しないと、無線LANの設定が正しくできないことがあります。

#### ☞「時刻の設定」p.46

プロジェクターのネットワーク設定が終わったら、EPSON Projector Software CD-ROM(同梱されている場合)またはダウンロードしたソフト ウェアから、ネットワークソフトウェアをインストールします。無線 LAN経由で映像を投写するには、以下のネットワークソフトウェアを使 用します。

- Epson iProjection (Windows/Mac)を使用すると、ネットワークに接続 された複数のコンピューターの映像を同時に投写して、ミーティング をより活発にできます。詳しくは『Epson iProjection 操作ガイド (Windows/Mac)』をご覧ください。
- Epson iProjection (iOS/Android)を使用すると、iOSやAndroidなどのモ バイルデバイスから映像を投写できます。

Epson iProjection (iOS/Android)は、App StoreまたはGoogle Playから 無料でダウンロードできます。App Store、Google Playへ接続する際 の通信料はお客様の負担となります。 • Epson iProjection (Chromebook)を使用すると、Chromebookから映像 を投写できます。

Epson iProjection (Chromebook)は、Chromeウェブストアから無料で ダウンロードできます。Chromeウェブストアへ接続する際の通信料は お客様の負担となります。

### 無線 LAN での映像投写

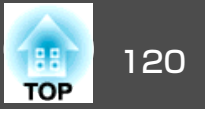

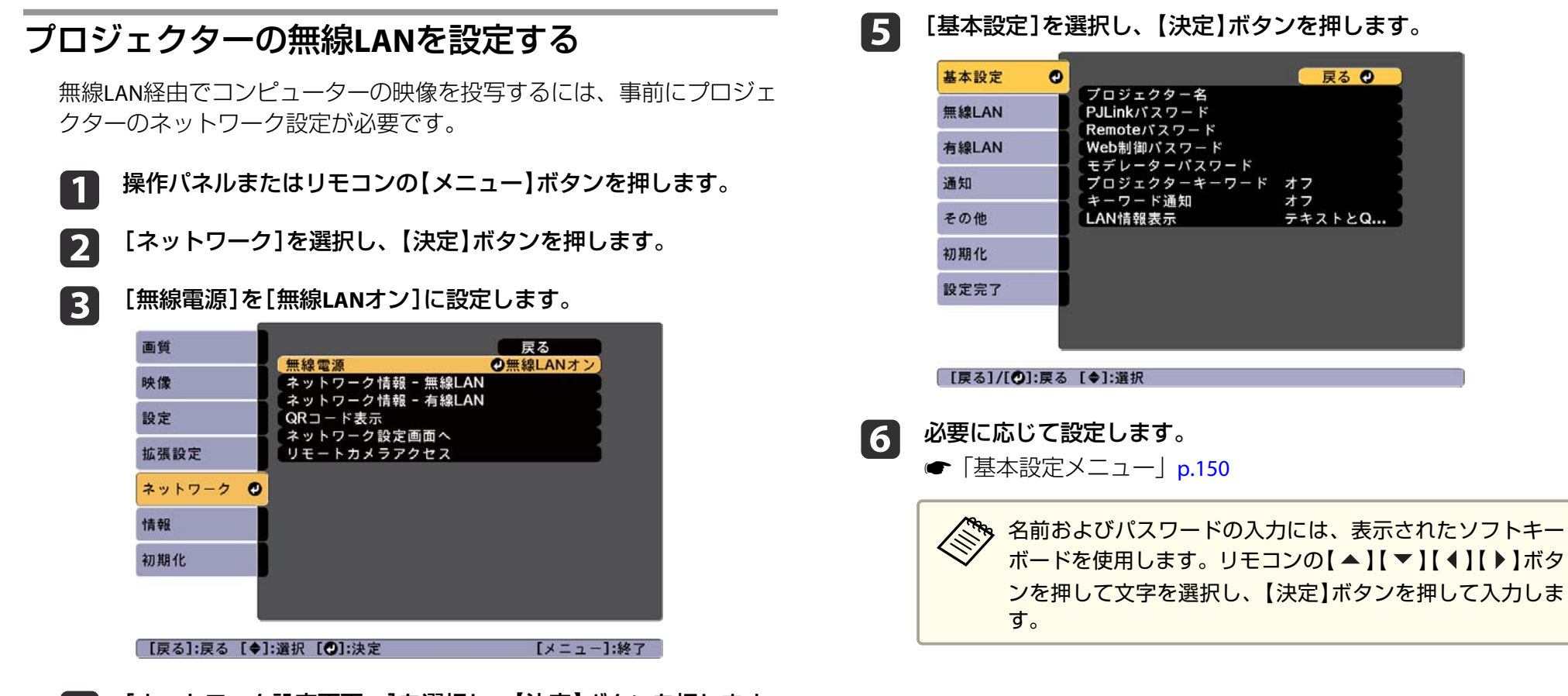

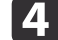

[ネットワーク設定画面へ]を選択し、【決定】ボタンを押します。

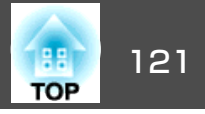

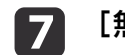

| 無線LAN]を選択し、 | 【決定】ボタンを押します。 |
|-------------|---------------|
|             |               |

| 基本設定      |      |                      | 🛛 戻る 🔮                  |
|-----------|------|----------------------|-------------------------|
| 無線LAN     | 0    | (接続モード<br>(SSID      | かんたんモード                 |
| 有線LAN     |      | (セキュリティー<br>(パスフレーズ) |                         |
| 通知        |      | チャンネル設定<br>SSID表示    | 1 <b>ch</b><br>オフ<br>オフ |
| その他       |      | (IPv6設定              |                         |
| 初期化       |      |                      |                         |
| 設定完了      |      |                      |                         |
|           |      |                      |                         |
|           |      |                      |                         |
| □【戻る】/【❹. | 「戻る」 | 【♥】:選択               |                         |

- **8** [接続モード]を選択します。
  - [かんたんモード]:スマートフォンやタブレット端末、コン ピューターとワイヤレスに直接接続できます。
  - [マニュアルモード]:無線LANアクセスポイント経由でスマートフォンやタブレット端末、コンピューターと接続できます。
- 9 [マニュアルモード]を選択した場合は、[アクセスポイント検 索]を行って接続する無線LANアクセスポイントを選択します。

手動でSSIDを割り当てるときは、[SSID]を選択してSSIDを入 力します。

- 10 [マニュアルモード]の場合は、必要に応じてプロジェクターにIP アドレスを割り当てます。
  - DHCPを使用できるネットワークの場合は、[IP設定]を選択して、[DHCP]を[オン]にします。

- DHCPを使用できないネットワークの場合は、[IP設定]を選択して[DHCP]を[オフ]にし、プロジェクターの[IPアドレス]、[サブネットマスク]、[ゲートウェイアドレス]を入力します。
- IPv6を使用してプロジェクターをネットワークに接続する場合 は、[IPv6設定]を選択します。
- ☞「無線LANメニュー」p.151
- 11 設定したSSIDやIPアドレスがLAN待機画面に表示されないように するには、[SSID表示]または[IPアドレス表示]を[オフ]に設定 します。
- 12 設定が終わったら、[設定完了]を選択します。画面の指示に従って設定を保存してメニューを終了します。

## 13 リモコンの【LAN】ボタンを押します。

LAN待機画面に正しいIPアドレスが表示されていれば、設定完了です。

| [LAN]                                                          |                                         |  |
|----------------------------------------------------------------|-----------------------------------------|--|
| プロジェクター名<br>SSID<br>IPアドレス <del>-</del><br>IPアドレス (い)<br>キーワード | : : : : : : : : : : : : : : : : : : : : |  |
| Event ID                                                       | :                                       |  |

無線LAN設定が完了したら、コンピューターの無線LAN設定をしてくだ さい。ネットワークソフトウェアを起動して、無線LAN経由で映像をプ ロジェクターに送ります。

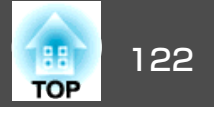

### Windowsで無線LANを設定する

コンピューターとプロジェクターを接続するには、コンピューターで無線LAN設定をします。

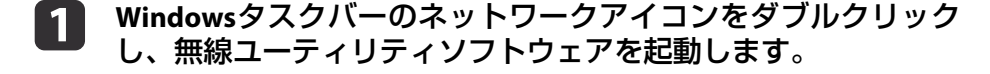

マニュアルモードで接続するときは、プロジェクターが接続しているネットワークのネットワーク名(SSID)を選択します。

3 [接続]をクリックします。

### Macでの無線LANを設定する

コンピューターとプロジェクターを接続するには、コンピューターで無線LAN設定をします。

- 1 画面上部にあるメニューバーのAirMacアイコンをクリックします。
- マニュアルモードで接続するときは、AirMacがオンに設定されていることを確認し、プロジェクターが接続しているネットワークのネットワーク名(SSID)を選択します。

### 無線LANのセキュリティーを設定する

プロジェクターの無線通信に使うセキュリティーを設定できます。無線 LANの設定に合わせて、以下のいずれかのセキュリティーを設定しま す。

- WPA2-PSKセキュリティー
- WPA2-EAPセキュリティー\*
- WPA/WPA2-PSKセキュリティー\*
- WPA/WPA2-EAPセキュリティー\*

\*マニュアルモードで接続しているときのみ

無線LANのネットワーク設定については、ネットワーク管理者にお 問い合わせください。

- 1 本機に対応した形式の証明書をUSBストレージのルートディレクトリーに保存します。
  - ●「サポートするクライアント・CA証明書の一覧」p.124
- 操作パネルまたはリモコンの【メニュー】ボタンを押します。
- **3** [ネットワーク]を選択し、【決定】ボタンを押します。
- 【1】 【ネットワーク設定画面へ】を選択し、【決定】ボタンを押します。
- 「」 [無線LAN]を選択し、【決定】ボタンを押します。

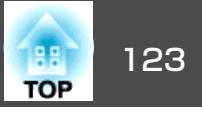

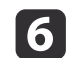

[セキュリティー]を選択し、【決定】ボタンを押します。

| 基本設定  |                     |
|-------|---------------------|
| 無線LAN | 授続モート Yーユアルモート      |
| 有線LAN |                     |
| 通知    |                     |
| その他   |                     |
| 初期化   | IPv6設定              |
| 設定完了  |                     |
|       |                     |
|       | 、<br>【●】· 選択【●】· 決定 |

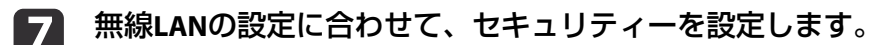

- WPA2-PSK、WPA/WPA2-PSKを選択した場合
   [設定完了]を選択します。画面の指示に従って設定を保存してメニューを終了します。
- WPA2-EAP、WPA/WPA2-EAPを選択した場合
   [EAP設定]を選択し、【決定】ボタンを押します。
- **8** [EAP種類]で認証プロトコルを選択します。
- 9 証明書の種類を選択し、【決定】ボタンを押します。
  - [クライアント証明書]: [PEAP-TLS]、[EAP-TLS]用のクライア ント証明書をインポートします。
  - [CA証明書]:[PEAP]、[PEAP-TLS]、[EAP-TLS]、[EAP-FAST]用のCA証明書をインポートします。

|     | <ul> <li>電子証明書はWebブラウザーからも設定できます。ただし、<br/>Webブラウザーとプロジェクターメニューの双方から証明書<br/>をインストールすると、正しくインストールされないことが<br/>あります。</li> <li>「Webブラウザーで証明書を設定する」p.129</li> </ul> |
|-----|----------------------------------------------------------------------------------------------------|
|     |                                                                                                    |
| 10  | 画面の指示に従って[登録]を選択し、【決定】ボタンを押します。                                                                                                    |
| 11  | 本機のUSB-A端子にUSBストレージを接続します。                                                                                                    |
| 12  | 【決定】ボタンを押して証明書の一覧を表示します。                                                                                                    |
| 13  | <b>一覧からインポートする証明書を選択します</b> 。<br>パスワードの入力を求めるメッセージが表示されます。                                                                                                    |
| 1/1 | 証明書のパスワードを入力し、【決定】ボタンを押します。                                                                                                    |

- 14 証明書のパスワードを入力し、【決定】ボタンを押します。 証明書がインストールされ、完了メッセージが表示されます。
- 15 必要に応じてEAPセキュリティーを選択します。

| 基本設定        | [EAP設定]                       | 🛛 戻る 🕲 |
|-------------|-------------------------------|--------|
| 無線LAN 🔮     | EAP種類                         | PEAP   |
| 有線LAN       | (ユーリー石)<br>パスワード<br>タニィアント訂明書 |        |
| 通知          | サーバー証明書の検証                    | オフ     |
| その他         | 認証サーバー名                       |        |
| 初期化         |                               |        |
| 設定完了        |                               |        |
|             |                               |        |
|             |                               |        |
| [戻る]/[❹]:戻る | 。 [◆]:選択                      |        |

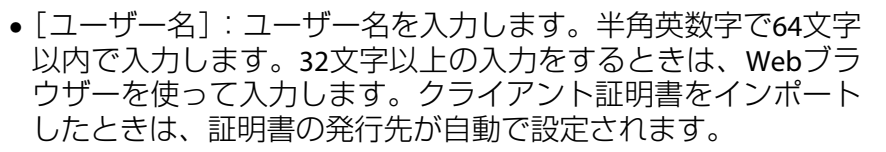

- [パスワード]: [PEAP]、[EAP-FAST]、[LEAP]の認証用パスワードを入力します。半角英数字で64文字以内で入力します。32文字以上の入力をするときは、Webブラウザーを使って入力します。
- [サーバー証明書の検証]: CA 証明書が設定されているときに、 サーバー証明書を照合するかどうかを選択します。
- [認証サーバー名]:認証サーバー名を入力します。
- 16 設定が終わったら、[設定完了]を選択します。画面の指示に従って設定を保存してメニューを終了します。

#### サポートするクライアント・CA証明書の一覧

以下の種類の電子証明書を設定できます。

#### クライアント証明書(PEAP-TLS/EAP-TLS)

| 項目     | 説明                                |
|--------|-----------------------------------|
| フォーマット | PKCS#12                           |
| 拡張子    | PFX、P12                           |
| 暗号     | RSA                               |
| ハッシュ   | MD5/SHA-1/SHA-256/SHA-384/SHA-512 |
| 鍵長     | 512/1024/2048/4096 bit            |
| パスワード* | 設定が必要。32文字以内の半角英数字                |

#### CA証明書(PEAP/PEAP-TLS/EAP-TLS/EAP-FAST)

| 項目     | 説明                                |
|--------|-----------------------------------|
| フォーマット | X509v3                            |
| 拡張子    | DER/CER/PEM                       |
| 暗号     | RSA                               |
| ハッシュ   | MD5/SHA-1/SHA-256/SHA-384/SHA-512 |
| 鍵長     | 512/1024/2048/4096 bit            |
| エンコード  | BASE64/バイナリー                      |

\*パスワードは半角英数字で64文字以内で設定できます。32文字以上の 入力をするときは、Webブラウザーを使って入力します。

●「Webブラウザーを使って設定を変更する(Epson Web Control)」
p.213

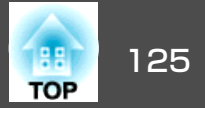

# QRコードを使用してモバイルデバイスに接続する

プロジェクターの無線LAN設定が完了したら、LAN待機画面に投写されるQRコードをEpson iProjection (iOS/Android)で読み取って、スマートフォンやタブレット端末などのモバイルデバイスを接続できます。

 お使いのモバイルデバイスに、最新版のEpson iProjectionがイン ストールされていることを確認してください(本機能は、V1.3.0以 降のEpson iProjectionでサポートされています)。

- Epson iProjectionは、App StoreまたはGoogle Playから無料でダウ ンロードできます。App Store、Google Playへ接続する際の通信 料はお客様の負担となります。
- かんたんモードでEpson iProjectionを使うときは、セキュリティーの設定をすることをお勧めします。

 リモコンの【LAN】ボタンを押すか、【ネットワーク】メニューで [QRコード表示]を選択します。

QRコードが投写画面に表示されます。

- QRコードが表示されないときは、[LAN情報表示]を[テキストとQRコード]に設定します。
   「ネットワーク] [ネットワーク設定画面へ] [LAN情報表示] p.147
  - QRコードを非表示にしたいときは、【戻る】ボタンを押して ください。
  - QRコードが非表示のときは、【決定】ボタンを押すと表示されます。

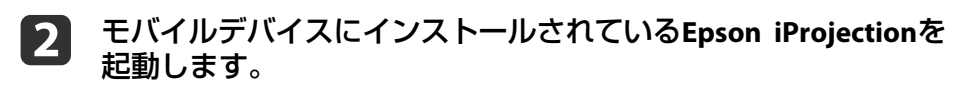

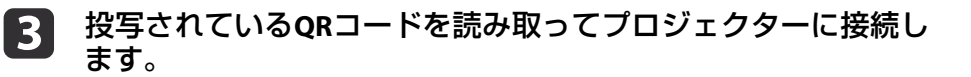

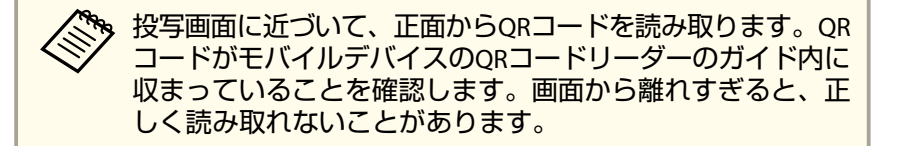

#### 接続が完了したら、 **三**をタップして[コンテンツ]から投写する ファイルを選択します。

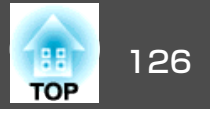

### USBキーを使って接続する(Windowsのみ)

USBメモリーをUSBキーとして設定し、無線LANに対応したWindowsコン ピューターとプロジェクターを簡単に無線接続します。USBキーを使う と、お使いのコンピューターの無線LAN設定を自動で選択し、ワイヤレ スに映像を投写できます。

Epson iProjection (Windows)でUSBキーを設定します。 1 詳しくは、『Epson iProjection 操作ガイド(Windows/Mac)』をご覧 ください。

- プロジェクターの電源を入れます。 2
- 3 リモコンの【LAN】ボタンを押します。 LAN待機画面が表示されます。SSIDおよびIPアドレスが表示され ていることを確認します。
- 本機のUSB-A端子にUSBキーを接続します。 4
- USBキーを取り外します。 5
  - コンピューターのUSB端子にUSBキーを接続します。
- 画面の指示に従って、必要なアプリケーションのインストールを 7 進めます。

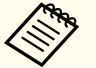

6

- 🗞 Windowsファイアウォールのメッセージが表示されたとき は、[はい]をクリックしてファイアウォールを無効にしま す。
  - コンピューターにソフトウェアをインストールするには、 管理者権限が必要です。
  - 自動的にインストールされないときは、USBキー内の MPPLaunch.exeをダブルクリックします。

しばらくすると、コンピューターの映像がプロジェクターから投 「写されます。投写されないときは、リモコンの【LAN】ボタンを押 すか、コンピューターを再起動します。

#### 資料や映像を投写します。 8

投写が終了したら、Windowsタスクバーの[ハードウェアの安全 9 な取り外し]を選択し、コンピューターからUSBキーを取り外し ます。

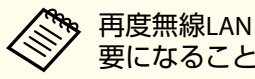

再度無線LANに接続するには、コンピューターの再起動が必 要になることがあります。

# 液晶ディスプレイを使って固定 IP アドレスを設定する

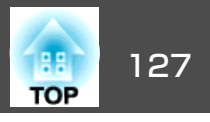

スタンバイ時に本機の液晶ディスプレイを使って、プロジェクターで画 面を投写せずに手動で固定IPアドレスを設定できます。

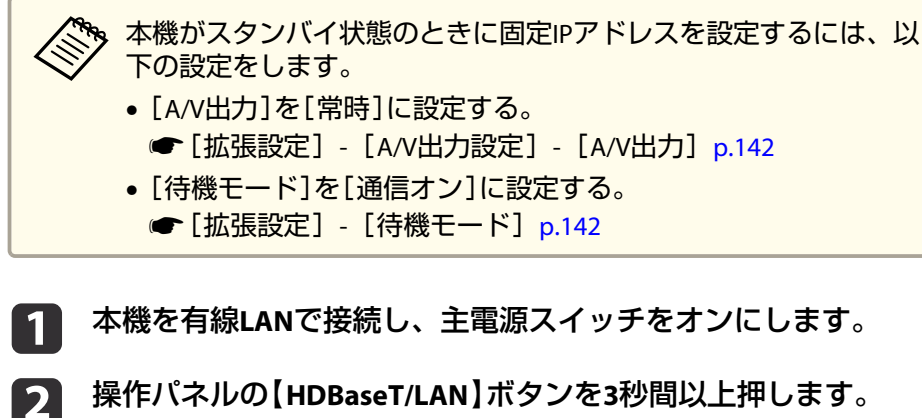

液晶ディスプレイにIPアドレス設定メニューが表示されます。

Start IP Setting

設定をキャンセルするときは【戻る】ボタンを押してくださ
 い。

3 操作パネルまたはリモコンで【→】、【▼】の順にボタンを押して
 [OFF]を選択し、【→】ボタンを押します。

DHCP □ON ■OFF 操作パネルまたはリモコンの【▲】【▼】ボタンで値の変更、【▲】
 【▶】ボタンで入力位置の移動をしてIPアドレスの値を設定し、
 【→】ボタンを押します。

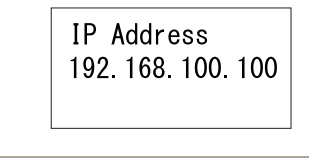

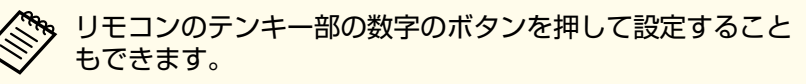

5 続けて、必要に応じてサブネットマスクとゲートウェイアドレスを設定し、確認画面で【→】ボタンを押します。

Finish IP Setting

【 ↓】ボタンを押してステータス情報に戻ります。

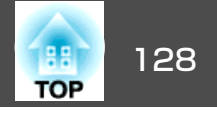

HTTPSプロトコルを用いて、プロジェクターとWebブラウザー間の通信 のセキュリティーを強固にできます。HTTPSプロトコルを用いたセキュ リティーを適用するには、Webブラウザーから信頼性を検証できるサー バー証明書を作成してプロジェクターにインストールし、[セキュア HTTP]設定をオンにします。

 ● [ネットワーク] - [ネットワーク設定画面へ] - [その他] - [セキュ アHTTP] p.147

サーバー証明書がないときは、プロジェクター内部で自己署名証明書を 自動作成して通信します。自己署名証明書はWebブラウザーから信頼性 を検証できないため、Webブラウザーからプロジェクターにアクセスし たときにサーバーの信頼性に関する警告が表示されます。この警告を無 視することで通信を継続できます。

### メニューからWebサーバー証明書を設定する

プロジェクターメニューとUSBメモリーを使って、作成したWebサーバー 証明書を本機にインストールします。

電子証明書はWebブラウザーからも設定できます。ただし、Webブ ラウザーとプロジェクターメニューの双方から証明書をインストー ルすると、正しくインストールされないことがあります。

- ●「Webブラウザーで証明書を設定する」p.129
- 1 本機に対応した形式の証明書をUSBストレージのルートディレクトリーに保存します。
  - ☞「サポートするWebサーバー証明書の一覧」p.129
- 操作パネルまたはリモコンの【メニュー】ボタンを押します。
- 【ネットワーク】を選択し、【決定】ボタンを押します。
  - 🧧 [ネットワーク設定画面へ]を選択し、【決定】ボタンを押します。
- 5 [その他]を選択し、【決定】ボタンを押します。

| 基本設定  |                               | 戻る 🔮  |
|-------|-------------------------------|-------|
| 無線LAN | ー セキュアHTTP<br>Webサーバー証明書      | オフ    |
|       | 優先ゲートウェイ                      | 有線LAN |
| 有線LAN | AMX Device Discovery          | オフ )  |
| 通知    | Crestron Connected<br>Art-Net | オフ    |
|       | 「メッセージ配信                      | オフ 〕  |
| その他   |                               |       |
| 初期化   |                               |       |
| 設定完了  |                               |       |

[戻る]/[❹]:戻る [♦]:選択

### セキュア HTTP

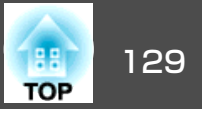

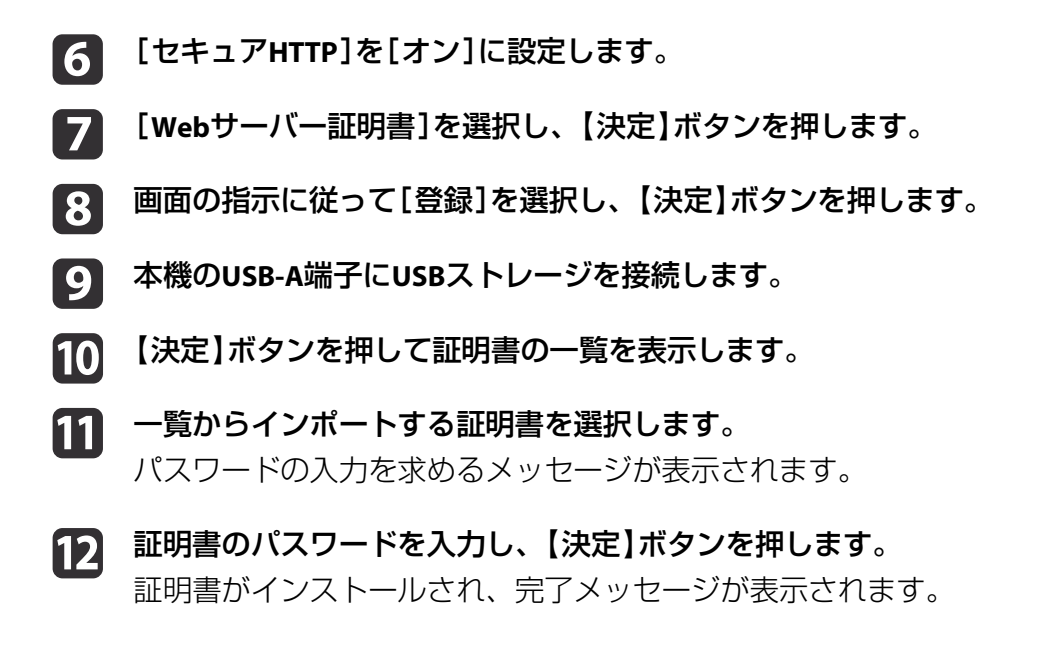

#### サポートするWebサーバー証明書の一覧

以下の種類の電子証明書を設定できます。

#### Webサーバー証明書(セキュアHTTP)

| 項目           | 説明                                |
|--------------|-----------------------------------|
| フォーマット       | PKCS#12                           |
| 拡張子          | PFX、P12                           |
| 暗号           | RSA                               |
| ハッシュ         | MD5/SHA-1/SHA-256/SHA-384/SHA-512 |
| 鍵長           | 512/1024/2048/4096 bit            |
| Common Name  | ネットワークホスト名                        |
| Organization | 任意                                |
| パスワード*       | 設定が必要。32文字以内の半角英数字                |

\*パスワードは半角英数字で64文字以内で設定できます。32文字以上の 入力をするときは、Webブラウザーを使って入力します。

● 「Webブラウザーで証明書を設定する」p.129

#### Webブラウザーで証明書を設定する

セキュリティー設定に用いる電子証明書を本機に設定します。

🗞 本機への電子証明書のインストールは、ネットワークメニューから も行うことができます。ただし、Webブラウザーとプロジェクター メニューの双方から証明書をインストールすると、正しくインス トールされないことがあります。

●「無線LANのセキュリティーを設定する」p.122

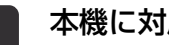

本機に対応した形式の証明書を用意します。

本機の電源がオンになっていることを確認します。

ネットワークに接続されているコンピューターまたはモバイルデ 3 バイスでWebブラウザーを起動します。

### セキュア HTTP

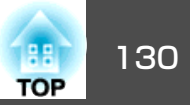

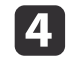

#### ブラウザーのアドレス入力部にプロジェクターのIPアドレスを入 力し、Epson Web Control画面に接続します。

Epson Web Control画面が表示されます。

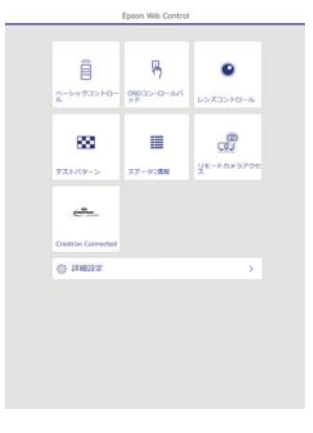

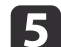

#### [詳細設定]を選択します。

詳細設定画面を表示するには、ログインが必要です。ログイン ン画面が表示されたら、ユーザー名とパスワードを入力します。(ユーザー名はEPSONWEB、デフォルトのパスワードは adminです。)

6 [ネットワーク]から[証明書]を選択します。

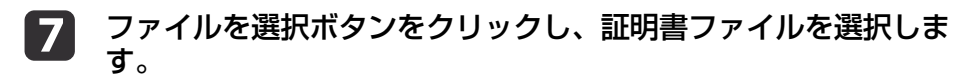

- 8 [パスワード]ボックスにパスワードを入力して[送信]をクリックします。
- **9** 設定が終了したら、[反映]をクリックします。

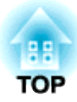

環境設定メニュー

ここでは、環境設定メニューの機能と操作方法について説明しています。

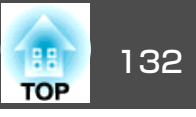

環境設定メニューの操作方法を説明します。

リモコンで操作を行ったときを例に説明していますが、操作パネルでも 同様の操作を行えます。使用できるボタンと操作はメニューの下に表示 されるガイドでご確認ください。

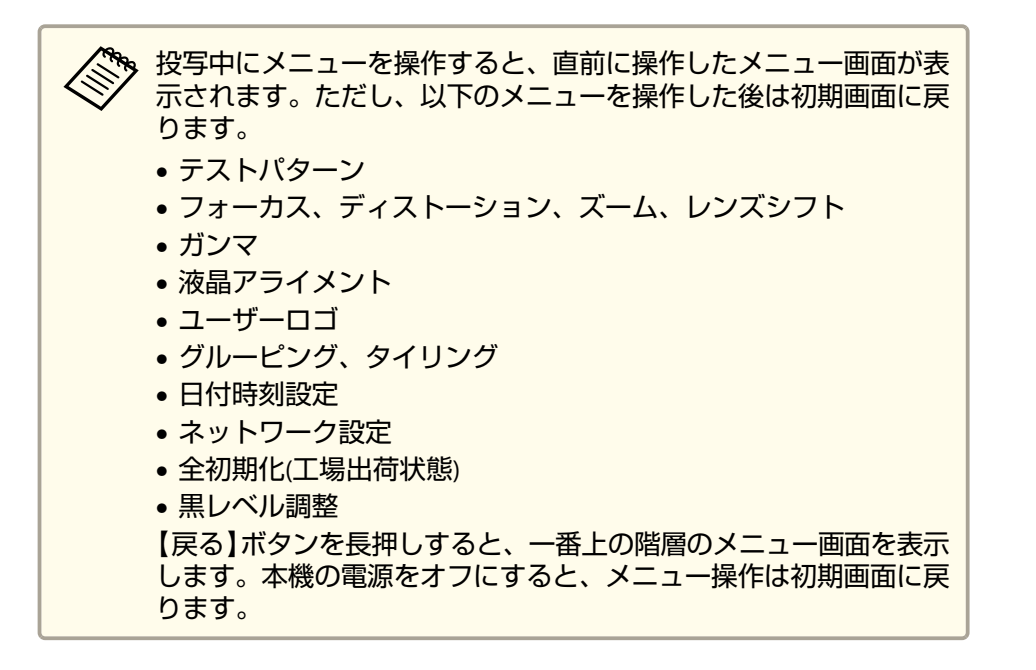

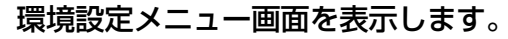

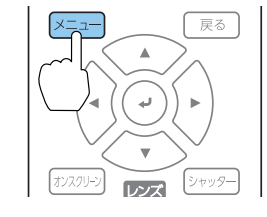

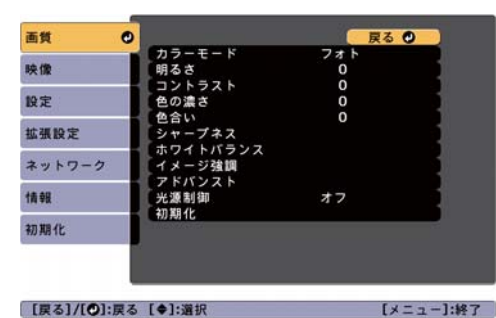

トップメニュー項目を選択します。

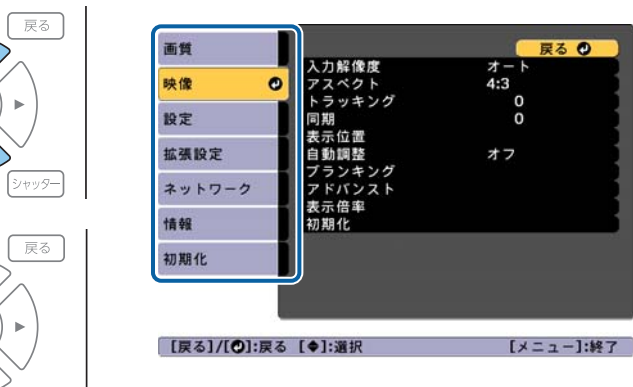

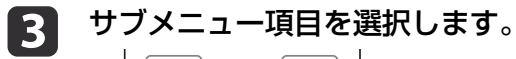

レンズ

シャッター

戻る

シャッター

レンズ

.

メニュー

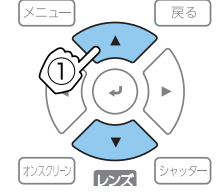

.

レンズ

メニュー

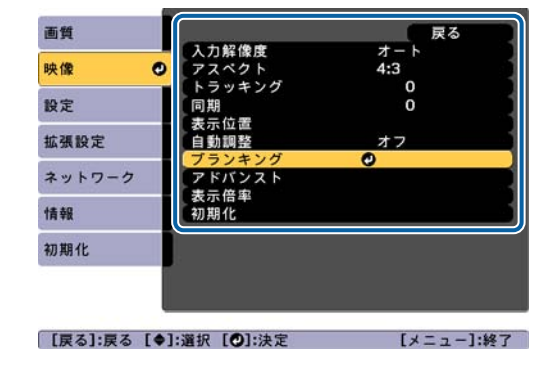

## 環境設定メニューの操作

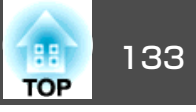

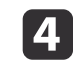

### 設定を変更します。

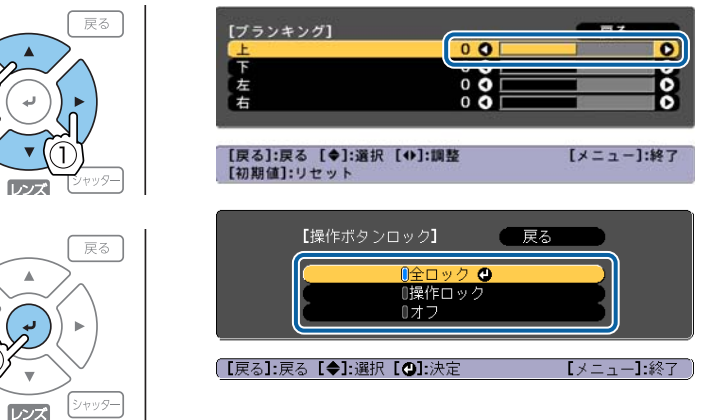

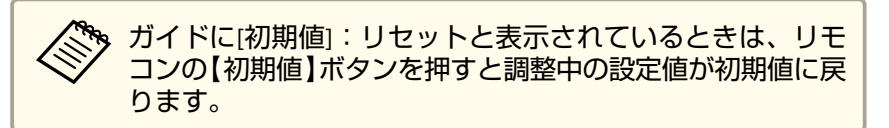

5 【メニュー】ボタンを押して、設定を終了します。

機能一覧

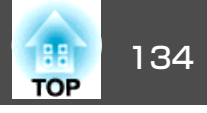

# 環境設定メニュー一覧

お使いの機種、現在投写している映像信号や入力ソースにより設定でき る項目が異なります。

| トップメニュー名          | サブメニュー名  | 項目または設定値                                                            |
|-------------------|----------|---------------------------------------------------------------------|
| 画質メニュー<br>☞ p.137 | カラーモード   | ダイナミック、プレゼンテー<br>ション、ナチュラル、シネマ、<br>BT.709、DICOM SIM、マルチプ<br>ロジェクション |
|                   | 明るさ      | 0~100                                                               |
|                   | コントラスト   | 0~100                                                               |
|                   | 色の濃さ     | 0~100                                                               |
|                   | 色合い      | 0~100                                                               |
|                   | シャープネス   | スタンダード、高域強調、低域<br>強調                                                |
|                   | ホワイトバランス | 色温度、G-M補正、オフセット<br>R、オフセットG、オフセットB、<br>ゲインR、ゲインG、ゲインB               |
|                   | イメージ強調   | イメージ強調プリセット、プロ<br>グレッシブ変換、ノイズリダク<br>ション、ディテール強調、初期<br>化             |
|                   | アドバンスト   | ガンマ、RGBCMY                                                          |
|                   | 光源制御     | 光源制御、ダイナミックコント<br>ラスト、消灯制御                                          |
| 映像メニュー<br>● p.138 | 入力解像度    | オート、ワイド、ノーマル、マ<br>ニュアル                                              |
|                   | アスペクト    | オート、ノーマル、4:3、16:9、<br>フル、Hズーム、Vズーム、リア<br>ル                          |
|                   | トラッキング   | -                                                                   |
|                   | 同期       | 0~31                                                                |

| トップメニュー名          | サブメニュー名   | 項目または設定値                                                                                                    |
|-------------------|-----------|----------------------------------------------------------------------------------------------------|
|                   | 表示位置      | -128~127                                                                                                    |
|                   | 自動調整      | オン、オフ                                                                                                    |
|                   | オーバースキャン  | オート、オフ、4%、8%                                                                                                    |
|                   | ブランキング    | 上、下、左、右                                                                                                    |
|                   | カラースペース   | オート、BT.709、BT.2020                                                                                                    |
|                   | ダイナミックレンジ | ダイナミックレンジ、HDR10設<br>定、HLG設定                                                                                                    |
|                   | アドバンスト    | ビデオレンジ、入力信号方式、<br>EDID、DDCバッファー                                                                                                    |
|                   | 表示倍率      | 表示倍率、表示倍率モード、夕<br>テ倍率、ヨコ倍率、切り出し調<br>整、切り出し範囲                                                                                           |
| 設定メニュー<br>● p.141 | 幾何学歪み補正   | オフ、タテヨコ、Quick Corner、<br>曲面投写補正、コーナー投写補<br>正、ポイント補正、メモリー                                                                               |
|                   | 2画面       | -                                                                                                    |
|                   | ロック設定     | 操作ボタンロック、レンズロッ<br>ク                                                                                                    |
|                   | 明るさ設定     | 光源モード、明るさレベル、ー<br>定モード、残り時間目安                                                                                                    |
|                   | リモコン受光部   | フロント・リア、フロント、リ<br>ア、オフ                                                                                                    |
|                   | ユーザーボタン   | ユーザーボタン1、ユーザーボ<br>タン2、ユーザーボタン3                                                                                                    |
|                   | テストパターン   | スタンダード、クロスハッチ、<br>クロスハッチR、クロスハッチ<br>G、クロスハッチB、カラーバー<br>V、カラーバーH、グレースケー<br>ル、グレーバーV、グレーバー<br>H、チェッカーパターン1、<br>チェッカーパターン2、白、黒、<br>アスペクト枠 |

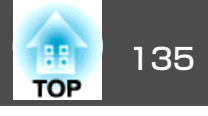

| トップメニュー名            | サブメニュー名                                            | 項目または設定値                                                                                                    |                    | トップメニュー名          | サブメニュー名                            | 項目または設定値                                                                                                    |
|---------------------|----------------------------------------------------|----------------------------------------------------------------------------------------------------|--------------------|-------------------|------------------------------------|----------------------------------------------------------------------------------------------------|
|                     | メモリー                                               | メモリー、レンズポジション、                                                                                                    |                    |                   | 言語                                 | 27言語                                                                                                    |
| 拡張設定メニュー<br>● p.142 | 表示設定                                               | <ul> <li>幾何学金み補止</li> <li>メニュー表示位置、メッセージ</li> <li>表示位置、メッセージ表示、背</li> <li>景表示、スタートアップスク</li> <li>リーン、スタンバイ確認、エア</li> <li>フィルター清掃通知、スクリー</li> </ul> |                    | 情報メニュー<br>● p.157 | プロジェクター情報                          | 使用時間、入力ソース、入力信<br>号、入力解像度、リフレッシュ<br>レート、同期情報、カラー<br>フォーマット、ステータス、シ<br>リアル番号、レンズタイプ、<br>Event ID、HDBaseT信号レベル         |
|                     |                                                    | ン設定、液晶アライメント、ユ                                                                                                    |                    |                   | 光源情報                               | 光源使用時間、残り時間目安                                                                                                    |
|                     | ユーザーロゴ<br>設置モード                                    | <ul> <li>シャイ、、OSD 日本</li> <li>設定開始、初期化</li> <li>フロント、フロント・天吊り、</li> <li>リア、リア・天吊り</li> </ul>                                                       |                    |                   | バージョン                              | Main 、 Video2 、 Sub 、 Sub2 、<br>Image Control、 Image Control2、<br>HDBaseT 、 HDBaseT2 、 Status<br>Monitor、 AC Monitor |
|                     | 動作設定                                               | ダイレクトパワーオン、スリー                                                                                                    |                    |                   | バージョン(Slot)                        | Slot1、Slot2                                                                                                    |
|                     |                                                    | プモード、スリープモード時間、高地モード、起動時入力検<br>出、シャッター設定、映像端子<br>設定、アドバンスト、日付&時刻                                                                                   |                    |                   | ステータス情報                            | Status Information 、 Source 、<br>Signal Information 、 Network<br>Wired 、 Network Wireless 、<br>Maintenance、Version   |
|                     |                                                    |                                                                                                    |                    |                   | 電圧警告情報                             | -                                                                                                    |
|                     | (待機モード)                                            | 通信オン、通信オフ                                                                                                    |                    |                   | 温度警告情報                             | -                                                                                                    |
|                     | HDBaseT設定                                          | 制御诵信、Extron XTP                                                                                                    |                    |                   | 電源オンオフ履歴                           | -                                                                                                    |
|                     | SDI設定                                              | Slot 1, Slot 2                                                                                                    | 初期化メニュー<br>● p.159 | メモリー全初期化          | -                                  |                                                                                                    |
|                     | DisplayPort設定                                      | Slot 1、Slot 2<br>中部語教問地 二に言す かり                                                                                                    |                    | 光源キャリブレーショ<br>ン   | 今すぐ実行、定期的に実行、ス<br>  ケジュール設定画面へ、最終実 |                                                                                                    |
|                     | <br>)<br>)<br>)<br>)<br>)<br>)<br>)<br>)<br>)<br>) | 百動詞空用炉、几に戻り、やり                                                                                                    |                    |                   |                                    |                                                                                                    |
|                     | マルチプロジェクショ<br>ン                                    | プロジェクターID、グルーピン<br>グ、タイリング、幾何学歪み補<br>正、エッジブレンディング、黒                                                                                                |                    |                   | 全初期化(工場出荷状<br>態)                   | -<br>全初期化(工場出荷状態)、パス<br>ワード設定                                                                                        |
|                     | スケジュール設定画面                                         | レベル調整、表示倍率、初期<br>化、スクリーンマッチング<br>-                                                                                                    |                    |                   |                                    |                                                                                                    |
|                     | $ $ $\land$                                        |                                                                                                    |                    |                   |                                    |                                                                                                    |

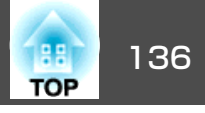

### ネットワークメニュー

| トップメニュー名             | サブメニュー名          | 項目または設定値                                                             |
|----------------------|------------------|----------------------------------------------------------------------|
| 基本設定メニュー             | プロジェクター名         | -                                                                    |
| <b>•</b> p.150       | PJLinkパスワード      | -                                                                    |
|                      | Remoteパスワード      | -                                                                    |
|                      | Web制御パスワード       | -                                                                    |
|                      | モデレーターパスワー<br>ド  | -                                                                    |
|                      | プロジェクターキー<br>ワード | オン、オフ                                                                |
|                      | キーワード通知          | オン、オフ                                                                |
|                      | LAN情報表示          | テキストとQRコード、<br>テキスト                                                  |
| 無線LANメニュー<br>● p.151 | 接続モード            | かんたんモード、マ<br>ニュアルモード                                                 |
|                      | アクセスポイント検索       | -                                                                    |
|                      | SSID             | -                                                                    |
|                      | セキュリティー          | なし、WPA2-PSK、<br>WPA/WPA2-PSK、<br>WPA2-EAP、<br>WPA/WPA2-EAP           |
|                      | パスフレーズ           | -                                                                    |
|                      | EAP設定            | EAP種類、ユーザー名、<br>パスワード、クライア<br>ント証明書、サーバー<br>証明書の検証、CA証明<br>書、認証サーバー名 |
|                      | チャンネル設定          | 1ch、6ch、11ch                                                         |
|                      | IP設定             | DHCP、IPアドレス、サ<br>ブネットマスク、ゲー<br>トウェイアドレス                              |

| トップメニュー名            | サブメニュー名                     | 項目または設定値                                                                                                    |
|---------------------|-----------------------------|----------------------------------------------------------------------------------------------------|
|                     | SSID表示                      | オン、オフ                                                                                                    |
|                     | IPアドレス表示                    | オン、オフ                                                                                                    |
|                     | IPv6設定                      | IPv6、自動構成、一時ア<br>ドレスの使用                                                                                                    |
| 有線LANメニュー<br>☞p.154 | IP設定                        | DHCP、IPアドレス、サ<br>ブネットマスク、ゲー<br>トウェイアドレス                                                                                               |
|                     | IPアドレス表示                    | オン、オフ                                                                                                    |
|                     | IPv6設定                      | IPv6、自動構成、一時ア<br>ドレスの使用                                                                                                    |
| 通知メニュー 🖝 p.155      | メール通知機能                     | オン、オフ                                                                                                    |
|                     | SMTPサーバー                    | -                                                                                                    |
|                     | ポート番号                       | -                                                                                                    |
|                     | 差出人                         | -                                                                                                    |
|                     | 宛先1設定、宛先2設定、<br>宛先3設定       | メールアドレス、ノー<br>シグナル、システム異<br>常、レーザー異常、内<br>部高温異常、エアフィ<br>ルター異常、レーザー<br>警告、高温警告、エア<br>フィルター警告、<br>シャッター警告、エア<br>フィルター清掃通知、<br>明るさ一定終了通知 |
|                     | SNMP                        | オン、オフ                                                                                                    |
|                     | トラップIPアドレス1、<br>トラップIPアドレス2 | -                                                                                                    |
|                     | コミュニティー名                    | -                                                                                                    |
|                     | PJLink通知                    | オン、オフ                                                                                                    |
|                     | 通知先IPアドレス                   | -                                                                                                    |

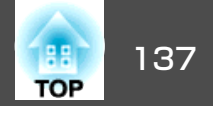

| トップメニュー名       | サブメニュー名              | 項目または設定値                                     |
|----------------|----------------------|----------------------------------------------|
| その他メニュー        | セキュアHTTP             | オン、オフ                                        |
| <b>•</b> p.156 | Webサーバー証明書           | -                                            |
|                | 優先ゲートウェイ             | 有線LAN、無線LAN                                  |
|                | AMX Device Discovery | オン、オフ                                        |
|                | Crestron Connected   | オン、オフ                                        |
|                | Art-Net              | Art-Net、Net、Sub-Net、<br>Universe、開始チャンネ<br>ル |
|                | メッセージ配信              | オン、オフ                                        |

# 画質メニュー

現在投写している映像信号や入力ソースにより設定できる項目が異なり ます。設定した内容はカラーモードごとに保持されます。

☞「投写映像を切り替える」p.61

| 画質         | 0                                | 戻る 🕗    |    |
|------------|----------------------------------|---------|----|
| 映像         | カラーモード<br>明るさ                    |         |    |
| 設定         | コントラスト<br>色の濃さ<br>色合い            | 0       |    |
| 拡張設定       | シャープネス                           | Ŭ į     |    |
| ネットワーク     | - ホワイトハランス<br>イメージ強調<br>- アドバンスト | 1       |    |
| 情報         | ン アドハンスト<br>光源制御<br>初期化          | オフ 1    |    |
| 初期化        |                                  |         |    |
|            |                                  |         |    |
|            |                                  |         |    |
| 【戻る]/[①]:周 | 実る [♥]:選択                        | [メニュー]: | 終了 |

| サブメニュー       | 機能                                                                                                    |
|--------------|----------------------------------------------------------------------------------------------------|
| カラーモード       | 使用シーンに応じて、画質を選択できます。<br>☞「映り具合を選ぶ(カラーモードの選択)」p.75                                                                                                    |
| 明るさ          | 映像の明るさを調整します。                                                                                                    |
| コントラスト       | 映像の明暗の差を調整します。                                                                                                    |
| 色の濃さ         | 映像の色の濃さを調整します。                                                                                                    |
| 色合い          | 映像の色合いを調整します。                                                                                                    |
| シャープネス       | <ul> <li>[スタンダード]:映像のシャープ感を調整します。</li> <li>[高域強調]:+側に設定すると、髪の毛や衣服の模様などの細かい部分が強調されます。</li> <li>[低域強調]:+側に設定すると、被写体全体の輪郭や背景などの粗い部分が強調され、くっきりとした映像になります。</li> </ul>                                                                                                    |
| ホワイトバラン<br>ス | [色温度]:映像全体の色合いを3200K~10000Kの14段階<br>で調整します。高い値を選択すると青みがかった映像に<br>なり、低い値を選択すると赤みを帯びた映像になります。<br>[カラーモード]を[ダイナミック]に設定しているとき<br>は、設定した色温度と実際の投写光の色温度が大きく異<br>なる場合があります。このメニューは目安としてご使用<br>ください。<br>[G-M補正]:-側に設定すると赤みを帯びた色調になり、<br>+側に設定すると緑がかった色調になります。<br>[オフセットR/G/B][ゲインR/G/B]:R(赤)、G(緑)、B(青)<br>ごとにオフセットとゲインを調整します。 |

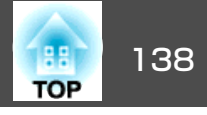

| サブメニュー | 機能                                                                                                    |
|--------|----------------------------------------------------------------------------------------------------|
| イメージ強調 | <ul> <li>映像の解像感を調整します。</li> <li>●「映像の解像感を調整する(イメージ強調)」p.81</li> <li>[イメージ強調プリセット]:あらかじめ用意された5つの<br/>プリセット値から、投写映像に合わせて最適なものを選<br/>択します。</li> <li>[プログレッシブ変換]*:インターレース信号をプログレッシブ信号に変換します。(IP変換)</li> <li>動きの大きい映像には[オフ]、一般のビデオ映像には[ビデオ]、映画フィルムやCG、アニメーション映像には<br/>[フィルム/オート]が適しています。</li> <li>[ノイズリダクション]:プログレッシブ映像のざらつきを抑えます。</li> <li>[ディテール強調]:映像の細部の明暗差を強調します。</li> <li>[初期化]:[イメージ強調]の調整値を初期値に戻します。</li> </ul> |
| アドバンスト | 以下の項目を選んで調整できます。<br>[ガンマ]:補正値を選んだり、映像やグラフを見ながら<br>映像の発色を調整します。<br>[RGBCMY]:R(赤)、G(緑)、B(青)、C(シアン)、M(マゼ<br>ンタ)、Y(イエロー)ごとに色相、彩度、明度を調整しま<br>す。                                                                                                    |
| 光源制御   | <ul> <li>[光源制御]:映像信号に応じた光源の動作を選択します。</li> <li>●「投写映像の光量を設定する」p.78</li> <li>[ダイナミックコントラスト]:([光源制御]を[ダイナミックコントラスト]に設定しているときのみ設定可能)<br/>映像の明るさに合わせて、投写時の光量を自動的に調整します。</li> <li>[消灯制御]:([光源制御]を[消灯制御]に設定しているときのみ設定可能)指定の映像レベルで指定した時間が経過した後に、光源を自動的に消灯します。</li> </ul>                                                                                                    |

| サブメニュー | 機能                                                                                           |
|--------|----------------------------------------------------------------------------------------------|
| 初期化    | [カラーモード]を除く[画質]メニューの調整値を初期値<br>に戻します。全メニュー項目の設定を初期値に戻すとき<br>は以下を参照してください。<br>☞「初期化メニュー」p.159 |

※ 480i、576i、1080i信号入力時のみ設定可能

# 映像メニュー

現在投写している映像信号や入力ソースにより設定できる項目が異なり ます。設定した内容は映像信号ごとに保持されます。

| 画質     | 一一一一一一一一一一一一一一一一一一一一一一一一一一一一一一一一一一一一一一一 | 戻る 🕗      |
|--------|-----------------------------------------|-----------|
| 映像 🔮   | 入刀解隊度 アスペクト                             | 4:3 _     |
| 設定     | トラッキング<br>同期<br>まつ位置                    | 0<br>0    |
| 拡張設定   | (自動調整)<br>(ゴニンキング)                      | オフ        |
| ネットワーク | アドバンスト                                  |           |
| 忭幸報    | 表示信率<br>初期化                             |           |
| 初期化    |                                         |           |
|        |                                         |           |
|        | [◆]:選択                                  | [メニュー]:終了 |

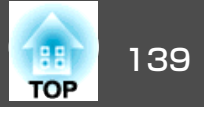

| サブメニュー         | 機能                                                                                                    |
|----------------|----------------------------------------------------------------------------------------------------|
| 入力解像度          | (コンピューターのアナログRGB信号入力時のみ有効)<br>[オート]にすると、入力信号の解像度を自動で判別しま<br>す。[オート]に設定していて投写映像が欠けるときは、<br>接続しているコンピューターに合わせてワイド画面は[ワ<br>イド]に、4:3や5:4画面は[ノーマル]に設定してください。<br>[マニュアル]にすると、特定の入力解像度に設定できま<br>す。接続するコンピューターが固定のときに適していま<br>す。 |
| アスペクト※1        | 映像のアスペクト比を設定します。<br>●「投写映像のアスペクト比を切り替える」p.79                                                                                                    |
| トラッキング         | (コンピューターのアナログRGB信号入力時のみ有効)<br>映像に縦の縞模様が出るときに調整します。                                                                                                    |
| 同期             | (コンピューターのアナログRGB信号入力時のみ有効)<br>映像にちらつき、ぼやけ、横ノイズが出るときに調整し<br>ます。                                                                                                    |
| 表示位置           | 映像の一部が欠けているときに表示位置を上下左右に移<br>動し映像がすべて投写されるように調整します。                                                                                                    |
| 自動調整           | (コンピューターのアナログRGB信号入力時のみ有効)<br>[オン]にすると、入力信号が切り替わったときに、トラッ<br>キング・同期・表示位置を最適な状態に自動調整します。                                                                                                    |
| オーバースキャ<br>ン*1 | 出画率(投写する映像の範囲)を変更します。トリミング<br>する範囲の設定を、[4%]、[8%]のいずれかに変更でき<br>ます。[オート]に設定したときは、入力信号に応じて自<br>動的に調整されます。                                                                                                    |
| ブランキング*1       | 設定した領域の映像を非表示にします。【◆】【▶】ボタン<br>で領域を調整します。[上]、[下]、[左]、[右]を組み合<br>わせて調整できます。それぞれの方向に最大で投写画面<br>の半分を非表示にできます(1画素を除く)。                                                                                                    |

| サブメニュー            | 機能                                                                                                    |
|-------------------|----------------------------------------------------------------------------------------------------|
| カラースペー<br>ス*1*2   | <ul> <li>(カレントソースが HDMI、DVI-D、HDBaseT、SDI、<br/>DisplayPortの場合に表示)</li> <li>色空間の変換方式を設定します。[オート]を選択すると、<br/>自動で変換方式を設定します。必要な場合は、[BT.709]<br/>または[BT.2020]を選択します。</li> </ul>                                                                                                    |
| ダイナミックレ<br>ンジ※1※2 | <ul> <li>(カレントソースが HDMI、 DVI-D、 HDBaseT、 SDI、<br/>DisplayPortの場合に表示)</li> <li>ダイナミックレンジに関する設定を行います。</li> <li>[ダイナミックレンジ]: HDR(High Dynamic Range)信号<br/>受信時に自動的にレンジを選択します。映像信号にHDR<br/>情報が正しく記載されていない場合に使用します。</li> <li>[HDR10設定]: HDR PQ(Perceptual Quantizer)信号のPQ<br/>カーブを設定できます。</li> <li>[HLG設定]: HDR HLG(Hybrid Log Gamma)信号のHLG<br/>カーブを設定できます。</li> </ul> |

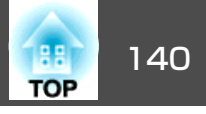

| サブメニュー | 機能                                                                                                    |   |
|--------|----------------------------------------------------------------------------------------------------|---|
| アドバンスト | 以下の項目を選んで設定できます。                                                                                                    | Ī |
|        | [ビデオレンジ]:HDMI In端子、DVI-D In端子、HDBaseT                                                                                                    |   |
|        | 端子、SDI In端子、DisplayPort In端子からの入力信号のビ                                                                                                    |   |
|        | デオレベルを選択します。輝度レンシが16-235の場合は                                                                                                    |   |
|        | [リミテット(16-235)]、0-255の場合は[フル(0-255)]を選択してください。                                                                                                    | Ŕ |
|        | [入力信号方式]: Computer In端子からの入力信号を選択<br>します。[オート]にすると、接続機器に応じて自動的に<br>入力信号を設定します。[オート]に設定していて、色が<br>正しく表示されないときは、接続している機器の信号に<br>応じて適切な信号を選択してください。       |   |
|        |                                                                                                    | * |
|        | DisplayPortの場合に表示)EDIDに関する設定を行います。<br>解像度の違う複数のディスプレイが設置されている環境<br>でも、基準となるディスプレイのEDIDと同じ設定をする<br>ことで、カレントソースのEDIDを切り替えて、ディスプ<br>レイ間のEDIDを統一することができます。 | * |
|        | ● [EDIDプリセット]:あらかじめ用意されたプリセット                                                                                                    |   |
|        | 値から最適なものを選択します。必要に応じて、 [解像                                                                                                    |   |
|        | 度][リフレッシュレート][色深度]のプリセット値の                                                                                                    |   |
|        | 設定を変更します。[設定]を選び【→】ボタンを押しま<br>す。                                                                                                    |   |
|        | <ul> <li>「解像度]:表示された解像度から選択します。</li> <li>[リフレッシュレート]:表示されたリフレッシュレートから選択します。</li> </ul>                                                                 |   |
|        | <ul> <li>[色深度]:本機が対応する色深度の上限を選択します。</li> <li>[12bit]を選択すると、12bitまでの信号に対応して投写します。</li> </ul>                                                            |   |
|        | ● L初期化」:LEDID」の調整値を初期値に戻します。<br> 「DDCバッファー]・(カレントソースがHDML DVI-Dの焊                                                                                      |   |
|        | 合に表示)HDMI延長ケーブルやDVI延長ケーブルを使用して接続した機器からの映像が正しく表示されないときは、                                                                                                |   |
|        | 「オン」にすると改善される場合かあります。                                                                                                    |   |

| サブメニュー | 機能                                                            |
|--------|---------------------------------------------------------------|
| 表示倍率*1 | 本機を複数台使用して1つの映像を投写するときに、それ<br>ぞれのプロジェクターで表示する映像の範囲を調整しま<br>す。 |
|        | ☞「映像を切り出して表示する」p.97                                           |
| 初期化    | [映像]メニューのうち、[入力信号方式]を除くすべての<br>調整値を初期値に戻します。                  |
|        | 全メニュー項目の設定を初期値に戻すときは以下を参照<br>してください。                          |
|        | ☞「初期化メニュー」p.159                                               |

※1 [DisplayPort設定]で[リンクタイプ]が[デュアル(3840×2160)]、[デュア ル(1920×2160 2画面)]のときは設定不可

※2 [カラーモード]が[BT.709]のときは設定不可

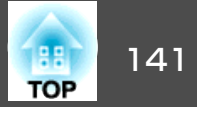

# 設定メニュー

| 画質          |                           | 戻る 🕐      |
|-------------|---------------------------|-----------|
| 映像          | ● 幾何学歪み補正<br>2画面<br>      | タテヨコ      |
| 設定 🔮        | ロック設定<br>明るさ設定<br>リモコン受光部 | フロント・リア   |
| 拡張設定        | ユーザーボタン<br>テストパターン        |           |
| ネットワーク      | メモリー 初期化                  |           |
| 情報          |                           |           |
| 初期化         |                           |           |
|             |                           |           |
|             |                           |           |
| [戻る]/[�]:戻る | [◆]:選択                    | [メニュー]:終了 |

| サブメニュー  | 機能                                                                                                    |
|---------|----------------------------------------------------------------------------------------------------|
| 幾何学歪み補正 | ゆがんだ画面を補正します。<br>●「映像のゆがみを補正する」p.64<br>• [オフ]:<br>幾何学歪み補正で補正された状態を一時的に解除します。<br>• [タテヨコ]:<br>[タテ補正]、[タテバランス]、[ヨコ補正]、[ヨコバ<br>ランス]を調整して縦・横方向のゆがみを補正します。<br>• [Quick Corner]:<br>投写映像の4つの角を選んで補正します。<br>• [曲面投写補正]:<br>曲面に投写したときに発生する映像のゆがみを補正します。<br>• [コーナー投写補正]:<br>直角の面に投写したときに発生する映像のゆがみを補正します。<br>• [ポイント補正]:<br>投写画像を格子で区切り、選択した格子の交点を上下<br>左右に移動させることで投写画面のゆがみを補正する<br>ことができます。<br>• [メモリー]:<br>幾何学歪み補正の調整値を登録し、必要な時に呼び出します。<br>●「メモリー機能」p.105 |
| 2画面     | 2画面で投写します。<br>● 「2種類の映像を同時に投写する(2画面)」p.100                                                                                                    |
| ロック設定   | [操作ボタンロック]:本機操作パネルの操作制限を設定します。<br>●「操作ボタンロック」p.113<br>[レンズロック]:[オン]に設定すると、リモコンのレン<br>ズの操作に関するボタンが無効になります。<br>●「レンズロック」p.114                                                                                                    |

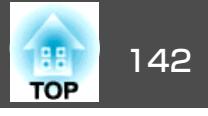

| サブメニュー  | 機能                                                                                                    |
|---------|----------------------------------------------------------------------------------------------------|
| 明るさ設定   | <ul> <li>[光源モード]:光源の明るさを設定します。</li> <li>[ノーマル]:明るさを落としたくないときに選択します。</li> <li>[静音]:ファンの音が気になるときに選択します。明るさレベルは約70%になります。光源の使用時間の目安は20,000時間です。</li> <li>[ロング]:光源の寿命を延ばしたいときに選択します。明るさレベルは約70%になります。光源の使用時間の目安は約43,000時間です。</li> <li>[カスタム]:明るさレベルを30~100%の範囲で設定します。</li> <li>[明るさレベル]:([光源モード]が[カスタム]のときのみ設定可)光源の明るさを設定します。</li> <li>[一定モード]:([光源モード]が[カスタム]のときのみ設定可)[オン]にすると、[明るさレベル]で設定した光源の明るさを一定に保ちます。[一定モード]が[オン]のときは、[光源モード]と[明るさレベル]の変更ができなくなります。</li> <li>「明るさを設定する] p.76</li> <li>[残り時間目安の見方] p.77</li> </ul> |
| リモコン受光部 | リモコンからの操作信号の受信を制限します。<br>[オフ]に設定すると、リモコンからの操作ができなくな<br>ります。リモコンから操作したいときは、リモコンの【メ<br>ニュー】ボタンを15秒以上押して、設定を初期値に戻して<br>ください。                                                                                                    |
| ユーザーボタン | リモコンの【ユーザー1】ボタン、【ユーザー2】ボタン、<br>【ユーザー3】ボタンにそれぞれ割り当てる環境設定メ<br>ニューの項目を選択します。割り当てることのできるの<br>は以下の項目です。<br>[光源モード]、[マルチプロジェクション]、[入力解像<br>度]、[QRコード表示]、[イメージ強調]、[スクリーン<br>マッチング]、[カラーキャリブレーション]、[ヘルプ]、<br>[2画面]                                                                                                    |

| サブメニュー  | 機能                                                                                                    |
|---------|----------------------------------------------------------------------------------------------------|
| テストパターン | 本機を設置する際に、機器を接続せずに投写状態を調整<br>できるようにテストパターンを表示します。<br>●「テストパターンを表示する」p.36                                |
| メモリー    | メモリー機能に関する操作や設定を行います。<br>●「メモリー機能」p.105                                                                 |
| 初期化     | [設定]メニューのうち[ユーザーボタン]を除くすべての<br>調整値を初期値に戻します。<br>全メニュー項目の設定を初期値に戻すときは以下を参照<br>してください。<br>●「初期化メニュー」p.159 |

# 拡張設定メニュー

|           |      |                             | 戻る 🕗      |
|-----------|------|-----------------------------|-----------|
| 映像        | I    | 表示設定                        |           |
| 設定        |      | 設置モード 動作設定                  |           |
| 拡張設定      | 0    | A/V出力設定<br>待機モード            | 通信オフ      |
| ネットワーク    |      | HDBasel設定<br>SDI設定          |           |
| 情報        |      | フラーキャリアレーション<br>マルチプロジェクション |           |
| 初期化       | Ĵ    | スクシュール設定画面へ<br>言語           | 日本語       |
|           | 2271 | 10 AU 1L                    |           |
| [豆太]/[角]・ | 同る   | [A]·2010                    | [ノニュー]・終了 |

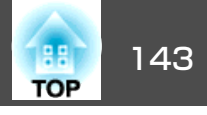

| サブメニュー   | 機能                                                                                                    |
|----------|----------------------------------------------------------------------------------------------------|
| 表示設定     | 本機の表示に関する設定を行います。                                                                                            |
|          | [メニュー表示位置]:投写画面でメニューを表示する位<br>置を設定します。                                                                       |
|          | [メッセージ表示位置]:投写画面でメッセージを表示す<br>る位置を設定します。                                                                     |
|          | [メッセージ表示]:[オフ]に設定すると、次の表示がさ<br>れなくなります。                                                                      |
|          | 入力ソースやカラーモード、アスペクトを切り替えたと<br>きの項目名の表示、映像信号が入力されていないときな<br>どのメッセージの表示、高温警告などの警告表示。                            |
|          | [背景表示]※:映像信号が入力されていないときなどの<br>画面の状態を[黒]、[青]、[ロゴ]のいずれかで設定しま<br>す。                                             |
|          | [スタートアップスクリーン]※:[オン]にすると、投写<br>開始時に[ユーザーロゴ]を表示します。                                                           |
|          | [スタンバイ確認]:[オフ]に設定すると、【し】ボタンを<br>1回押すだけで電源がオフになります。                                                           |
|          | [エアフィルター清掃通知]:エアフィルターの清掃通知<br>をする([オン])/しない([オフ])を設定します。[オン]に<br>設定していると、エアフィルターの詰まりを感知した場<br>合にメッセージを表示します。 |
|          | [スクリーン設定]:(ネットワークで接続したコンピュー<br>ターの映像を投写中は設定不可。)お使いのスクリーンに<br>合わせて画面のアスペクト比や位置を設定します。                         |
|          | ☞ 「スクリーン設定」p.35 [液晶アライメント]:画面の色ずれ(赤・青)を補正します。                                                                |
|          | ●「液晶アライメント」p.43 「コニフォーミティー」: 画面会体の免除のバランフを調                                                                  |
|          | <u>[ユーフォーミティー]</u> . 回回王仲の巴味のパフノスを調<br>整します。                                                                 |
|          | ☞  ユニノォーミティー」p.210<br>[OSD回転]:メニューの表示方向を90°回転させます。                                                           |
| ユーザーロゴ ※ | 背景表示、シャッター時などに表示するユーザーロゴを<br>変更します。                                                                          |
|          | ◆ 「ユーザーロゴの登録」p.103                                                                                           |

| サブメニュー | 機能                                                  |
|--------|-----------------------------------------------------|
| 設置モード  | 本機の設置状態に合わせて次の中から設定します。                             |
|        | [フロント」、[フロント・大吊り」、[リア」、[リア・天<br> 吊り]                |
|        | 【シャッター】ボタンを約5秒間押し続けると、天吊りの設<br>定を次のように切り替えることができます。 |
|        | [フロント]↔[フロント・天吊り]                                   |
|        | [リア]↔[リア・天吊り]                                       |

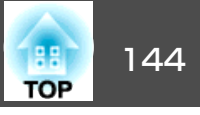

| サブメニュー | 機能                                                                                  | サブメニュー | 機能                                                                    |
|--------|-------------------------------------------------------------------------------------|--------|-----------------------------------------------------------------------|
| 動作設定   | [ダイレクトパワーオン]:[オン]にすると、電力を供給<br>するだけで本機の電源が入ります。                                     |        | [すべて]に設定すると、本機を操作をしたときにシャッターが解除されます。                                  |
|        | 停電復旧時などに、コンセントに電源プラグが差し込ま<br>れて主電源スイッチがオンの状態になっていると、本機                              |        | • [スタートアップ]:本機の電源を入れたときのシャッターの状態を設定します。                               |
|        | の電源がオンになりますので注意してください。<br>[スリープモード]:[オン]に設定すると、映像信号が未<br>2.カのまま、たにも操作したいときに自動で電源を切り |        | • [スタンバイ]:本機がスタンバイ状態のときのシャッターの状態を設定します。[維持]を選択すると、本機                  |
|        | 大力のよる、などの採用しないときに自動と電源を切ります。                                                        |        | の電源を切ったときに、現状のシャッター状態を維持します。                                          |
|        | [スリープモード時間]: [スリープモード]を[オン]に設<br>定したときに、自動で電源を切るまでの時間を1~30分の<br>範囲で設定します。           |        | [映像端子設定]:各入力端子の有効/無効を設定します。<br>[アドバンスト]:以下の設定を行います。                   |
|        | [高地モード]:標高約1,500m以上でお使いの場合は[オン]にします。                                                |        | • [確認音]: [オン]に設定すると、本機の電源のオン/オ<br>フ時や、クールダウンの終了時を音でお知らせします。           |
|        | [起動時入力検出]:[オン]にすると、現在の入力ソース<br>からの映像信号がないときに、自動的に他の入力ソース                            |        | <ul> <li>[インジケーター表示]:[オフ]に設定すると、異常/警告以外は、本機のインジケーターを消灯します。</li> </ul> |
|        | からの入力信号を検出して映像を投写します。<br>[シャッター設定]:シャッターに関する設定を行います。                                |        | • [ログ保存先]:本機の動作ログの保存先を設定します。<br>本機のUSB-A端子に接続したUSBメモリーにログを保存          |
|        | ● 「映像を一時的に消す(シャッター)」 p.102<br>● [フェードイン]:映像を表示するときにフェードイン<br>させる秒数を指定します。           |        | りることは、「USBDAOFABACES」を選択しより。<br>ログがUSBメモリーにテキストファイル(.log)として保存されます。   |
|        | <ul> <li>● [フェードアウト]:映像を消すときにフェードアウト<br/>させる秒数を指定します。</li> </ul>                    |        | 以下のログか保存されます。<br>- エラー情報<br>- レーザー情報                                  |
|        | • [シャッタータイマー]: [オン]に設定すると、シャッ<br>ターを実行してから何も操作しない状態が約2時間続く                          |        | - 温度ログ - 操作ログ                                                         |
|        | と、目動的に本機の電源が切れます。<br>• 「シャッター解除」:「シャッター」に設定すると、シャッ                                  |        | ● [一括設定範囲]:一括設定機能を使って、すべてのメ<br>  ニュー設定をコピーするときは[すべて]を選択します。           |
|        | ターを実行したまま以下の操作ができます。<br>- リモコンの入力切り替えボタンで入力ソースを切り替                                  |        | 以下の設定をコピーしたくないときは[一部]を選択し<br>ます。                                      |
|        | える。<br>- Enson Projector Professional ToolやEnson Projector                          |        | • [EDID]                                                              |
|        | Managementで通信コマンドを使ってコンピューターか                                                       |        | • [ネットワーク]メニューの[通知]メニューと[その]<br>他]メニューを除いた全項目                         |
|        | ら本機を制御する。<br>【シャッター】ボタンを押したとき(またはシャッターを)                                            |        | • [電源電圧監視]: [オン]に設定すると、電源ボタンを<br>畑オい外の方法(ダイレクトシャットダウンを今む)で            |
|        | オフにするコマンドを送信したとき)のみシャッターが<br>解除されます。                                                |        | 本機の電源がオフになった場合に、次に電源を入れたときに電源電圧警告ダイアログが表示されます。定期                      |
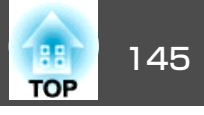

| サブメニュー  | 機能                                                                                                    | サブメニュー    | 機能                                                                                                    |
|---------|----------------------------------------------------------------------------------------------------|-----------|----------------------------------------------------------------------------------------------------|
|         | <ul> <li>的にダイレクトシャットダウンを使用する場合は[オフ]に設定してください。</li> <li>●「表示内容の説明」p.180</li> <li>[レンズタイプ]:以下のレンズをお使いのときは、レンズの型番を選択します。</li> <li>ELPLS04、ELPLU02、ELPLR04、ELPLW04、ELPLM06、</li> <li>ELPLM07、ELPLL07</li> <li>[日付&amp;時刻]:本機のシステム時刻に関する設定を行い</li> </ul> | HDBaseT設定 | [制御通信]:([Extron XTP]が[オン]のときは設定不可。)[オン]にすると、HDBaseT端子からのEthernet通信、シリアル通信、有線リモコン制御が有効になります。 [Extron XTP]:Extron社製のXTPトランスミッターまたはスイッチャーを本機のHDBaseT端子に接続して使用するときは[オン]に設定します。XTPシステムについて詳しくはExtron社のWebページを参照してください。 http://www.extron.jp/ |
|         | <ul> <li>☞「時刻の設定」p.46</li> <li>[レンズキャリブレーション]:本機に装着されたレンズの情報を取得します。</li> </ul>                                                                                                    |           | <ul> <li>・ [制御通信]または[Extron XTP]を[オン]にすると、[待機モード]が自動的に<br/>[通信オン]に設定されます。</li> <li>・ [制御通信]または[Extron XTP]が[オ</li> </ul>                                                                                                    |
| A/V出力設定 | [A/V出力] : 本機がスタンバイ状態のときに固定IPアドレ<br>  スを設定するときは[常時]に設定します。                                                                                                    |           | ン]のときは、本機のLAN端子、RS-232端<br>子、Bemote端子は無効になります。                                                                                                    |
| 待機モード   | <ul> <li>[通信オン]に設定すると、本機がスタンバイ状態のときでも以下の操作が可能です。</li> <li>本機をネットワーク監視・制御する。</li> <li>HDBaseT端子からの通信を有効にする。(「制御通信」が</li> </ul>                                                                                                    |           | <ul> <li>[Extron XTP]が[オン]のときは、スタン<br/>バイ状態でもファンが回転することがあ<br/>りますが異常ではありません。</li> </ul>                                                                                                    |
|         | <ul> <li>「わちはまにはい」が 500週間 と 官気にする。([M)は2000年2月のにする。)</li> <li>液晶ディスプレイでIPアドレスを設定する。([A/V出力]が[常時]のときのみ)</li> </ul>                                                                                                    |           |                                                                                                    |
|         | 本機を無線LAN経由で監視・制御するとき<br>は、[接続モード]を[マニュアルモード]<br>に設定してください。                                                                                                    |           |                                                                                                    |
|         | ■ 【ネットワーク】-【無線LAN】-【接   続モード】p.151                                                                                                    |           |                                                                                                    |

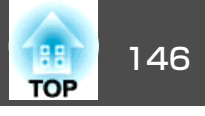

| サブメニュー | 機能                                                                                                    | サブメニュー                   | 機能                                                                                                    |
|--------|----------------------------------------------------------------------------------------------------|--------------------------|----------------------------------------------------------------------------------------------------|
| SDI設定  | SDI In端子からの信号を設定します。<br>[Slot1]/[Slot2]:SDIインターフェイスボードをスロット<br>に取り付けているときに選択します。<br>• [リンクタイプ]:1つの入力信号で1つの画面を構成す<br>るときは[シングル(オート)]/[シングル(マニュアル)]、<br>4つの入力信号で1つの画面を構成するときは[クワッド<br>(オート)]/[クワッド(マニュアル)]を選択します。[ク<br>ワッド(オート)]/[クワッド(マニュアル)]を選択するに<br>は、[映像端子設定]でSDI1 In~SDI4 In端子を有効にし<br>てください。<br>● [拡張設定] - [動作設定] - [映像端子設定]<br>p.142<br>[シングル(オート)]/[クワッド(オート)]を選択すると、<br>入力信号の情報から自動で信号を判別します。入力信                                                                                                    | DisplayPort設定<br>カラーキャリブ | <ul> <li>[Slot1]/[Slot2]: DisplayPortインターフェイスボードをス<br/>ロットに取り付けているときに選択します。</li> <li>[リンクタイプ]: DisplayPort1 In/DisplayPort2 In端子のい<br/>ずれかに入力されている映像信号を表示するときは[シン<br/>グル]を選択します。DisplayPort1 InとDisplayPort2 Inに<br/>ケーブルを2本接続して信号を入力する時は、[デュアル<br/>(3840x2160)]を選択します。(コンピューターの設定画面<br/>では、プロジェクターが1つのディスプレイとして認識さ<br/>れます。)</li> <li>映像が表示されないときは、[デュアル(1920x2160 2画<br/>面)]に設定すると表示できる場合があります。(コンピュー<br/>ターの設定画面では、プロジェクターが2つのディスプ<br/>レイとして認識されます。)</li> <li>[自動調整開始]: 画面全体の色味の変化を自動で補正し</li> </ul> |
|        | 号の種類がわかっている場合は、[シングル(マニュア<br>ル)]/[クワッド(マニュアル)]を選択し、[手動設定]で<br>入力信号と同じ信号に固定できます。<br>[手動設定]では、以下の項目を設定してから[設定]を選<br>び【→】ボタンを押します。[手動設定]の項目のすべての<br>組み合わせに対応しているわけではありません。<br>• [SDIタイプ]:表示されたSDIタイプから選択します。<br>• [解像度]:表示された解像度から選択します。<br>• [リフレッシュレート]:表示されたリフレッシュレー<br>トから選択します。<br>• [カラーサンプリング]:表示されたカラーサンプリン<br>グから選択します。<br>• [ストリーム番号(SDI1)]~[ストリーム番号(SDI4)]:<br>([手動設定(SDI Quad)]選択時のみ)ストリーム番号を選<br>択します。SDI1 In~SDI4 In端子の入力チャンネルに合<br>わせて、適切なストリーム番号を選択してください。<br>正しい番号を設定しないと、映像が正しく表示されま<br>せん。<br>• [初期化]: [手動設定]の調整値を初期値に戻します。 | レーション                    | ます。<br>● 「カラーキャリブレーション」p.209<br>[元に戻す]:自動調整開始前の画質に戻します。<br>[やり直し]:[元に戻す]を選択した後に[やり直し]を選<br>択すると、自動調整後の状態に戻ります。<br>[ユニフォーミティー]:画面全体の色味のバランスを調<br>整します。<br>● 「ユニフォーミティー」p.210<br>[初期化]:[カラーキャリブレーション]の調整値を初期<br>値に戻します。                                                                                                    |

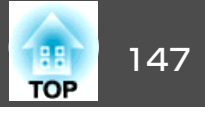

| サブメニュー                | 機能                                                                                                    | サブメニュー                                                                           | 機能                                                                                                    |
|-----------------------|----------------------------------------------------------------------------------------------------|----------------------------------------------------------------------------------|----------------------------------------------------------------------------------------------------|
| マルチプロジェ<br>クション       | 本機を2台以上並べて使用するときの設定を行います。<br>●「マルチプロジェクション機能」p.85<br>[プロジェクターID]:1~30までのIDを設定します。[オ<br>フ]はIDを設定していない状態です。<br>●「IDの設定」p.45<br>[グルーピング]:本機を複数台使用して1つの映像を投写<br>するときに、使用するプロジェクターを選択します。<br>[タイリング]:映像の分割数と、各映像の投写位置を設<br>定します。<br>●「タイリング」p.87<br>[幾何学歪み補正]:映像のゆがみを補正します。<br>●「映像のゆがみを補正する」p.64<br>[エッジブレンディング]:各映像のつなぎ目を補正し、<br>目立たなくします。<br>●「エッジブレンディング」p.89<br>[黒レベル調整]:映像が重なっている箇所と重なってい<br>ない箇所の明るさや色合いの差を調整します。                                                             | <ul> <li>初期化</li> <li>※ [パスワードプ<br/>ユーザーロゴは<br/>[オフ]にしてた<br/>(一「利用者を管</li> </ul> | [拡張設定]メニューの調整値を初期値に戻します。ただ<br>し、以下の項目を除きます。<br>[スクリーンタイプ]、[スクリーン位置]、[液晶アライ<br>メント]、[ユニフォーミティー]、[設置モード]、[高地<br>モード]、[起動時入力検出]、[シャッター解除]、[レン<br>ズタイプ]、[日付&時刻]、[レンズキャリブレーショ<br>ン]、[A/V出力]、[待機モード]、[制御通信]、[Extron<br>XTP]、[プロジェクターID]、[カラーキャリブレーショ<br>ン]、[マルチプロジェクション]、[言語]<br>全メニュー項目の設定を初期値に戻すときは以下を参照<br>してください。<br>☞「初期化メニュー」p.159<br>ロテクト]の[ユーザーロゴ保護]を[オン]にしていると、<br>に関する設定の変更はできません。[ユーザーロゴ保護]を<br>いら設定を変更してください。<br>管理する (パスワードプロテクト)」p.111 |
| スケジュール設<br>定画面へ<br>言語 | <ul> <li>「黒レベル調整」 p.91</li> <li>[表示倍率]:([DisplayPort設定]で[リンクタイプ]が<br/>[デュアル(3840×2160)]、[デュアル(1920×2160 2画面)]<br/>のときは設定不可。)本機を複数台使用して1つの映像を<br/>投写するときに、それぞれのプロジェクターで表示する<br/>映像の範囲を調整します。</li> <li>「映像を切り出して表示する」 p.97</li> <li>[初期化]:[マルチプロジェクション]メニューの調整値<br/>を初期値に戻します。</li> <li>[スクリーンマッチング]:各映像の色合いや明るさを補<br/>正します。</li> <li>「スクリーンマッチング] p.94</li> <li>プロジェクターが決まった時刻に特定の動作をするスケ<br/>ジュールを設定します。</li> <li>「スケジュール機能」 p.107</li> <li>メッセージやメニューに表示する言語を設定します。</li> </ul> | <b>ネットワーク:</b><br>[パスワードプロ<br>ると、メッセージ<br>ません。[ネット<br>を行ってください                   | メニュー<br>テクト]の[ネットワーク保護]を[オン]に設定してい<br>が表示されネットワークの設定を変更することはでき<br>ワーク保護]を[オフ]にしてからネットワークの設定<br>か。                                                                                                    |

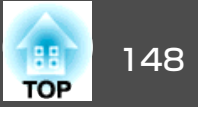

●「パスワードプロテクトの設定方法」p.111

| 画質       | 在独东海                       |         |
|----------|----------------------------|---------|
| 映像       | ー 無線電源<br>ネットワーク情報 - 無線LAN | 無線LANオフ |
| 設定       | QRコード表示<br>マットローク設定画面へ     |         |
| 拡張設定     | リモートカメラアクセス                |         |
| ネットワーク 🔮 |                            |         |
| 情報       |                            |         |
| 初期化      |                            |         |
|          |                            |         |
|          |                            |         |

| サブメニュー | 機能                                                                                        |
|--------|-------------------------------------------------------------------------------------------|
| 無線電源   | 本機とコンピューターを無線LANで接続するときは[無線<br>LANオン]に設定します。無線LANで接続しないときは、<br>[オフ]に設定しておくと他人からの不正なアクセス等を |
|        | 防ぐことかでさまり。                                                                                |

| サブメニュー               | 機能                                                                                                    |
|----------------------|----------------------------------------------------------------------------------------------------|
| ネットワーク情<br>報 - 無線LAN | 以下のネットワーク設定状況を表示します。<br>• 接続モード<br>• 無線LAN方式<br>• アンテナレベル<br>• プロジェクター名<br>• SSID<br>• DHCP<br>• IPアドレス                                                                                                    |
|                      | <ul> <li>・ サノネットマスク</li> <li>・ ゲートウェイアドレス</li> <li>・ MACアドレス</li> <li>・ 地域コード</li> <li>[IPv6]を選択すると以下の情報が表示されます。</li> <li>• IPv6アドレス(手動):</li> <li>IPv6アドレス、プレフィックス長、ゲートウェイアドレス</li> <li>マードアドレス(自動):</li> <li>ー・時アドレス、リンクローカルアドレス、ステートレース</li> </ul> |
| ネットワーク情<br>報 - 有線LAN | スアドレス、ステートフルアドレス<br>以下のネットワーク設定状況を表示します。<br>・プロジェクター名<br>・DHCP<br>・IPアドレス<br>・サブネットマスク<br>・ゲートウェイアドレス<br>・MACアドレス<br>・IPv6アドレス(手動):<br>IPv6アドレス、プレフィックス長、ゲートウェイアドレ<br>ス<br>・IPv6アドレス(自動):<br>一時アドレス、リンクローカルアドレス、ステートレ<br>スアドレス、ステートフルアドレス             |
| QRコード表示              | Epson iProjectionを使って、iOSまたはAndroid機器を接続<br>するときに読み取るQRコードを表示します。                                                                                                    |

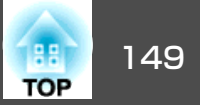

| サブメニュー          | 機能                                                                                                    |
|-----------------|----------------------------------------------------------------------------------------------------|
| ネットワーク設<br>定画面へ | 以下の項目についてネットワークの設定を行います。<br>[基本設定]、[無線LAN]、[有線LAN]、[通知]、[その<br>他]、[初期化]                                           |
| リモートカメラ<br>アクセス | 投写映像を遠隔地で確認したい場合は、[オン]にします。<br>また、Epson Web Controlのリモートカメラアクセスで撮<br>影するときのパスワードを設定します。<br>●「遠隔地から投写映像を確認する」p.219 |

#### ネットワークメニュー操作上のご注意

トップメニューやサブメニューの選択、選択した項目を変更する操作は 環境設定メニューと同様に行います。

ただし、終了する際には必ず[設定完了]メニューを選択して、[はい]、 [いいえ]、[キャンセル]のいずれかを選択します。[はい]または[い いえ]を選択すると、環境設定メニューに戻ります。

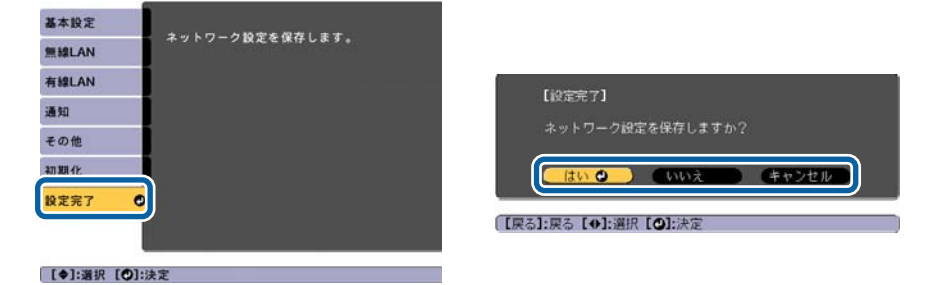

[はい]: 設定を保存してネットワークメニューを終了します。[いいえ]: 設定を保存しないでネットワークメニューを終了します。[キャンセル]: ネットワークメニューを続けます。

#### ソフトキーボードの操作

ネットワークメニューでは英数字を入力して設定する項目があります。 その際には以下のようなソフトキーボードが表示されます。【▲】【▼】 【▲】【▶】ボタンで目的のキーにカーソルを移動し、【↓】ボタンを押し て入力します。数字は、リモコンの【Num】ボタンを押したまま、テン キー部の数字のボタンを押して入力することもできます。入力後キー ボードの[Finish]を選択すると入力が確定します。キーボードの[Cancel] を選択すると入力は取り消されます。

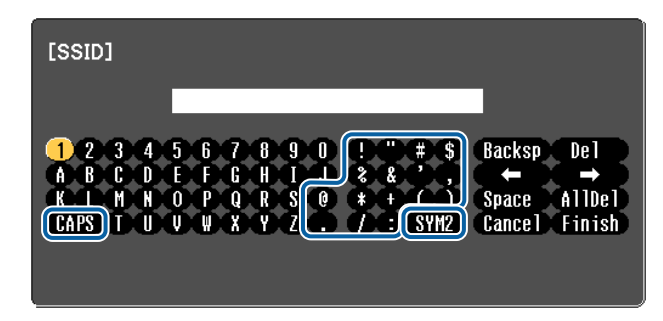

- [CAPS]キーを選択して【 →】ボタンを押すたびに、アルファベットキーの大文字/小文字が切り替わります。
- [SYM1/2]キーを選択して【 →】ボタンを押すたびに、枠で囲った部分の記号キーが切り替わります。

入力できる文字の種類は以下のとおりです。

| 数字      | 0123456789                      |
|---------|---------------------------------|
| アルファベット | ABCDEFGHIJKLMNOPQRSTUVWXYZ      |
|         | abcdefghijklmnopqrstuvwxyz      |
| 記号      | !"#\$%&'()*+,/:;<=>?@[¥]^_`{ }~ |

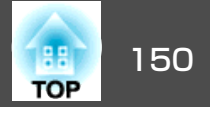

#### 基本設定メニュー

| 基本設定  | 0                           | 戻る 🔮         |
|-------|-----------------------------|--------------|
| 無線LAN | フロジェクター名<br>PJLinkパスワード     | 1            |
| 有線LAN | Remoter スワード<br>Web制御パスワード  |              |
| 通知    | モデレーダーハスリート<br>プロジェクターキーワード | <b>オフ</b>    |
| その他   | LAN情報表示                     | オフ<br>テキストとQ |
| 初期化   |                             |              |
| 設定完了  |                             |              |

| サブメニュー          | 機能                                                                                                    |
|-----------------|----------------------------------------------------------------------------------------------------|
| プロジェクター<br>名    | ネットワーク上で本機を識別するための名前を入力しま<br>す。                                                                                                    |
|                 | 変更するときは、半角英数字16文字以内で入力します。("*<br>+,/:;<=>?[¥]` スペースは使用不可。)                                                                                                    |
| PJLinkパスワー<br>ド | PJLink対応アプリケーションソフトを使って本機にアクセ<br>スするときの認証用パスワードを設定します。<br>半角英数字で最大32文字まで入力できます。(@以外の記<br>号とスペースは使用不可。)<br>●「PJLinkについて」p.224                                                                           |
| Remoteパスワー<br>ド | Epson Web ControlのRemoteを使用するときの認証用パス<br>ワードを設定します。半角英数字で最大8文字まで入力で<br>きます。(*:スペースは使用不可。)デフォルトのユーザー<br>名は「EPSONREMOTE」、デフォルトのパスワードは「guest」<br>です。<br>●「Webブラウザーを使って設定を変更する(Epson Web<br>Control)」p.213 |

| サブメニュー             | 機能                                                                                                    |
|--------------------|----------------------------------------------------------------------------------------------------|
| Web 制 御 パ ス<br>ワード | Epson Web ControlのWeb制御で本機を設定・制御すると<br>きの認証用パスワードを設定します。半角英数字8文字以<br>内で入力します(*:スペースは使用不可)。デフォルトの<br>ユーザー名は「EPSONWEB」、デフォルトのパスワードは<br>「admin」です。<br>●「Webブラウザーを使って設定を変更する(Epson Web<br>Control)」p.213 |
| モデレーターパ<br>スワード    | Epson iProjectionを使って、モデレーターとして本機に接続するときの認証用パスワードを4桁の数字で入力します。(デフォルトのパスワードは設定されていません。)                                                                                                    |
| プロジェクター<br>キーワード   | [オン]にすると、他のユーザーが誤って映像を投写しな<br>いように、セキュリティーパスワードを有効にできます。<br>コンピューターやモバイルデバイスの映像を投写すると<br>きは、投写画面に表示されるキーワードをEpsoniProjection<br>で入力する必要があります。                                                        |
| キーワード通知            | [オン]にすると、Epson iProjectionでプロジェクターに接続したときに、投写画面にプロジェクターキーワードを表示します。[プロジェクターキーワード]が[オン]に設定されているときのみ有効です。                                                                                              |
| LAN情報表示            | 本機のネットワーク情報の表示形式を設定します。QRコードを表示させると、Epson iProjectionでQRコードを読み取るだけでネットワーク接続ができるようになります。初期値は、[テキストとQRコード]に設定されています。                                                                                   |

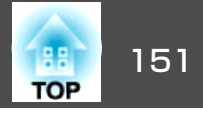

### 無線LANメニュー

| 基本設定    | ☆ 接続モード                                            | <mark>戻る 🥑</mark><br>マニュアルモード |
|---------|----------------------------------------------------|-------------------------------|
| 無線LAN 🥑 | アクセスポイント検索<br>SSID                                 |                               |
| 有線LAN   | セキュリティー                                            | なし                            |
| 通知      | EAP設定                                              |                               |
| その他     | SSID表示<br>IBIDI III III III III III III III III II | オフ                            |
| 初期化     | IPアドレス表示<br>IPv6設定                                 | * 7                           |
| 設定完了    |                                                    |                               |

| サブメニュー         | 機能                                                                                                    |
|----------------|----------------------------------------------------------------------------------------------------|
| 接続モード          | 本機とコンピューターを無線LANで接続するときの接続<br>モードを設定します。<br>[かんたんモード]:スマートフォンやタブレット端末、<br>コンピューターと無線で直接接続できます。<br>[マニュアルモード]:無線LANアクセスポイント経由で<br>スマートフォンやタブレット端末、コンピューターと接<br>続できます。インフラストラクチャーモードで接続が構<br>成されます。 |
| アクセスポイン<br>ト検索 | 接続モードを[マニュアルモード]に設定しているときは、<br>周囲のアクセスポイントを検索し、その中から接続する<br>SSIDを指定できます。アクセスポイントの設定によって<br>は一覧に表示されない場合があります。<br>●「アクセスポイント検索画面」p.153                                                             |
| SSID           | SSIDを入力します。本機が参加する無線LANシステムで<br>SSIDが定められているときは、そのSSIDを入力します。<br>半角英数字で最大32文字まで入力できます。                                                                                                    |

| サブメニュー  | 機能                                                                                                    |
|---------|----------------------------------------------------------------------------------------------------|
| セキュリティー | 無線LANの設定に合わせてセキュリティーの種類を選択します。<br>[なし]:セキュリティーを設定しません。<br>[WPA2-PSK]:WPA2によるセキュリティーを使って通信<br>を行います。暗号化にはAES方式を使用します。コン<br>ピューターからプロジェクターに接続するときは、パス<br>フレーズに設定した値を入力してください。<br>[WPA/WPA2-PSK]*:WPAパーソナルモードで接続を行い<br>ます。暗号化方式はアクセスポイントの設定に応じて自動的に選択されます。アクセスポイントの設定に応じて自動的に選択されます。アクセスポイントと共通のパスフ<br>レーズを設定します。<br>[WPA2-EAP]*:WPA2によるセキュリティーを使って通信を行います。暗号化方にはAESを使用します。<br>[WPA/WPA2-EAP]*:WPAエンタープライズモードで接続<br>を行います。暗号化方式はアクセスポイントの設定に応じて自動的に選択されます。 |
| パスフレーズ  | <ul> <li>[セキュリティー]で[WPA2-PSK] または[WPA/WPA2-PSK]を選択したときは、ネットワークに接続するためのパスフレーズを入力します。</li> <li>半角英数字で8文字以上、63文字まで入力できます。</li> <li>環境設定メニューで入力できる文字数は32文字です。32<br/>文字以上の入力をするときは、Webブラウザーを使って入力します。</li> <li>●「Webブラウザーを使って設定を変更する(Epson Web Control)」 p.213</li> <li>接続モードが[かんたんモード]に設定されているときは、初期状態でパスフレーズが設定されています。</li> </ul>                                                                                                    |

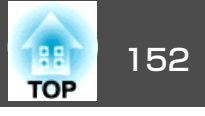

| サブメニュー | 機能                                                                                                    |
|--------|----------------------------------------------------------------------------------------------------|
| EAP設定  | WPA2-EAP、WPA/WPA2-EAPの認証用プロトコルを設定し                                                                                                    |
|        | ます。                                                                                                    |
|        | [EAP種類]:認証プロトコルを選択します。                                                                                                    |
|        | • [PEAP]: Windows Serverで広く使われている認証プロ<br>トコルです。                                                                                                  |
|        | • [PEAP-TLS]: Windows Serverで使われている認証プロ<br>トコルです。クライアント証明書を使用する場合に選<br>択します。                                                                     |
|        | <ul> <li>● [EAP-TLS]:一般的に広く使われている、クライアント</li> <li>□ □ □ □ □ □ □ □ □ □ □ □ □ □ □ □ □ □ □</li></ul>                                                |
|        | ■明音を使用する認証プロドコルとす。<br>● [EAP-FAST]、[LEAP]:これらの認証プロトコルが使用                                                                                         |
|        | これているこでに指定します。<br>  [ユーザー名]:認証に使用するユーザー名を入力します。<br>  半角英数字で最大64文字まで入力できます。                                                                       |
|        | 環境設定メニューで入力できる文字数は最大32文字です。<br>32文字以上の入力をするときは、Webブラウザーを使っ                                                                                       |
|        | て入力します。                                                                                                    |
|        | ● Webブラウザーを使って設定を変更する(Epson Web<br>Control) 」p.213                                                                                               |
|        | ドメイン名を含めて入力する必要があるときは、ユーザー<br>名の前にバックスラッシュで区切ってドメイン名を追加<br>します(ドメイン名\ユーザー名)。                                                                     |
|        | [パスワード]:PEAP、EAP-FAST、LEAPで認証に使用する<br>パスワードを入力します。半角英数字で最大64文字まで<br>入力できます。環境設定メニューで入力できる文字数は<br>最大32文字です。32文字以上の入力をするときは、Web<br>ブラウザーを使って入力します。 |
|        | ●「Webブラウザーを使って設定を変更する(Epson Web)                                                                                                    |
|        | Control) _ p.213                                                                                                    |
|        | パスワードを入力し、[Finish]を選択すると、パスワード<br>はアスタリスク(*)で表示されます。                                                                                             |
|        | [クライアント証明書]: PEAP-TLS、EAP-TLSで使用するク<br>ライアント証明書をインポートします。                                                                                        |
|        | [サーバー証明書の検証]:[オン]に設定すると、認証<br>サーバーの証明書の正当性を検証します。サーバー証明<br>書を検証するためのCA証明書を設定する必要があります。                                                           |

| サブメニュー            | 機能                                                                                                    |
|-------------------|----------------------------------------------------------------------------------------------------|
|                   | [CA証明書]:PEAP、PEAP-TLS、EAP-TLS、EAP-FASTで使用するCA証明書をインポートします。<br>[認証サーバー名]:認証サーバーの名前を指定します。                                                                                                    |
|                   | 半角英数字で最大32文字まで入力できます。                                                                                                    |
| チャンネル設定           | かんたんモードで接続するときに使用するチャンネルを<br>選択できます。他の電波の干渉を受けるときは、別のチャ<br>ンネルに設定してください。                                                                                                    |
| IP設定 <sup>※</sup> | ネットワークの設定を行います。<br>[DHCP]:[オン]にすると、DHCPを使用してネットワークを設定します。ここで[オン]に設定すると以降のアドレスの設定はできなくなります。<br>[IPアドレス]:本機に割り当てるIPアドレスを入力します。アドレスの各フィールドには0~255の数字を入力できます。ただし、以下のIPアドレスは使用できません。<br>0.0.0、127.x.x、224.0.0~255.255.255(xは0~255の数字)<br>[サブネットマスク]:本機のサブネットマスクを入力します。アドレスの各フィールドには0~255の数字を入力できます。ただし、以下のサブネットマスクを入力します。アドレスの各フィールドには0~255の数字を入力できます。ただし、以下のサブネットマスクは使用できません。 |
|                   | <ul> <li>0.0.0、255.255.255.255</li> <li>[ゲートウェイアドレス]:本機のゲートウェイのIPアドレスを入力します。アドレスの各フィールドには0~255の数字を入力できます。ただし、以下のゲートウェイアドレスは使用できません。</li> <li>0.0.0、127.x.x.x、224.0.0.0~255.255.255(xは0~255</li> </ul>                                                                                                    |
|                   |                                                                                                    |
| SSID衣示            | LAN符機画面上にSSIDを表示させないときは、[オフ]に<br> 設定します。                                                                                                    |
| IPアドレス表示          | LAN待機画面上にIPアドレスを表示させないときは、[オ]フ]に設定します。                                                                                                    |

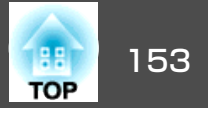

| サブメニュー | 機能                                                                                                    |
|--------|----------------------------------------------------------------------------------------------------|
| IPv6設定 | IPv6プロトコルを使用するための設定をします。                                                                                                    |
|        | <ul> <li>本機では以下の機能がIPv6プロトコルに<br/>対応しています。</li> <li>Epson Web Control</li> <li>PJLink</li> <li>手動でIPv6アドレスを設定する場合は、<br/>Epson Web Controlの[詳細設定]で設定</li> </ul>                                                                                                    |
|        | します。<br>☞「Webブラウザーを使って設定を変<br>更する(Epson Web Control)」p.213                                                                                                    |
|        | <ul> <li>[IPv6]: IPv6プロトコルを使用するときは[オン]にします。IPv6使用中は必ず1個のリンクローカルアドレスが設定されています。fe80:と本機のMACアドレスから生成されたインターフェイスIDで構成されます。</li> <li>[自動構成]: RA(Router Advertisement)からIPv6アドレスを自動で取得する場合は[オン]にします。アドレスの構成は以下のとおりです。</li> <li>ステートレスアドレス(0~6個): RA(Router Advertisement)から取得したプレフィックスと本機のMACアドレスから生成されたインターフェイスIDを組み合わせてアドレスを自動構成します。</li> <li>ステートフルアドレス(0~1個): DHCPv6を使ってDHCPサーバーからアドレスを自動で構成します。</li> <li>(一時アドレスの使用]: [自動構成]が[オン]のときに一時IPv6アドレス(0~1個)を有効にするには[オン]にします。</li> </ul> |

※ 接続モードを[マニュアルモード]に設定しているときのみ選択可能。

セキュリティーの種類

マニュアルモードでお使いの際は、必ずセキュリティーの設定を行うことをお勧めします。

WPAは無線ネットワークのセキュリティー強度を向上するための暗号化 規格です。本機は暗号化方式TKIPとAESに対応しています。

WPAは、ユーザー認証機能も備えています。WPAの認証方式には、認証 サーバーを使う方法と、認証サーバーは使わずコンピューターとアクセ スポイントの間で認証を行う方法があります。本機は、認証サーバーを 使わない認証方法に対応しています。

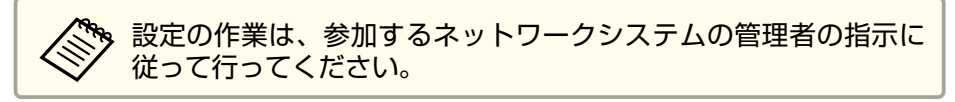

#### アクセスポイント検索画面

検出されたアクセスポイントが一覧で表示されます。

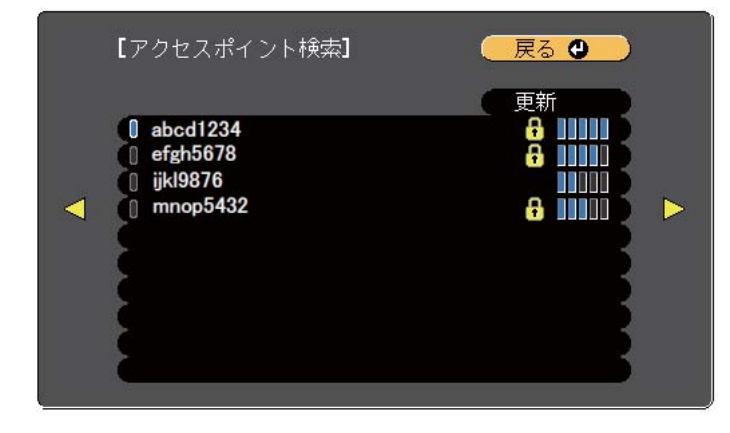

| サブメニュー | 機能                     |
|--------|------------------------|
| 更新     | アクセスポイントを再検出します。       |
|        | すでに設定済みのアクセスポイントを表します。 |

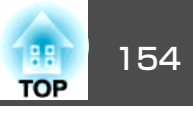

| サブメニュー   | 機能                                                  |
|----------|-----------------------------------------------------|
| <b>F</b> | セキュリティーが設定されているアクセスポイントを表<br>します。                   |
|          | セキュリティーが設定されていないアクセスポイントを<br>選択すると、無線LANメニューに移行します。 |
|          | セキュリティーが設定されているアクセスボイントを選択すると、セキュリティーメニューに移行します。アク  |
|          | セスホイントのセキュリティー設定に応じて、設定する<br>セキュリティーの種類を選択してください。   |

#### 有線LANメニュー

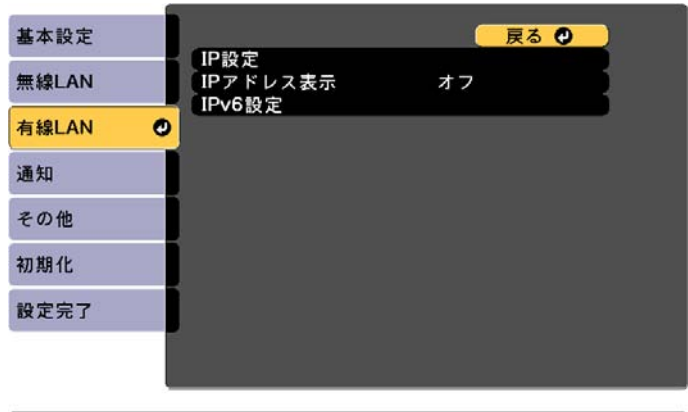

| サブメニュー | 機能                                                                                                    |
|--------|----------------------------------------------------------------------------------------------------|
| IP設定   | 以下のアドレスに関する設定を行います。<br>[DHCP]:[オン]にすると、DHCPを使用してネットワー<br>クを設定します。ここで[オン]に設定すると以降のアド<br>レスの設定はできなくなります。<br>[IPアドレス]:本機に割り当てるIPアドレスを入力しま<br>す。アドレスの各フィールドには0~255の数字を入力で<br>きます。ただし、以下のIPアドレスは使用できません。<br>0.0.0、127.x.x.x、224.0.0、255.255.255(xは0~255<br>の数字)<br>[サブネットマスク]:本機のサブネットマスクを入力し<br>ます。アドレスの各フィールドには0~255の数字を入力<br>できます。ただし、以下のサブネットマスクは使用でき |
|        | ません。<br>0.0.0、255.255.255.255<br>[ゲートウェイアドレス]:本機のゲートウェイのIPアド<br>レスを入力します。アドレスの各フィールドには0~255<br>の数字を入力できます。ただし、以下のゲートウェイア<br>ドレスは使用できません。<br>0.0.0、127.x.x.x、224.0.0.0~255.255.255.255(xは0~255<br>の数字)                                                                                                    |

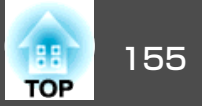

| サブメニュー   | 機能                                                                                                    |
|----------|----------------------------------------------------------------------------------------------------|
| IPアドレス表示 | LAN待機画面上にIPアドレスを表示させないときは、[オフ]に設定します。                                                                                                    |
| IPv6設定   | IPv6プロトコルを使用するための設定をします。                                                                                                    |
|          | <ul> <li>本機では以下の機能がIPv6プロトコルに<br/>対応しています。</li> <li>Epson Web Control</li> <li>PJLink</li> </ul>                                                                                                    |
|          | <ul> <li>         ・ 子動でIPV6ゲトレスを設定する場合は、         Epson Web Controlの[詳細設定]で設定し         ます。     </li> </ul>                                                                                                    |
|          | ☞ 「Webブラウザーを使って設定を変更<br>する(Epson Web Control)」p.213                                                                                                    |
|          | <ul> <li>[IPv6]: IPv6プロトコルを使用するときは[オン]にします。IPv6使用中は必ず1個のリンクローカルアドレスが設定されています。fe80::と本機のMACアドレスから生成されたインターフェイスIDで構成されます。</li> <li>[自動構成]: RA(Router Advertisement)からIPv6アドレスを自動で取得する場合は[オン]にします。アドレスの構成は以下のとおりです。</li> <li>ステートレスアドレス(0~6 個): RA(Router Advertisement)から取得したプレフィックスと本機のMACアドレスから生成されたインターフェイスIDを組み合わせてアドレスを自動構成します。</li> <li>ステートフルアドレス(0~1個): DHCPv6を使ってDHCPサーバーからアドレスを自動で構成します。</li> <li>[一時アドレスの使用]: [自動構成]が[オン]のときに一時IPv6アドレス(0~1個)を有効にするには[オン]にします。</li> </ul> |

#### 通知メニュー

プロジェクターが異常/警告状態になったときに、ここで通知先を設定 すると電子メールで通知されます。

☞「異常通知メールの見方」p.221

| 基本設定  |     |                          |     | 戻  | a 🖸 |   |
|-------|-----|--------------------------|-----|----|-----|---|
|       | - 1 | メール通知機能                  | オフ  |    | -   |   |
| 無器LAN |     | SMIPサーバー<br>ポート兼号        | 0.  | 0. | 0.  | 0 |
| 有線LAN |     | _ 小 一 い 田 与<br>_ 差出人     |     | 0  |     |   |
|       |     | 宛先1設定                    |     |    |     |   |
| 通知    | 0   | 宛先2設定                    |     |    |     |   |
| 204   |     | 宛先3設定                    | -+  |    |     |   |
| その他   |     |                          | 77  | •  | •   | 0 |
|       |     | FJYJIPFFUXI              | 0.  | 0. | 0.  | U |
| 初期1比  |     | トラッフIPアドレス2              | 0.  | 0. | 0.  | 0 |
| い中ウフ  |     | コミュニティー名<br>  Dillink 通知 | + 7 |    |     |   |
| 設止元」  |     |                          | 1)  |    |     | - |
|       |     | 通知先IPアドレス                | ο.  | ο. | 0.  | 0 |

| サブメニュー   | 機能                                                                                                    |
|----------|----------------------------------------------------------------------------------------------------|
| メール通知機能  | [オン]にすると、プロジェクターが異常/警告状態になったときに、設定した宛先にメールで通知します。                                                                                         |
| SMTPサーバー | 本機が使うSMTPサーバーのIPアドレスを入力します。<br>アドレスの各フィールドには0~255の数字を入力できま<br>す。ただし、以下のIPアドレスは使用できません。<br>127.x.x.x、224.0.0.0~255.255.255.255(xは0~255の数字) |
| ポート番号    | SMTPサーバーのポート番号を入力します。初期値は25で<br>す。1~65535までの有効な数値を入力できます。                                                                                 |

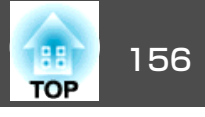

| サブメニュー                          | 機能                                                                                                    |
|---------------------------------|----------------------------------------------------------------------------------------------------|
| 差出人                             | 送信者のメールアドレスを入力します。半角英数字で最<br>大64文字まで入力できます。環境設定メニューで入力で<br>きる文字数は最大32文字です。32文字以上の入力をする<br>ときは、Webブラウザーを使って入力します。("(),:;<>[\]<br>スペースは使用不可。)<br>●「Webブラウザーを使って設定を変更する(Epson Web<br>Control)」p.213                                    |
| 宛先1設定/宛先2<br>設定/宛先3設定           | 通知メールの送信先のメールアドレスと、通知する内容<br>を設定します。送信先は最大3件まで登録できます。半角<br>英数字で最大64文字まで入力できます。環境設定メニュー<br>で入力できる文字数は最大32文字です。32文字以上の入<br>力をするときは、Webブラウザーを使って入力します。<br>("(),:;<>[\]スペースは使用不可。)<br>●「Webブラウザーを使って設定を変更する(Epson Web<br>Control)」p.213 |
| SNMP                            | [オン]にすると、SNMPを使用して本機の監視をします。<br>本機を監視するには、コンピューター側にSNMPマネー<br>ジャープログラムがインストールされている必要があり<br>ます。SNMPによる管理は、必ずネットワーク管理者が<br>行ってください。初期値は[オフ]に設定されています。                                                                                 |
| トラップIPアドレ<br>ス1/トラップIPア<br>ドレス2 | SNMPのトラップ通知先のIPアドレスを2つまで登録できます。<br>アドレスの各フィールドには0~255の数字を入力できます。ただし、以下のIPアドレスは使用できません。<br>127.x.x.x、224.0.0.0~255.255.255.255(xは0~255の数字)                                                                                           |
| コミュニティー<br>名                    | SNMPのコミュニティー名を設定します。半角英数字で最大32文字まで入力できます。(@以外の記号とスペースは使用不可。)                                                                                                    |
| PJLink通知                        | PJLinkの通知機能を使うときは[オン]に設定します。                                                                                                    |

| サブメニュー        | 機能                                                                                                    |
|---------------|----------------------------------------------------------------------------------------------------|
| 通知先IPアドレ<br>ス | PJLink通知機能が有効なときに、プロジェクターのステー<br>タスを通知するコンピューターのIPアドレスを入力しま<br>す。                                     |
|               | アドレスの各フィールドには0~255の数字を入力できます。ただし、以下のIPアドレスは使用できません。<br>127.x.x.、224.0.0.0~255.255.255.255(xは0~255の数字) |

#### その他メニュー

| 毎線LAN                                                                                                    | - 〔セキュアHTTP          | オフ    |
|----------------------------------------------------------------------------------------------------|----------------------|-------|
| and the second second se | Webサーバー 証明書          |       |
|                                                                                                    | 優先ゲートウェイ             | 有線LAN |
| 有線LAN                                                                                                    | AMX Device Discovery | オフ    |
| 通知                                                                                                    | Crestron Connected   | オフ    |
|                                                                                                    | 「メッセージ配信             | オフ    |
| その他                                                                                                    |                      |       |
| 初期化                                                                                                    |                      |       |
| 設定完了                                                                                                    |                      |       |

| サブメニュー   | 機能                                                                                                    |
|----------|----------------------------------------------------------------------------------------------------|
| セキュアHTTP | Epson Web Controlでのプロジェクターとコンピューター<br>の通信を暗号化し、セキュリティーを強化します。セキュ<br>リティーの設定をEpson Web Controlで行う場合は、[オ<br>ン]に設定することをお奨めします。 |
| Webサーバー証 | セキュアHTTPで使用するWebサーバー証明書をインポー                                                                                                |
| 明書       | トします。                                                                                                    |
| 優先ゲートウェ  | 優先ゲートウェイを[有線]/[無線]のどちらにするか選択                                                                                                |
| イ        | します。                                                                                                    |

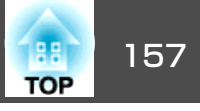

| サブメニュー                  | 機能                                                                                                    |
|-------------------------|----------------------------------------------------------------------------------------------------|
| AMX Device<br>Discovery | AMX Device Discoveryによる本機の検出を有効にしたいと<br>きは[オン]に設定します。AMX社のコントローラーやAMX<br>Device Discoveryで制御する環境に接続していないときは、<br>[オフ]に設定してください。                                                                                                    |
| Crestron<br>Connected   | Crestron Connected <sup>®</sup> を使用して、ネットワーク経由で本<br>機の監視・制御を行うときのみ[オン]に設定します。通<br>常は[オフ]に設定してください。<br>●「Crestron Connected <sup>®</sup> について」p.224<br>設定の変更は、本機を再起動したときに有効になります。<br>[オン]に設定したときは、Epson Projector Managementの<br>メッセージ配信機能はご利用になれません。 |
| Art-Net                 | <ul> <li>[Art-Net]: Art-Netを使ってプロジェクターを制御するときは[オン]に設定します。</li> <li>●「Art-Netについて」p.229</li> <li>[Net]/[Sub-Net]/[Universe]: プロジェクターのNet/Sub-Net/Universeを設定します。</li> <li>[開始チャンネル]: Art-Netを処理する開始チャンネルを設定します。</li> <li>●「チャンネル定義」p.229</li> </ul>   |
| メッセージ配信                 | Epson Projector Managementのメッセージ配信機能で配信<br>された情報を受信するには[オン]に設定します。<br>ソフトウェアおよび取扱説明書は、以下のWebサイトよ<br>りダウンロードしてください。<br>http://www.epson.jp/download/                                                                                                  |

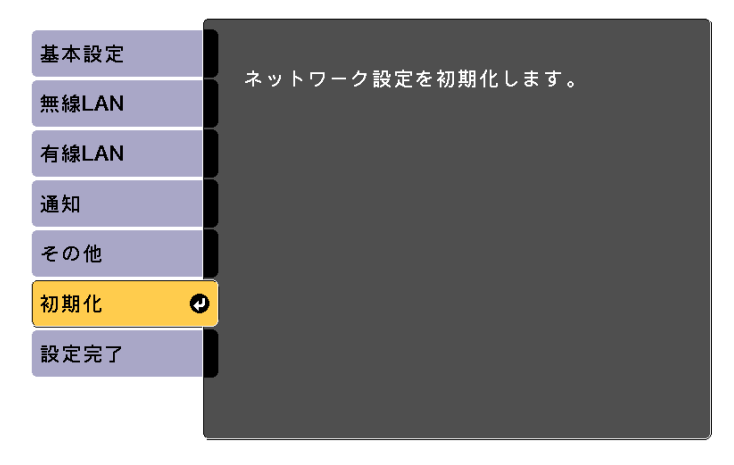

[◆]:選択 [❷]:決定

| サブメニュー                   | 機能                                  |
|--------------------------|-------------------------------------|
| ネットワーク設<br>定を初期化しま<br>す。 | ネットワーク設定をすべて初期化するときは[はい]を選<br>択します。 |

### 情報メニュー(表示のみ)

投写している映像信号や本機の状態を確認できます。現在投写している 入力ソースにより表示される項目が異なります。

#### 初期化メニュー

ネットワークの設定をすべて初期化します。

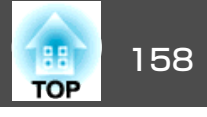

| 画質     |                               | 戻る 🕗 |
|--------|-------------------------------|------|
| 映像     | ブロジェクター情報<br>光源情報             |      |
| 設定     | バージョン<br>バージョン(Slot)          |      |
| 拡張設定   | ■ ステータス情報<br>電圧警告情報<br>温度際生体報 |      |
| ネットワーク | 電源オンオフ履歴                      |      |
| 情報 🔮   |                               |      |
| 初期化    |                               |      |
|        |                               |      |

[戻る]/[❹]:戻る [♦]:選択

[メニュー]:終了

| サブメニュー            |               | 機能                                                   |
|-------------------|---------------|------------------------------------------------------|
| プ ロ ジ ェ ク<br>ター情報 | 使用時間          | プロジェクターの電源をオンにしてから<br>の使用時間を表示します。                   |
|                   | 入力ソース         | 現在投写中の機器を接続している入力ソー<br>ス名を表示しています。                   |
|                   | 入力信号          | [映像]メニューの[入力信号方式]の設定<br>内容を入力ソースに応じて表示していま<br>す。     |
|                   | 入力解像度         | 入力解像度を表示しています。                                       |
|                   | リフレッシュ<br>レート | リフレッシュレートを表示しています。                                   |
|                   | 同期情報          | 映像信号の情報を表示しています。<br>お問い合わせ時に、この値を確認するこ<br>とがあります。    |
|                   | カラーフォー<br>マット | カラースペースとダイナミックレンジの<br>情報を表示します。                      |
|                   | ステータス         | 本機に発生した異常についての情報です。<br>お問い合わせ時に、この値を確認するこ<br>とがあります。 |
|                   | シリアル番号        | 本機のシリアル番号を表示します。                                     |

| サブメニュー          |                                                                                                    | 機能                                                                                                    |
|-----------------|----------------------------------------------------------------------------------------------------|----------------------------------------------------------------------------------------------------|
|                 | レンズタイプ                                                                                                    | お使いのレンズの型番を表示します。                                                                                                    |
|                 | Event ID                                                                                                    | ネットワークを介して本機とコンピュー<br>ターを接続しているときにトラブルが生<br>じると、トラブルの内容が番号(Event ID)<br>で表示されます。Event IDの見方は、次を<br>参照してください。<br>●「Event IDについて」p.200 |
|                 | HDBaseT信号レ<br>ベル                                                                                                    | HDBaseT端子から入力される映像信号のレベルを表示しています。黄色で表示される場合は、信号レベルが減衰しています。目安として、以下の信号レベルを推奨します。                                                     |
|                 |                                                                                                    | • 1080p · 16dB以上<br>• 4K:18dB以上                                                                                                    |
| 光源情報            | 光源使用時間                                                                                                    | 光源モード別に光源の使用時間を表示し<br>ます。                                                                                                    |
|                 | 残り時間目安                                                                                                    | [一定モード]が[オン]のときに、明るさ<br>を一定に保つことができる時間の目安を<br>表示します。                                                                                 |
| バージョン           | Main<br>Video2<br>Sub<br>Sub2<br>Image Control<br>Image Control2<br>HDBaseT<br>HDBaseT2<br>Status Monitor<br>AC Monitor | 本機のソフトウェアや本機に接続された<br>機器のバージョンを表示します。                                                                                                |
| バージョン<br>(Slot) | Slot1<br>Slot2                                                                                                    | Slotに接続されたインターフェイスボード<br>のバージョンを表示します。                                                                                               |
| ステータス情報         |                                                                                                    | 本機の状態を表示します。                                                                                                    |
|                 |                                                                                                    | ■   人ナータ人情報の見力」 p.177                                                                                                    |
| 電圧警告情報          |                                                                                                    | 電源電圧についての警告を表示します。                                                                                                    |

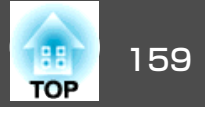

| サブメニュー   | 機能                                                                                       |
|----------|------------------------------------------------------------------------------------------|
| 温度警告情報   | 高温異常についての警告を表示します。<br>WarningまたはErrorが表示された状態で<br>[詳細]ボタンを選択すると、異常検出前<br>後の詳細なログを確認できます。 |
| 電源オンオフ履歴 | 電源オン、電源オフのログを表示します。                                                                      |

# 初期化メニュー

| 画質        |                          | 戻る 🕗      |
|-----------|--------------------------|-----------|
| 映像        | メモリー 主初期化<br>光源キャリプレーション |           |
| 設定        | 全初期化(工場出荷状態)             |           |
| 拡張設定      |                          |           |
| ネットワーク    |                          |           |
| 情報        |                          |           |
| 初期化       | 0                        |           |
|           |                          |           |
| [戻る]/[❹]: | 戻る [♦]:選択                | [メニュー]:終了 |
|           |                          |           |
| サブメニュー    |                          | 機能        |
|           |                          |           |

| メモリー全初期 | [メモリー]、[レンズポジション]、[幾何学歪み補正]で |  |  |
|---------|------------------------------|--|--|
| 化       | 登録したすべての名称と設定値を初期化します。       |  |  |
|         | ☞「メモリー機能」p.105               |  |  |

| サブメニュー               | 機能                                                                                                    |
|----------------------|----------------------------------------------------------------------------------------------------|
| 光 源 キ ャ リ ブ<br>レーション | <ul> <li>光源キャリブレーションに関する設定を行います。光源<br/>キャリブレーションを実行すると、光源のホワイトバラ<br/>ンスや明るさレベルのずれが補正されます。定期的に実<br/>行することをお勧めします。</li> <li>(今すぐ実行):光源キャリブレーションを開始します。<br/>以下の場合は開始できません。</li> <li>本機の電源を入れて30分以内のとき</li> <li>使用する環境の温度が高く、光源の明るさが自動的に<br/>落ちているとき</li> <li>[定期的に実行]:[オン]に設定すると、使用時間が100<br/>時間を経過するたびに光源キャリブレーションを行い<br/>ます。マルチプロジェクションで調整した投写映像を<br/>維持するために[オフ]を選択したときは、[今すぐ実<br/>行]で補正を実行するか、スケジュール機能で[光源キャ<br/>リブレーション]を定期的に実行するよう設定してくだ<br/>さい。</li> <li>[スケジュール設定画面へ]:スケジュール設定画面を<br/>表示します。光源キャリブレーションを定期的に実行<br/>するよう設定してください。</li> <li>[最終実行日時]:光源キャリブレーションを実行した<br/>最後の日時を表示します。</li> </ul> |
| 全初期化                 | 環境設定メニューの全項目を初期設定に戻します。<br>[入力信号方式]、[メモリー]、[ユーザーロゴ]、[ネッ<br>トワーク]メニューの全項目、[言語]、[日付&時刻]、<br>[液晶アライメント]、[ユニフォーミティー]、[レンズ<br>キャリブレーション]、[カラーキャリブレーション]、<br>[グルーピング]、[スクリーンマッチング]、[カラーマッ<br>チング]、[使用時間]、[光源情報]は初期値に戻りませ<br>ん。                                                                                                    |
| 全初期化(工場出<br>荷状態)     | 本機のすべての設定を初期化します。ただし、[日付&時<br>刻]、[使用時間]、[光源情報]、パスワードプロテクト<br>されている項目とそのパスワードは初期化されません。<br>初期化するには初期化専用のパスワードが必要です。初<br>期設定でパスワードは[0000]に設定されています。必ず<br>任意のパスワードに変更してください。                                                                                                    |

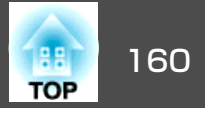

1台のプロジェクターで設定した環境設定メニューの内容を、他の複数 のプロジェクターに一括で設定できます(一括設定機能)。一括設定機能 は同じ型番のプロジェクター間でのみ使用できます。

以下のいずれかの方法で設定します。

- USBメモリーを使って設定する。
- ・コンピューターとプロジェクターをUSBケーブルで接続して設定する。
- Epson Projector Managementを経由して設定する。

本書では、USBメモリーを使う方法とUSBケーブルを使う方法を説明します。

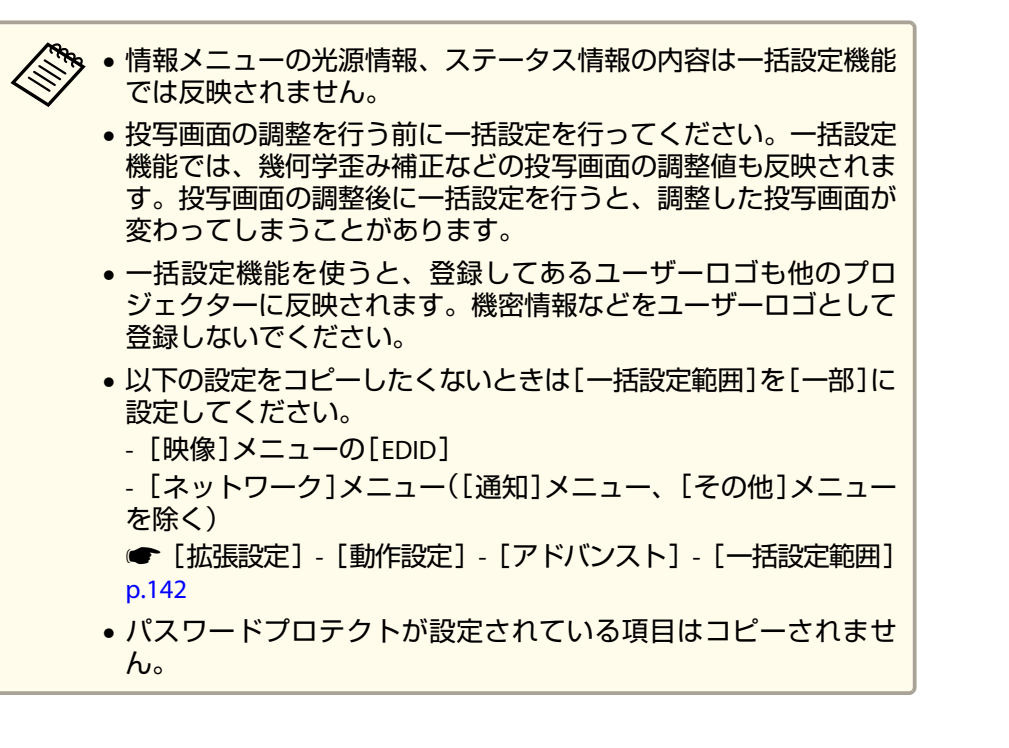

# <u> 注</u>意

ー括設定は、お客様の責任において行ってください。停電や通信異常など が原因で一括設定に失敗したときは、修理費用が有償となることがありま す。

一括設定機能

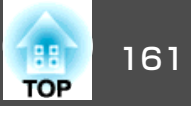

### USBメモリーを使って設定する

USBメモリーを使って一括設定する方法を説明します。

FAT形式でフォーマットしたUSBメモリーを使用してください。
 セキュリティー機能が付いているUSBメモリーでは、一括設定機能が利用できません。セキュリティー機能の付いていないUSBメモリーをお使いください。

USBカードリーダーやUSBハードディスクでは、一括設定機能は利用できません。

#### 設定値をUSBメモリーに保存する

1 プロジェクターに電源コードを接続した状態で主電源スイッチを オフにして、プロジェクターのインジケーターがすべて消灯して いることを確認します。

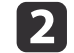

USBメモリーをプロジェクターのUSB-A端子に接続します。

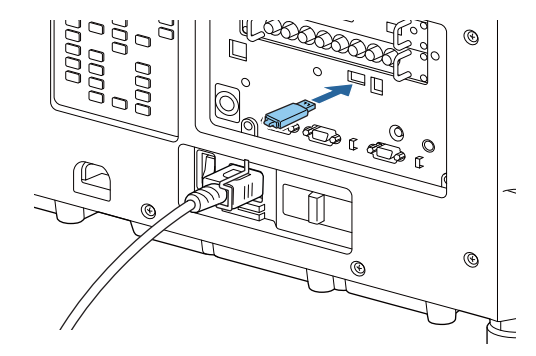

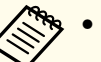

USBメモリーは、プロジェクターに直接接続してください。
 USBハブを介してUSBメモリーを接続すると、設定値が正常に保存されないことがあります。

- 空のUSBメモリーを接続してください。一括設定ファイル 以外のデータが入っていると、設定値が正しく保存できな いことがあります。
- USBメモリー内に他のプロジェクターの一括設定ファイル を保存しているときは、ファイルを削除するかファイル名 を変更してください。一括設定機能では、一括設定ファイ ルの上書きはできません。
- 一括設定したファイルのファイル名はPJCONFDATA.binです。ファイル名を変更するときはPJCONFDATAの後ろに任意の文字列を追加してください。他のファイル名に変更すると、プロジェクターが正しく認識できないことがあります。
- 2バイト以上の文字は、ファイル名に使えません。

### 【戻る】ボタンを押したまま、主電源スイッチをオンにします。

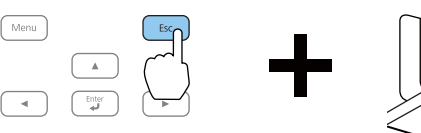

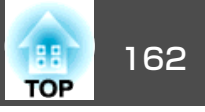

プロジェクターのインジケーターが以下のように点灯したら、 【戻る】ボタンを離してください。

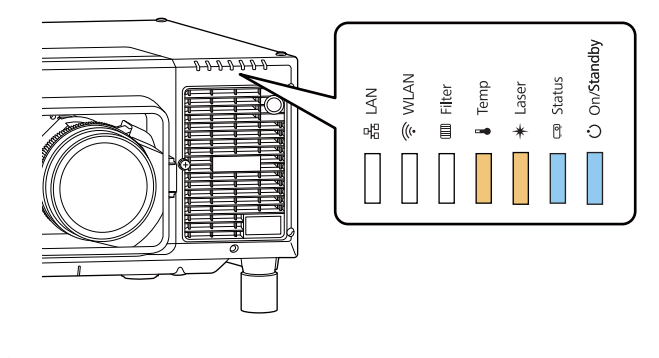

| 電源  | Status | Laser | Temp |
|-----|--------|-------|------|
| 青点灯 | 青点灯    | 橙点灯   | 橙点灯  |

インジケーターが点滅に変わると、一括設定ファイルの書き込み が始まります。

# <u> 注</u>意

- ファイルの書き込み中は、プロジェクターから電源コードを抜いたり主電源スイッチをオフにしたりしないでください。電力が供給されなくなると、プロジェクターが正常に起動しなくなることがあります。
- ファイルの書き込み中は、プロジェクターからUSBメモリーを抜か ないでください。USBメモリーを抜くと、プロジェクターが正常に 起動しなくなることがあります。

書き込みが正常に終了すると、プロジェクターがスタンバイ状態 になります。

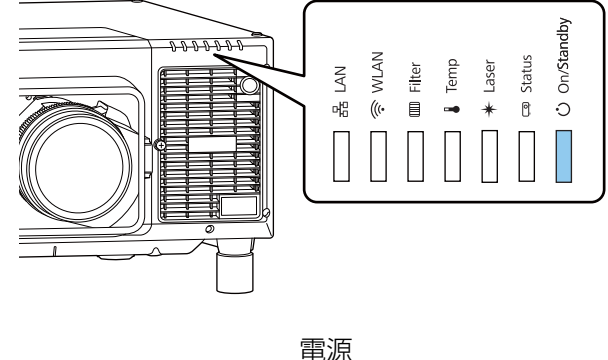

青点灯

プロジェクターがスタンバイ状態になったら、USBメモリーを抜きます。

一括設定機能

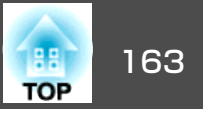

#### 保存した設定値を他のプロジェクターに反映する

- プロジェクターに電源コードを接続した状態で主電源スイッチを オフにして、プロジェクターのインジケーターがすべて消灯して いることを確認します。
- 2 設定値が保存されているUSBメモリーを、プロジェクターのUSB-A端子に接続します。

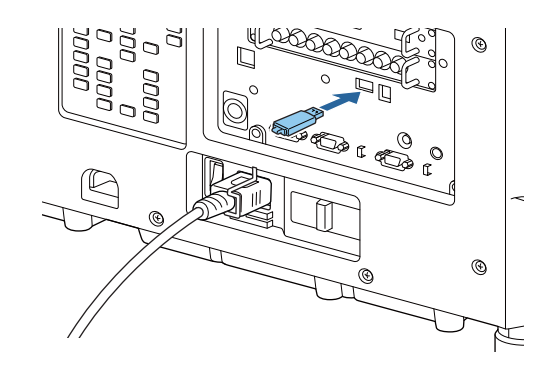

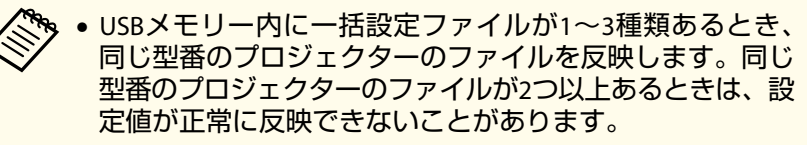

- USBメモリー内に4種類以上の一括設定ファイルがあるとき、設定値が正常に反映できないことがあります。
- USBメモリーには一括設定ファイル以外のデータを入れないでください。一括設定ファイル以外のデータが入っていると、設定値が正しく反映できないことがあります。

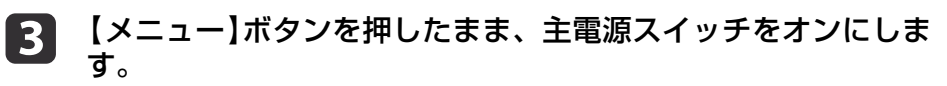

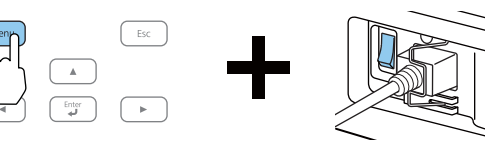

プロジェクターのインジケーターが以下のように点灯したら、 【メニュー】ボタンを離します。

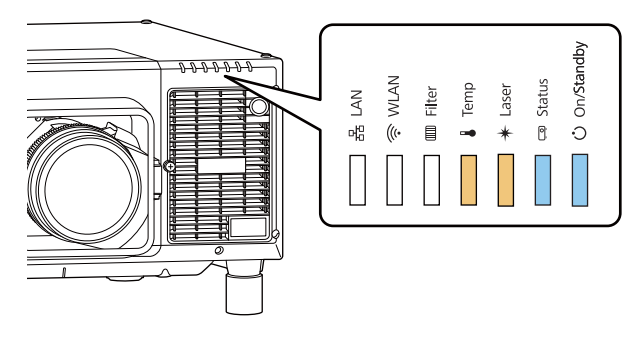

| 電源  | Status | Laser | Temp |
|-----|--------|-------|------|
| 青点灯 | 青 点灯   | 橙 点灯  | 橙 点灯 |

インジケーターは、約75秒点灯します。

すべてのインジケーターが点滅に変わると、設定値の書き込みが 始まります。

# <u> 注</u>意

- 設定値の書き込み中は、プロジェクターから電源コードを抜いたり 主電源スイッチをオフにしたりしないでください。電力が供給され なくなると、プロジェクターが正常に起動しなくなることがありま す。
- 設定値の書き込み中は、プロジェクターからUSBメモリーを抜かないでください。USBメモリーを抜くと、プロジェクターが正常に起動しなくなることがあります。

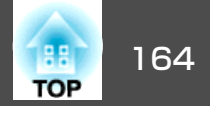

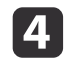

書き込みが正常に終了すると、プロジェクターがスタンバイ状態 になります。

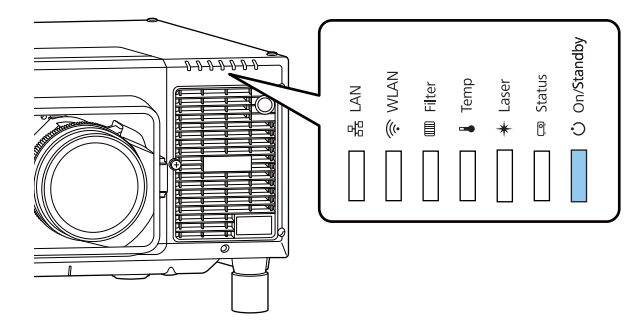

コンピューターとプロジェクターをUSBケーブルで 接続して設定する

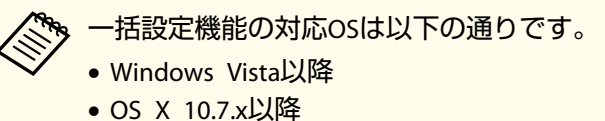

● US X 10.7.X以降

#### 設定値をコンピューターに保存する

電源 青 点灯

プロジェクターがスタンバイ状態になったら、USBメモリーを抜きます。

 プロジェクターに電源コードを接続した状態で主電源スイッチを オフにして、プロジェクターのインジケーターがすべて消灯して いることを確認します。

# **2** コンピューターのUSB端子とプロジェクターのService端子をUSB ケーブルで接続します。

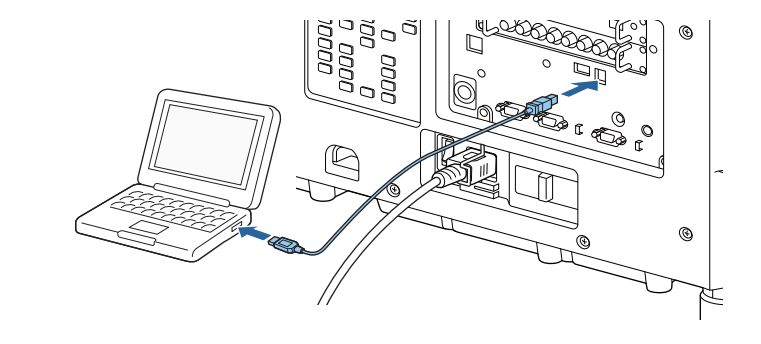

【戻る】ボタンを押したまま、主電源スイッチをオンにします。

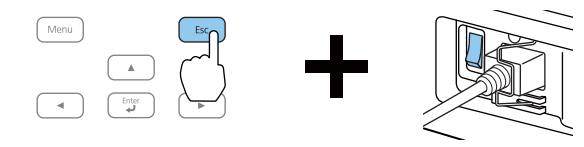

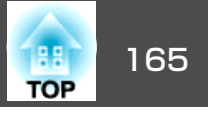

プロジェクターのインジケーターが以下のように点灯したら、 【戻る】ボタンを離してください。

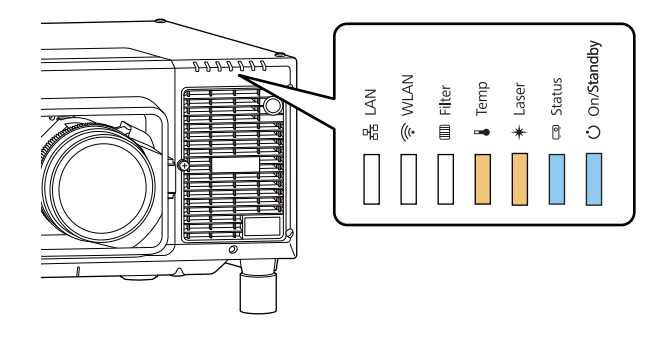

| 電源   | Status | Laser | Temp |
|------|--------|-------|------|
| 青 点灯 | 青 点灯   | 橙点灯   | 橙 点灯 |

コンピューター上で、プロジェクターがリムーバブルディスクとして認識されます。

リムーバブルディスクを開き、一括設定ファイル (PJCONFDATA.bin)をコンピューターに保存します。

> 一括設定ファイルのファイル名を変更するときはPJCONFDATA の後ろに任意の文字列を追加してください。他のファイル名 に変更すると、正しく認識できないことがあります。

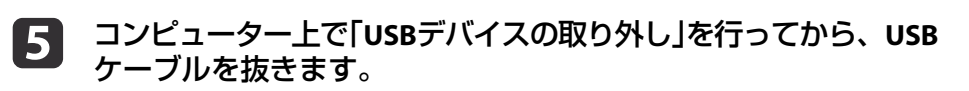

Macをお使いの場合は、「"EPSON\_PJ"の取り出し」を行ってく ださい。

プロジェクターがスタンバイ状態になります。

- 保存した設定値を他のプロジェクターに反映する
  - プロジェクターに電源コードを接続した状態で主電源スイッチを オフにして、プロジェクターのインジケーターがすべて消灯して いることを確認します。
  - 2 コンピューターのUSB端子とプロジェクターのService端子をUSB ケーブルで接続します。

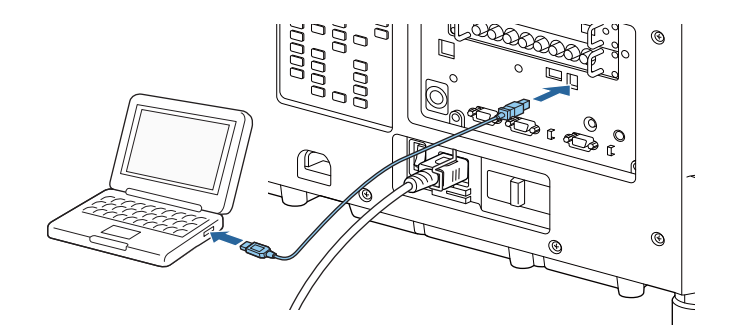

### 一括設定機能

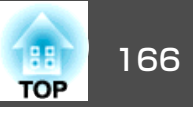

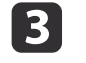

**3** 【メニュー】ボタンを押したまま、主電源スイッチをオンにしま ਰ

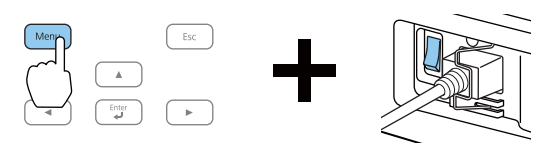

プロジェクターのインジケーターが以下のように点灯したら、 【メニュー】ボタンを離します。

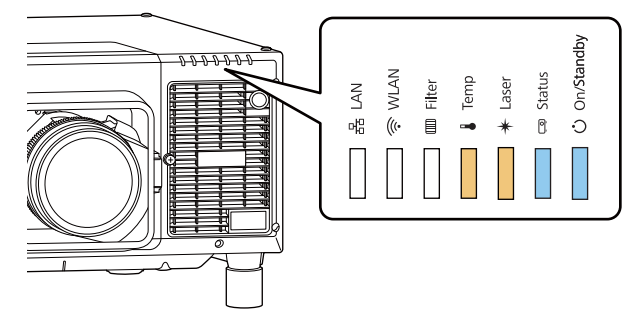

| 電源  | Status | Laser | Temp |
|-----|--------|-------|------|
| 青点灯 | 青 点灯   | 橙点灯   | 橙 点灯 |

コンピューター上で、プロジェクターがリムーバブルディスクと して認識されます。

4 保存した一括設定ファイル(PJCONFDATA.bin)をリムーバブルディ スクの最上位フォルダーにコピーします。

> リムーバブルディスク上に、一括設定ファイル以外のファイ ルやフォルダーをコピーしないでください。

コンピューター上で「USBデバイスの取り外し」を行ってから、USB 5 ケーブルを抜きます。

Macをお使いの場合は、「"EPSON PJ"の取り出し」を行ってく ださい。

#### インジケーターが点滅すると、設定値の書き込みが始まります。

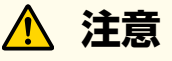

設定値の書き込み中は、プロジェクターから電源コードを抜いたり主 電源スイッチをオフにしたりしないでください。電力が供給されなく なると、プロジェクターが正常に起動しなくなることがあります。

書き込みが正常に終了すると、プロジェクターがスタンバイ状態 になります。

一括設定機能

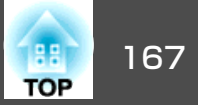

## 設定がうまくいかないときは

エラーが生じたときは、インジケーターでお知らせします。インジケー ターの状態をご確認ください。

| インジケーターの状態                                               | 対処法                                                                                                    |
|----------------------------------------------------------|----------------------------------------------------------------------------------------------------|
| □ □ □ □ □ □ □ □ □ □ □ □ □ □ □ □ □ □ □                    | ー括設定ファイルに異常があるか、USBメモ<br>リーが正しく接続できていない可能性があり<br>ます。USBメモリーを取り外し、プロジェク<br>ターの電源コードを抜いて差し直してから、<br>もう一度お試しください。                                |
| <ul> <li>□ □ □ □ □ □ □ □ □ □ □ □ □ □ □ □ □ □ □</li></ul> | 設定値の書き込みに失敗して、プロジェク<br>ターのファームウェアに異常が生じた可能性<br>があります。ご使用をやめ、電源プラグをコ<br>ンセントから抜き、お買い上げの販売店また<br>はお問い合わせ先に記載の連絡先に修理を依<br>頼してください。<br>●『お問い合わせ先』 |

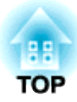

# 困ったときに

ここでは、想定されるトラブルと、その対処法などについて説明しています。

# ヘルプの見方

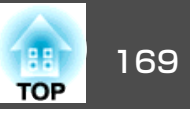

トラブル発生時の解決方法を投写映像に表示できます。質問に答えてい くと適切な状態に設定することもできます。

ヘルプ画面を表示する前に、[ユーザーボタン]に[ヘルプ]を割り 当ててください。

☞ [設定] - [ユーザーボタン] p.141

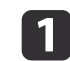

[ヘルプ]が割り当てられた【ユーザー】ボタンを押します。 ヘルプ画面が表示されます。

| SDI LAN Slot 2     |
|--------------------|
| ユーザー1 ユーザー2 ユーザー3  |
| 自動調整 772% ト カラーモード |
| 静止 (初天) Xモリー       |

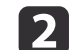

#### 項目を選択します。

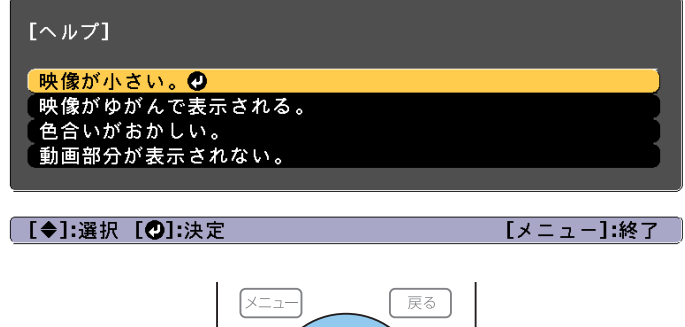

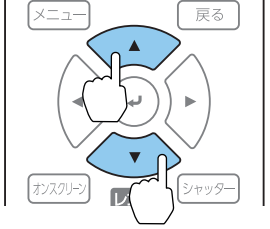

#### 3 項目を決定します。

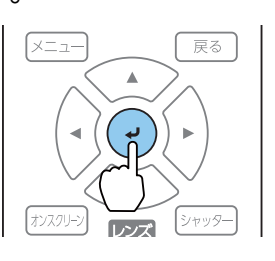

以下の画面のように質問と対処法が表示されます。 【メニュー】ボタンを押すとヘルプは解除されます。

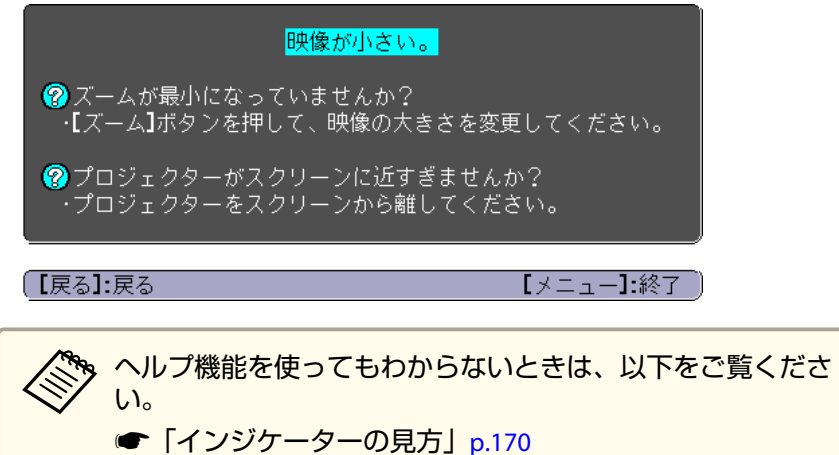

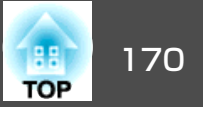

本機には、次の7種類のインジケーターがあり本機の状態をお知らせします。

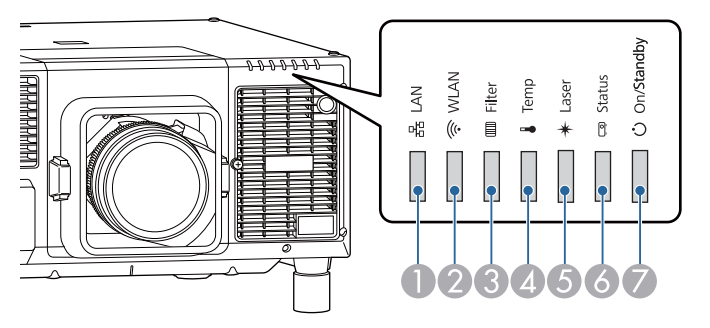

 LANインジケーター 有線LANまたはHDBaseTの状態をお知らせします。
 WLANインジケーター 無線LANの状態をお知らせします。
 Filterインジケーター エアフィルターの状態をお知らせします。通常は消灯しています。
 Tempインジケーター 内部温度の状態をお知らせします。通常は消灯しています。
 Laserインジケーター 光源の状態をお知らせします。
 Statusインジケーター 本機の状態をお知らせします。

通常動作時のインジケーター表示は以下のとおりです。

状態依存とは、エラーが起きたときのプロジェクター本体の状態によって、点灯、点滅、もしくは消灯していることを示しています。

| インジケーター |        |       |        | 本機の状態  | 説明             |                                                                                                    |
|---------|--------|-------|--------|--------|----------------|----------------------------------------------------------------------------------------------------|
| 電源      | Status | Laser | Temp   | Filter |                |                                                                                                    |
| <br>青点灯 | 门消灯    | 门     | <br>消灯 | 门      | スタンバイ状態        | 本機に電力が供給されている状態です。この状態でリモコンまたは操作パネルの【①】ボタン<br>を押すと投写を開始します。<br>(電源コードを抜いても電源インジケーターがしばらく点灯したままになることがありますが |
|         |        |       |        |        | ネットワーク監視<br>状態 | ネットワーク経由で、本機の監視と制御を行っている状態です([待機モード]を[通信オン]に<br>しているとき)。<br>この状態のときに電源コードの抜き差しをすると、電源インジケーターが青色に点滅します。    |

本機の状態をお知らせします。

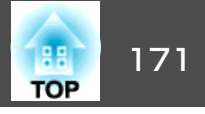

|       | イン     | ンジケータ    | · <u> </u> |        | 本機の状態           | 説明                                                            |
|-------|--------|----------|------------|--------|-----------------|---------------------------------------------------------------|
| 電源    | Status | Laser    | Temp       | Filter |                 |                                                               |
| 0     | -20(-  | 0        | 0          | 0      | ウォームアップ状<br>態   | 本機の電源を入れた直後の状態です。光源の点灯後、約30秒間ウォームアップ状態になりま<br>す。              |
| 青点灯   | 青点滅    | 状態依<br>存 | 消灯         | 消灯     |                 | ウォームアップ中は【也】ボタンの操作が無効になります。                                   |
|       | 0      | 0        | 0          | 0      | 投写中             | 映像を投写中の状態です。                                                  |
| 青点灯   | 青点灯    | 状態依<br>存 | 消灯         | 消灯     |                 |                                                               |
| 0     | ->0(-  | 0        | 0          | 0      | クールダウン状態        | 電源を切った直後の状態です。この状態のときは、すべてのボタン操作が無効になります。                     |
| 青点灯   | 青点滅    | 消灯       | 消灯         | 消灯     |                 |                                                               |
| ->0(- | 0      | 0        | 0          | 0      | ネットワーク監視<br>準備中 | ネットワーク経由で、本記の監視と制御を行う準備をしています。<br>ネットワーク監視準備中は全ボタン操作が無効になります。 |
| 青点滅   | 消灯     | 消灯       | 消灯         | 消灯     |                 |                                                               |
| 0     | 0      | ->0(-    | 0          | 0      | シャッター実行中        | シャッター実行中の状態です。                                                |
| 青点灯   | 青点灯    | 青点滅      | 消灯         | 消灯     |                 |                                                               |
| ->0(- | 0      | -20(-    | 0          | 0      | 低電圧動作中          | 100-120V電源で動作しています。                                           |
| 青点滅   | 青点灯    | 橙点滅      | 消灯         | 消灯     |                 |                                                               |

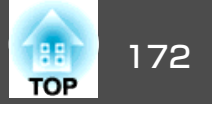

本機にエラーが発生したときなどには、各インジケーターの色と点滅/点灯の組み合わせでエラー状態をお知らせします。

インジケーターの状態とその対処方法については、次の表を参照してください。

| インジケーター |        |       |      | 原因     | 状態と対処方法           | 液晶ディスプレイの                                                                                                    |                           |
|---------|--------|-------|------|--------|-------------------|----------------------------------------------------------------------------------------------------|---------------------------|
| 電源      | Status | Laser | Temp | Filter |                   |                                                                                                    | 表示                        |
| 0       |        | -20(- | 0    | 0      | 内部異常              | インターフェイスボードのネジが確実に締まっているかご確認ください。本機の電源を切り、電源プラグをコンセントから抜いて、インターフェイスボードを作き美してスティング                                                                                                    | Internal Error            |
| 消灯      | 青点滅    | 橙点滅   | 消灯   | 消灯     |                   | <ul> <li>フェイスホートを抜き差ししてみてください。インターフェイスホードの取り付け・取り外しは、特別な技術が必要となるため、専門業者にご依頼ください。</li> <li>上記を確認後も異常が発生するとき:ご使用をやめ、電源プラグをコンセントから抜き、お買い上げの販売店またはお問い合わせ先に記載の連絡先に修理を依頼してください。</li> <li>●『お問い合わせ先』</li> </ul> |                           |
| 0       | -20(-  | 0     | ÷04  | 0      | ファン異常<br>センサー異常   | ご使用をやめ、電源プラグをコンセントから抜き、お買い上げの販売<br>店またはお問い合わせ先に記載の連絡先に修理を依頼してください。                                                                                                    | Fan Error<br>Sensor Error |
| 消灯      | 青点滅    | 消灯    | 橙点滅  | 消灯     | 冷却システム異常          | ●『お問い合わせ先』                                                                                                    | Pump Error                |
| 0       | ->0(-  | 0     | 0    | 0      | 内部高温異常<br>(オーバーヒー | 光源が自動的に消灯し、投写できなくなります。約5分間は、そのままの状態で待ちます。約5分後、スタンバイ状態になりますので、次の4                                                                                                    | Temp Error                |
| 消灯      | 青点滅    | 消灯    | 橙点灯  | 消灯     |                   | <ul> <li>■ エアフィルター・排気口・吸気口がふさがれていないか、壁際に設置されていないか確認します。</li> </ul>                                                                                                    |                           |
|         |        |       |      |        |                   | ● 吸気温度が高すぎないか確認します。                                                                                                    |                           |
|         |        |       |      |        |                   | <ul> <li>エアフィルターが目詰まりしているときは、電源プラグをコンセントから抜いてから、掃除または交換をします。</li> <li>●「エアフィルター/吸気口の清掃」p.203</li> <li>●「エアフィルターの交換」p.207</li> <li>高温にならない環境で使用するようにします。</li> </ul>                                       |                           |
|         |        |       |      |        |                   | 上記を確認後も異常が発生するとき:ご使用をやめ、電源プラグをコ<br>ンセントから抜き、お買い上げの販売店またはお問い合わせ先に記載<br>の連絡先に修理を依頼してください。<br>● 『お問い合わせ先』                                                                                                   |                           |

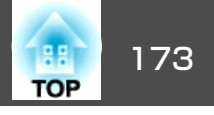

|    | イン                   | ンジケータ                |                     |        | 原因                 | 状態と対処方法                                                                                                    | 液晶ディスプレイの                 |
|----|----------------------|----------------------|---------------------|--------|--------------------|----------------------------------------------------------------------------------------------------|---------------------------|
| 電源 | Status               | Laser                | Temp                | Filter |                    |                                                                                                    | 表示                        |
|    |                      |                      |                     |        |                    | 標高1500m以上の場所でお使いのときは、[高地モード]を[オン]にしてください。<br>● [拡張設定] - [動作設定] - [高地モード] p.142                                                                                                    |                           |
| 0  | ->0(-                |                      | 0                   | 0      | レーザー異常<br>位相差板異常   | ご使用をやめ、電源プラグをコンセントから抜き、お買い上げの販売店またはお問い合わせ先に記載の連絡先に修理を依頼してください。                                                                                                    | Laser Error               |
| 消灯 | 青点滅                  | 橙点灯                  | 消灯                  | 消灯     |                    | ●「お問い合わせ先」                                                                                                    |                           |
| 门  | <b>-:](-</b><br>青点滅  | 门消灯                  | []<br>消灯            | 侵点灯    | エアフィルター風<br>量低下異常  | 次の2点を確認してください。 <ul> <li>エアフィルター・排気口がふさがれていないか、壁際に設置されていないか確認します。</li> <li>エアフィルターが日詰まりしているときは、電源を切り、電源プラ</li></ul>                                                                                                    | Airflow Error             |
|    |                      |                      |                     |        |                    | <ul> <li>エアフィルターか目詰まりしているとさば、電源を切り、電源フラ<br/>グをコンセントから抜いてから、掃除または交換をします。</li> <li>「エアフィルター/吸気口の清掃」p.203</li> <li>「エアフィルターの交換」p.207</li> <li>確認後、再び電源プラグをコンセントに接続します。</li> <li>上記を確認後も異常が発生するとき:ご使用をやめ、電源プラグをコ<br/>ンセントから抜き、お買い上げの販売店またはお問い合わせ先に記載<br/>の連絡先に修理を依頼してください。</li> <li>『お問い合わせ先』</li> </ul> |                           |
| 0  | ->0(-                | 0                    | 0                   | 0      | レンズシフト異常<br>電源電圧異常 | ご使用をやめ、電源プラグをコンセントから抜き、お買い上げの販売<br>店またはお問い合わせ先に記載の連絡先に修理を依頼してください。                                                                                                    | Lens Error<br>Power Error |
| 消灯 | 青点滅                  | 橙点灯                  | 橙点灯                 | 消灯     |                    | ●『お問い合わせ先』                                                                                                    |                           |
| 0  | -20(-                |                      | 0                   | 0      | レンズ異常<br>レンズ未装着    | レンズユニットを装着してください。レンズユニットを取り付けてい<br>るときは、一度取り外してから、取り付け直してください。上記を確                                                                                                    | Lens Error                |
| 消灯 | 青点滅                  | 橙点灯                  | 橙点灯                 | 消灯     |                    | 認後も異常が発生するとき:ご使用をやめ、電源フラクをコンセント<br>から抜き、お買い上げの販売店またはお問い合わせ先に記載の連絡先<br>に修理を依頼してください。<br>●『お問い合わせ先』                                                                                                    |                           |
|    | <b>-:]]:-</b><br>吉占湖 | - <b>〕[</b> -<br>橙占減 | <b>→]</b> (-<br>橋占減 |        | シャッター異常            | ご使用をやめ、電源プラグをコンセントから抜き、お買い上げの販売<br>店またはお問い合わせ先に記載の連絡先に修理を依頼してください。<br>● 『お問い合わせ先』                                                                                                    | Shutter Error             |
|    | 日示版                  |                      |                     |        |                    |                                                                                                    |                           |

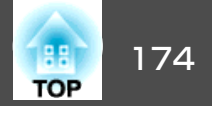

|       | イン       | ンジケータ    | · <u> </u> |          | 原因      | 状態と対処方法                                                                                                    | 液晶ディスプレイの       |
|-------|----------|----------|------------|----------|---------|----------------------------------------------------------------------------------------------------|-----------------|
| 電源    | Status   | Laser    | Temp       | Filter   |         |                                                                                                    | 表示              |
| ->0(- | 0        | 0        | -:0(-      | 0        | 高温警告    | 異常ではありません。ただし、さらに高温になると投写を自動停止します。次の4点を確認してください。                                                                                                    | Temp Warning    |
| 青点滅   | 状態依<br>存 | 状態依<br>存 | 橙点滅        | 状態依<br>存 |         | <ul> <li>● エアフィルター・排気口・吸気口がふさがれていないか、壁際に設置されていないか確認します。</li> </ul>                                                                                                    |                 |
|       |          |          |            |          |         | ● 吸気温度が高すぎないか確認します。                                                                                                    |                 |
|       |          |          |            |          |         | <ul> <li>エアフィルターが目詰まりしている場合は、電源を切り、電源プラ<br/>グをコンセントから抜いてから、掃除または交換をします。</li> <li>              「エアフィルター/吸気口の清掃」p.203          </li> <li>             「エアフィルターの交換」p.207         </li> </ul> |                 |
|       |          |          |            |          |         | ● 高温にならない環境で使用するようにします。                                                                                                    |                 |
| ->0(- | 0        | -20(-    | 0          |          | レーザー警告  | ご使用をやめ、電源プラグをコンセントから抜き、お買い上げの販売<br>店またはお問い合わせ先に記載の連絡先に修理を依頼してください。                                                                                                    | Laser Warning   |
| 青点滅   | 状態依<br>存 | 橙点滅      | 状態依<br>存   | 状態依<br>存 |         | ●『お問い合わせ先』                                                                                                    |                 |
| ->0(- | 0        | -20(-    | 0          | 0        | レンズ警告   | サポート対象外のレンズが取り付けられています。サポート対象のレ<br>ンズをお使いください。                                                                                                    | Lens Error      |
| 青点滅   | 状態依<br>存 | 橙点滅      | 状態依<br>存   | 状態依<br>存 |         | ☞「オプション・消耗品一覧」 p.234                                                                                                    |                 |
| ->0(- | 0        | -20(-    | 0          | 0        | 電源電圧警告  | 電源電圧の計測に異常が生じたため、光源の明るさを落としています。<br>お買い上げの販売店またはお問い合わせ先に記載の連絡先に修理を依                                                                                                    | Power Warning   |
| 青点滅   | 状態依<br>存 | 橙点滅      | 状態依<br>存   | 状態依<br>存 |         | 頼してください。<br>●『お問い合わせ先』                                                                                                    |                 |
| ->0<- | 0        | -20(-    | -20(-      | 0        | シャッター警告 | ご使用をやめ、電源プラグをコンセントから抜き、お買い上げの販売<br>店またはお問い合わせ先に記載の連絡先に修理を依頼してください。                                                                                                    | Shutter Warning |
| 青点滅   | 状態依<br>存 | 橙点滅      | 橙点滅        | 状態依<br>存 |         | ●●『お問い合わせ先』                                                                                                    |                 |

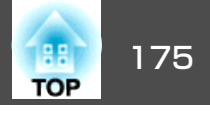

|          | イン       | ノジケータ    | · <u> </u> |          | 原因              | 状態と対処方法                                                                                                    | 液晶ディスプレイの        |
|----------|----------|----------|------------|----------|-----------------|----------------------------------------------------------------------------------------------------|------------------|
| 電源       | Status   | Laser    | Temp       | Filter   |                 |                                                                                                    | 表示               |
| ->0(-    | 0        | 0        | 0          |          | エアフィルター風<br>量低下 | 異常ではありません。ただし、さらに風量低下の状態になると投写を<br>自動停止します。                                                                                                    | Airflow Decline  |
| 青点滅      | 状態依<br>存 | 状態依<br>存 | 状態依存       | 橙点灯      |                 | 「エアフィルターが目詰まりしています。エアフィルターの掃除、また<br>は交換をしてください。」とメッセージも表示されます。以下の2点を<br>確認してください。<br>• エアフィルター・排気口がふさがれていないか、壁際に設置されて<br>いないか確認します。            |                  |
|          |          |          |            |          |                 | <ul> <li>エアフィルターから詰まりしているときは、電源を切り、電源フラ<br/>グをコンセントから抜いてから、掃除または交換をします。</li> <li>●「エアフィルター/吸気口の清掃」p.203</li> <li>●「エアフィルターの交換」p.207</li> </ul> |                  |
|          |          |          |            |          |                 | 上記を確認後も異常が発生するとき:ご使用をやめ、電源プラグをコ<br>ンセントから抜き、お買い上げの販売店またはお問い合わせ先に記載<br>の連絡先に修理を依頼してください。                                                        |                  |
|          |          |          |            |          |                 | ●『お問い合わせ先』                                                                                                    |                  |
| 0        | 0        |          | 0          | -:0:-    | エアフィルター清<br>掃通知 | 「エアフィルターの清掃時期です。エアフィルターの掃除、または交換<br>をしてください。」とメッセージも表示されます。                                                                                    | Clean Filter     |
| 状態依<br>存 | 状態依<br>存 | 状態依<br>存 | 状態依<br>存   | 橙点滅      |                 | 電源を切り、電源プラグをコンセントから抜いてから、エアフィルター<br>の掃除をしてください。                                                                                                |                  |
|          |          |          |            |          |                 | ☞「エアフィルター/吸気口の清掃」 p.203                                                                                                    |                  |
|          |          |          |            |          |                 | エアフィルター清掃通知のインジケーターやメッセージは、環境設定<br>メニューの[エアフィルター清掃通知]を[オン]に設定しているときに<br>表示されます。                                                                |                  |
|          |          |          |            |          |                 | ● [拡張設定] - [表示設定] - [エアフィルター清掃通知] p.142                                                                                                    |                  |
| 0        | 0        | -20(-    | 0          | 0        | 明るさ一定終了通<br>知   | [明るさ設定]の[一定モード]が終了します。<br>●「明るさを設定する」 p.76                                                                                                    | ConstBRT Expired |
| 状態依<br>存 | 状態依<br>存 | 橙点滅      | 状態依<br>存   | 状態依<br>存 |                 |                                                                                                    |                  |

インジケーターの見方

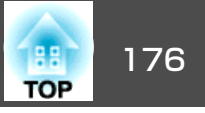

#### 無線LANの状態

| WLANインジケーター | 状態と対処方法                                |
|-------------|----------------------------------------|
| 0           | 無線LANを使用できます。                          |
| 青点灯         |                                        |
| ->0(-       | 機器に接続中です。                              |
| 速い青点滅       |                                        |
| -20(-       | 異常状態です。本機の電源を切り、再度電源を入れます。             |
| 遅い青点滅       |                                        |
| 0           | 無線LANを使用できません。無線LANの設定が正しいことを確認してください。 |
| 消灯          |                                        |

#### 有線LAN/HDBaseTの状態

| LANインジケーター | 状態と対処方法                                                                        |  |  |
|------------|--------------------------------------------------------------------------------|--|--|
| 0          | 有線LANまたはHDBaseTトランスミッターを使用できます。                                                |  |  |
| 青点灯        |                                                                                |  |  |
|            | 有線LANまたはHDBaseTトランスミッターを使用できません。有線LANまたはHDBaseTトランスミッターの設定が<br>正しいことを確認してください。 |  |  |
| 消灯         | また、LANケーブルが正しく接続されていることを確認してください。                                              |  |  |

- ・インジケーターは異常を示していないのに、投写映像に異常があるときは以下をご覧ください。
  - ☞「故障かなと思ったら」p.188
  - 各インジケーターがこの表にない状態のときは、ご使用をやめ、電源プラグをコンセントから抜き、お買い上げの販売店またはお問い合わせ先に記載の 連絡先に修理を依頼してください。
  - ●『お問い合わせ先』

# ステータス情報の見方

操作パネルの液晶ディスプレイで、本機の状態を表示します。また、操 作パネルのボタン操作で、本機の詳細な状況やエラーの履歴などを確認 できます。

### ステータスの確認手順

ステータスを表示するには、操作パネルの【 ※】ボタンを押します。

ステータスの表示カテゴリーは8つに分かれており、【①】【①】ボタン を押すたびに下図の順番で切り替わります。

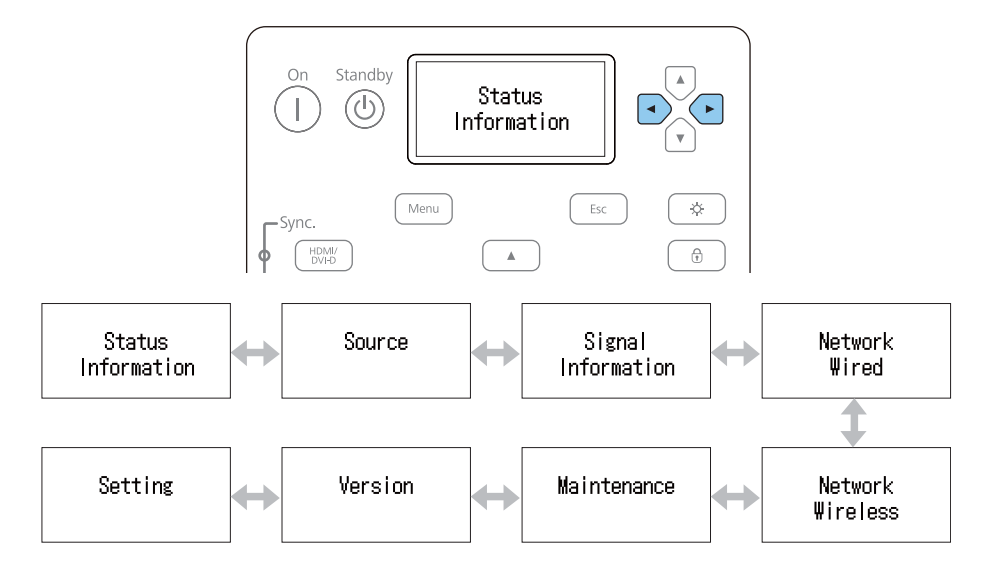

【·●】【·●】 ボタンでそれぞれのカテゴリーの項目と情報を確認できます。

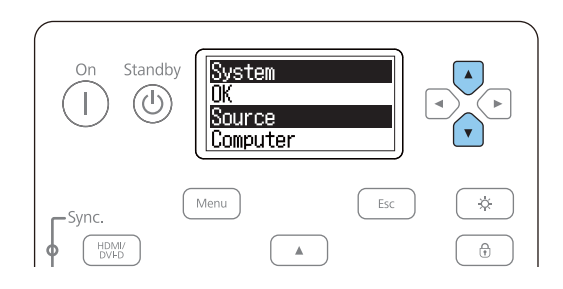

液晶ディスプレイは以下のときに点灯します。
 操作パネルのいずれかのボタンを押したとき
 異常および警告が発生したとき
 ズーム、フォーカス、レンズシフト調整したとき
 プロジェクターIDを確認したとき

☞「プロジェクターIDの確認方法」p.46

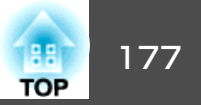

### ステータス情報の見方

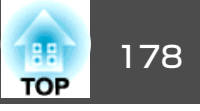

#### 画面の見方

#### 通常表示

カテゴリーごとに表示される情報は以下のとおりです。

| : | 本機の動作状態                                 |
|---|-----------------------------------------|
| : | 入力映像信号情報                                |
| : | 入力デジタル映像信号情報                            |
| : | 有線LAN設定                                 |
| : | 無線LAN設定                                 |
| : | 本機や光源の使用時間                              |
| : | 本機のソフトウェアのバージョン                         |
|   | ••••••••••••••••••••••••••••••••••••••• |

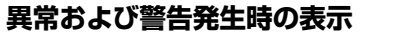

本機に問題が発生すると以下のように表示されます。

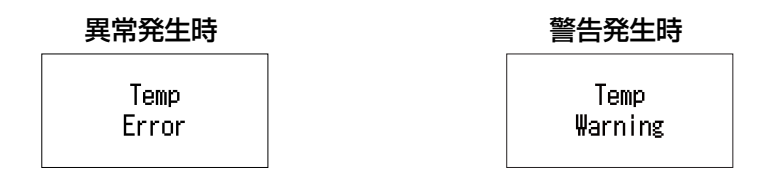

異常が解消されるか、【 ① 】【 ④ 】【 ④ 】【 ④ 】 ボタンのいずれかを押すと 通常表示に戻ります。

異常および警告の内容と対処方法は、以下を参照してください。

☞「インジケーターの見方」p.170

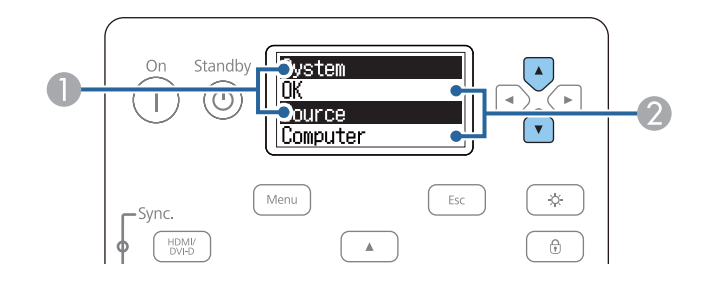

| 0 | 項目名を表示します。      |  |  |
|---|-----------------|--|--|
|   | ●「表示内容の説明」p.180 |  |  |
| 2 | 項目に関する情報を表示します。 |  |  |

### ステータス情報の見方

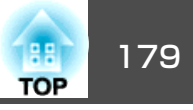

#### 画面表示(液晶ディスプレイ)の設定

コントラストの調整と、バックライトの点灯時間を設定します。

**1**【①】【①】ボタンでSettingを選択します。

Setting

2

【①】ボタンを押して以下の画面を表示します。Contrast

Level 3

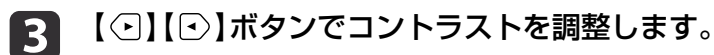

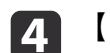

【・〕」ボタンを押して以下の画面を表示します。

| Lighting | Time |
|----------|------|
| 30 sec   |      |

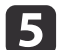

【・】【・】ボタンでバックライトの点灯時間を設定します。

初期値は30sec(30秒)です。Off(点灯させない)、10-60sec、 30min(30分)、Always(常時)から設定できます。

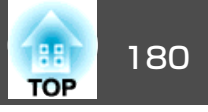

## 表示内容の説明

お使いの機種、現在投写している映像信号や入力ソースにより表示される項目が異なります。

| カテゴリー              | 項目名               | 状態表示                                                                     | 説明                                                   |  |
|--------------------|-------------------|--------------------------------------------------------------------------|------------------------------------------------------|--|
| Status Information | System            | 本機の状態を表示します。表示される異常や警告の詳細および対処方法については、以下を参照してください。<br>●「インジケーターの見方」p.170 |                                                      |  |
|                    |                   | ОК                                                                       | 通常状態です。                                              |  |
|                    |                   | Warm-Up                                                                  | ウォームアップ状態です。                                         |  |
|                    |                   | Standby                                                                  | スタンバイ状態です。                                           |  |
|                    |                   | Cool Down                                                                | クールダウン状態です。                                          |  |
|                    | Last Warn/Err     | -                                                                        | Systemに表示される状態のうち、直近の警告および異常を表示します。                  |  |
|                    | Source            | -                                                                        | 現在投写中の機器を接続している入力ソース名を表示します。                         |  |
|                    | On-Screen Display | On                                                                       | [オンスクリーン表示]の設定を表示します。 <b>Off</b> のときは、メニューやメッセージなど投写 |  |
|                    |                   | Off                                                                      | 映像以外は一切表示されません。                                      |  |
|                    | Shutter           | On                                                                       | シャッターの動作状態を表示します。                                    |  |
|                    |                   | Off                                                                      |                                                      |  |
|                    | Shutter Startup   | Open                                                                     | [スタートアップ]の設定を表示します。                                  |  |
|                    |                   | Close                                                                    | ● [拡張設定] - [動作設定] - [シャッター設定]- [スタートアップ] p.142       |  |
|                    | Shutter Standby   | Last Used                                                                | [スタンバイ]の設定を表示します。                                    |  |
|                    |                   | Open                                                                     | ● [拡張設定] - [動作設定] - [シャッター設定]- [スタンバイ] p.142         |  |
|                    |                   | Close                                                                    |                                                      |  |
|                    | Intake Air Temp   | -                                                                        | 吸気温度を表示します。                                          |  |
|                    |                   |                                                                          | 【①】【①】ボタンを同時に5秒間押すと、Warning/Error Log画面が表示されます。【①】ボ  |  |
|                    |                   |                                                                          | タンを2回押すとTemp Log画面が表示されます。【 🕑 】 🕢 】ボタンを同時に5秒間押すと、    |  |
|                    |                   |                                                                          | Status Informationに戻ります。                             |  |
|                    | Internal Temp Lv  | -                                                                        | 製品内部の温度を表示します。                                       |  |
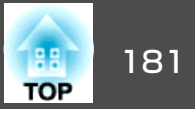

| カテゴリー              | 項目名             | 状態表示                  | 説明                                                                                                |
|--------------------|-----------------|-----------------------|---------------------------------------------------------------------------------------------------|
| Status Information | AC Voltage      |                       | 入力電圧の状況を監視して、瞬間的な電圧低下が発生したときに警告またはエラーを表示<br>します。                                                  |
|                    |                 |                       | 【•】【•】【•】ボタンを同時に5秒間押すと、Warning/Error Log画面が表示されます。【•】ボ                                            |
|                    |                 |                       | タンを押すとVoltage Log画面が表示されます。                                                                       |
|                    |                 |                       | Voltage Log画面では、直近のログを最大30件まで表示します。                                                               |
|                    |                 |                       | 例:                                                                                                |
|                    |                 |                       | 175V:電圧が175Vであることを示します。                                                                           |
|                    |                 |                       | B50V:電圧が50V以下であることを示します。                                                                          |
|                    |                 |                       | V:電圧のログが測定できないことを示します。                                                                            |
|                    |                 |                       | 【・)】【・】ボタンを同時に5秒間押すと、Status Informationに戻ります。                                                     |
|                    |                 |                       | ログが正しく表示されないときは、以下を確認してください。                                                                      |
|                    |                 |                       | ☞「詳細なログやエラーメッセージが表示されない」 p.199                                                                    |
|                    |                 | <warning1></warning1> | 電圧低下(200V駆動時):入力電圧180V以下の状態が1000msec以上継続したときに、前後約<br>1秒※のログ(120個)が表示されます。                         |
|                    |                 |                       | 電圧低下(100V駆動時):入力電圧89V以下の状態が1000msec以上継続したときに、前後約1<br>秒※のログ(120個)が表示されます。                          |
|                    |                 |                       | ※電源周波数(50Hz/60Hz)によって秒数が若干異なります。                                                                  |
|                    |                 | <warning2></warning2> | 電圧低下(200V駆動時):入力電圧160V以下の状態が500msec以上継続したときに、前後約1<br>秒※のログ(120個)が表示されます。                          |
|                    |                 |                       | ※電源周波数(50Hz/60Hz)によって秒数が若干異なります。                                                                  |
|                    |                 | <warning3></warning3> | 瞬断状態:入力電圧85V以下の状態が40msec以上継続し、60msec以内に電圧値が復帰した<br>ときに、瞬断検出前1秒のログ(54個)と、瞬断検出後約0.1秒のログ(6個)が表示されます。 |
|                    |                 | <error></error>       | 遮断状態:入力電圧85V以下の状態が60msec以上継続すると、自動的に本機の電源が切れます。電源が切れる直前の約1秒のログ(60個)が表示されます。                       |
|                    |                 |                       | ダイレクトシャットダウンが有効になっている場合は、ダイレクトシャットダウンしたときに <error>が検出されますが異常ではありません。</error>                      |
|                    | Laser Status    | On                    | 光源の点灯状態を表示します。                                                                                    |
|                    |                 | Off                   |                                                                                                   |
| Status Information | SLOT1 Model     | -                     | Slot1に取り付けたインターフェイスボードの製品名を表示します。                                                                 |
|                    | SLOT1 Condition | -                     | Slot1に取り付けたインターフェイスボードの状態を表示します。                                                                  |

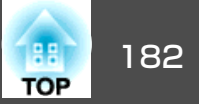

| カテゴリー  | 項目名             | 状態表示            | 説明                                     |
|--------|-----------------|-----------------|----------------------------------------|
|        | SLOT1 Board ID  | _               | Slot1に取り付けたインターフェイスボードのIDを表示します。       |
|        | SLOT1 Board Ver | -               | Slot1に取り付けたインターフェイスボードのバージョンを表示します。    |
|        | SLOT2 Model     | -               | Slot2に取り付けたインターフェイスボードの製品名を表示します。      |
|        | SLOT2 Condition | -               | Slot2に取り付けたインターフェイスボードの状態を表示します。       |
|        | SLOT2 Board ID  | -               | Slot2に取り付けたインターフェイスボードのIDを表示します。       |
|        | SLOT2 Board Ver | _               | Slot2に取り付けたインターフェイスボードのバージョンを表示します。    |
| Source | Source          | _               | 現在投写中の機器を接続している入力ソース名を表示します。           |
|        | Resolution      | -               | 現在投写中の映像信号の入力解像度を表示します。                |
|        |                 |                 | No Signal:映像信号が入力されていません。              |
|        |                 |                 | Not Supported:本機に対応していない映像信号が入力されています。 |
|        | Color Space     | -               | 現在投写中の映像信号の色空間を表示します。                  |
|        | H-Frequency     | -               | 現在投写中の映像信号の水平周波数を表示します。                |
|        | V-Frequency     | -               | 現在投写中の映像信号の垂直周波数を表示します。                |
|        | Sync Polarity   | H:Posi / V:Posi | 同期極性を表示します。                            |
|        |                 | H:Posi / V:Nega |                                        |
|        |                 | H:Nega / V:Posi |                                        |
|        |                 | H:Nega / V:Nega |                                        |
|        | Sync Mode       | Composite Sync  | 同期種別を表示します。                            |
|        |                 | Separate Sync   |                                        |
|        |                 | Sync On Green   |                                        |
| -      | Detected Mode   | _               | 現在投写中の映像信号の判別解像度を表示します。                |
|        | Transport       | Interlace       | 走査方式を表示します。                            |
|        |                 | Progressive     |                                        |
|        | Video Range     | Auto(Limited)   | 本機のビデオレベルを表示します。                       |
|        |                 | Auto(Full)      |                                        |
|        |                 | Limited(16-235) |                                        |
|        |                 | Full(0-255)     |                                        |

ステータス情報の見方

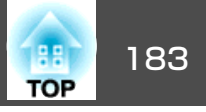

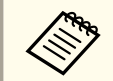

Sourceで表示される項目は、お使いの機種、現在投写している映像信号や入力ソースにより異なります。

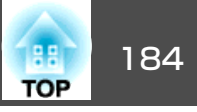

| カテゴリー              | 項目名              | 状態表示         | 説明                           |
|--------------------|------------------|--------------|------------------------------|
| Signal Information | 5V Detect        | Detected     | 5V信号の検出結果を表示します。             |
|                    |                  | Not Detected |                              |
|                    | TMDS Clock       | _            | 現在投写中の映像信号のTMDS周波数を表示します。    |
|                    | H-Frequency      | _            | 現在投写中の映像信号の水平周波数を表示します。      |
|                    | V-Frequency      | _            | 現在投写中の映像信号の垂直周波数を表示します。      |
|                    | DetChg 5CFHMP123 | _            | 信号変化の要因を表示します。               |
|                    | Stable Time      | _            | 映像信号が確定してから現在までの時間を表示します。    |
|                    | HDCP Status      | Non-HDCP     | HDCPの状態を表示します。               |
|                    |                  | Passed       |                              |
|                    |                  | Failed       |                              |
|                    | HDCP Ver         | _            | HDCPのバージョンを表示します。            |
|                    | AVI VIC          | _            | 現在投写中の映像信号のVIC情報(AVI)を表示します。 |
|                    | AVI Checksum     | ОК           | AVIのチェックサム結果を表示します。          |
|                    |                  | NG           |                              |
|                    | AVI Sampling Str | RGB4:4:4     | AVIのカラーサンプリングを表示します。         |
|                    |                  | YCbCr4:4:4   |                              |
|                    |                  | YCbCr4:2:2   |                              |
|                    |                  | YCbCr4:2:0   |                              |
|                    | Signal Mode      | HDMI         | 信号モードを表示します。                 |
|                    |                  | DVI          |                              |
|                    | Color Space      | _            | 色空間の変換方式を表示します。              |
|                    | HDR Mode         | _            | HDRのモードを表示します。               |
|                    | EDID Mode        | _            | EDIDのモードを表示します。              |
|                    | HDBaseT Level    | _            | HDBaseT端子からの信号品質の情報を表示しています。 |
|                    | SDI Link Mode    | -            | SDIのリンクタイプを表示します。            |
|                    | Sync Detect      | -            | SDI端子ごとの信号有無の検出結果を表示します。     |

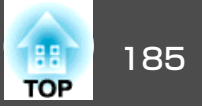

| カテゴリー | 項目名              | 状態表示 | 説明                      |
|-------|------------------|------|-------------------------|
|       | PayloadID Detect | -    | SDIのペイロードIDの検出結果を表示します。 |

| カテゴリー              | 項目名              | 状態表示 | 説明                                                        |
|--------------------|------------------|------|-----------------------------------------------------------|
| Signal Information | Resolution       | -    | 解像度を表示します。                                                |
|                    | Refresh Rate     | -    | SDIのリフレッシュレートを表示します。                                      |
|                    | Color Sampling   | -    | カラーサンプリングを表示します。                                          |
|                    | Pixel Depth      | -    | SDIの色深度を表示します。                                            |
|                    | SDI Type         | _    | SDIの種類を表示します。                                             |
|                    | Division Type    | -    | SDIの分割伝送方式を表示します。                                         |
|                    | 3G Mapping Level | -    | 3G-SDIのマッピングレベルを表示します。                                    |
|                    | Stream No. CH1/2 | -    | SDI1 In端子、SDI2 In端子の入力ペイロードID情報または環境設定メニューの設定値を表示<br>します。 |
|                    | Stream No. CH3/4 | -    | SDI3 In端子、SDI4 In端子の入力ペイロードID情報または環境設定メニューの設定値を表示します。     |
|                    | Cable Detect     | -    | DisplayPortのAUXチャンネルの検出結果を表示します。                          |
|                    | Pixel Clock      | -    | DisplayPortの映像信号の周波数を表示します。                               |

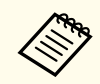

Signal Informationで表示される項目は、お使いの機種、現在投写している映像信号や入力ソースにより異なります。

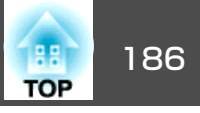

| カテゴリー            | 項目名             | 状態表示      | 説明                                                                        |
|------------------|-----------------|-----------|---------------------------------------------------------------------------|
| Network Wired    | Projector Name  | _         | ネットワーク上で本機を識別するための個別の名前を表示します。                                            |
|                  | Connection Mode | HDBaseT   | LANの接続経路を表示しています。                                                         |
|                  |                 | LAN       |                                                                           |
|                  | DHCP            | On        | DHCPの設定状態を表示します。                                                          |
|                  |                 | Off       |                                                                           |
|                  | IP Display      | On        | IPアドレス表示の設定状態を表示します。                                                      |
|                  |                 | Off       |                                                                           |
|                  | IP Address      | -         | IPアドレスを表示します。                                                             |
|                  | MAC Address     | -         | MACアドレスを表示します。                                                            |
| Network Wireless | Projector Name  | _         | ネットワーク上で本機を識別するための個別の名前を表示します。                                            |
|                  | Connection Mode | Quick     | 本機とコンピューターを無線LANで接続するときの接続モードを表示します。<br>(Quick:かんたんモード、Advanced:マニュアルモード) |
|                  |                 | Advanced  |                                                                           |
|                  | SSID Display    | On        | SSID表示の設定状態を表示します。                                                        |
|                  |                 | Off       |                                                                           |
|                  | IP Display      | On        | IPアドレス表示の設定状態を表示します。                                                      |
|                  |                 | Off       |                                                                           |
|                  | SSID            | _         | SSIDを表示します。                                                               |
|                  | IP Address      | _         | IPアドレスを表示します。                                                             |
|                  | DHCP            | On        | DHCPの設定状態を表示します。                                                          |
|                  |                 | Off       |                                                                           |
|                  | MAC Address     | _         | MACアドレスを表示します。                                                            |
|                  | Security        | _         | セキュリティーの設定状態を表示します。                                                       |
|                  | Antenna Level   | LEVEL 0-5 | Wi-Fiの受信状態を表示します。                                                         |

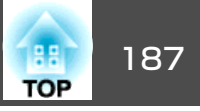

| カテゴリー       | 項目名            | 状態表示 | 説明                           |
|-------------|----------------|------|------------------------------|
| Maintenance | Operation Time | -    | 本機の累積稼働時間を表示します。             |
|             | Laser Op.Time  | -    | 光源モード(設定値)ごとのレーザー稼働時間を表示します。 |
| Version     | Serial No.     | -    | 本機のシリアル番号を表示します。             |
|             | Main           | -    | 本機のソフトウェアのバージョンを表示します。       |
|             | Video2         | -    |                              |
|             | Sub            | -    |                              |
|             | Sub2           | -    |                              |
|             | HDBaseT        | -    |                              |
|             | Status Monitor | -    |                              |

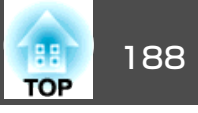

まず、下記をご覧になりどのトラブルに該当するかを確認し、参照先で 詳細な内容をご覧ください。

#### 映像に関するトラブル

| • 映像が表示されない<br>投写を開始しない、真っ黒の映像になる、青い映像になる                                                                       | <b>(p</b> .189 |
|----------------------------------------------------------------------------------------------------|----------------|
| • 動画が表示されない<br>コンピューターで再生する動画が黒くなり映像が投写されな<br>い、コンピューターで動画が再生されない。                                              | <b>☞</b> p.190 |
| • 自動的に投写が消える                                                                                                    | <b>•</b> p.190 |
| <ul> <li>「この信号は本プロジェクターでは受けられません。」と表示<br/>される</li> </ul>                                                        | <b>•</b> p.190 |
| • 「映像信号が入力されていません。」と表示される                                                                                       | <b>@</b> p.190 |
| • ぼやける、ピントが合わない、ゆがむ                                                                                             | <b>@</b> p.191 |
| • ノイズが入る、乱れる                                                                                                    | <b>•</b> p.191 |
| <ul> <li>・映像が切れる(大きい)、小さい、アスペクト比が合っていない、反転している</li> <li>映像の一部分しか投写されない、映像の縦横の比率が正しくない、映像の上下左右が反転している</li> </ul> | ☞p.192         |
| • <b>色合いが違う</b><br>全体が赤紫がかっている、緑色がかっている、モノクロにな<br>る、色がくすむ                                                       | <b>☞</b> p.193 |
| • 暗い                                                                                                    | <b>@</b> p.194 |
| • 自動補正がうまくできない                                                                                                  | <b>•</b> p.194 |
|                                                                                                    |                |

# ・外部モニターに表示されない ・メッセージやメニューの言語を変更したい ・プロジェクターに異常が起きてもメール通知されない ・「時刻を保持する電池残量が低下しています。」と表示される ・「電源が正しく切られませんでした。」と表示される ・詳細なログやエラーメッセージが表示されない ・「ア.199 ・「インターフェースボードにエラーが発生しました。」と表示 ・「ア.199

#### 投写開始時のトラブル

| <ul> <li>電源が入らない</li> <li>● 電源が入らない</li> </ul> |
|------------------------------------------------|
|------------------------------------------------|

#### その他のトラブル

| • リモコンで操作できない         | <b>•</b> p.196 |
|-----------------------|----------------|
| • Art-Netでの制御がうまくできない | <b>•</b> p.197 |

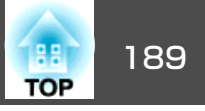

# 映像に関するトラブル

#### 映像が表示されない

| 確認                                                         | 対処法                                                                                                    |
|------------------------------------------------------------|----------------------------------------------------------------------------------------------------|
| 主電源スイッチがオフになっていませんか?                                       | 主電源スイッチをオンにして、本機に電力を供給します。                                                                                             |
| リモコンまたは操作パネルの【①】ボタンを押しましたか?                                | 【①】ボタンを押して電源を入れます。                                                                                                    |
| インジケーターがすべて消灯していませんか?                                      | 電源コードが正しく接続されていない、または電力が供給されていません。<br>本機に電源コードを正しく接続してください。<br>または、電力が供給されるようにブレーカーなどを確認してください。                        |
| シャッターの状態になっていませんか?                                         | 【シャッター】ボタンを押してシャッターを解除します。<br>☞「映像を一時的に消す(シャッター)」p.102                                                                 |
| 環境設定メニューの設定で間違っているものはありません<br>か?                           | 全初期化してみてください。<br>☞ [初期化] - [全初期化] p.159                                                                                |
| 入力映像そのものが真っ黒になっていませんか?<br>(コンピューター投写時のみ)                   | スクリーンセーバーなどで入力映像が真っ黒になっていることがあります。                                                                                     |
| Windows Media Centerを全画面表示にしていませんか?<br>(ネットワーク接続時のみ)       | Windows Media Centerを全画面で表示すると、ネットワーク接続で投写できません。縮小画面表示にして<br>ください。                                                     |
| WindowsのDirectX機能を使用するアプリケーションを表示していませんか?<br>(ネットワーク接続時のみ) | WindowsのDirectX機能を使用するアプリケーションは、正しく表示されない可能性があります。                                                                     |
| 他の映像表示機器と本機を使用していますか?                                      | 解像度が違う映像表示機器があります。[映像]メニューの[EDID]の設定を変更してください。<br>☞ [映像] - [アドバンスト] - [EDID] p.138                                     |
| SDI In端子からの信号は正しく設定されていますか?                                | 環境設定メニューの[SDI設定]の設定を確認してください。<br>● [拡張設定] - [SDI設定]p.142                                                               |
| DisplayPort端子からの信号は正しく設定されていますか?                           | 環境設定メニューの[DisplayPort設定]の設定を確認してください。ケーブルを2本接続して信号を入力しているときは[リンクタイプ]の設定を変えてみてください。<br>● [拡張設定] - [DisplayPort設定] p.142 |
| EDIDを正しく設定しましたか?                                           | 投写している映像のケーブルを本機から抜いて、EDIDを再設定してください。<br>☞ [映像] - [アドバンスト] - [EDID] p.138                                              |

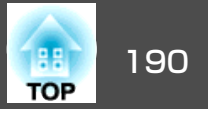

#### 動画が表示されない

| 確認                                     | 対処法                                                                              |
|----------------------------------------|----------------------------------------------------------------------------------|
| コンピューター映像信号が外部と液晶画面の両方に出力され<br>ていませんか? | コンピューター側の映像信号を外部のみの出力に切り替えます。コンピューターに添付の取扱説明書、あるいはお使いのコンピューターのメーカーにお問い合わせください。   |
| (ノートや液晶一体型タイプのコンピューター投写時のみ)            |                                                                                  |
| 動画コンテンツが著作権保護されていませんか?                 | 著作権保護された動画コンテンツをコンピューターで再生すると、プロジェクターから投写されないこと<br>があります。詳しくはプレーヤーの取扱説明書をご覧ください。 |

#### 自動的に投写が消える

| 確認                      | 対処法                                                                                      |
|-------------------------|------------------------------------------------------------------------------------------|
| [スリープモード]を[オン]にしていませんか? | 【①】ボタンを押して電源を入れます。スリープモードを働かせないときは設定を[オフ]にしてください。<br>● [拡張設定] - [動作設定] - [スリープモード] p.142 |

#### 「この信号は本プロジェクターでは受けられません。」と表示される

| 確認                                               | 対処法                                                                                     |
|--------------------------------------------------|-----------------------------------------------------------------------------------------|
| 映像信号の解像度やリフレッシュレートが対応するモードですか?<br>(コンピューター投写時のみ) | コンピューターから出力されている映像信号の解像度・リフレッシュレートの変更は、コンピューターの<br>取扱説明書などでご確認ください。<br>☞「対応解像度一覧」 p.242 |

#### 「映像信号が入力されていません。」と表示される

| 確認                    | 対処法                                                         |
|-----------------------|-------------------------------------------------------------|
| ケーブル類が正しく接続されていますか?   | 投写に必要なケーブルが確実に接続されているか確認します。<br>ケーブルが断線・接触不良を起こしていないか確認します。 |
| 接続した入力端子を正しく選択していますか? | 【入力検出】ボタンを押して映像を切り替えます。<br>☞「投写映像を切り替える」 p.61               |

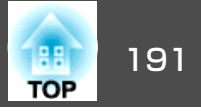

| 確認                                                     | 対処法                                                                                                    |
|--------------------------------------------------------|----------------------------------------------------------------------------------------------------|
| 接続されたコンピューターやビデオ機器の電源は入っていま<br>すか?                     | それぞれの機器の電源を入れます。                                                                                                  |
| プロジェクターに映像信号が出力されていますか?<br>(ノートや液晶一体型タイプのコンピューター投写時のみ) | 映像信号がコンピューターの液晶モニターや付属モニターにだけ出力されている場合は、外部にも出力す<br>るように切り替えてください。外部に映像信号を出力すると、液晶モニターや付属モニターに映像が出せ<br>ないモデルもあります。 |
|                                                        | 本機やコンピューターの電源を入れた状態で接続を行うと、コンピューターの映像信号を外部に切り替えるFnキー(ファンクションキー)が働かないことがあります。本機およびコンピューターの電源を入れ直してください。            |

#### ぼやける、ピントが合わない、ゆがむ

| 確認                | 対処法                                                                                                    |
|-------------------|----------------------------------------------------------------------------------------------------|
| ピントは正しく調整されていますか? | 映像を投写し始めてから30分以上たっていることを確認し、リモコンの【フォーカス】ボタンを押して、ピントを調整します。<br>●「ピントのズレを補正する」 p.40                                                |
| 投写距離は最適ですか?       | 投写距離の推奨範囲を外れていませんか?<br>推奨範囲内で設置してください。<br>●「スクリーンサイズと投写距離」p.235                                                                  |
| レンズが結露していませんか?    | 寒い部屋から急に暖かい部屋に持ち込んだり急激に暖房したときなど、レンズの表面が結露して映像がぼやけることがあります。お使いになる1時間くらい前に使用する部屋に本機を設置するようにします。結露してしまったときは、電源を切ってしばらくそのまま放置してください。 |

## ノイズが入る、乱れる

| 確認                  | 対処法                                           |
|---------------------|-----------------------------------------------|
| ケーブル類は正しく接続されていますか? | 投写に必要なケーブルが確実に接続されているか確認します。<br>●「接続する」 p.50  |
| ケーブルを延長していませんか?     | ケーブルを延長するとノイズが入ることがあります。同梱のケーブルを接続して確認してください。 |

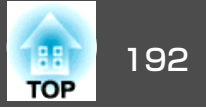

| 確認                                        | 対処法                                                                                                    |
|-------------------------------------------|----------------------------------------------------------------------------------------------------|
| 解像度の選択は正しいですか?                            | 本機に対応する信号にコンピューターを合わせてください。                                                                                                    |
| (コンピューター投写時のみ)                            | ☞「対応解像度一覧」 p.242                                                                                                    |
|                                           | ● コンピューターの取扱説明書など                                                                                                    |
| 同期・トラッキングは正しく調整されていますか?<br>(コンピューター投写時のみ) | リモコンの【自動調整】ボタンまたは操作パネルの【 <b>↓</b> 】ボタンを押して、自動調整を行います。自動調整<br>を行っても調整しきれないときは、環境設定メニューから調整することもできます。<br>☞ [映像] - [トラッキング]、[同期] p.138 |
| [入力解像度]を[オート]以外に設定していますか?<br>(2画面投写時のみ)   | 環境設定メニューの[入力解像度]で設定している解像度と、投写している映像の入力解像度が異なるとき<br>は、映像が乱れることがあります。<br>映像が乱れることがあります。                                              |
|                                           | ○ [映像] - [入力解像度] p.138                                                                                                    |

#### 映像が切れる(大きい)、小さい、アスペクトが合っていない、反転している

| 確認                       | 対処法                                                                                  |
|--------------------------|--------------------------------------------------------------------------------------|
| [スクリーン設定]を正しく設定していますか?   | お使いのスクリーンに合わせて[スクリーン設定]を設定してください。                                                    |
|                          | ☞「スクリーン設定」 p.35                                                                      |
| アスペクトは正しく設定されていますか?      | 【アスペクト】ボタンを押して入力信号に合ったアスペクトを選択してください。                                                |
|                          | ☞「投写映像のアスペクト比を切り替える」 p.79                                                            |
| [表示倍率]を有効にしていませんか?       | 環境設定メニューの[表示倍率]を[オフ]にしてください。                                                         |
|                          | ☞ [映像] - [表示倍率] - [表示倍率] p.138                                                       |
| [ブランキング]で表示範囲を制限していませんか? | 環境設定メニューの[ブランキング]を適切な設定にしてください。                                                      |
|                          | ☞ [映像] - [ブランキング] p.138                                                              |
| 表示位置は正しく調整されていますか?       | (Computer In端子から入力しているアナログRGB信号の投写時のみ)                                               |
|                          | リモコンの【自動調整】ボタンまたは操作パネルの【 ↓】ボタンを押して、表示位置を調整します。                                       |
|                          | 表示位置は環境設定メニューからも調整できます。                                                              |
|                          | ☞ [映像] - [表示位置] p.138                                                                |
| デュアルディスプレイの設定をしていませんか?   | 接続しているコンピューターのコントロールパネルの[画面のプロパティ]でデュアルディスプレイの設定                                     |
| (コンピューター投写時のみ)           | をしていると、コンビューター画面の映像か半分くらいしか投与されません。コンビューター画面の映像<br>  をすべて投写するときは「デュアルディスプレイの設定を解除します |
|                          | ● コンピューターのビデオドライバーの取扱説明書                                                             |
|                          |                                                                                      |

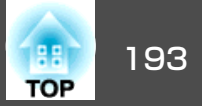

| 確認                               | 対処法                                                                  |
|----------------------------------|----------------------------------------------------------------------|
| 解像度の選択は正しいですか?<br>(コンピューター投写時のみ) | 本機に対応する信号にコンピューターを合わせてください。<br>●「対応解像度一覧」 p.242<br>● コンピューターの取扱説明書など |
| 映像の向きは正しいですか?                    | 環境設定メニューの[設置モード]で正しく設定してください。<br>● 「設置設定」 p.34                       |

## 色合いが違う

| 確認                       | 対処法                                                                                                    |
|--------------------------|----------------------------------------------------------------------------------------------------|
| 入力信号の設定が接続機器の信号と合っていますか? | 接続している機器の信号に応じて適切な設定にします。<br>☞ [映像] - [アドバンスト]- [入力信号方式] p.138                                                                            |
| 映像の明るさは正しく調整されていますか?     | 環境設定メニューの[明るさ]を調整してください。<br>☞ [画質] - [明るさ] p.137                                                                                          |
| ケーブル類が正しく接続されていますか?      | 投写に必要なケーブルが確実に接続されているか確認します。<br>ケーブルが断線・接触不良を起こしていないか確認します。<br>☞「接続する」p.50                                                                |
| コントラストは正しく調整されていますか?     | 環境設定メニューの[コントラスト]を調整してください。<br>● [画質] - [コントラスト] p.137                                                                                    |
| 適切なカラー調整に設定されていますか?      | 環境設定メニューの[ガンマ]、[RGBCMY]を調整してください。<br>☞ [画質] - [アドバンスト] p.137<br>☞ 「画質を調整する」 p.80                                                          |
| 色の濃さ、色合いは正しく調整されていますか?   | 環境設定メニューの[色の濃さ]、[色合い]を調整してください。<br>● [画質] - [色の濃さ]、[色合い] p.137                                                                            |
| 部屋の明るさは適切ですか?            | 自動補正機能で色合わせを行ったときよりも部屋が暗いときは、投写映像の色合いが正しく表示されない<br>ことがあります。部屋の明るさを投写中よりも暗くし、再度自動補正を実施してください。<br>☞「スクリーンマッチング」p.94<br>☞「カラーキャリブレーション」p.209 |

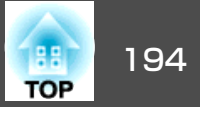

| 確認                 | 対処法                                                                                                    |
|--------------------|----------------------------------------------------------------------------------------------------|
| 本機を複数台並べて投写していますか? | [初期化]メニューの[光源キャリブレーション]が、すべてのプロジェクターで正しく設定されているか<br>確認します。一部のプロジェクターでのみ光源キャリブレーションが実行されると、ホワイトバランスや<br>明るさレベルのずれが生じることがあります。<br>定期的にスクリーンマッチングを行う場合は、光源キャリブレーションを実行した後に、必ずスクリーン<br>マッチングを行うようにしてください。それでも色が変化してしまう場合は、[光源キャリブレーショ<br>ン]を[オフ]にしてください。 |

#### 暗い

| 確認                   | 対処法                                                     |
|----------------------|---------------------------------------------------------|
| 映像の明るさは正しく設定されていますか? | 環境設定メニューから[明るさ]や[明るさ設定]の設定を確認してください。                    |
|                      | ☞ [画質] - [明るさ] p.137                                    |
|                      | ☞ [設定] - [明るさ設定] p.141                                  |
| コントラストは正しく調整されていますか? | 環境設定メニューから[コントラスト]を調整してください。                            |
|                      | ☞ [画質] - [コントラスト] p.137                                 |
| 本機を単体でお使いですか?        | 以下の項目を暗く設定していないかご確認ください。                                |
|                      | ☞ [拡張設定] - [マルチプロジェクション] - [スクリーンマッチング] - [明るさ設定] p.142 |
| HDRは正しく調整されていますか?    | 環境設定メニューの[HDR10設定]、[HLG設定]を調整してください。                    |
|                      | ☞ [映像] - [ダイナミックレンジ] - [HDR10設定]、[HLG設定] p.138          |
| ビデオレベルは正しく設定されていますか? | 環境設定メニューの[ビデオレンジ]の設定を確認してください。                          |
|                      | ☞ [映像] - [ダイナミックレンジ] - [アドバンスト] - [ビデオレンジ] p.138        |

#### 自動補正がうまくできない

| 確認                                  | 対処法                                                                             |
|-------------------------------------|---------------------------------------------------------------------------------|
| 電源をオンにしてから30分以上経過していますか?            | プロジェクター本体の温度が安定しないと、自動補正が正しく機能しないことがあります。自動補正機能は、電源オンまたはシャッター解除から30分後に実行してください。 |
| 内蔵カメラのカバーに汚れはありませんか?                | 内蔵カメラのカバーに汚れがないことを確認してください。汚れがある場合は拭いてください。                                     |
| 内蔵カメラに保護プレートを付けたまま自動補正をしていま<br>せんか? | 保護プレートを外してください。                                                                 |

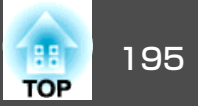

| 確認                                | 対処法                                                                                                    |
|-----------------------------------|----------------------------------------------------------------------------------------------------|
| 動作対象外のレンズを使用していませんか?              | 以下のレンズを使用しているときは、自動調整が機能しません。<br>• スクリーンマッチング、タイリングアシスト<br>ELPLX02、ELPLX02W、ELPLU02、ELPLU03、ELPLU03S、ELPLU04、ELPLL07、ELPLL08、ELPLR04<br>• カラーキャリブレーション<br>ELPLX02、ELPLX02W、ELPLR04、ELPLL07、ELPLL08 |
| アナログ入力信号を入力していませんか?               | アナログ入力信号を入力しているときは、入力映像の色や明るさが変化し、補正結果が正しく反映されな<br>いことがあります。                                                                                                    |
| 幾何学歪み補正で映像を補正していませんか?             | スクリーンに対して投写角度が大きい場合は、幾何学歪み補正で補正された映像に対して自動補正が正し<br>く動作しないことがあります。[幾何学歪み補正]を[オフ]にするか、補正範囲を小さくしてください。<br>☞ [設定] - [幾何学歪み補正] p.141                                                                    |
| 補正環境の明るさは適切ですか?                   | 自動補正を実行中に強いスポット光や外光が入ると、補正環境の明るさが変化し、自動補正が正しく機能<br>しないことがあります。補正環境の明るさが均一になるようにしてください。                                                                                                    |
| ブレンド幅は適切ですか?                      | エッジブレンディングでのブレンド幅が以下の範囲を超えると、自動補正が正しく機能しないことがあります。ブレンド幅を確認してください。<br>• スクリーンマッチング:15~45%<br>• タイリングアシスト:15~43%<br>☞ [拡張設定]-[マルチプロジェクション]-[エッジブレンディング] p.142                                        |
| 「自動調整中にエラーが発生しました。」と表示されました<br>か? | メッセージに表示されているエラーコードには以下の意味があります。<br>• スクリーンマッチング時: 0101 測定値異常、0102 測定失敗、0103 カメラ切替失敗<br>• カラーマッチング時: 0201 測定値異常、0202 測定失敗、0203 カメラ切替失敗<br>詳細はお買い上げの販売店またはお問い合わせ先に記載の連絡先にご相談ください。<br>( ☞ 『お問い合わせ先』  |

# 投写開始時のトラブル

#### 電源が入らない

| 確認                          | 対処法                        |
|-----------------------------|----------------------------|
| 主電源スイッチがオフになっていませんか?        | 主電源スイッチをオンにして、本機に電力を供給します。 |
| リモコンまたは操作パネルの【①】ボタンを押しましたか? | 【①】ボタンを押して電源を入れます。         |

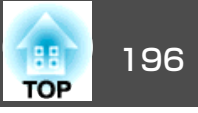

| 確認                               | 対処法                                                                                                    |
|----------------------------------|----------------------------------------------------------------------------------------------------|
| インジケーターがすべて消灯していませんか?            | 電源コードが正しく接続されていない、または電力が供給されていません。                                                                                                    |
|                                  | 電源コードを抜いて差し直してください。                                                                                                    |
|                                  | または、電力が供給されるようにブレーカーなどを確認してください。                                                                                                    |
| 電源コードを触ると、インジケーターが点いたり消えたりしませんか? | 電源コードが接触不良を起こしているか、電源コードが故障している可能性があります。電源コードを差し直してください。それでも直らないときは、ご使用をやめ電源プラグをコンセントから抜き、お買い上げの販売店またはお問い合わせ先に記載の連絡先にご相談ください。<br>☞『お問い合わせ先』 |
| [操作ボタンロック]が[全ロック]になっていませんか?      | リモコンの【①】ボタンを押します。[操作ボタンロック]を働かせないときは設定を[オフ]にしてください。                                                                                         |
|                                  | ☞「操作ボタンロック」p.113                                                                                                    |
| リモコン受光部の設定は正しいですか?               | 環境設定メニューの[リモコン受光部]の設定を確認してください。                                                                                                    |
|                                  | ☞ [設定] - [リモコン受光部] p.141                                                                                                    |
| ダイレクトシャットダウンをした直後に電源コードのプラグ      | [ダイレクトパワーオン]を[オン]に設定しているときに左記の操作をすると電源が入らないことがあり                                                                                            |
| を挿し直したりブレーカーをオンにしたりしていませんか?<br>  | ます。【①】ボタンを押して電源を入れます。                                                                                                    |
| リモコンの【ID】スイッチがOnになっていませんか?       | OnになっているとIDが一致するプロジェクターだけが操作対象になります。【ID】スイッチをOffにしてください。                                                                                    |
|                                  | ☞「リモコンIDを設定する」 p.46                                                                                                    |

# その他のトラブル

#### リモコンで操作できない

| 確認                                   | 対処法                                         |
|--------------------------------------|---------------------------------------------|
| リモコンの発光部を本機のリモコン受光部に向けて操作して<br>いますか? | リモコン受光部に向かって操作してください。<br>●「リモコンの操作可能範囲」p.27 |
| 本機から離れすぎていませんか?                      | 操作可能距離をご確認ください。<br>●「リモコンの操作可能範囲」p.27       |
| リモコン受光部に直射日光や蛍光灯の強い光が当たっていま<br>せんか?  | 強い光などがリモコン受光部に当たる場所を避けて設置してください。            |

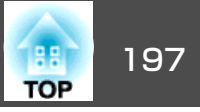

| 確認                                        | 対処法                                                                                                    |
|-------------------------------------------|----------------------------------------------------------------------------------------------------|
| [リモコン受光部]の設定は正しいですか?                      | 環境設定メニューの[リモコン受光部]の設定を確認してください。                                                                                       |
|                                           |                                                                                                    |
| 乾電池か消耗していたり、乾電池の向きを間違えてセットしていませんか?        | 新しい乾電池を止しい回きにセットします。<br>●「リモコンの電池交換」 p.26                                                                             |
| リモコンIDはプロジェクターIDと一致していますか?                | 操作したいプロジェクターのIDとリモコンのIDを一致させてください。IDの設定に関わらずすべてのプロ<br>ジェクターをリモコンで操作できるようにするには、リモコンの【ID】スイッチをOffにします。<br>●「IDの設定」 p.45 |
| 本機のRemote端子にオプションのリモコンケーブルを接続<br>していませんか? | リモコンケーブルが差し込まれていると本機のリモコン受光部が働かなくなります。ワイヤードリモコン<br>ケーブルを使用しないときは、ワイヤードリモコンケーブルをRemote端子から取り外してください。                   |
| [制御通信]または[Extron XTP]が[オン]になっていません<br>か?  | Remote端子が無効です。オプションのワイヤードリモコンケーブルをお使いになるときは、[制御通信]<br>または[Extron XTP]を[オフ]に設定してください。<br>☞[拡張設定] - [HDBaseT設定] p.142   |
| リモコンボタンロックが設定されていませんか?                    | リモコンボタンロックが設定されていると、基本操作に必要なボタン以外は無効になります。リモコンの<br>【 <b>↑</b> 】ボタンを長押しして、リモコンボタンロックを解除してください。                         |
|                                           | ☞「リモコンボタンロック」 p.114                                                                                                   |

#### Art-Netでの制御がうまくできない

| 確認                                     | 対処法                                                                                                    |
|----------------------------------------|----------------------------------------------------------------------------------------------------|
| Art-Netでの制御中に、リモコンや操作パネルで本機を操作していませんか? | Art-Netで制御しながらリモコンや操作パネルで本機を操作すると、DMXコントローラーやアプリケーションソフトでの操作が本機にうまく反映されないことがあります。すべてのチャンネルの制御を本機に反映するときは、チャンネル13を「操作不可」に設定し、再度「操作可能」に設定してください。<br>●「Art-Netについて」p.229 |

#### 外部モニターに表示されない

| 確認                  | 対処法                                                                                 |
|---------------------|-------------------------------------------------------------------------------------|
| 2画面で投写していますか?       | 外部モニターに表示できる映像は、左画面で投写しているComputer In端子からのRGB信号のみです。<br>●「2種類の映像を同時に投写する(2画面)」p.100 |
| 本機がスタンバイ状態ではありませんか? | 本機がスタンバイ状態のときは、映像は出力されません。                                                          |

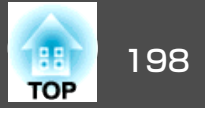

#### メッセージやメニューの言語を変更したい

| 確認           | 対処法                         |
|--------------|-----------------------------|
| 言語の設定を変更します。 | 環境設定メニューの言語で目的の言語を選択してください。 |
|              | │● 【孤張設定】- 【言語】 p.142       |

#### プロジェクターに異常が起きてもメール通知されない

| 確認                                 | 対処法                                                                                     |
|------------------------------------|-----------------------------------------------------------------------------------------|
| [待機モード]を[通信オン]に設定していますか?           | 本機がスタンバイ状態のときもメール通知機能を使うためには、環境設定メニューの[待機モード]を[通信オン]に設定します。<br>☞ [拡張設定] - [待機モード] p.142 |
| 本機に電力が供給されていますか?                   | 本機が設置されている地域が停電になっていたり、本機の電源を取っているコンセントのブレーカーが切れていないか確認してください。                          |
| 環境設定メニューでメール通知機能が正しく設定されていま<br>すか? | 異常通知のメールは環境設定メニューの[通知]の設定に従って発信されます。正しく設定されているか確認してください。<br>●「通知メニュー」p.155              |

#### 「時刻を保持する電池残量が低下しています。」と表示される

| 確認                          | 対処法                                     |
|-----------------------------|-----------------------------------------|
| 時刻を保持する内部電源の残量が低下している可能性があり | お買い上げの販売店またはお問い合わせ先に記載の連絡先に修理を依頼してください。 |
| ます。                         | ☞ 『お問い合わせ先』                             |

#### 「電源が正しく切られませんでした。」と表示される

| 確認                          | 対処法                    |
|-----------------------------|------------------------|
| ダイレクトシャットダウンが有効になっていたり、瞬時停電 | ステータスモニターで詳細なログを確認します。 |
| などにより電圧が低下したりしましたか?         | ☞「ステータス情報の見方」p.177     |

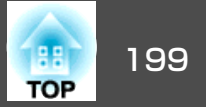

#### 詳細なログやエラーメッセージが表示されない

| 確認                                                         | 対処法                                                                                            |
|------------------------------------------------------------|------------------------------------------------------------------------------------------------|
| 瞬時の電圧低下、瞬時停電、電源を切った直後にすぐ電源を<br>入れたときなど、環境によってはエラーや警告を表示できな | 主電源スイッチをオフにするか電源プラグをコンセントから抜いてから10秒以上経待機してください。その後、再度主電源スイッチをオンにするか電源プラグをコンセントに接続してください。電源が入った |
| しい場合があります。                                                 | ら、ステータスモニターを確認してください。                                                                          |

#### 「インターフェースボードにエラーが発生しました。」と表示される

| 確認                                                | 対処法                                                                                                    |
|---------------------------------------------------|----------------------------------------------------------------------------------------------------|
| メッセージに表示されたスロットのインターフェイスボード<br>の交換が必要となる可能性があります。 | 異常および警告の内容と対処方法は、以下を参照してください。<br>●「インジケーターの見方」p.170<br>上記を確認後も異常が発生するとき:お買い上げの販売店またはお問い合わせ先に記載の連絡先にご連絡<br>ください。<br>●「お問い合わせ先」 |

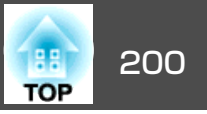

番号を確認して以下のとおり対処してください。問題が解決しない場合は、ネットワーク管理者にお問い合わせいただくか、次に記載の連絡先にお問 い合わせください。

●『お問い合わせ先』

| Event ID                     | 要因                            | 対処法                                                                                                    |
|------------------------------|-------------------------------|----------------------------------------------------------------------------------------------------|
| 0432<br>0435                 | ネットワークソフトウェアの起動に失敗しました。       | プロジェクターを再起動してください。                                                                                                    |
| 0434<br>0481<br>0482<br>0485 | ネットワークの通信状態が不安定です。            | ネットワークの通信状態を確認して、しばらくしてから再接続してください。                                                                                      |
| 0433                         | 転送された画像を再生できません。              | ネットワークソフトウェアを再起動してください。                                                                                                  |
| 0484                         | コンピューターから通信が切断されました。          |                                                                                                    |
| 0483<br>04FE                 | ネットワークソフトウェアが予期せず終了しました。      | ネットワークの通信状態を確認して、プロジェクターを再起動してください。                                                                                      |
| 0479<br>04FF                 | プロジェクターにシステムエラーが発生しました。       | プロジェクターを再起動してください。                                                                                                    |
| 0891                         | 同じSSIDのアクセスポイントが見つかりません。      | コンピューターやアクセスポイントとプロジェクターを同じSSIDに設定してください。                                                                                |
| 0892                         | WPA/WPA2の認証方式が一致しません。         | 無線LANセキュリティーの設定が正しいか確認してください。                                                                                            |
| 0893                         | TKIP/AESの暗号化方式が一致しません。        | ☞ [ネットワーク]メニュー - [無線LAN]メニューp.151                                                                                        |
| 0894                         | 不正なアクセスポイントに接続したため通信が切断されました。 | ネットワーク管理者に確認して指示に従ってください。                                                                                                |
| 0898                         | DHCPの取得に失敗しました。               | DHCPサーバーが正しく動作しているか確認してください。DHCPを使用しないときは、<br>DHCPの設定をオフにしてください。<br>● [ネットワーク]メニュー - [無線LAN]メニュー p.151、[有線LAN]メニュー p.154 |
| 0899                         | その他、接続に関するエラー                 | プロジェクターまたはネットワークソフトウェアを再起動しても問題が解決しない場合は、次に記載の連絡先にお問い合わせください。<br>● 『お問い合わせ先』                                             |
| 089A                         | EAP認証タイプが不一致です。               | 無線LANセキュリティーの設定が正しいか確認してください。また、証明書が適切にイ                                                                                 |
| 089B                         | EAPのサーバー認証が失敗しました。            | ンストールされているか確認してください。<br>  ━━ 「 ネットローク] メニュー 「毎線」 AN] メニューゥ 151                                                           |
| 089C                         | EAPのクライアント認証が失敗しました。          |                                                                                                    |

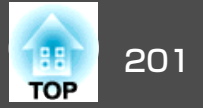

| Event ID | 要因                      | 対処法                                                   |
|----------|-------------------------|-------------------------------------------------------|
| 089D     | 鍵交換が失敗しました。             |                                                       |
| 0920     | 時刻を保持する内部電源の残量が低下しています。 | お買い上げの販売店またはお問い合わせ先に記載の連絡先に修理を依頼してください。<br>☞『お問い合わせ先』 |

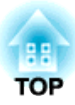

メンテナンス

ここでは、メンテナンス方法など、本機を今後も長くお使いいただくための補足的な知識について説明しています。

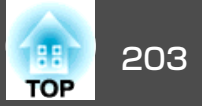

本機が汚れたり、映像の映りが悪くなったら掃除をしてください。

## <u> 注</u>意

掃除をするときは、主電源スイッチをオフにし、電源プラグをコンセント から抜いてください。感電の原因となることがあります。

#### 注意

1年に1度はプロジェクター内部の掃除を行うことをお勧めします。長期間、 内部の掃除を行わないと、ホコリがたまり火災や感電の原因となります。

## 本機の掃除

本機の汚れは柔らかい布で軽くふき取ってください。

汚れがひどいときは、水で薄めた中性洗剤に布をひたしてかたくしぼり、軽くふき取ってから乾いた布で仕上げてください。

#### 注意

ワックス、ベンジン、シンナーなど揮発性のものは使わないでください。 ケースが変質、変色することがあります。

## レンズの掃除

レンズの汚れは、乾いた柔らかい布などで軽くふき取ってください。

# <u> 警告</u>

レンズに付着したゴミ・ホコリの除去に可燃性ガスのスプレーを使用しな いでください。本機内部が高温になっているため、引火による火災の原因 となります。

レンズに付着したゴミ・ホコリの除去には掃除機や手動タイプのエアブロ ワーをご利用ください。

#### 注意

レンズの表面は傷つきやすいので、かたいものでこすったり、たたいたりしないでください。

## エアフィルター/吸気口の清掃

下記のメッセージが表示されたり、フィルターインジケーターが橙色に 点滅するときは、エアフィルターや吸気口の掃除をしてください。

「エアフィルターの清掃時期です。エアフィルターの掃除、または交換 をしてください。」

「内部温度が上昇しています。吸排気口付近の障害物を取り除き、エア フィルターの掃除、または交換をしてください。」

「エアフィルターが目詰まりしています。エアフィルターの掃除、また は交換をしてください。」

# ▲ 警告

フィルターに付着したゴミ・ホコリの除去に可燃性ガスのスプレーを使用しないでください。

本機内部が高温になっているため、引火による火災の原因となります。エ アフィルターなどに付着したゴミ・ホコリの除去には掃除機や手動タイプ のエアブロワーをご利用ください。

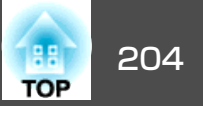

#### 注意

- エアフィルターにホコリがたまると、本機内部の温度が上昇して故障や光 学部品の早期劣化の原因となります。メッセージが表示されたらすみやか にエアフィルターを掃除してください。
- •エアフィルターは水洗いできません。洗剤や溶剤も使わないでください。
- 掃除にブラシを使用するときは、毛先の長い柔らかいものを使用し、軽く なでるように掃除をしてください。強くこするとホコリがエアフィルター 内部に入ってしまい取れなくなります。

エアフィルターを天井側に向けた状態でお使いの場合は、エアフィ ルターが目詰まりする頻度が高くなります。

#### エアフィルターの清掃方法

本機のエアフィルターは、前面に2枚取り付けられています(下図)。本 書では、右側のエアフィルターを例に清掃方法を説明します。

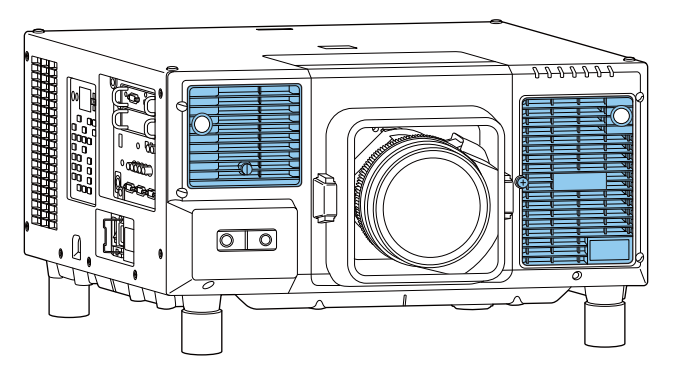

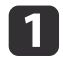

本機の電源を切り、「ピッピッ」と終了音が鳴ってから電源コード を外します。

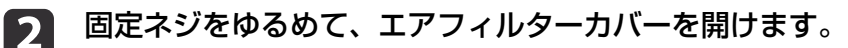

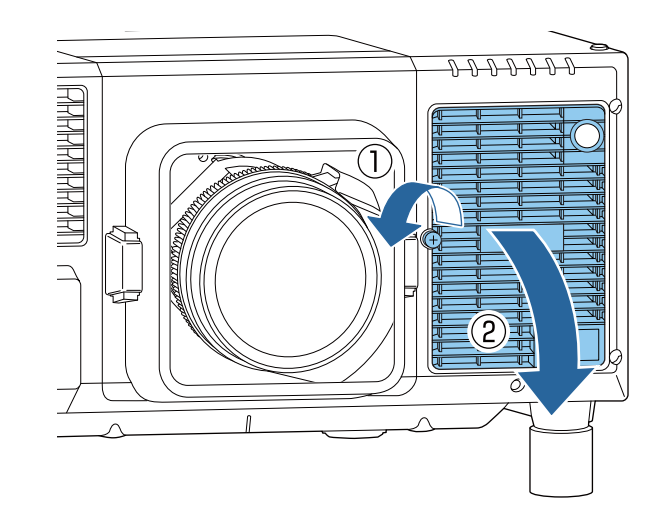

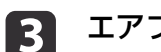

エアフィルターを取り外します。

エアフィルターの突起をつまみ、外側にまっすぐ引き出します。

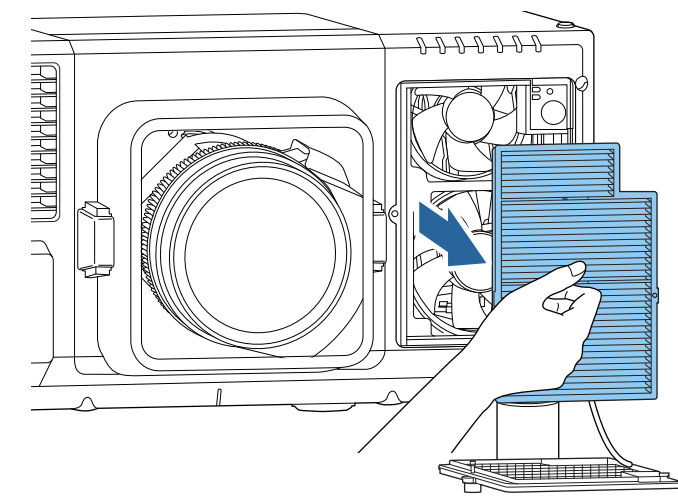

4 エアフィルターの表側(取り出し用のツマミのある面)を下にして、4~5回たたいてホコリを落とします。

持ち替えて、手で持っていた方も同様にたたいてホコリを落とし ます。

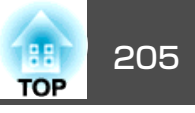

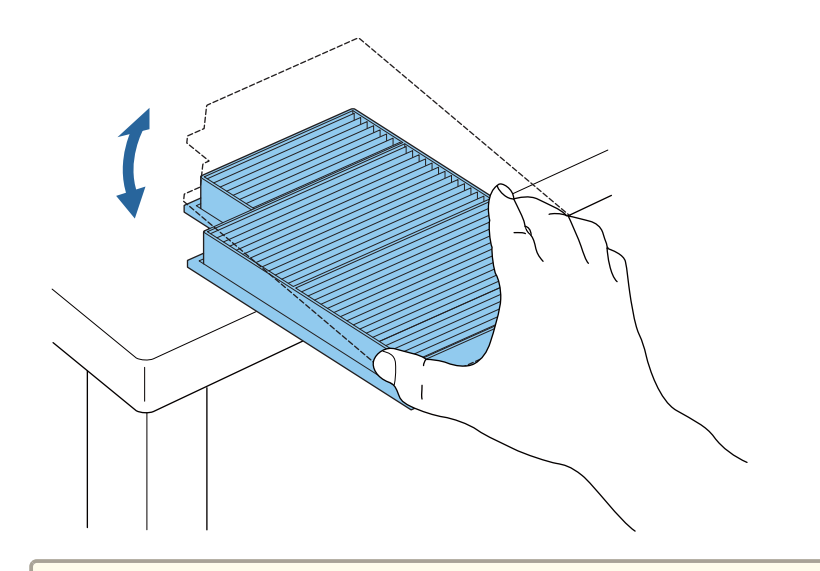

#### 注意

エアフィルターを強くたたきすぎると、変形したり割れたりして使用 できなくなります。

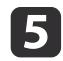

5 掃除機でエアフィルターに残ったホコリを表側から吸い取ります。

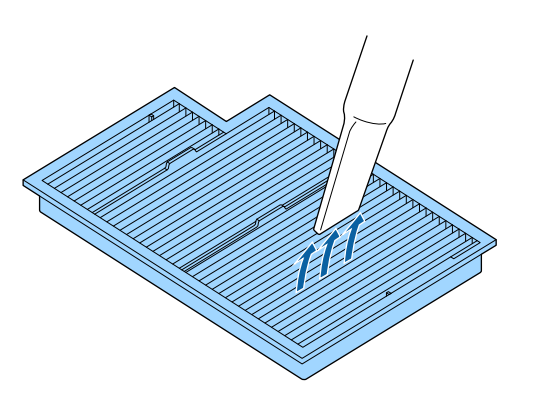

エアフィルターを取り付けます。 カチッと音がするまで押し込みます。

6

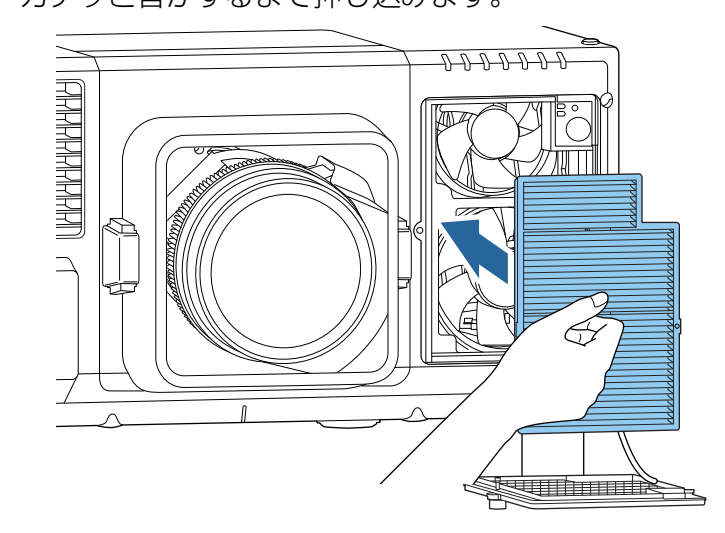

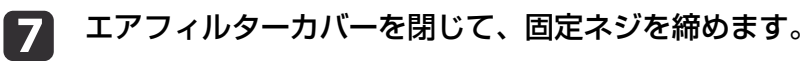

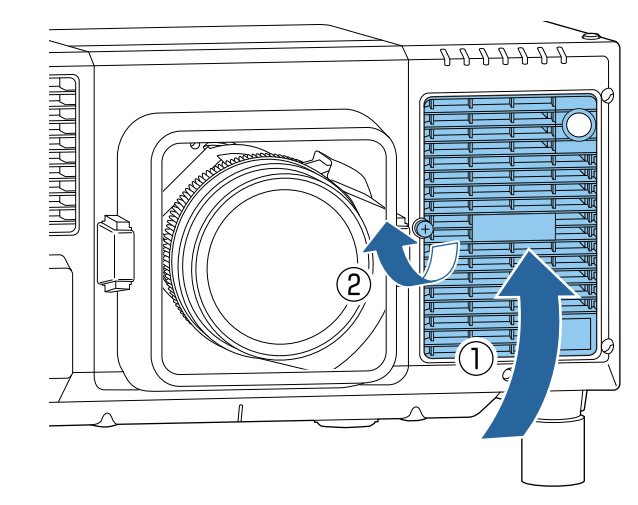

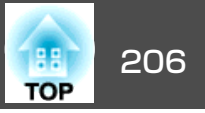

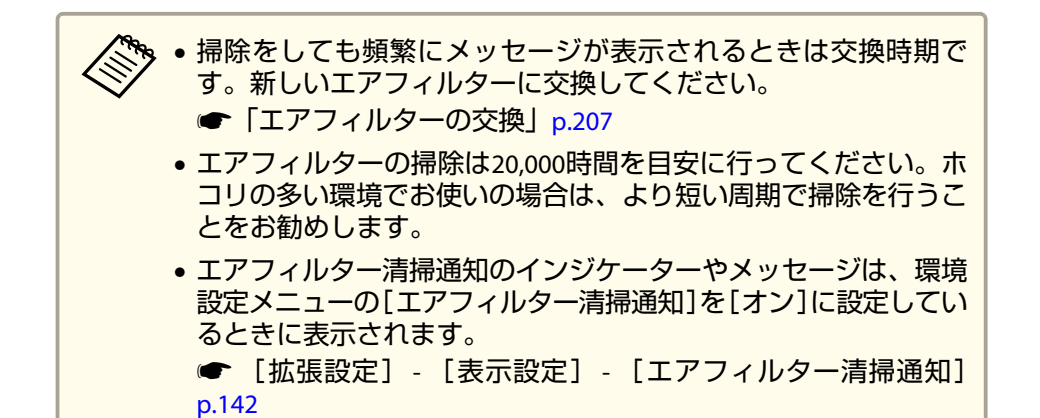

1 本機の電源を切り、「ピッピッ」と終了音が鳴ってから電源コード を外します。

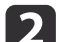

掃除機か、柔らかいブラシでホコリを丁寧に取り除きます。

#### 吸気口の清掃方法

本機の側面、底面にある吸気口にホコリが付着しているときは、ホコリを取り除いてください。

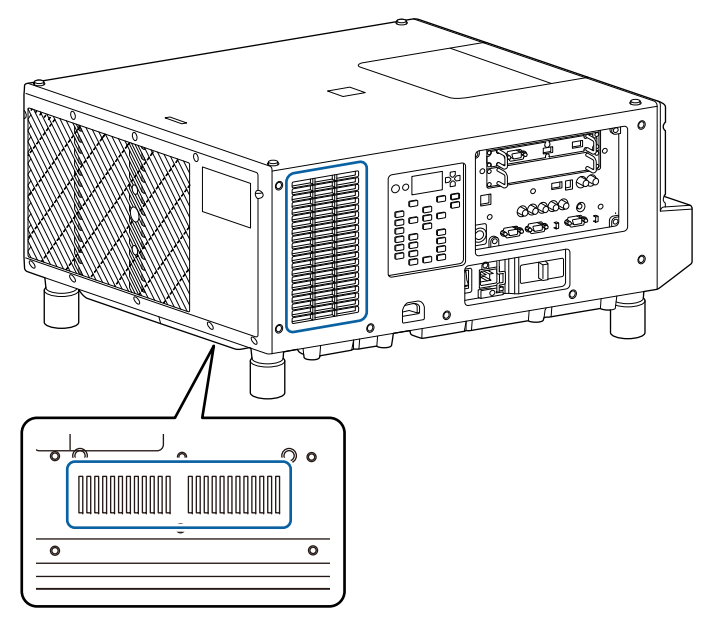

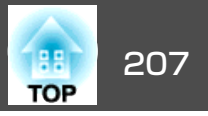

ここではエアフィルターの交換方法について説明します。

## エアフィルターの交換

#### エアフィルターの交換時期

エアフィルターの掃除をしても頻繁にメッセージが表示されるときは、 エアフィルターを交換してください。

#### 注意

イベント等の演出により、スモークの中で本機を使用する場合、約240時間の使用でエアフィルターを交換してください。(オンジナオイルの大気中 濃度が約0.00000013%の環境で本機を使用した場合の目安です。使用環境によってはエアフィルターの交換時間がさらに短くなります。)

スモークの中で本機を使用するとエアフィルターの集じん機能が低下し、 本機の内部や電源にホコリが付着して、故障の原因となることがあります。

#### エアフィルターの交換方法

本機のエアフィルターは、前面に2枚取り付けられています。本書では、 右側のエアフィルターを例に交換方法を説明します。

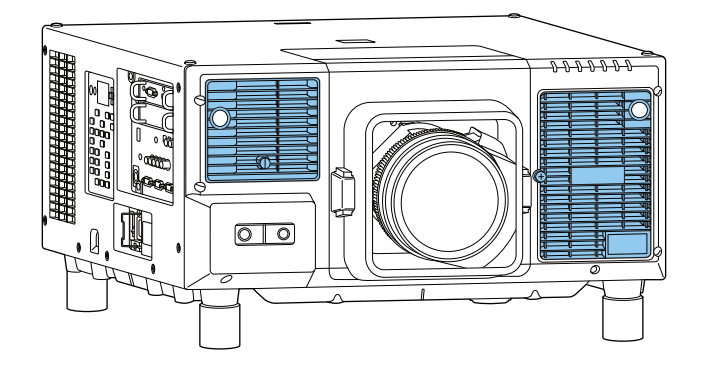

- 1 本機の電源を切り、「ピッピッ」と終了音が鳴ってから電源コード を外します。
- D 固定ネジをゆるめて、エアフィルターカバーを開けます。

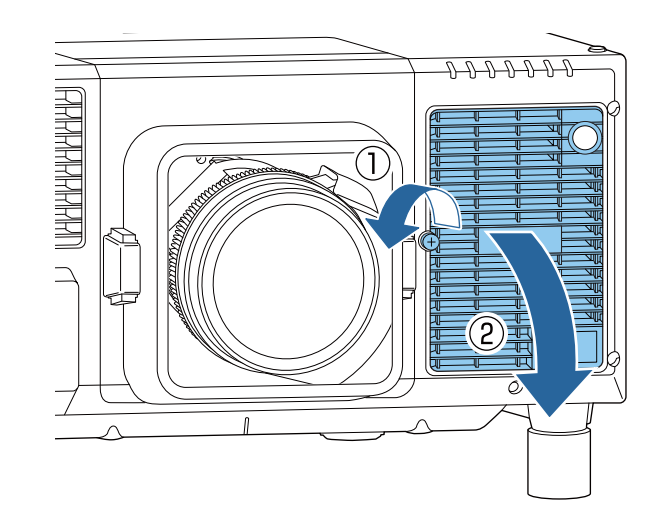

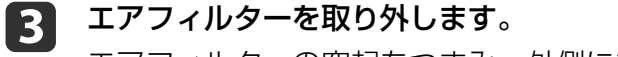

エアフィルターの突起をつまみ、外側にまっすぐ引き出します。

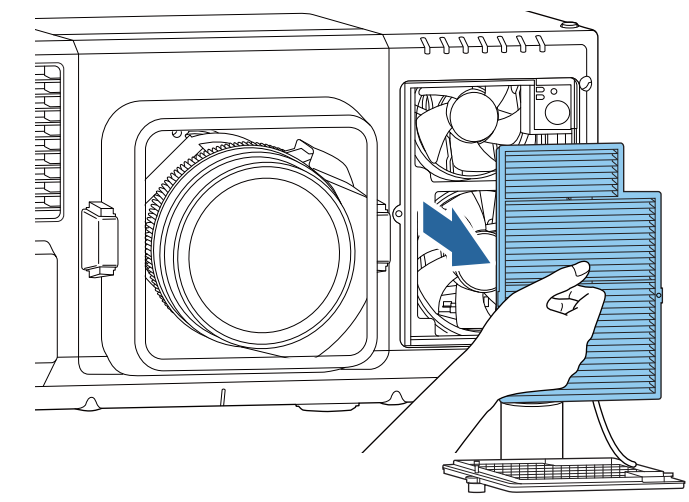

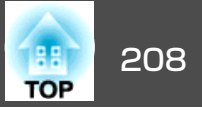

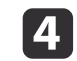

**新しいエアフィルターを取り付けます**。 カチッと音がするまで押し込みます。

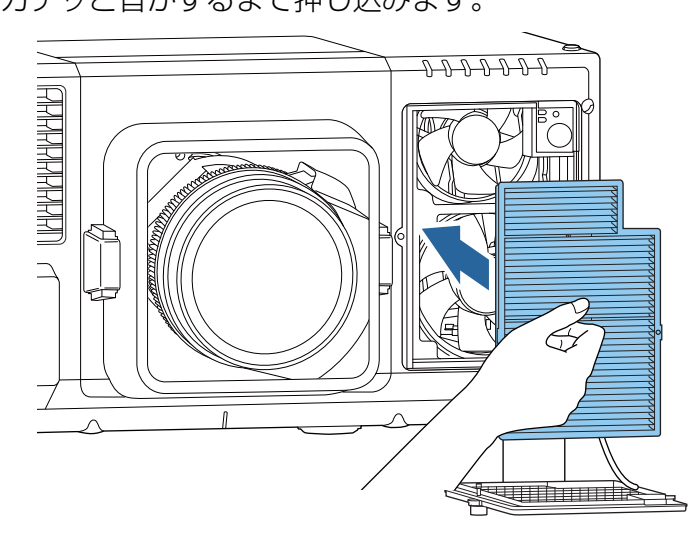

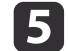

エアフィルターカバーを閉じて、固定ネジを締めます。

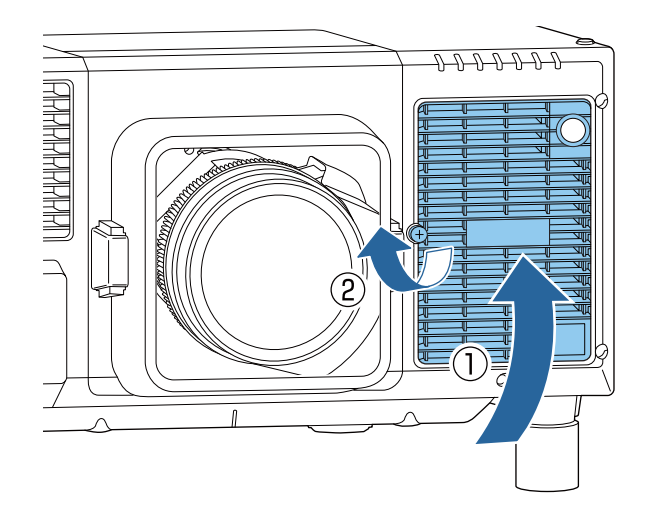

使用済みのエアフィルターは、地域の廃棄ルールに従って廃棄して ください。会社等でお使いのときは、会社の廃棄ルールに従ってく ださい。 材質:ポリプロピレン

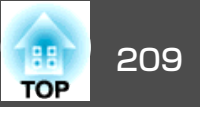

# カラーキャリブレーション

経時変化による画面全体の色味を、工場出荷時の色味を基準に自動補正します。

#### 自動調整機能の動作条件

カラーキャリブレーションの自動調整機能は以下の条件を満たすときに 有効です。

- スクリーンの表面にそりやゆがみがなく、平らである
- 拡散型のホワイトマットスクリーンを使用している
- 投写サイズが100インチから300インチである
- •本機が投写面に対して平行に設置されている

- ・以下のレンズを使用しているときは、自動調整が機能しません。
   ELPLX02、ELPLX02W、ELPLR04、ELPLL07、ELPLL08
  - 一部のレンズでは、レンズシフトの量が大きいと可動領域内でも 自動調整が機能しない場合があります。
  - ●「投写映像の位置調整(レンズシフト)」p.37
  - カラーキャリブレーションは、プロジェクターの電源オンまたは シャッター解除から30分以上たってから行うことをお勧めしま す。
  - 補正の精度を高めるために、映像投写時の部屋の明るさよりも明るさを落として補正することをお勧めします。
  - 本体前面の内蔵カメラを使用して自動調整を行います。カメラや 投写映像を遮らないでください。
  - 自動調整は約1分30秒かかります。
  - 自動調整後、ユニフォーミティーとカラーマッチングは初期値に 戻ります。
  - スケジュール機能を使うと、設定した周期で自動的に画面全体の 色味の変化を補正できます。
  - ☞「スケジュール機能」p.107
  - カラーキャリブレーションがうまくいかないときは、以下をご覧 ください。
  - ☞「自動補正がうまくできない」p.194
- 投写中に【メニュー】ボタンを押します。
- [拡張設定]から[カラーキャリブレーション]を選択します。
- 3 [自動調整開始]を選択し、【→】ボタンを押します。

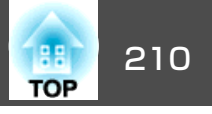

|        |               | 展る |
|--------|---------------|----|
| 映像     | 自動調整開始        |    |
| 設定     | 元に戻 9<br>やり直し |    |
| 拡張設定 🕑 | ユニフォーミティー     |    |
| ネットワーク | 初期化           |    |
| 情報     |               |    |
| 初期化    |               |    |
|        |               |    |
|        |               |    |

調整パターンが表示され、補正が開始されます。 補正前の投写 映像が表示されたら終了です。

🎭 🔹 エラーが出た場合は以下をご覧ください。 ☞「自動補正がうまくできない」p.194 自動調整開始前の状態に戻すときは[元に戻す]を選択して ください。「元に戻す」を選択した後で「やり直し」を選択す ると、自動調整後の状態に戻ります。 • [カラーキャリブレーション]の調整値を初期値に戻すとき は、「初期化]を選択してください。

ユニフォーミティー

画面全体の色味を調整します。

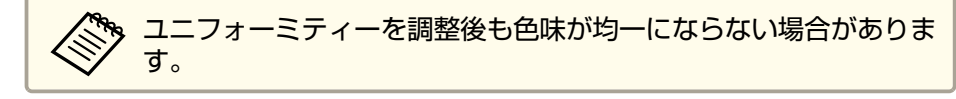

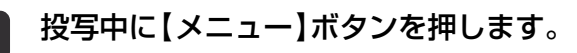

- - [拡張設定]から[表示設定]を選択します。
- [ユニフォーミティー]を選択し、【→】ボタンを押します。 3 以下の画面が表示されます。

| 画質     | [ユニフォーミティー] 戻る 🕗 |
|--------|------------------|
| 映像     | ユニフォーミティー オフ     |
| 設定     |                  |
| 拡張設定   |                  |
| ネットワーク |                  |
| 情報     |                  |
| 初期化    |                  |
|        |                  |
|        |                  |

[戻る]/[❹]:戻る [◆]:選択

[メニュー]:終了

[ユニフォーミティー]: ユニフォーミティーをオン/オフします。 「調整レベル】: 白 - グレー - 黒まで8つのレベルがあります。そ れぞれのレベルに対して調整を行います。

「調整開始]:ユニフォーミティーの調整を開始します。

[初期化]: [ユニフォーミティー]の調整値、設定値をすべて初 期値に戻します。

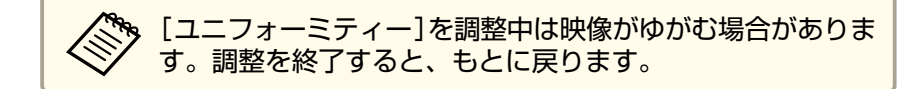

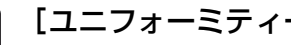

[ユニフォーミティー]を選択し、【→】ボタンを押します。

[オン]に設定し、【戻る】ボタンを押します。 5

## 映像のメンテナンス

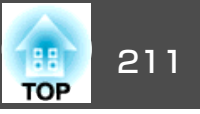

- 6 [調整レベル]を選択し、【→】ボタンを押します。
- 7 【↓】【▶】ボタンで調整レベルを設定します。
- 8 【戻る】ボタンを押して前の画面に戻ります。
- 9 [調整開始]を選択し、【→】ボタンを押します。
- 10 調整する箇所を選択し、【→】ボタンを押します。

先に周囲を調整してから、最後に画面全体を調整してください。

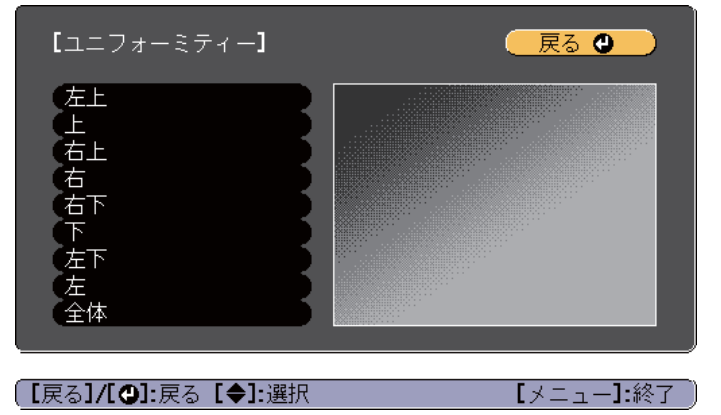

11 【▲】【▼】ボタンで調整する色を選び、【▲】【▶】ボタンで調整します。

【 ◀ 】 ボタンを押すと色味が弱くなります。【 ▶ 】 ボタンを押すと色味が強くなります。

| _ Lユニフォーミティー」注<br>調整レベル | £14  |   |   |
|-------------------------|------|---|---|
| 赤                       | 0    | 0 | 0 |
| 禄                       |      | 0 |   |
|                         |      | 0 | _ |
|                         |      |   |   |
|                         |      |   |   |
| 「初期値]:リセット [❷]:         | 背景切替 |   |   |

- 12 手順6に戻り、それぞれのレベルで調整を行います。
- 13 調整を終了するには、【メニュー】ボタンを押します。

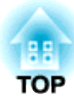

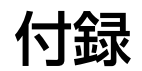

監視と制御

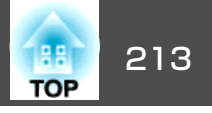

## Epson Projector Management について

Epson Projector Managementを使うと、ネットワーク上の複数のエプソ ンプロジェクターの状態をコンピューターのモニターに表示して確認し たり、コンピューターから制御したりできます。

Epson Projector Managementは以下のWebサイトからダウンロードして ください。

http://www.epson.jp/download/

## Webブラウザーを使って設定を変更する(Epson Web Control)

本機とネットワーク接続したコンピューターやモバイルデバイスのWeb ブラウザーから本機の設定や制御が行えます。この機能を使えば、本機 と離れた場所から、設定や制御の操作ができます。

以下のWebブラウザーを使用できます。

- Internet Explorer 11.0以降(Metroは除く)(Windows)
- Microsoft Edge(Windows)
- Safari(Mac)
- Chrome(Android)

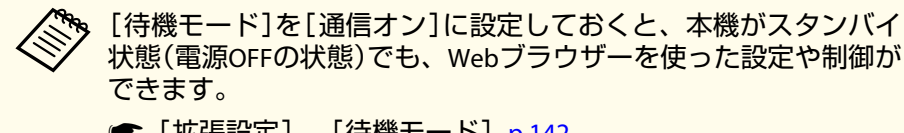

#### ● [拡張設定] - [待機モード] p.142

#### Epson Web Control画面を表示する

以下の手順で、Epson Web Control画面を表示します。

お使いの機器とプロジェクターをネットワークに接続できる状態にして おきます。

ご使用のWebブラウザーで、プロキシサーバーを使用して接続する ように設定されていると、Epson Web Control画面を表示できませ ん。表示したい場合は、プロキシサーバーを使用しないで接続する ように設定してください。

#### お使いの機器を、接続先のプロジェクターと同じネットワークに 接続します。

接続方法は機器によって異なります。お使いの機器に添付の取扱 説明書をご確認ください。タブレット端末をお使いのときは、Wi-Fiの設定をご確認ください。

お使いの機器でWebブラウザーを起動します。 2

> WebブラウザーのURL入力欄に、接続先のプロジェクターのアド レスを入力して接続します。

ホーム画面が表示されます。

3

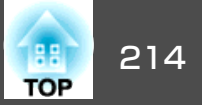

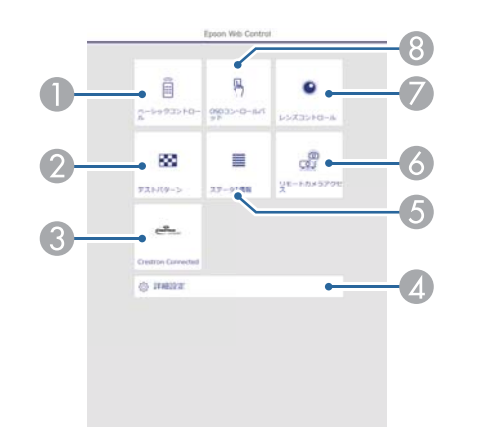

- ベーシックコントロール
  - ☞「ベーシックコントロール画面」 p.214
- アストパターン
  - ☞「テストパターン操作画面」 p.217
- Crestron Connected
  - ●「Crestron Connected®について」p.224
- ④ 詳細設定

詳細設定画面に移動します。

- ⑤ ステータス情報
  - ☞「ステータス情報画面」 p.218
- ⑥ リモートカメラアクセス
  - ☞「リモートカメラアクセス画面」 p.219
- 🕖 レンズコントロール
  - ☞「レンズコントロール画面」 p.216
- OSDコントロールパッド
  - ◆「OSDコントロールパッド画面」p.215

| <ul> <li>ホーム画面から各機能を実行すると、ユーザー名とパスワードの入力を求められることがあります。ログイン画面が表示されたら、ユーザー名とパスワードを入力します。(ユーザー名はEPSONWEB、デフォルトのパスワードはadminです。)</li> </ul>                      |
|----------------------------------------------------------------------------------------------------|
| <ul> <li>ユーザー名は変更できません。パスワードの変更は、環境<br/>設定メニューのネットワークメニューから行ってください。</li> <li>              「ネットワーク]-[基本設定]- [Web制御パスワード]             p.150      </li> </ul> |
| <ul> <li>Web制御機能では、パスワードを無効にしている場合も、<br/>ユーザー名の入力が必要です。</li> </ul>                                                                                          |
| • 以下の項目は詳細設定画面からのみ設定できます。                                                                                                    |
| Monitorパスワード(半角英数字で16文字以内)                                                                                                    |
| ☞ [ネットワーク]-[基本設定]-[Monitorパスワード]                                                                                                    |
| p.150                                                                                                    |
| IPv6設定(手動)                                                                                                    |
| ☞ [ネットワーク]-[IPv6設定]p.151、p.154                                                                                                    |
| HTTPポート追加(Web制御に使用するポート番号で、80<br>(デフォルト)、843、3620、3621、3625、3629、4352、<br>4649、5357、10000、10001、41794以外の番号)<br>☞ [ネットワーク]-[その他]p.156                        |

### ベーシックコントロール画面

本機の基本操作を行います。

ログイン画面が表示されたら、ユーザー名とパスワードを入力します。 (ユーザー名はEPSONREMOTE、デフォルトのパスワードはguestで す。)

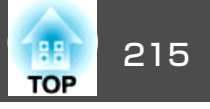

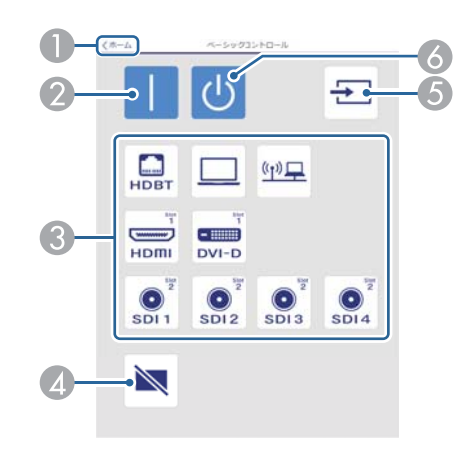

- ホーム画面に移動します。
- ② 本機の電源をオンにします。
- ③ 目的の映像に切り替えます。
- ④ 映像を一時的に遮断/解除します。
- ⑤ 入力信号を自動検出します。
- ⑥ 本機の電源をオフにします。

#### OSDコントロールパッド画面

本機の環境設定メニューを操作します。

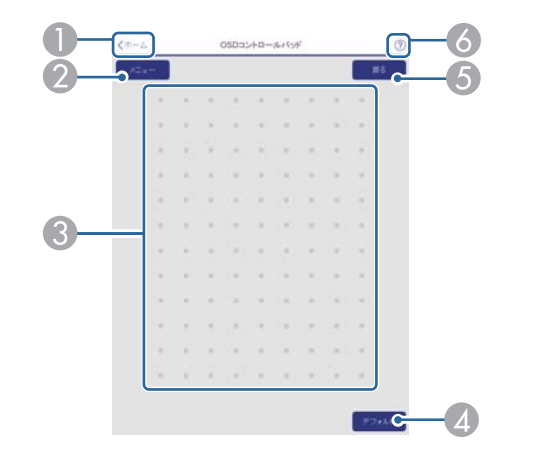

- ホーム画面に移動します。
- ⑧ 指やマウスで環境設定メニューを操作します。 フリックして項目を選択し、タップして決定します。
- ④ 環境設定メニューのガイドに[初期値]:リセットと表示されているとき に有効です。調整中の設定値を初期値に戻します。
- ⑤ 環境設定メニューで、1つ上の階層に戻ります。
- ⑥ OSDコントロールパッドの使い方を表示します。

## 監視と制御

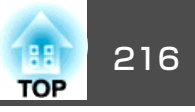

 Epson Web Controlで設定できない環境設定メニューの項目は以下 の通りです。
 画質メニュー - アドバンスト - ガンマ - カスタム 映像メニュー - アドバンスト - EDID、DDCバッファー
 設定メニュー - ユーザーボタン
 拡張設定メニュー - 表示設定 - メッセージ表示位置
 拡張設定メニュー - 動作設定 - アドバンスト - 電源電圧監視、 レンズタイプ
 拡張設定メニュー - 動作設定 - レンズキャリブレーション
 拡張設定メニュー - 言語
 無線LANメニュー - アクセスポイント検索 各メニューの項目の内容は本機の環境設定メニューと同じです。

#### レンズコントロール画面

本機のレンズを操作します。

#### フォーカス/ディストーション操作画面

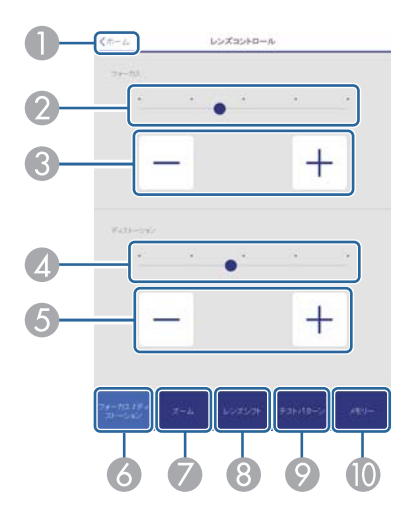

- ホーム画面に移動します。
- 2 スライダーを動かしてフォーカスを調整します。
- ③ ボタンを押してフォーカスを調整します。
- 🕢 スライダーを動かして映像のひずみを調整します。\*\*
- ⑤ ボタンを押して映像のひずみを調整します。※
- 〇 フォーカス/ディストーション操作画面を表示します。
- 🕖 ズーム操作画面を表示します。
- 8 レンズシフト操作画面を表示します。
- メモリー操作画面を表示します。
- ※ ELPLU02には対応していません。

#### ズーム操作画面

ELPLX02、ELPLX02W、ELPLR04には対応していません。
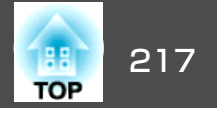

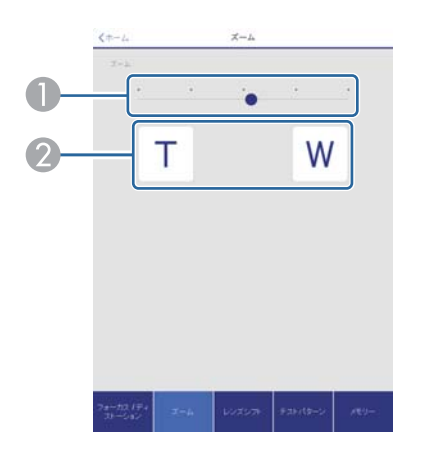

スライダーを動かしてズーム調整をします。
 ボタンを押してズーム調整をします。

### レンズシフト操作画面

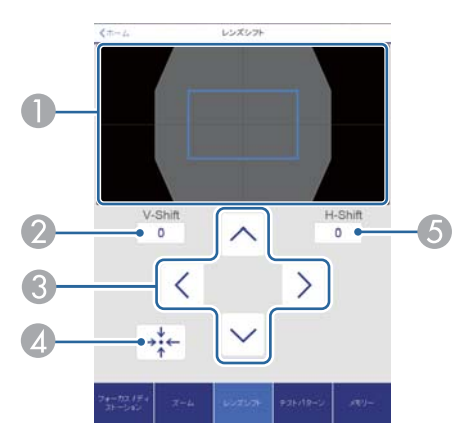

- 映像の位置を青色の四角形で表示します。映像の位置を移動すると、移動先に赤色の四角形が表示されます。
- ② 映像の垂直位置を表示します。タップして数値を入力することで、位置 を直接指定できます。
- ③ 映像の位置を上下左右に移動します。

- ④ 確認画面でOKボタンを押すと、レンズの位置をホームポジションに移動します。
- ⑤ 映像の水平位置を表示します。タップして数値を入力することで、位置 を直接指定できます。

#### テストパターン操作画面

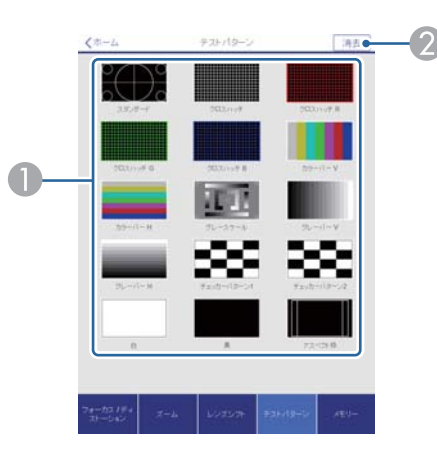

- ① 投写するテストパターンを選択します。
- ⑦ テストパターンの投写を終了します。

#### メモリー操作画面

- メモリー機能の詳細は以下をご覧ください。
- ☞「メモリー機能」p.105

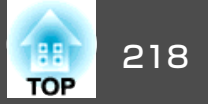

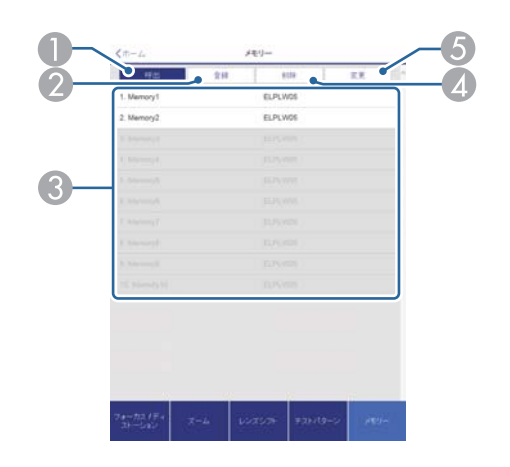

- メモリーを呼び出します。
- 2 メモリーを登録します。
- ③ メモリーを一覧で表示します。
- 4 メモリーを削除します。
- ⑤ メモリーの名称を変更します。

### ステータス情報画面

本機の状態を確認します。表示内容の詳細は以下をご覧ください。

☞「ステータス情報の見方」p.177

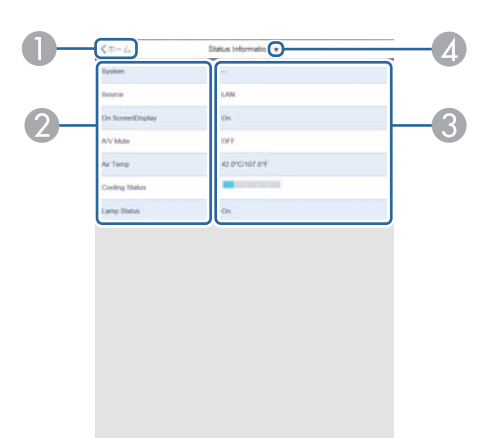

- ホーム画面に移動します。
- 2 項目名を表示します。
- ③ 各項目の状態を表示します。
- ▲ 次の中からカテゴリーを選択します。

Status Information、Source、Signal Information、Network Wired、Network Wireless、Maintenance、Version、Air Temp Info、Voltage Warning Info

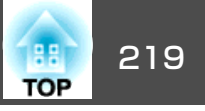

## リモートカメラアクセス画面

投写している映像を撮影します。

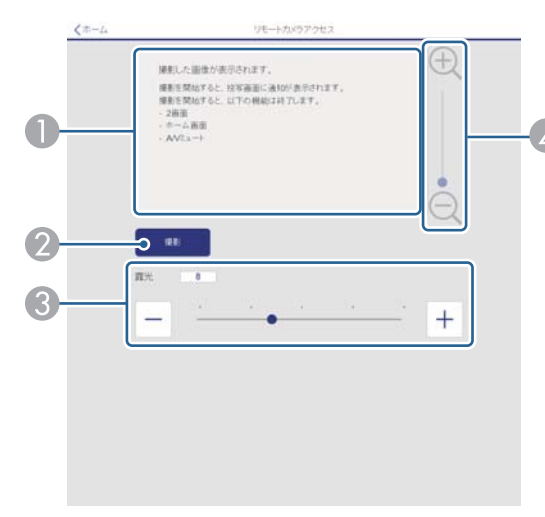

- 撮影した画像が表示されます。
- 2 [撮影]を押して、投写映像を撮影します。
- ③ 撮影時の露光を調整します。
- ▲ 撮影した画像をズームイン・ズームアウトします。

#### 遠隔地から投写映像を確認する

違う場所で投写している映像を撮影し、お使いの端末で確認できます。

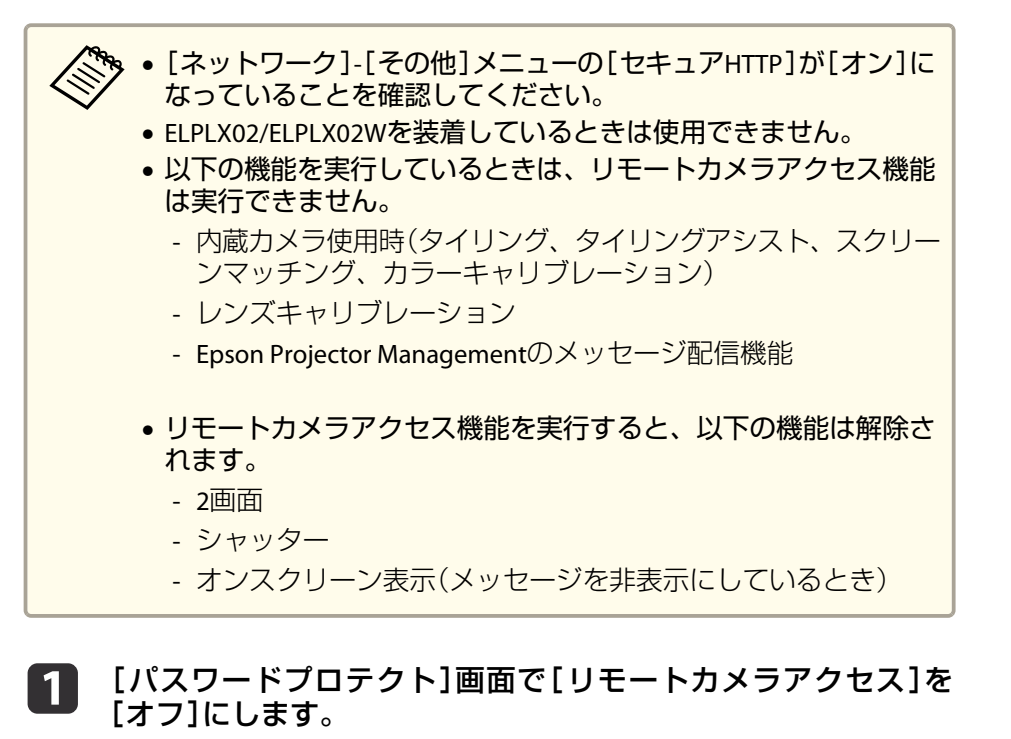

●「パスワードプロテクトの設定方法」p.111

| 電源投入時       | オフ         |  |
|-------------|------------|--|
| ユーザーロゴ保護    | オフ         |  |
| ネットワーク保護    | オフ         |  |
| スケジュール保護    | <u> オフ</u> |  |
| リモートカメラアクセス | ●オフ        |  |

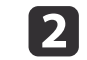

[ネットワーク]から[リモートカメラアクセス]を選択します。

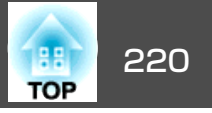

## 3

### [パスワード設定]を選択し【→】ボタンを押します。

半角英数字32文字以内でパスワードを設定します(\*:スペースは 使用不可)。

| 画質       | [リモートカメラアクセス] 戻る |
|----------|------------------|
| 映像       | リモートカメラアクセス オフ   |
| 設定       | パスワード設定 🔮        |
| 拡張設定     |                  |
| ネットワーク   | 0                |
| 情報       |                  |
| tn #8 /6 |                  |

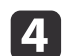

[リモートカメラアクセス]を[オン]にします。

| 画質       | [リモートカメラアクセス] 戻る |
|----------|------------------|
| 映像       | リモートカメラアクセスのオン   |
| 設定       | パスワード設定          |
| 拡張設定     |                  |
| ネットワーク 🔇 |                  |
| 情報       |                  |
| 初期化      |                  |
|          |                  |

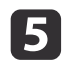

ネットワークに接続されているコンピューターまたはモバイルデ バイスでWebブラウザーを起動します。

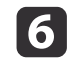

ブラウザーのアドレス入力部にプロジェクターのIPアドレスを入力し、Epson Web Control画面に接続します。

7 [リモートカメラアクセス]を選択します。

ログイン画面が表示されたら、ユーザー名とパスワードを入力し ます。(ユーザー名はEPSONWEB、デフォルトのパスワードは adminです。)

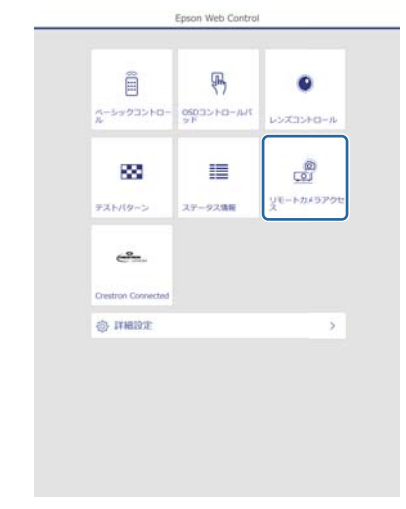

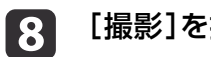

[撮影]を押します。

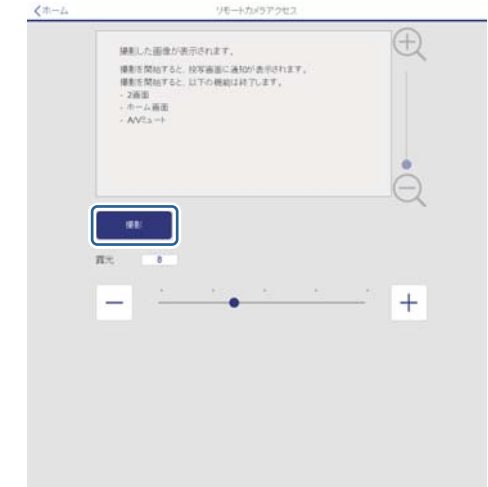

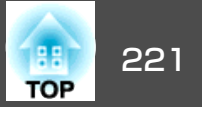

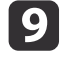

9 パスワード画面が表示されたら、手順3の[リモートカメラアク セス]-[パスワード設定]で設定したパスワードを入力して、[OK] を押します。

投写画面上にメッセージが表示され、撮影が始まります。画像が 取得できるまでに約6秒かかります。

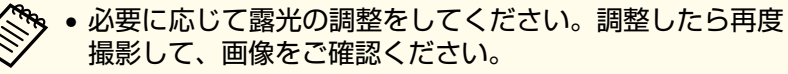

- 撮影中は、本機の電源をオフにする以外の操作はできませ  $h_{\circ}$
- 警告や注意などのメッセージは撮影されません。

## メール通知機能で異常を通知する

メール通知機能の設定をしておくと、異常/警告状態になったとき、設 定したメールアドレスに異常状態が電子メールで通知されます。これに より、離れた場所にいても本機の異常を知ることができます。

● [ネットワーク]-[通知]-[メール通知機能] p.155

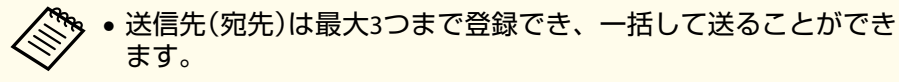

- •本機に致命的な異常が発生し、瞬時に起動停止状態になった場合 などは、メール送信できないことがあります。
- [待機モード]を[通信オン]に設定しておくと、本機がスタンバイ 状態(電源OFFの状態)でも、制御ができます。
- ☞ [拡張設定] [待機モード] p.142

#### 異常通知メールの見方

メール通知機能をオンに設定していて本機が異常/警告状態になったと きには、次のメールが送付されます。

- メール差出人: 「差出人」で設定したメールアドレス
- メールタイトル: EPSON Projector

1行目:異常が生じたプロジェクターのプロジェクター名

2行目:異常が生じたプロジェクターに設定されているIPアドレス

3行目以降:異常の内容

異常の内容は、1行に1つずつ記載されています。メッセージの示す主な 内容は以下のとおりです。

- Clean Air Filter(エアフィルター清掃通知)
- Constant brightness expired(明るさ一定終了通知)
- Internal error(内部異常)
- Fan related error(ファン異常)
- Sensor error(センサー異常)
- Laser error(レーザー異常)
- Laser warning(レーザー警告)
- Retardation Plate Error(位相差板異常)
- Internal temperature error(内部高温異常/オーバーヒート)
- High-speed cooling in progress(高温警告)
- Low Air Flow(エアフィルター風量低下)
- Low Air Flow Error(フィルター風量低下異常)
- No-signal (ノーシグナル) 本機に映像信号が入力されていません。 接続状態や、接続している 機器の電源が入っているかを確認してください。

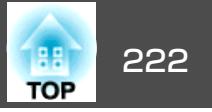

- Lens shift error(レンズシフト異常)
- No lens(レンズ未装着異常)
- Pump Error(冷却システム異常)
- Shutter Warning(シャッター警告)
- Shutter Error(シャッター異常)
- Power Err. (Voltage)(電源電圧異常)

異常/警告の対処方法は、以下をご覧ください。

● 「インジケーターの見方」 p.170

## SNMPを使って管理する

環境設定メニューで[SNMP]を[オン]に設定をしておくと、異常/警告 状態になったとき、設定したコンピューターに異常状態が通知されま す。これにより、離れた場所で集中管理している状態でも本機の異常を 知ることができます。

☞ [ネットワーク]-[通知]-[SNMP] p.155

| <ul> <li>SNMPによる管理は、必ず、ネットワーク管理者などネットワークに詳しい人が行ってください。</li> <li>SNMP機能を使って本機を監視するには、コンピューター側にSNMPマネージャープログラムがインストールされている必要がありま</li> </ul> |
|----------------------------------------------------------------------------------------------------|
| す。<br>• 本機のSNMPエージェントはバージョン1(SNMPv1)に準拠してい<br>ます。                                                                                         |
| <ul> <li>SNMPを使った管理機能は、無線LANのかんたんモードでは使用で</li> </ul>                                                                                      |

- さません。 • 通知先のIPアドレスは2つまで登録できます。

## ESC/VP21コマンド

ESC/VP21を使うと本機を外部機器から制御できます。

### コマンドリスト

本機に電源オンのコマンドを送信すると、電源が入りウォームアップ状 態になります。本機は電源オンの状態になったときにコロン ':' (3Ah) を返信します。

このように本機はコマンドを受け取ると、そのコマンドを実行後 :: を返信し、次のコマンドを受け付けます。

異常終了のときは、エラーメッセージを出力した後に ':' を返信しま す。

#### 主な内容は以下のとおりです。

| 項目       |                  |         | コマンド       |
|----------|------------------|---------|------------|
| 電源のオン/オフ | オン               |         | PWR ON     |
|          | オフ               |         | PWR OFF    |
| シャッター機能の | オン               |         | MUTE ON    |
| オン/オフ    | オフ               | オフ      |            |
| 信号切り替え   | コンピューター          | オート     | SOURCE 1F  |
|          |                  | RGB     | SOURCE 11  |
|          |                  | コンポーネント | SOURCE 14  |
|          | LAN              |         | SOURCE 53  |
|          | SDI Quad (Slot1) |         | SOURCE 100 |
|          | SDI1 (Slot1)     |         | SOURCE 160 |
|          | SDI2 (Slot1)     |         | SOURCE 110 |
|          | SDI3 (Slot1)     |         | SOURCE 120 |
|          | SDI4 (Slot1)     |         | SOURCE 140 |

| 項目                  | コマンド       |
|---------------------|------------|
| SDI Quad (Slot2)    | SOURCE 200 |
| SDI1 (Slot2)        | SOURCE 260 |
| SDI2 (Slot2)        | SOURCE 210 |
| SDI3 (Slot2)        | SOURCE 220 |
| SDI4 (Slot2)        | SOURCE 240 |
| HDMI(Slot1)         | SOURCE 130 |
| HDMI(Slot2)         | SOURCE 230 |
| DVI-D(Slot1)        | SOURCE 1C0 |
| DVI-D(Slot2)        | SOURCE 2C0 |
| HDBaseT             | SOURCE 80  |
| DisplayPort1(Slot1) | SOURCE 170 |
| DisplayPort2(Slot1) | SOURCE 1D0 |
| DisplayPort1(Slot2) | SOURCE 270 |
| DisplayPort2(Slot2) | SOURCE 2D0 |

各コマンドの最後に、復帰(CR)コード(0Dh)を追加して送信してください。

詳細はお買い上げの販売店またはお問い合わせ先に記載の連絡先にご相談ください。

●『お問い合わせ先』

### ケーブル配線

#### シリアル接続

コネクター形状: D-Sub 9pin(オス)

| <プロジェクター側>                                                 | <コンピューター側>                                        |
|------------------------------------------------------------|---------------------------------------------------|
| RS-232C<br>9 8 7 6<br>6 4 3 2 1 0                          | IOIOI<br>() () () () () () () () () () () () () ( |
|                                                            |                                                   |
| <b>&lt;プロジェクター側&gt; (PCシリアルケーブル</b><br>ケーブルタイプ:<br>クロスケーブル | ) <コンピューター側>                                      |
| GND 5                                                      | 5 GND                                             |

| and | 0 | 0 | GIND |
|-----|---|---|------|
| TD  | 3 | 3 | TD   |
| RD  | 2 | 2 | RD   |

| 信号名 | 機能      |
|-----|---------|
| GND | 各信号線の接地 |
| TD  | 送信データ   |
| RD  | 受信データ   |

• プロジェクター入力端子名: RS-232C

#### 通信プロトコル

- ボーレート基準速度:9600bps
- データ長:8bit
- パリティー:なし
- ストップビット:1bit
- •フロー制御:なし

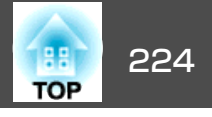

## PJLinkについて

JBMIA(社団法人ビジネス機械・情報システム産業協会)によりネットワーク対応プロジェクターの制御用プロトコルの標準化が進められ、制御用標準プロトコルPJLinkが策定されました。

本機は、JBMIAが策定したPJLink Class2の規格に適合しています。

PJLinkの検索機能で使用するポート番号は4352(UDP)です。

PJLinkを使うにはネットワーク設定が必要です。ネットワーク設定については以下をご覧ください。

☞「ネットワークメニュー」p.147

PJLink Class2で定義されているコマンドのうち、以下の内容を除く全コ マンドに対応しており、PJLink 規格適合性検証で適合を確認していま す。

URL : http://pjlink.jbmia.or.jp/

• 非対応コマンド

| 機能     |          | PJLinkコマンド |
|--------|----------|------------|
| ミュート設定 | 映像ミュート設定 | AVMT 11    |
|        | 音声ミュート設定 | AVMT 21    |

### •入力端子名称および入力ソース番号の対応表

| 入力端子名称               | 入力ソース番号 |
|----------------------|---------|
| コンピューター              | 11      |
| SLOT1-1*             | 21      |
| SLOT1-2*             | 22      |
| SLOT1-3*             | 23      |
| SLOT1-4 <sup>*</sup> | 24      |

| 入力端子名称               | 入力ソース番号 |
|----------------------|---------|
| SLOT2-1*             | 25      |
| SLOT2-2*             | 26      |
| SLOT2-3*             | 27      |
| SLOT2-4 <sup>%</sup> | 28      |
| SDI Quad (Slot1)     | 35      |
| SDI Quad (Slot2)     | 36      |
| LAN                  | 52      |
| HDBaseT              | 56      |

※スロットに取り付けられたインターフェイスボードの端子を示します。左側の端子から順番に、1~4の番号となります。

- 「メーカ名問合せ」で表示するメーカ名
   EPSON
- 「機種情報問合せ」で表示する機種名
   EPSON L12002Q/L12000Q

## Crestron Connected®について

Crestron Connected®はCrestron®社が提供する統合コントロールシステムです。ネットワークで接続された複数の機器を一括して監視・制御できます。

本機はその制御用プロトコルに対応していますので、Crestron Connected<sup>®</sup>で構築されたシステム環境下でご利用いただけます。

**Crestron Connected**<sup>®</sup>の詳細は、**Crestron**<sup>®</sup>社の**Web**ページを参照してく ださい。(英語のみの表示となります。)

https://www.crestron.com/products/line/crestron-connected

監視と制御

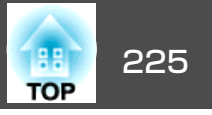

Crestron Connected®の概要は次のとおりです。

• Webブラウザーを利用した遠隔操作

コンピューターの画面上でリモコンと同様にプロジェクターを操作で きます。

アプリケーションソフトを利用した監視・制御

Crestron®社が提供するアプリケーションソフトCrestron RoomView® Express/Crestron Fusion® でシステム内の機器の監視、ヘルプデスク との通信、緊急時のメッセージ送信を行えます。

本書では、Webブラウザーを利用してコンピューターの画面上で本機を 操作する方法を説明します。

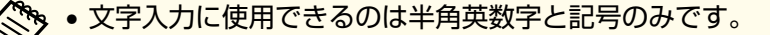

- Crestron Connected<sup>®</sup>使用中はEpson Projector Managementのメッ セージ配信機能はご利用になれません。
- [待機モード]を[通信オン]に設定しておくと、本機がスタンバイ 状態(電源OFFの状態)でも、制御ができます。
- ☞ [拡張設定]-[待機モード] p.142

### コンピューターの画面上でプロジェクターを操作する

#### 操作画面を表示する

操作の前に以下の点をご確認ください。

- コンピューターとプロジェクターをネットワークに接続できる状態にしておきます。
- [ネットワーク]メニューの[Crestron Connected]を[オン]に設定して ください。
  - ☞ [ネットワーク]-[その他]-[Crestron Connected] p.156

- コンピューターでWebブラウザーを起動します。
- **2** Webブラウザーのアドレス入力部に、プロジェクターのIPアドレ スを入力して、キーボードのEnterキーを押します。

Epson Web Controlのホーム画面が表示されます。

 Image: space space

| _      |
|--------|
|        |
|        |
| $\sim$ |

[Crestron Connected]を押します。 操作画面が表示されます。

## 監視と制御

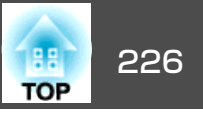

#### 操作画面の使い方

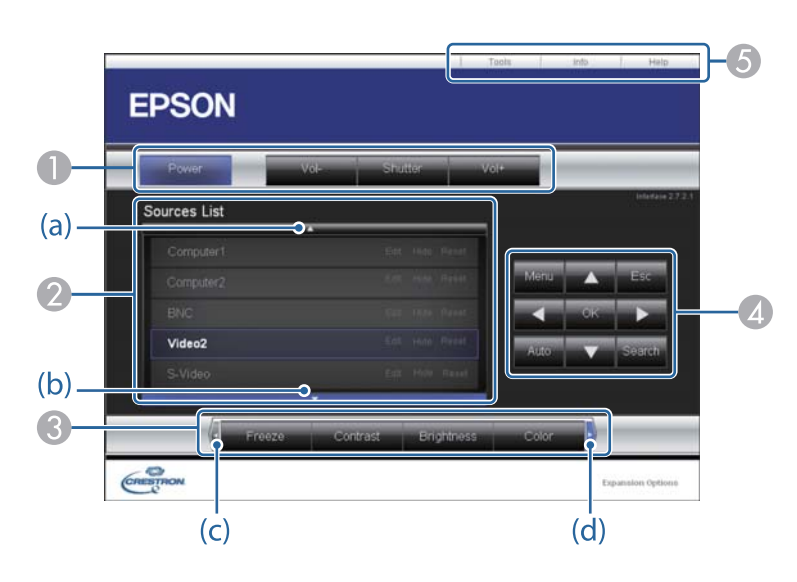

● 各ボタンをクリックすると、以下の操作を行えます。

| ボタン     | 機能                                            |  |  |  |
|---------|-----------------------------------------------|--|--|--|
| Power   | 電源をオン/オフします。                                  |  |  |  |
| Shutter | 映像を一時的に遮断/解除します。<br>●「映像を一時的に消す(シャッター)」 p.102 |  |  |  |

- クリックした入力ソースの映像に切り替わります。画面に表示されていない入力ソースは(a)、(b)をクリックして上下にスクロールすると表示されます。映像信号が入力されているソースは青色で表示されます。ソース名は任意で変更できます。
- ③ 各ボタンをクリックすると、以下の操作を行えます。画面に表示されていないボタンは(c)、(d)をクリックして左右にスクロールすると表示されます。

| ボタン        | 機能                                                                            |  |  |  |  |
|------------|-------------------------------------------------------------------------------|--|--|--|--|
| Freeze     | 映像を一時停止/解除します。                                                                |  |  |  |  |
|            | ■「咲豚を停止ことる(静止)」p.103                                                          |  |  |  |  |
| Contrast   | 映像の明暗の差を調整します。                                                                |  |  |  |  |
| Brightness | 映像の明るさを調整します。                                                                 |  |  |  |  |
| Color      | 映像の色の濃さを調整します。                                                                |  |  |  |  |
| Sharpness  | 映像のシャープ感を調整します。                                                               |  |  |  |  |
| Zoom       | [⊕]ボタンをクリックすると、投写サイズを変え<br>ずに映像を拡大します。[Q]ボタンをクリックす<br>ると、[⊕]ボタンで拡大した結果を縮小します。 |  |  |  |  |

【▲][▼][◀][▶]ボタンをクリックするとリモコンの【▲】【▼】【◀】【▶】
 ボタンと同様の操作を行えます。その他のボタンをクリックすると以下
 の操作を行えます。

| ボタン    | 機能                                                                            |
|--------|-------------------------------------------------------------------------------|
| ОК     | リモコンの【 🚽 】ボタンと同じ操作を行えます。                                                      |
|        | ☞「リモコン」 p.24                                                                  |
| Menu   | 環境設定メニューを表示/終了します。                                                            |
| Auto   | Computer In端子から入力しているアナログRGB信号を投写しているときにクリックすると、トラッキング・同期・表示位置を最適な状態に自動調整します。 |
| Search | 映像信号が入力されている入力端子からの映像に<br>切り替えます。<br>☞「投写映像を切り替える」p.61                        |
| Esc    | リモコンの【戻る】ボタンと同じ操作を行えます。<br>☞「リモコン」 p.24                                       |

⑤ 各タブをクリックすると以下の操作を行えます。

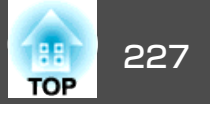

| タブ    | 機能                                                                           |
|-------|------------------------------------------------------------------------------|
| Help  | Help Deskウィンドウが表示されます。Crestron<br>Connected®を利用する管理者に対して、メッセー<br>ジの送受信を行えます。 |
| Info  | 現在接続しているプロジェクターの情報を表示し<br>ます。                                                |
| Tools | 現在接続しているプロジェクターに対して設定の<br>変更を行います。次項を参照してください。                               |

#### Tools画面の使い方

操作画面で**Tools**タブをクリックすると以下の画面が表示されます。現 在接続しているプロジェクターに対して設定の変更を行えます。

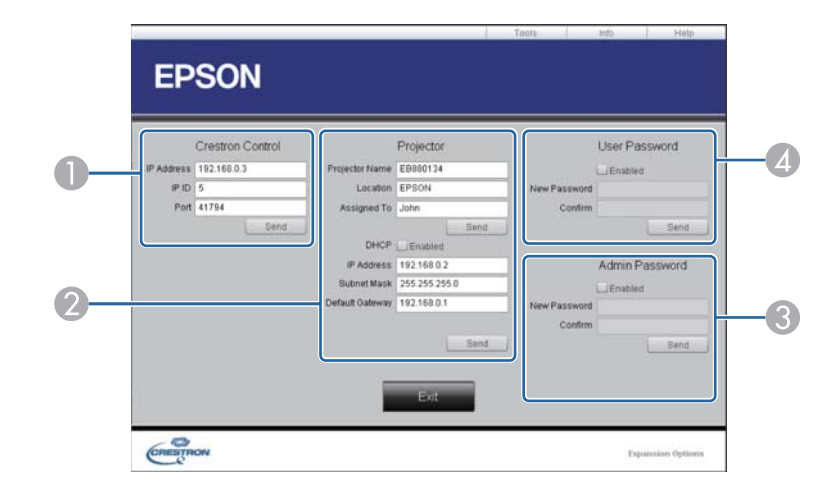

#### Crestron Control

Crestron®の集中制御コントローラーに対する各設定を行います。

Projector

以下の項目を設定できます。

| 項目名            | 機能                                                                            |
|----------------|-------------------------------------------------------------------------------|
| Projector Name | 現在接続しているプロジェクターを、ネットワーク上で識別するための個別の名前を任意に入力します。(半角英数字15文字以内)                  |
| Location       | 現在接続しているプロジェクターの設置場所名を<br>任意で入力します。(半角英数字記号32文字以<br>内)                        |
| Assigned To    | プロジェクターの利用者名を任意で入力します。<br>(半角英数字記号32文字以内)                                     |
| DHCP           | DHCPを使用するときは、 <b>Enabled</b> にチェックを入<br>れます。チェックを入れると以降のアドレスの設<br>定はできなくなります。 |

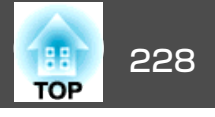

| 項目名             | 機能                                       |
|-----------------|------------------------------------------|
| IP Address      | 現在接続しているプロジェクターに割り当てるIP<br>アドレスを入力します。   |
| Subnet Mask     | 現在接続しているプロジェクターのサブネットマ<br>スクを入力します。      |
| Default Gateway | 現在接続しているプロジェクターのゲートウェイ<br>アドレスを入力します。    |
| Send            | <b>Projector</b> で変更した内容を確定するときにクリックします。 |

| 項目名          | 機能                                                               |
|--------------|------------------------------------------------------------------|
| New Password | 操作画面を開くときに入力するパスワードを変更<br>するときは、新しいパスワードを入力します。<br>(半角英数字26文字以内) |
| Confirm      | New Passwordで入力したパスワードを入力します。一致しないときは、エラーが表示されます。                |
| Send         | User Passwordで変更した内容を確定するときに<br>クリックします。                         |

#### Admin Password

Tools画面を開くときにパスワードの入力を求めるときは、Enabledに チェックを入れます。 以下の項目を設定できます。

| 項目名          | 機能                                                                  |
|--------------|---------------------------------------------------------------------|
| New Password | Tools画面を開くときに入力するパスワードを変更<br>するときは、新しいパスワードを入力します。<br>(半角英数字26文字以内) |
| Confirm      | New Passwordで入力したパスワードを入力しま<br>す。一致しないときは、エラーが表示されます。               |
| Send         | Admin Passwordで変更した内容を確定するとき<br>にクリックします。                           |

#### **4** User Password

コンピューター上で操作画面を開くときにパスワードの入力を求めると きは、Enabledにチェックを入れます。 以下の項目を設定できます。

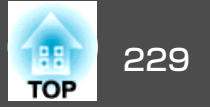

## Art-Netについて

Art-NetはTCP/IPプロトコルに基づいたイーサネット通信プロトコルです。 DMXコントローラーやアプリケーションシステムを使って本機を制御できます。

### チャンネル定義

Art-Netで本機を制御するときのチャンネル定義は下記の通りです。

最初にチャンネル13を「操作可能」に設定してください。

| チャ<br>ンネ<br>ル | 機能            | 動作                                 |                      | パラメーター    | 初期値 | 動作内容            |
|---------------|---------------|------------------------------------|----------------------|-----------|-----|-----------------|
| 1             | 光量調整(Dimming) | 0% - 100%                          |                      | 0 - 255   | 0   | 映像の明るさを設定します。   |
| 2             | シャッター制御       | シャッター                              | 閉                    | 0 - 63    | 128 | シャッターを実行/解除します。 |
|               |               | 無操作                                |                      | 64 - 191  |     |                 |
|               |               | シャッター                              | 開                    | 192 - 255 |     |                 |
| 3             | ソース切替         | 無操作                                |                      | 0 - 23    | 0   | 指定したソースに切り替えます。 |
|               |               | HDBaseT                            |                      | 24 - 31   |     |                 |
|               |               | 無操作                                |                      | 32 - 55   |     |                 |
|               |               | コンピューター                            |                      | 56 - 63   |     |                 |
|               |               | 無操作                                |                      | 64 - 79   |     |                 |
|               |               | LAN<br>無操作<br>SLOT1-1 <sup>※</sup> |                      | 80 - 87   | _   |                 |
|               |               |                                    |                      | 88 - 127  |     |                 |
|               |               |                                    |                      | 128 - 135 |     |                 |
|               |               | SLOT1-2*                           |                      | 136 - 143 |     |                 |
|               |               | SLOT1-3*                           |                      | 144 - 151 |     |                 |
|               |               | SLOT1-4*                           | SLOT1-4 <sup>%</sup> |           |     |                 |

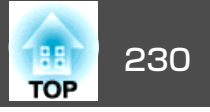

| チャ<br>ンネ<br>ル | 機能 | 動作                      | パラメーター    | 初期値 | 動作内容 |
|---------------|----|-------------------------|-----------|-----|------|
|               |    | SLOT1-Quad <sup>®</sup> | 160 - 167 |     |      |
|               |    | SLOT2-1*                | 168 - 175 |     |      |
|               |    | SLOT2-2 <sup>%</sup>    | 176 - 183 |     |      |
|               |    | SLOT2-3 <sup>%</sup>    | 184 - 191 |     |      |
|               |    | SLOT2-4 <sup>%</sup>    | 192 - 199 |     |      |
|               |    | SLOT2-Quad <sup>®</sup> | 200 - 207 |     |      |
|               |    | 無操作                     | 208 - 255 |     |      |

| チャ<br>ンネ<br>ル | 機能         | 動作         |       | パラメーター    | 初期値 | 動作内容                    |
|---------------|------------|------------|-------|-----------|-----|-------------------------|
| 4             | レンズ位置      | 無操作        |       | 0 - 31    | 0   | レンズシフトをホームポジションに移動します。  |
|               |            | ホームポジション移動 | 動     | 32 - 63   |     |                         |
|               |            | 無操作        |       | 64 - 255  |     |                         |
| 5             | 水平レンズシフト   | (+)レンズ調整   | 移動量 大 | 0 - 31    | 128 | 指定した移動量に合わせて水平レンズシフトを実行 |
|               |            |            | 移動量 中 | 32 - 63   |     | します。                    |
|               |            |            | 移動量 小 | 64 - 95   |     |                         |
|               | 無操作        |            | F     |           |     |                         |
|               |            | (-)レンズ調整   | 移動量 小 | 160 - 191 |     |                         |
|               |            |            | 移動量 中 | 192 - 223 |     |                         |
|               |            |            | 移動量 大 | 224 - 255 |     |                         |
| 6             | 6 垂直レンズシフト | (+)レンズ調整   | 移動量 大 | 0 - 31    | 128 | 指定した移動量に合わせて垂直レンズシフトを実行 |
|               |            |            | 移動量 中 | 32 - 63   |     | します。                    |
|               |            |            | 移動量 小 | 64 - 95   |     |                         |
|               |            | 無操作        |       | 96 - 159  |     |                         |
|               |            | (-)レンズ調整   | 移動量 小 | 160 - 191 |     |                         |

監視と制御

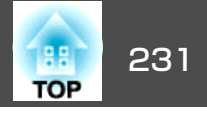

| チャ<br>ンネ<br>ル | 機能         | 動作         | Ē     | パラメーター    | 初期値 | 動作内容                    |
|---------------|------------|------------|-------|-----------|-----|-------------------------|
|               |            |            | 移動量 中 | 192 - 223 |     |                         |
|               |            |            | 移動量 大 | 224 - 255 |     |                         |
| 7             | 電動ズーム      | (+)レンズ調整   | 移動量 大 | 0 - 31    | 128 | 指定した移動量に合わせて電動ズームを実行しま  |
|               |            |            | 移動量 中 | 32 - 63   |     |                         |
|               |            |            | 移動量 小 | 64 - 95   |     |                         |
|               |            | 無操作        |       | 96 - 159  |     |                         |
|               |            | (-)レンズ調整   | 移動量 小 | 160 - 191 |     |                         |
|               |            |            | 移動量 中 | 192 - 223 |     |                         |
|               |            |            | 移動量 大 | 224 - 255 |     |                         |
| 8             | 電動フォーカス    | (+)レンズ調整   | 移動量 大 | 0 - 31    | 128 | 指定した移動量に合わせて電動フォーカスを実行し |
|               |            |            | 移動量 中 | 32 - 63   |     | ます。                     |
|               |            |            | 移動量 小 | 64 - 95   |     |                         |
|               |            | 無操作        |       | 96 - 159  |     |                         |
|               |            | (-)レンズ調整   | 移動量 小 | 160 - 191 |     |                         |
|               |            |            | 移動量 中 | 192 - 223 |     |                         |
|               |            |            | 移動量 大 | 224 - 255 |     |                         |
| 9             | 電動ディストーション | (+)レンズ調整   | 移動量 大 | 0 - 31    | 128 | 指定した移動量に合わせて電動ディストーションを |
|               |            |            | 移動量 中 | 32 - 63   |     | 実行します。                  |
|               |            |            | 移動量 小 | 64 - 95   |     |                         |
|               |            | 無操作        |       | 96 - 159  |     |                         |
|               |            | (-)レンズ調整   | 移動量 小 | 160 - 191 |     |                         |
|               |            |            | 移動量 中 | 192 - 223 |     |                         |
|               |            |            | 移動量 大 | 224 - 255 |     |                         |
| 10            | レンズメモリー呼出  | 無操作        |       | 0 - 15    | 0   | 指定したレンズメモリーを呼び出します。     |
|               |            | レンズメモリー1 呼 | 出     | 16 - 31   |     |                         |

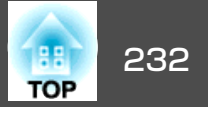

| チャンネ | 機能    | 動作           | パラメーター     | 初期値 | 動作内容                  |
|------|-------|--------------|------------|-----|-----------------------|
| ル    |       |              |            |     |                       |
|      |       | レンズメモリー2 呼出  | 32 - 47    |     |                       |
|      |       | レンズメモリー3 呼出  | 48 - 63    | -   |                       |
|      |       | レンズメモリー4 呼出  | 64 - 79    | -   |                       |
|      |       | レンズメモリー5 呼出  | 80 - 95    |     |                       |
|      |       | レンズメモリー6 呼出  | 96 - 111   |     |                       |
|      |       | レンズメモリー7 呼出  | 112 - 127  |     |                       |
|      |       | レンズメモリー8 呼出  | 128 - 143  |     |                       |
|      |       | レンズメモリー9 呼出  | 144 - 159  |     |                       |
|      |       | レンズメモリー10 呼出 | 160 - 175  |     |                       |
|      |       | 無操作          | 176 - 255  |     |                       |
| 11   | 電源制御  | 電源オフ         | 0 - 63 128 | 128 | 電源をオン/オフします。          |
|      |       | 無操作          | 64 - 191   |     |                       |
|      |       | 電源オン         | 192 - 255  |     |                       |
| 12   | 幾何学補正 | オフ           | 0 - 15     | 255 | 幾何学補正を実行します。          |
|      |       | タテヨコ         | 16 - 31    |     |                       |
|      |       | Quick Corner | 32 - 47    |     |                       |
|      |       | ポイント補正       | 48 - 63    |     |                       |
|      |       | 曲面投写補正       | 64 - 79    |     |                       |
|      |       | コーナー投写補正     | 80 - 95    |     |                       |
|      |       | 幾何学補正メモリ1 呼出 | 96 - 111   |     | 幾何学補正メモリーを呼び出します。     |
|      |       | 幾何学補正メモリ2 呼出 | 112 - 127  |     |                       |
|      |       | 幾何学補正メモリ3 呼出 | 128 - 143  |     |                       |
|      |       | 無操作          | 144 - 175  |     |                       |
| 13   | ロック   | 操作不可         | 0 - 127    | 0   | Art-Netの操作を有効/無効にします。 |
|      | 操作可能  | 128 - 255    |            |     |                       |

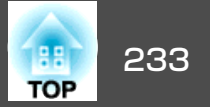

| チャ<br>ンネ<br>ル | 機能   | 動作     | パラメーター    | 初期値 | 動作内容           |
|---------------|------|--------|-----------|-----|----------------|
| 14            | フリーズ | 無操作    | 0 - 31    | 128 | 映像を一時停止/解除します。 |
|               |      | フリーズオフ | 32 - 95   |     |                |
|               |      | 無操作    | 96 - 159  |     |                |
|               |      | フリーズオン | 160 - 223 |     |                |
|               |      | 無操作    | 224 - 255 |     |                |

※スロットに取り付けられたインターフェイスボードの端子を示します。左側の端子から順番に、1~4の番号となります。

Art-Netで本機を制御しながらリモコンや操作パネルで本機を操作すると、DMXコントローラーやアプリケーションソフトでの操作が本機にうまく反映されないことがあります。複数のチャンネルの制御を本機に反映する場合は、設定をはじめる前にチャンネル13を「操作不可」に設定し、複数のチャンネルの設定が済んだら、再度チャンネル13を「操作可能」に設定してください。以降はチャンネル13の設定を変更せずに制御ができます。

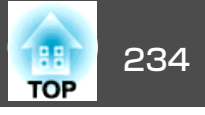

下記のオプション・消耗品を用意しています。用途に合わせてお買い求めください。これらのオプション類は2019年9月現在のものです。予告なく変更することがありますので、ご了承ください。

# オプション

#### レンズユニット

**ELPLX02、ELPLX02W、ELPLU03、ELPLU03S、ELPLU04、ELPLW05、 ELPLW06、ELPLW08、ELPLM10、ELPLM11、ELPLM15、ELPLL08** 各レンズの投写距離は、以下を参照してください。

☞「スクリーンサイズと投写距離」p.235

コンピューターケーブル ELPKC02

(ミニD-Sub 15pin/ミニD-Sub 15pin用1.8m) コンピューターケーブル ELPKC09

コンビュータークークル ELFACUS (ミニD-Sub 15pin/ミニD-Sub 15pin用 3m)

コンピューターケーブル ELPKC10

ミニD-Sub 15pin/ミニD-Sub 15pin用 20m)

お使いのコンピューターケーブルが短いときに使う延長ケーブルです。

ワイヤードリモコンケーブル ELPKC28

(10m、2本セット)

離れたところから確実にリモコンで操作したいときに使います。

USB延長ケーブル ELPKC31 USBケーブルの長さが足りないときに、USBケーブルに接続して延長します。

### HDBaseTトランスミッター ELPHD01

HDMI信号や制御用信号をLANケーブル1本で長距離伝送するための、トランスミッターです。HDBaseT規格に準拠しています。(HDCP2.2には対応していません。)

書画カメラ ELPDC21

書籍やOHP原稿、スライドを投写するときなどに使います。

HDMI/DVI-Dインターフェイスボード<sup>※1</sup> ELPIF01 SDIインターフェイスボード<sup>※1</sup> ELPIF02 DisplayPortインターフェイスボード<sup>※1</sup> ELPIF03 本機のスロットに取り付けて使います。

低天井用天吊り金具<sup>※2</sup> ELPMB47 高天井用天吊り金具<sup>※2</sup> ELPMB48 本郷を王井に取り付けるときに使います

本機を天井に取り付けるときに使います。天吊り金具は、天井への取り付け 以外には使わないようにしてください。

- ※1インターフェイスボードの取り付け・取り外しは、特別な技術が必要となるため、専門業者にご依頼ください。
- ※2天吊り設置には特別な技術が必要となります。お買い求めいただいた販売 店またはお問い合わせ先に記載の連絡先にご相談ください。 ● 『お問い 合わせ先』

# 消耗品

**エアフィルター ELPAF58** 使用済みエアフィルターと交換します。

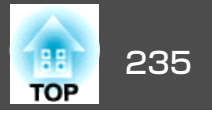

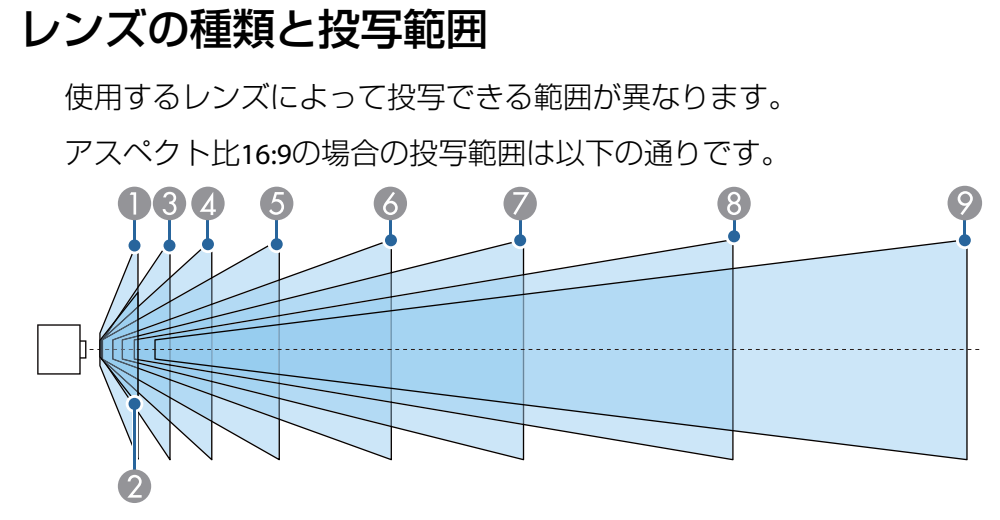

|   | レンズ型番    | スクリーンサイズ(型) | 投写距離(cm)   |
|---|----------|-------------|------------|
|   |          |             |            |
| U | ELPLX02  | 100 1000    | 72 764     |
|   | ELPLX02W | 100 - 1000  | 75-704     |
|   | ELPLR04  | 60 - 1000   | 86 - 1538  |
| 2 | ELPLU03  |             |            |
|   |          | 80 - 500    | 80 - 622   |
|   |          |             |            |
|   | ELPLW05  | 80 - 500    | 128 - 1162 |
| 3 | ELPLU02  |             |            |
|   |          | 60 - 1000   | 79 - 1688  |
|   |          |             |            |
| 4 | ELPLW08  | 60 - 1000   | 108 - 2623 |
| 6 | ELPLW04  |             |            |
|   | FLPLW06  | 60 - 1000   | 148 - 3522 |
|   |          |             |            |
| 6 | ELPLM15  |             |            |
|   | ELPLM09  | 60 - 1000   | 198 - 5528 |
|   | ELPLS04  |             |            |
| 0 | ELPLM06  |             |            |
|   | FLPLM10  | 60 - 1000   | 304 - 8032 |
|   |          |             |            |

|   | レンズ型番              | スクリーンサイズ(型) | 投写距離(cm)    |
|---|--------------------|-------------|-------------|
| 8 | ELPLM07<br>ELPLM11 | 60 - 1000   | 442 - 11730 |
| 9 | ELPLL07<br>ELPLL08 | 60 - 1000   | 659 - 16070 |

500型を超えると細かな文字や画像が鮮明に表示されない場合があります。

## 投写距離

次の計算式に表の数値を当てはめて投写距離を算出できます。 式および表の単位はすべてセンチメートル(cm)です。

- 最短投写距離=スクリーン幅 x 投写距離比(ワイド)
- •最長投写距離=スクリーン幅 x 投写距離比(テレ)

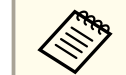

🦻 詳細な投写シミュレートが可能なツールもあります。

http://www.epson.jp/products/bizprojector/simulator/

### レンズ別投写距離比

| レンブ刑釆               | 投写距離比(ワイド/テレ) |             |             |  |  |
|---------------------|---------------|-------------|-------------|--|--|
|                     | 16:10         | 16:9        | 4:3         |  |  |
| ELPLX02<br>ELPLX02W | 0.37          | 0.34        | 0.45        |  |  |
| ELPLU03<br>ELPLU03S | 0.51 / 0.62   | 0.46 / 0.56 | 0.61 / 0.74 |  |  |
| ELPLU02<br>ELPLU04  | 0.68 / 0.83   | 0.62 / 0.75 | 0.82 / 1.00 |  |  |

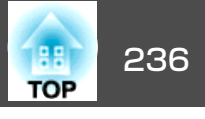

| レッブ刑来                         | 投写距離比(ワイド/テレ) |             |             |  |  |
|-------------------------------|---------------|-------------|-------------|--|--|
| レノス空田                         | 16:10         | 16:9        | 4:3         |  |  |
| ELPLW05                       | 0.82 / 1.15   | 0.74 / 1.04 | 0.99 / 1.38 |  |  |
| ELPLW08                       | 0.93 / 1.30   | 0.83 / 1.17 | 1.11 / 1.56 |  |  |
| ELPLW04<br>ELPLW06            | 1.27 / 1.74   | 1.15 / 1.57 | 1.53 / 2.09 |  |  |
| ELPLM15<br>ELPLM09<br>ELPLS04 | 1.69 / 2.75   | 1.52 / 2.47 | 2.03 / 3.30 |  |  |
| ELPLM06<br>ELPLM10            | 2.61 / 3.99   | 2.34 / 3.59 | 3.13 / 4.78 |  |  |
| ELPLM07<br>ELPLM11            | 3.80 / 5.81   | 3.42 / 5.23 | 4.56 / 6.97 |  |  |
| ELPLL07<br>ELPLL08            | 5.66 / 7.96   | 5.09 / 7.16 | 6.79 / 9.55 |  |  |
| ELPLR04                       | 0.75          | 0.67        | 0.90        |  |  |

| ŦIJ      | 幅x高さ        |             |             |  |
|----------|-------------|-------------|-------------|--|
| <u>₩</u> | 16:10       | 16:9        | 4:3         |  |
| 400      | 862 x 538   | 886 x 498   | 813 x 610   |  |
| 450      | 969 x 606   | 996 x 560   | 914 x 686   |  |
| 500      | 1077 x 673  | 1107 x 623  | 1016 x 762  |  |
| 550      | 1185 x 740  | 1218 x 685  | 1118 x 838  |  |
| 600      | 1292 x 808  | 1328 x 747  | 1219 x 914  |  |
| 650      | 1400 x 875  | 1439 x 809  | 1321 x 991  |  |
| 700      | 1508 x 942  | 1550 x 872  | 1422 x 1067 |  |
| 750      | 1615 x 1010 | 1660 x 934  | 1524 x 1143 |  |
| 800      | 1723 x 1077 | 1771 x 996  | 1626 x 1219 |  |
| 850      | 1831 x 1144 | 1882 x 1058 | -           |  |
| 900      | 1939 x 1212 | 1992 x 1121 | -           |  |
| 950      | -           | 2103 x 1183 | -           |  |
| 1000     | -           | 2214 x 1245 | -           |  |

### スクリーンサイズ

| 开门  | 幅x高さ      |           |           |  |  |
|-----|-----------|-----------|-----------|--|--|
| ¥   | 16:10     | 16:9      | 4:3       |  |  |
| 60  | 129 x 81  | 133 x 75  | 122 x 91  |  |  |
| 80  | 172 x 108 | 177 x 100 | 163 x 122 |  |  |
| 100 | 215 x 135 | 221 x 125 | 203 x 152 |  |  |
| 120 | 258 x 162 | 266 x 149 | 244 x 183 |  |  |
| 150 | 323 x 202 | 332 x 187 | 305 x 229 |  |  |
| 200 | 431 x 269 | 443 x 249 | 406 x 305 |  |  |
| 300 | 646 x 404 | 664 x 374 | 610 x 457 |  |  |
| 350 | 754 x 471 | 775 x 436 | 711 x 533 |  |  |

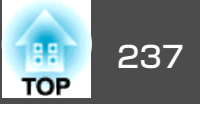

# タテヨコ補正

☞「タテヨコ補正」p.65

| レンズ種類                                                                                   | 垂直方向       | 水平方向       |
|-----------------------------------------------------------------------------------------|------------|------------|
| ELPLM15/ELPLM11/<br>ELPLM10/ELPLM09/<br>ELPLM07/ELPLM06/<br>ELPLS04/ELPLL08/<br>ELPLL07 | -45° ~ 45° | -30° ~ 30° |
| ELPLX02/ELPLX02W                                                                        | -17° ~ 17° | -17° ~ 17° |
| ELPLU03/ELPLU03S                                                                        | -35° ~ 35° | -30° ~ 30° |
| ELPLU04/ELPLU02                                                                         | -32° ~ 32° | -30° ~ 30° |
| ELPLR04                                                                                 | -31° ~ 31° | -30° ~ 30° |
| ELPLW06/ELPLW05/<br>ELPLW04                                                             | -40° ~ 40° | -30° ~ 30° |
| ELPLW08                                                                                 | -36° ~ 36° | -30° ~ 30° |

# 曲面投写補正

☞「曲面投写補正」p.67

表内の数値は、図中のR/Lの最小値です。(ズーム最大で投写したときの、おおよその値です。ELPLR04はレンズシフトに対応していません。)

#### 水平曲面(凹面)

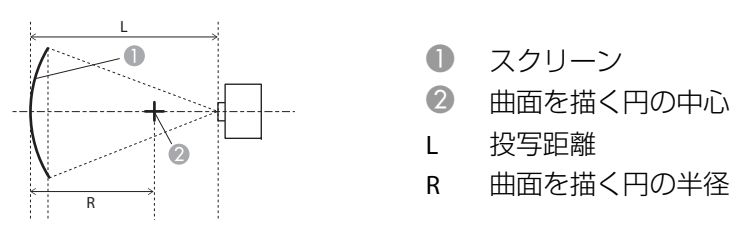

### 真上から見た図

| レンズ種類                       | 上下レンズシフト:<br>ホームポジション | 上下レンズシフト:最<br>上 |
|-----------------------------|-----------------------|-----------------|
|                             | 横から見た図                | 横から見た図          |
| ELPLM15/ELPLM09/<br>ELPLS04 | 0.27                  | 0.28            |
| ELPLX02/ELPLX02W            | 2.45*                 | 2.65            |
| ELPLU03/ELPLU03S            | 1.00                  | 1.01            |
| ELPLU04/ELPLU02             | 0.46                  | 0.49            |
| ELPLR04                     | 0.44*                 | -               |
| ELPLW05                     | 0.41                  | 0.41            |
| ELPLW06/ELPLW04             | 0.33                  | 0.34            |
| ELPLW08                     | 0.39                  | 0.40            |
| ELPLM10/ELPLM06             | 0.20                  | 0.20            |
| ELPLM11/ELPLM07             | 0.14                  | 0.14            |
| ELPLL08/ELPLL07             | 0.10                  | 0.10            |

※ 正しく補正できません。レンズの位置を最下に移動してください。

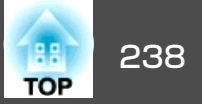

### 水平曲面(凸面)

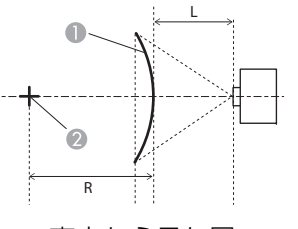

- スクリーン
   サエキサイロの
- 2 曲面を描く円の中心
- L 投写距離
- R 曲面を描く円の半径

真上から見た図

| レンズ種類                       | 上下レンズシフト:<br>ホームポジション | 上下レンズシフト:最上 |
|-----------------------------|-----------------------|-------------|
| ELPLM15/ELPLM09/<br>ELPLS04 | 0.53                  | 0.55        |
| ELPLX02/ELPLX02W            | 3.52*                 | 3.52        |
| ELPLU03/ELPLU03S            | 3.52                  | 3.52        |
| ELPLU04/ELPLU02             | 2.33                  | 2.45        |
| ELPLR04                     | 1.98*                 | -           |
| ELPLW05                     | 1.69                  | 1.69        |
| ELPLW06/ELPLW04             | 0.81                  | 0.85        |
| ELPLW08                     | 1.37                  | 1.44        |
| ELPLM10/ELPLM06             | 0.30                  | 0.31        |
| ELPLM11/ELPLM07             | 0.19                  | 0.19        |
| ELPLL08/ELPLL07             | 0.13                  | 0.13        |

※ 正しく補正できません。レンズの位置を最下に移動してください。

#### 垂直曲面(凹面)

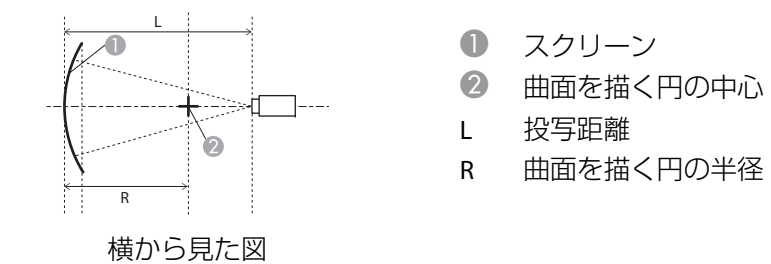

| レンズ種類                       | 上下レンズシフト:<br>ホームポジション | <b>上下レンズシフト:最</b><br>上<br>横から見た図 |
|-----------------------------|-----------------------|----------------------------------|
|                             | 横から見た図                |                                  |
| ELPLM15/ELPLM09/<br>ELPLS04 | 0.18                  | 0.21                             |
| ELPLX02/ELPLX02W            | 1.57*                 | 2.69                             |
| ELPLU03/ELPLU03S            | 0.48                  | 0.45                             |
| ELPLU04/ELPLU02             | 0.36                  | 0.65                             |
| ELPLR04                     | 0.34*                 | -                                |
| ELPLW05                     | 0.32                  | 0.32                             |
| ELPLW06/ELPLW04             | 0.23                  | 0.27                             |
| ELPLW08                     | 0.30                  | 0.41                             |
| ELPLM10/ELPLM06             | 0.13                  | 0.15                             |
| ELPLM11/ELPLM07             | 0.11                  | 0.11                             |
| ELPLL08/ELPLL07             | 0.08                  | 0.08                             |

※ 正しく補正できません。レンズの位置を最下に移動してください。

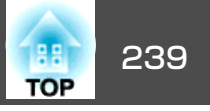

### 垂直曲面(凸面)

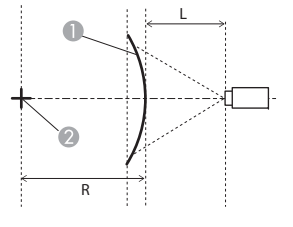

スクリーン

曲面を描く円の中心 2

- 投写距離 L
- 曲面を描く円の半径 R

横から見た図

| レンズ種類                       | 上下レンズシフト:<br>ホームポジション | 上下レンズシフト:最<br>上 |
|-----------------------------|-----------------------|-----------------|
|                             | 横から見た図                | 横から見た凶          |
| ELPLM15/ELPLM09/<br>ELPLS04 | 0.25                  | 0.29            |
| ELPLX02/ELPLX02W            | 3.20*                 | 3.40            |
| ELPLU03/ELPLU03S            | 1.62                  | 1.65            |
| ELPLU04/ELPLU02             | 0.97                  | 1.12            |
| ELPLR04                     | 0.83*                 | -               |
| ELPLW05                     | 0.72                  | 0.73            |
| ELPLW06/ELPLW04             | 0.37                  | 0.43            |
| ELPLW08                     | 0.61                  | 0.69            |
| ELPLM10/ELPLM06             | 0.15                  | 0.17            |
| ELPLM11/ELPLM07             | 0.10                  | 0.11            |
| ELPLL08/ELPLL07             | 0.07                  | 0.08            |

※ 正しく補正できません。レンズの位置を最下に移動してください。

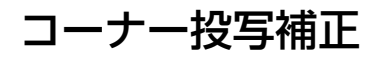

☞「コーナー投写補正」p.70

図中のaは本機を移動できる最大角度です。詳細な数値は下表をご覧く ださい。(ズーム最大で投写したときの、おおよその値です。ELPLR04は レンズシフトに対応していません。)

凹面水平コーナーの補正(角を中心線にして左右対称になるよう補正)

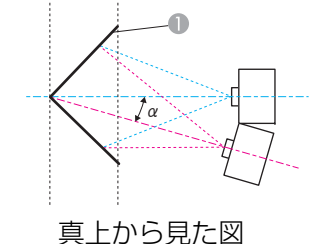

```
スクリーン
1
```

本機の移動可能角度 α

| レンズ種類                       | 上下レンズシフト:<br>ホームポジション | 上下レンズシフト:最上 |
|-----------------------------|-----------------------|-------------|
|                             | 横から見た凶                | 使かり見に凶      |
| ELPLM15/ELPLM09/<br>ELPLS04 | 31°                   | 27°         |
| ELPLX02/ELPLX02W            | 9°%                   | -           |
| ELPLU03/ELPLU03S            | 23°                   | 22°         |
| ELPLU04/ELPLU02             | 28°                   | 14°         |
| ELPLR04                     | 30°*                  | -           |
| ELPLW05                     | 31°                   | 27°         |
| ELPLW06/ELPLW04             | 32°                   | 23°         |

# 投写映像の補正範囲

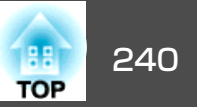

| レンズ種類                               | 上下レンズシフト:<br>ホームポジション | 上下レンズシフト:最<br>上 |
|-------------------------------------|-----------------------|-----------------|
|                                     | 横から見た図                | 横から見た図          |
| ELPLW08                             | 32°                   | 19°             |
| ELPLM10/ELPLM06                     | 30°                   | 30°             |
| ELPLM11/ELPLM07/<br>ELPLL08/ELPLL07 | 29°                   | 29°             |

※ 正しく補正できません。レンズの位置を最下に移動してください。

凸面水平コーナーの補正(角を中心線にして左右対称になるよう補正)

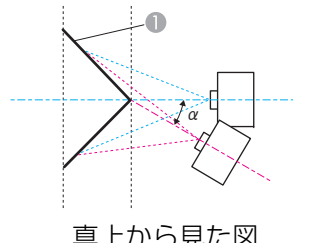

0 スクリーン

本機の移動可能角度 α

真上から見た図

| レンズ種類                                                     | 上下レンズシフト:<br>ホームポジション | 上下レンズシフト:最<br>上 |
|-----------------------------------------------------------|-----------------------|-----------------|
|                                                           | 横から見た図                | 横から見た図          |
| ELPLM15/ELPLM09/<br>ELPLS04                               | 15°                   | 14°             |
| ELPLX02/ELPLX02W/<br>ELPLU04/ELPLU03/<br>ELPLU03S/ELPLU02 | -                     | -               |
| ELPLR04                                                   | 0°                    | -               |
| ELPLW05                                                   | 2°                    | 2°              |
| ELPLW06/ELPLW04                                           | 11°                   | 10°             |
| ELPLW08                                                   | 5°                    | 4°              |
| ELPLM10/ELPLM06                                           | 19°                   | 19°             |
| ELPLM11/ELPLM07                                           | 21°                   | 21°             |
| ELPLL08/ELPLL07                                           | 23°                   | 23°             |
|                                                           |                       | ·               |

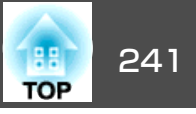

凹面垂直コーナーの補正(角を中心線にして上下対称になるよう補正)

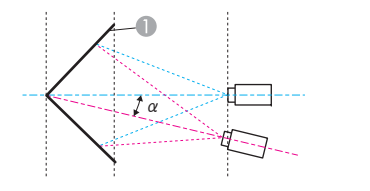

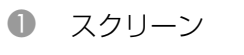

a 本機の移動可能角度

横から見た図

| レンズ種類                       | 上下レンズシフト:<br>ホームポジション<br>ノー<br>横から見た図 | <b>上下レンズシフト:最</b><br>上<br>横から見た図 |
|-----------------------------|---------------------------------------|----------------------------------|
| ELPLM15/ELPLM09/<br>ELPLS04 | 27°                                   | 14°                              |
| ELPLX02/ELPLX02W            | -                                     | -                                |
| ELPLU03/ELPLU03S            | 33°                                   | 21°                              |
| ELPLU04/ELPLU02             | 32°                                   | 5°                               |
| ELPLR04                     | 32°*⁄                                 | -                                |
| ELPLW05                     | 32°                                   | 24°                              |
| ELPLW06/ELPLW04             | 30°                                   | 14°                              |
| ELPLW08                     | 31°                                   | 10°                              |
| ELPLM10/ELPLM06             | 23°                                   | 15°                              |
| ELPLM11/ELPLM07             | 22°                                   | 16°                              |
| ELPLL08/ELPLL07             | 21°                                   | 17°                              |

※ 正しく補正できません。レンズの位置を最下に移動してください。

凸面垂直コーナーの補正(角を中心線にして上下対称になるよう補正)

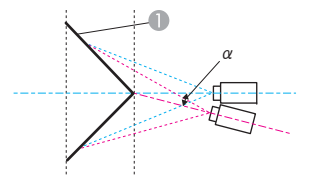

1 スクリーン

a 本機の移動可能角度

横から見た図

| レンズ種類                       | <b>上下レンズシフト:</b><br>ホームポジション<br>「日本<br>「日本<br>「日本<br>「日本<br>「日本<br>「日本<br>「日本<br>「日本<br>「日本<br>「日本 | <b>上下レンズシフト:最</b><br>上<br>横から見た図 |
|-----------------------------|----------------------------------------------------------------------------------------------------|----------------------------------|
| ELPLM15/ELPLM09/<br>ELPLS04 | 20°                                                                                                | 9°                               |
| ELPLX02/ELPLX02W            | -                                                                                                  | -                                |
| ELPLU03/ELPLU03S            | 4°                                                                                                 | -                                |
| ELPLU04/ELPLU02             | 10°                                                                                                | -                                |
| ELPLR04                     | 12°*                                                                                               | -                                |
| ELPLW05                     | 13°                                                                                                | 7°                               |
| ELPLW06/ELPLW04             | 18°                                                                                                | 4°                               |
| ELPLW08                     | 14°                                                                                                | -                                |
| ELPLM10/ELPLM06             | 20°                                                                                                | 12°                              |
| ELPLM11/ELPLM07             | 20°                                                                                                | 14°                              |
| ELPLL08/ELPLL07             | 20°                                                                                                | 16°                              |

※ 正しく補正できません。レンズの位置を最下に移動してください。

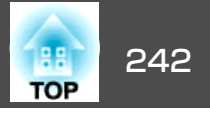

## 対応解像度

対応する信号の詳細は『仕様一覧』をご覧ください。以下のWebサイ トからダウンロードできます。

https://www.epson.jp/products/bizprojector/setup/

## コンピューター映像(アナログRGB)

| 信号                   | リフレッシュレート(Hz) | 解像度(ドット)  |
|----------------------|---------------|-----------|
| VGA                  | 60/72/75/85   | 640x480   |
| SVGA                 | 60/72/75/85   | 800x600   |
| XGA                  | 60/70/75/85   | 1024x768  |
| WXGA                 | 60            | 1280x768  |
|                      | 60/75/85      | 1280x800  |
|                      | 60            | 1366x768  |
| WXGA+                | 60/75/85      | 1440x900  |
| WXGA++               | 60            | 1600x900  |
| SXGA                 | 70/75/85      | 1152x864  |
|                      | 60/75/85      | 1280x960  |
|                      | 60/75/85      | 1280x1024 |
| SXGA+                | 60/75         | 1400x1050 |
| WSXGA+ <sup>%1</sup> | 60            | 1680x1050 |
| UXGA                 | 60            | 1600x1200 |
| 1920x1080            | 50/60         | 1920x1080 |
| WUXGA <sup>%2</sup>  | 60            | 1920x1200 |
| SDTV (480p)          | 59.94         | 720x480   |
| SDTV (576p)          | 50            | 720x576   |
| HDTV (720p)          | 50/59.94/60   | 1280x720  |

| 信号           | リフレッシュレート(Hz) | 解像度(ドット)  |
|--------------|---------------|-----------|
| HDTV (1080p) | 50/59.94/60   | 1920x1080 |

※1環境設定メニューの[入力解像度]で[ワイド]を選択しているときに限り対応します。

※2 VESA CVT-RB (Reduced Blanking) 信号のみ対応。

上記以外の信号が入力された場合でも、映像を投写できることがあります。 ただし、この場合、機能が制限されることがあります。

### コンポーネントビデオ

| 信号               | リフレッシュレート(Hz) | 解像度(ドット)  |
|------------------|---------------|-----------|
| SDTV (480i/480p) | 59.94         | 720x480   |
| SDTV (576i/576p) | 50            | 720x576   |
| HDTV (720p)      | 50/59.94/60   | 1280x720  |
| HDTV (1080i)     | 50/59.94/60   | 1920x1080 |

### DVI-D In端子、HDMI In端子、HDBaseT端子、DisplayPort In端子か らの入力信号

| 信号     | リフレッシュレート(Hz) | 解像度(ドット)  |
|--------|---------------|-----------|
| VGA    | 60            | 640x480   |
| SVGA   | 60            | 800x600   |
| XGA    | 60            | 1024x768  |
| WXGA   | 60            | 1280x800  |
|        | 60            | 1366x768  |
| WXGA+  | 60            | 1440x900  |
| WXGA++ | 60            | 1600x900  |
| WSXGA+ | 60            | 1680x1050 |
| SXGA   | 60            | 1280x960  |

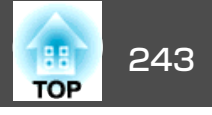

| 信号                                   | リフレッシュレート(Hz)                 | 解像度(ドット)  |
|--------------------------------------|-------------------------------|-----------|
|                                      | 60                            | 1280x1024 |
| SXGA+                                | 60                            | 1400x1050 |
| UXGA                                 | 60                            | 1600x1200 |
| 1920x1080                            | 50/60                         | 1920x1080 |
| WUXGA <sup>%1</sup>                  | 60                            | 1920x1200 |
| QXGA <sup>%2</sup>                   | 60                            | 2048x1536 |
| WQHD <sup>%2</sup>                   | 60                            | 2560x1440 |
| WQXGA <sup>%1%2</sup>                | 60                            | 2560x1600 |
| SDTV (480i/480p)                     | 59.94                         | 720x480   |
| SDTV (576i/576p)                     | 50                            | 720x576   |
| HDTV (720p)                          | 50/59.94/60                   | 1280x720  |
| HDTV (1080i)                         | 50/59.94/60                   | 1920x1080 |
| HDTV (1080p) <sup>%3</sup>           | 23.98/24/29.97/30/50/59.94/60 | 1920x1080 |
| 4Kx2K <sup>%2%3</sup>                | 23.98/24/25/29.97/30          | 3840x2160 |
| 4Kx2K <sup>%2%4</sup>                | 50/59.94/60                   | 3840x2160 |
| 4Kx2K (SMPTE) <sup>%2%3</sup>        | 23.98/24                      | 4096x2160 |
| 4Kx2K (SMPTE) <sup>%5</sup>          | 25/29.97/30                   | 4096x2160 |
| 4Kx2K (SMPTE) <sup>%2%4</sup>        | 50/59.94/60                   | 4096x2160 |
| 4K (3840x2160)<br>Dual <sup>%6</sup> | 100.00/120.00                 | 3840x2160 |

| 信号                                           | リフレッシュレート(Hz) | 解像度(ドット)  |
|----------------------------------------------|---------------|-----------|
| 4K (3840x2160) Dual<br>Culumns <sup>%6</sup> | 100.00/120.00 | 3840x2160 |

※1 VESA CVT-RB (Reduced Blanking) 信号のみ対応。

※2 HDMI、HDBaseT、DisplayPort入力のみ対応。

※3 HDMI、HDBaseT入力のみHDR (HDR10、HLG) に対応。

※4 HDMI入力のみHDR (HDR10、HLG) に対応。

※5 HDMI、DisplayPort入力のみ対応。

※6 DisplayPort入力のみ対応。環境設定メニューの[DisplayPort設定]で[リンク タイプ]を[デュアル(3840x2160)]/[デュアル(1920x2160 2画面)]に設定し ているときのみ対応します。

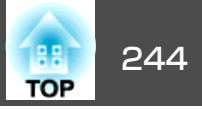

## SDI In端子からの入力信号

| モード                                             | 信号                  | リフレッ<br>シュレート<br>(Hz)                        | 解像度<br>(ドット) | 色差信<br>号                         | ビット<br>数           | レベル    |
|-------------------------------------------------|---------------------|----------------------------------------------|--------------|----------------------------------|--------------------|--------|
| SD-SDI                                          | NTSC<br>インター<br>レース | 59.94                                        | 720x480      | YCbCr<br>4:2:2                   | 10ビッ<br>ト          | -      |
|                                                 | PAL<br>インター<br>レース  | 50                                           | 720x576      |                                  |                    |        |
| HD-SDI                                          | プログ<br>レッシブ         | 50/59.94/60                                  | 1280x720     |                                  |                    |        |
|                                                 | インター<br>レース         | 50/59.94/60                                  | 1920x1080    |                                  |                    |        |
|                                                 | プログ<br>レッシブ         | 23.98/24/2<br>5/29.97/30                     | 1920x1080    |                                  |                    |        |
| 3G-SDI<br>SMPTE:S                               | インター<br>レース         | 50/59.94/60                                  | 1920x1080    | RGB、<br>YCbCr                    | 10/12<br>ビット       | A/B-DL |
| 1425-1                                          | プログ<br>レッシ<br>ブ※1   | 23.98/24/2<br>5/29.97/30                     | 1920x1080    | 4:4:4                            |                    |        |
|                                                 | プログ<br>レッシ<br>ブ※1   | 50/59.94/60                                  | 1920x1080    | YCbCr<br>4:2:2                   | 10ビッ<br>ト          |        |
|                                                 | インター<br>レース         | 50/59.94/60                                  | 1920x1080    |                                  |                    | B-DS   |
|                                                 | プログ<br>レッシ<br>ブ※1   | 23.98/24/2<br>5/29.97/3<br>0/50/59.9<br>4/60 | 1920x1080    |                                  |                    |        |
| 3G-SDI<br>SMPTE:S<br>T425-<br>5 <sup>%1%4</sup> | プログ<br>レッシブ         | 23.98/24/2<br>5/29.97/30                     | 3840x2160    | RGB、<br>YCbCr<br>4:2:2/4:4<br>:4 | 10/12<br>ビッ<br>ト※2 | A      |

| モード                                                | 信号          | リフレッ<br>シュレート<br>(Hz)    | 解像度<br>(ドット) | 色差信<br>号                         | ビット<br>数           | レベル   |
|----------------------------------------------------|-------------|--------------------------|--------------|----------------------------------|--------------------|-------|
|                                                    |             | 50/59.94/60              | 3840x2160    | YCbCr<br>4:2:2                   | 10ビッ<br>ト          |       |
|                                                    |             | 23.98/24/2<br>5/29.97/30 | 4096x2160    | RGB、<br>YCbCr<br>4:2:2/4:4<br>:4 | 10/12<br>ビッ<br>ト*2 |       |
|                                                    |             | 50/59.94/60              | 4096x2160    | YCbCr<br>4:2:2                   | 10ビッ<br>ト          |       |
| 12G-SDI<br>SMPTE:S<br>T2082-1<br>0 <sup>%1%3</sup> | プログ<br>レッシブ | 23.98/24/2<br>5/29.97/30 | 3840x2160    | RGB、<br>YCbCr<br>4:2:2/4:4<br>:4 | 10/12<br>ビッ<br>ト※2 | Type1 |
|                                                    |             | 50/59.94/60              | 3840x2160    | YCbCr<br>4:2:2                   | 10ビッ<br>ト          |       |
|                                                    |             | 23.98/24/2<br>5/29.97/30 | 4096x2160    | RGB、<br>YCbCr<br>4:2:2/4:4<br>:4 | 10/12<br>ビッ<br>ト※2 |       |
|                                                    |             | 50/59.94/60              | 4096x2160    | YCbCr<br>4:2:2                   | 10ビッ<br>ト          |       |

※1 HDR (HDR10、HLG) に対応。
※2 YCbCr 4:2:2は12ビットのみ対応。
※3 SDI1 In端子のみ対応。
※4クワッドリンク入力のみ対応。

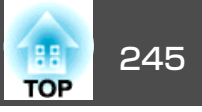

# 本機仕様

| 商品名 EB-L12002Q |          | EB-L12002Q                                                                | EB-L12000Q                           |  |
|----------------|----------|---------------------------------------------------------------------------|--------------------------------------|--|
| 外形サイズ          |          |                                                                           | 20mm(突起部含まず)                         |  |
| 液晶パネルサ         | イズ       | 1.04                                                                      | 型                                    |  |
| 表示方式           |          | ポリシリコンTFT ア:                                                              | <b>ウティブマトリクス</b>                     |  |
| 画素数            |          | 8,294,4<br>4K(横3840x縦2                                                    | 00個<br>160ドット)x3                     |  |
| フォーカス調         | 整        |                                                                           | 韵                                    |  |
| ズーム調整          |          |                                                                           | 勆                                    |  |
| レンズシフト         |          | 電動(上下方向最大約58%、                                                            | 左右方向最大約16%※1)                        |  |
| 光源             |          | レーザーダ                                                                     | イオード                                 |  |
| 光源出力           |          | 最大40.6Wx10                                                                | 0.5(426.3W)                          |  |
| 波長             |          | 450-46                                                                    | 0nm                                  |  |
| 光源寿命※2         |          | 約20,000時間(光源モー                                                            | ド:ノーマル、静音)                           |  |
|                |          | 約43,000時間(光源                                                              | モード:ロング)                             |  |
| 電源             |          | 100-120V AC $\pm$ 10% 50/60Hz 10.9A<br>200-240V AC $\pm$ 10% 50/60Hz 9.0A |                                      |  |
|                | 1        | 200-240V AC±10% 50/60Hz 9.0A                                              |                                      |  |
| 消費電力           | 100-120V | 定格消費電力                                                                    | 力:1,083W                             |  |
|                |          |                                                                           |                                      |  |
|                |          |                                                                           |                                      |  |
|                | 200-240V | 正格消費電ン 、 、 、 、 、 、 、 、 、 、 、 、 、 、 、 、 、 、 、                              | リ:1,741W<br>予信 オンパン 2,000            |  |
|                |          | 1100000000000000000000000000000000000                                     | 世 ロ イ ノ ) · 2.0W<br>希 信 オ フ ) · 0.5W |  |
| 动作宣府           |          |                                                                           |                                      |  |
| 到1F同反          |          |                                                                           |                                      |  |
| 動作温度範囲         |          | 0~+50℃ <sup>×3</sup> (標高0m~1,5                                            |                                      |  |
|                |          | 0~+45℃ <sup>%3</sup> (標局1,501m~.                                          | 3,048m、 結路 し は い こ と )               |  |
| 保存温度範囲         |          | -10~+60℃(結露しないこと)                                                         |                                      |  |

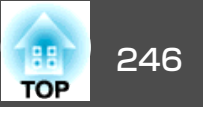

| <b>質量</b> 約52kg 約52kg |  |
|-----------------------|--|
|-----------------------|--|

※1 ELPLU03/ELPLU03S/ELPLW05は上下方向最大約18%、左右方向最大約6%、ELPLX02/ELPLX02Wは上方向最大約18%、下方向最大約5%、左右方向最大約10%、ELPLR04 はレンズシフトに対応していません。

※2光源の明るさが半減するまでの目安時間です。 (大気中に含まれる粒子物質が0.04~0.2mg/m3の環境下での使用を想定しています。使用条件や使用環境によって目安時間は変動します。)

※3 使用する環境の温度が高くなったときは、徐々に光源の明るさを落とします。 (標高0~1,500mでは約40℃、標高1,501m~3,048mでは約35℃を目安としますが、使用環境等によって異なります。) 動作温度範囲を超えると、本機の電源が自動的にオフになることがあります。 低温環境で使用中にファンから異音がすることがありますが、故障ではありません。

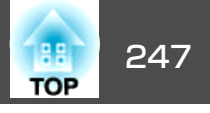

| 接続端子                | Computer In端子                   | 1系統 | ミニD-Sub 15pin(メス)青               |
|---------------------|---------------------------------|-----|----------------------------------|
| (プロジェクター)           | Computer Out端子                  | 1系統 | ミニD-Sub 15pin(メス)黒               |
|                     | LAN端子                           | 1系統 | RJ-45                            |
|                     | HDBaseT端子                       | 1系統 | RJ-45 HDCP2.2に対応                 |
|                     | RS-232C端子                       | 1系統 | ミニD-Sub 9pin(オス)                 |
|                     | Service端子※                      | 1系統 | USBコネクター(Bタイプ)USB2.0に対応          |
|                     | USB-A端子※                        | 1系統 | USBコネクター(Aタイプ)(最大900mA)USB2.0に対応 |
|                     | Remote端子                        | 1系統 | ステレオミニピンジャック(3.5Φ)               |
|                     | Slot                            | 2系統 | インターフェイスボード専用端子                  |
| 接続端子                | HDMI In端子                       | 1系統 | HDMI HDCP2.2に対応                  |
| (HDMI/DVI-Dインターフェイス | DVI-D In端子                      | 1系統 | DVI-D 24pin シングルリンク HDCP対応       |
|                     | DC Out端子(給電専<br>用) <sup>※</sup> | 1系統 | USBコネクター(Aタイプ) (最大500mA)         |
| 接続端子                | SDI In端子                        | 4系統 | BNC(メス)                          |
| (SDIインターフェイスボード)    | SDI Out端子                       | 4系統 | BNC(メス)                          |

※ USB対応機器すべての動作を保証するものではありません。

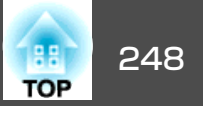

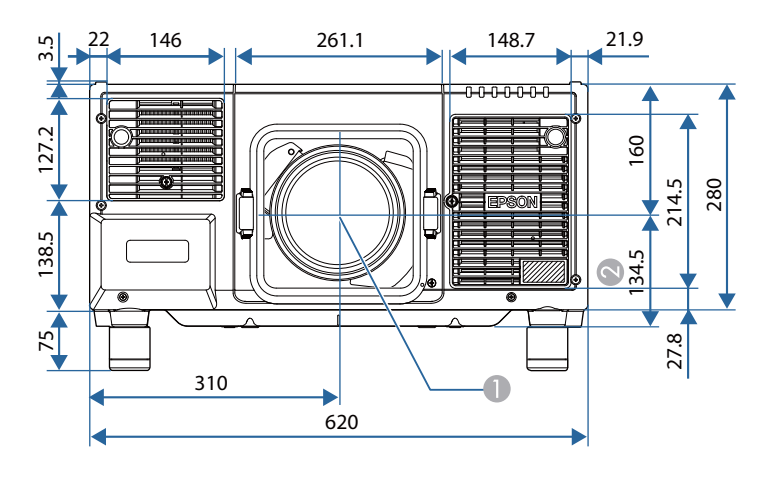

● レンズ中心

レンズ中心から天吊り固定部(ELPMB47/ELPMB48用)までの距離

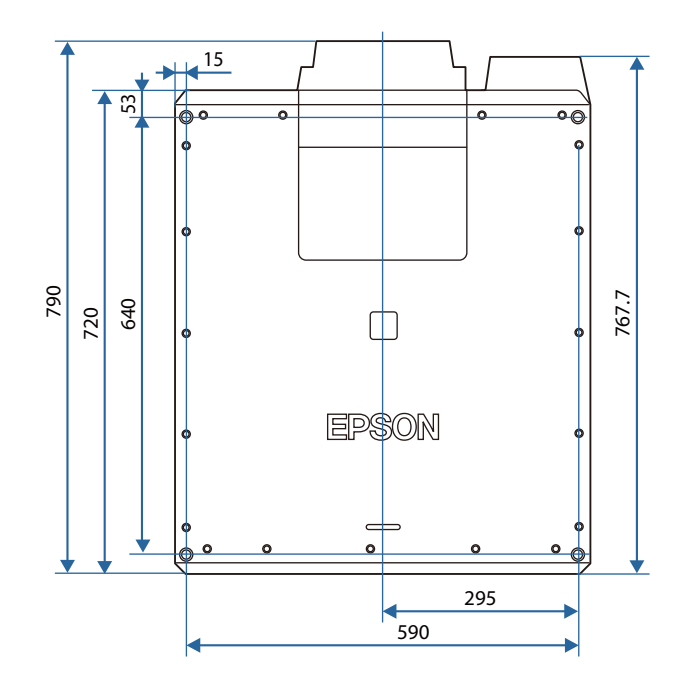

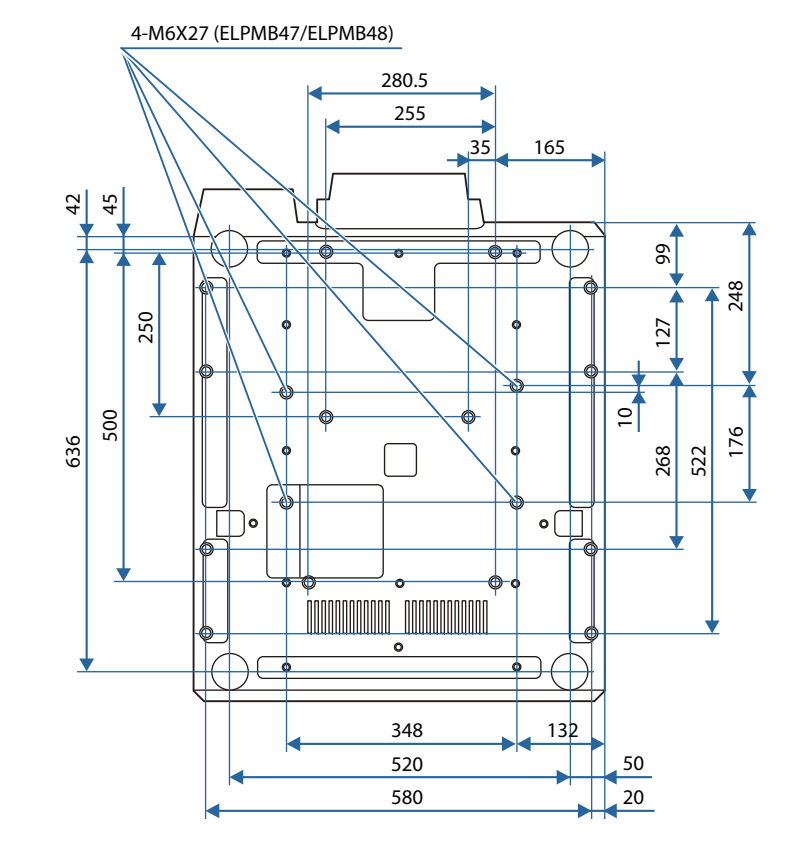

単位:mm

# 一般のご注意

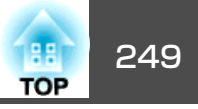

#### ご注意

- (1) 本書の内容の一部、または全部を無断で転載することは固くお断りいたします。
- (2) 本書の内容については、将来予告なしに変更することがあります。
- (3) 本書の内容については万全を期して作成いたしましたが、万一ご不審な 点や誤り、お気付きの点がございましたら、ご連絡くださいますようお 願いいたします。
- (4) 運用した結果の影響につきましては、(3)項にかかわらず責任を負いかねますのでご了承ください。
- (5) 本製品がお客様により不適当に使用されたり、本書の内容に従わずに取り扱われたり、またはエプソンおよびエプソン指定の者(「お問い合わせ先」参照)以外の第三者により、修理、変更されたこと等に起因して生じた損害等につきましては、責任を負いかねますのでご了承ください。
- (6) エプソン純正品、およびエプソン品質認定品以外のオプション品または 消耗品、交換部品を装着してトラブルが発生した場合には、責任を負い かねますのでご了承ください。
- (7) 本書中のイラストや画面図は実際と異なる場合があります。

#### 使用限定について

本製品を航空機・列車・船舶・自動車などの運行に直接関わる装置・防災防 犯装置・各種安全装置など機能・精度などにおいて高い信頼性・安全性が必 要とされる用途に使用される場合は、これらのシステム全体の信頼性および 安全維持のためにフェールセーフ設計や冗長設計の措置を講じるなど、シス テム全体の安全設計にご配慮いただいた上で当社製品をご使用いただくよう お願いいたします。本製品は、航空宇宙機器、幹線通信機器、原子力制御機 器、医療機器など、極めて高い信頼性・安全性が必要とされる用途への使用 を意図しておりませんので、これらの用途には本製品の適合性をお客様にお いて十分ご確認のうえ、ご判断ください。

#### 本機を日本国外へ持ち出す場合の注意

電源コードは販売国の電源仕様に基づき同梱されています。本機を販売国以 外でお使いになるときは、事前に使用する国の電源電圧や、コンセントの形 状を確認し、その国の規格に適合した電源コードを現地にてお求めください。

#### 瞬低(瞬時電圧低下)基準について

本装置は、落雷などによる電源の瞬時電圧低下に対し不都合が生じることが あります。電源の瞬時電圧低下対策としては、交流無停電電源装置などを使 用されることをお薦めします。

#### JISC61000-3-2適合品

本装置は、高調波電流規格「JISC 61000-3-2」に適合しています。

## 表記について

Microsoft<sup>®</sup> Windows Vista<sup>®</sup> operating system Microsoft<sup>®</sup> Windows<sup>®</sup> 7 operating system Microsoft<sup>®</sup> Windows<sup>®</sup> 8 operating system Microsoft<sup>®</sup> Windows<sup>®</sup> 8.1 operating system Microsoft<sup>®</sup> Windows<sup>®</sup> 10 operating system

本書中では、上記各オペレーティングシステムをそれぞれ、「Windows Vista」、「Windows 7」、「Windows 8」、「Windows 8.1」、「Windows 10」 と表記しています。また、これらを総称する場合はWindows、複数の Windowsを併記する場合はWindows Vista/7/8/8.1/10のように、Windows の表記を省略することがあります。

OS X 10.7.x OS X 10.8.x OS X 10.9.x OS X 10.10.x OS X 10.11.x macOS 10.12.x

本書中では、上記各オペレーティングシステムをそれぞれ、「OS X 10.7.x」、「OS X 10.8.x」、「OS X 10.9.x」、「OS X 10.10.x」、「OS X 10.10.x」、「OS X

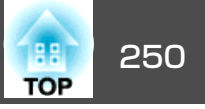

10.11.x」、「macOS 10.12.x」と表記しています。またこれらを総称する場合は「Mac」と表記します。

## 商標と著作権について

「EPSON」はセイコーエプソン株式会社の登録商標です。「EXCEED YOUR VISION」 はセイコーエプソン株式会社の登録商標または商標です。

Mac、Mac OS、OS X、iOSは、Apple Inc.の商標です。

Microsoft、Windows、Windows Server、Microsoft Edge、Windows Media、 Windows ロゴは、米国Microsoft Corporationの米国およびその他の国における 商標または登録商標です。

App StoreはApple Inc.のサービスマークです。

Android、Chrome、Chromebook、Google Playは、Google LLCの商標です。

HDMIとHigh-Definition Multimedia InterfaceはHDMI Licensing LLCの商標、また

## 

PJLinkは、日本、米国、その他の国や地域における商標または登録商標です。 WPA<sup>™</sup>、WPA2<sup>™</sup>はWi-Fi Allianceの登録商標です。

QRコードは株式会社デンソーウェーブの登録商標です。

CrestronおよびCrestron Connected、Crestron RoomView、Crestron Fusionは、 Crestron Electronics, Inc.の登録商標です。

etherCON<sup>®</sup>はNeutrik AG.の登録商標です。

Art-Net<sup>™</sup> Designed by and Copyright Artistic Licence Holdings Ltd.

Extron<sup>®</sup> and XTP<sup>®</sup> are registered trademarks of Extron Electronics.

HDBaseT<sup>™</sup> and the HDBaseT Alliance logo are trademarks of the HDBaseT Alliance.

The DisplayPort Certified Logo and DisplayPort Icons are Registered Trademarks of the Video Electronics Standards Association (VESA).

The word DisplayPort is a Registered Trademark of VESA in various countries around the world.

なお、各社の商標および製品商標に対しては特に注記のない場合でも、これ を十分尊重いたします。

©SEIKO EPSON CORPORATION 2019. All rights reserved.

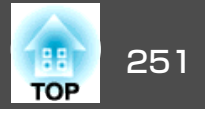

製品上に以下のシンボルマークが表示されている場合は、それぞれ以下 の意味を持っています。

| No.     | シンボルマーク                | 対応規格                                | 意味                                                                 |
|---------|------------------------|-------------------------------------|--------------------------------------------------------------------|
|         |                        | IEC60417<br>No.5007                 | 電源 ON<br>電源への接続を示す。                                                |
| 2       | 0                      | IEC60417<br>No.5008                 | 電源 OFF<br>電源からの切り離しを示す。                                            |
| 3       | Ċ                      | IEC60417<br>No.5009                 | スタンバイ<br>機器・装置の一部だけを通電状態に<br>し、機器・装置を待機状態にするため<br>のスイッチまたはその位置を示す。 |
| 4       | $\triangle$            | ISO7000<br>No.0434B<br>IEC3864-B3.1 | 注意<br>製品取扱時の全般的な注意を示す。                                             |
| 5       |                        | IEC60417<br>No.5041                 | 注意(高温)<br>高温の可能性があり、不注意に触れな<br>い方がよい箇所であることを示す。                    |
| 6       | Â                      | IEC60417<br>No.6042<br>ISO3864-B3.6 | 注意(感電危険)<br>感電(電撃)の危険性がある機器・装置<br>であることを示す。                        |
| 0       | $\bigcirc$             | IEC60417<br>No.5957                 | 屋内専用<br>屋内使用専用を目的とする電気機器・<br>装置であることを表す。                           |
| $\odot$ | ♦€♦                    | IEC60417<br>No.5926                 | 直流電源コネクタ極性<br>直流電源を接続してもよい機器のプラ<br>スおよびマイナス電極の接続を示す。               |
| 9       | $\Theta \oplus \oplus$ |                                     | No.8と同じ                                                            |
|         | (                      | IEC60417<br>No.5001B                | 電池(一般)<br>電池を電源とする機器・装置に使用す<br>る。電池装着部分のカバーまたは接続<br>端子を示す。         |

| No. | シンボルマーク           | 対応規格                | 意味                                                                                    |
|-----|-------------------|---------------------|---------------------------------------------------------------------------------------|
| 0   | (+                | IEC60417<br>No.5002 | 電池の向き<br>電池ケース本体および電池ケース内で<br>の向きを示す。                                                 |
| (2) | (+ –              |                     | No.11と同じ                                                                              |
| (3  |                   | IEC60417<br>No.5019 | 保護接地<br>障害発生時の電撃(感電)保護用外部導<br>体への接続端子または保護接地極の端<br>子であることを示す。                         |
|     | Ţ                 | IEC60417<br>No.5017 | アース<br>No.13の使用が明示的に要請されない<br>場合の接地(アース)端子であることを<br>示す。                               |
| (5  | $\sim$            | IEC60417<br>No.5032 | 交流<br>交流専用の機器・装置であり、交流に<br>対応する端子であることを示す。                                            |
| 6   |                   | IEC60417<br>No.5031 | 直流<br>直流専用の機器・装置であり、直流に<br>対応する端子であることを示す。                                            |
|     |                   | IEC60417<br>No.5172 | クラス Ⅱ 機器<br>JIS C 9335-1/JIS C 8105-1でクラス Ⅱ 機<br>器と規定した安全性要求事項に適合す<br>る機器・装置であることを示す。 |
| (8) | $\bigcirc$        | ISO 3864            | 一般的な禁止<br>特定しない一般的な禁止通告を示す。                                                           |
| ()  |                   | ISO 3864            | 接触禁止<br>機器の特定の場所に触れることによっ<br>て傷害が起こる可能性がある場合の禁<br>止通告を示す。                             |
| 20  | ∢×≹⊡              |                     | プロジェクター動作中の投写レンズ覗<br>きこみ禁止を示す。                                                        |
| 2   | r<br>∎=<br>S<br>X |                     | プロジェクターの上に物を置いてはならないことを示す。                                                            |

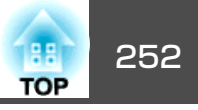

| No. | シンボルマーク      | 対応規格                           | 意味                                                                  |
|-----|--------------|--------------------------------|---------------------------------------------------------------------|
| 22  |              | ISO3864<br>IEC60825-1          | 注意(レーザー放射)<br>製品上に注意が必要なレベルのレー<br>ザー放射部があることを示す。                    |
| 23  |              | ISO 3864                       | 分解禁止<br>機器を分解することで感電などの傷害<br>が起こる可能性がある場合の禁止通告<br>を示す。              |
| 24  | Ü            | IEC60417<br>No.5266            | 待機、一部待機<br>機器・装置の一部が準備状態であるこ<br>とを示す。                               |
| 25  |              | ISO3864<br>IEC60417<br>No.5057 | 注意(可動部品)<br>保護規定上、可動部品から離れなけれ<br>ばならないことを示す。                        |
| 26  | 36           | IEC 60417-6056                 | 注意(可動ファンのブレード)<br>保護規定上、可動ファンのブレードか<br>ら離れなければならないことを指示す<br>る。      |
| 27  | ME           | IEC 60417-6043                 | 注意(鋭利な角)<br>保護規定上、鋭利な角には触れてはい<br>けないことを指示する。                        |
| 28  |              |                                | プロジェクター動作中の投写レンズ覗<br>きこみ禁止                                          |
| 29  | *            | ISO7010<br>No.W027<br>ISO3864  | 警告、光放射(UV、可視光、IRなど)<br>光放射の近くにいるときは、目や肌に<br>負傷を与えないように注意してくださ<br>い。 |
| 30  | $\bigotimes$ | IEC60417<br>No.5109            | 居住区域使用禁止<br>居住区域での使用に適さない電気機<br>器・装置であることを示す。                       |
# 数字・アルファベット

| 2画面                  | 141    |
|----------------------|--------|
| 2画面設定                | 100    |
| A/V出力設定              | 145    |
| AMX Device Discovery | 157    |
| Art-Net 15           | 7, 229 |
| Auto                 | 22     |
| BT.709               | 75     |
| Computer In          | 19     |
| Computer Out         | 19     |
| Crestron Connected   | 224    |
| DHCP 15              | 2, 154 |
| DICOM SIM            | 75     |
| EDID                 | 140    |
| Epson Web Control    | 213    |
| Esc                  | 23     |
| ESC/VP21             | 222    |
| Event ID             | 158    |
| Extron XTP           | 145    |
| Filterインジケーター        | 170    |
| Focus                | 23     |
| Geometry             | 23     |
| HDBaseT信号品質          | 158    |
| HDBaseT設定            | 145    |
| HDBaseT端子            | 19     |
| IPアドレス15             | 2, 154 |
| Lens Shift           | 23     |
| Menu                 | 23     |
| PJLink               | 224    |
| PJLinkパスワード          | 150    |
| Quick Corner         | 141    |
| Remote端子             | 19     |
| RoomView             | 225    |

| RS-232C端子    | 19 |
|--------------|----|
| Shutter      | 23 |
| Slot         | 19 |
| SMTPサーバー 1   | 55 |
| SNMP 2       | 22 |
| Test Pattern | 23 |
| Zoom         | 23 |

### ア

| 明るさ            | 137 |
|----------------|-----|
| アクセスポイント検索     | 153 |
| アスペクト 79,      | 139 |
| 一括設定機能         | 160 |
| 色合い            | 137 |
| 色の濃さ           | 137 |
| インジケーター        | 170 |
| Web制御パスワード     | 150 |
| Webブラウザー       | 213 |
| エアフィルター・吸気口の清掃 | 203 |
| エアフィルター清掃通知    | 143 |
| エアフィルターの交換時期   | 207 |
| エアフィルターの交換方法   | 207 |
| 映像メニュー         | 138 |
| 液晶アライメント       | 143 |
| エッジブレンディング 89, | 147 |
| オーバースキャン       | 139 |
| オーバーヒート        | 172 |
| オプション品         | 234 |

# カ

| 解像度      | 242 |
|----------|-----|
| 拡張設定メニュー | 142 |
| 確認音      | 144 |

| 各部の | 名称と働き  |        | 17     |
|-----|--------|--------|--------|
| 画質調 | 整メニュー  |        | . 137  |
| 画面サ | ・イズ    |        | . 101  |
| カラー | ·調整    |        | . 138  |
| カラー | モード    |        | 5, 137 |
| 環境設 | 定メニュー  | •••••• | . 132  |
| 幾何学 | 歪み補正 … |        | . 141  |
| 基本設 | 定メニュー  | •••••  | . 150  |
| 黒レベ | ル調整    | •••••• | . 147  |
| ゲート | ウェイアド  | レス 152 | 2, 154 |
| 言語  |        |        | . 147  |
| 高地モ | ード     |        | . 144  |
| コーナ | 一投写補正  |        | 70     |
| コント | ラスト    |        | . 137  |
|     |        |        |        |

### サ

| サブネットマスク 152, 15 | 4  |
|------------------|----|
| 左右画面入替 10        | 1  |
| 自動調整 13          | 9  |
| シネマ 7            | 5  |
| シャープネス 13        | 7  |
| シャッター 10         | 2  |
| 仕様一覧 24          | -5 |
| 状態インジケーター1       | 7  |
| 情報メニュー15         | 7  |
| 消耗品              | 4  |
| 書画力メラ 23         | 4  |
| 初期化メニュー15        | 9  |
| シリアル番号 15        | 8  |
| スクリーンサイズ 23      | 5  |
| スクリーン設定          | 3  |
| スケジュール 10        | 7  |
| スケジュール設定画面へ      | 7  |
|                  |    |

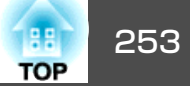

| スタートアップスクリーン 143 |  |
|------------------|--|
| ステータス 158        |  |
| ステータスモニター 177    |  |
| 静止 103           |  |
| 設置条件 34          |  |
| 設置設定             |  |
| 設置モード 143        |  |
| 設定メニュー 141       |  |
| 全初期化 159         |  |
| 全ロック 113         |  |
| 操作パネル            |  |
| 掃除               |  |
| ソフトキーボード         |  |

### タ

| 対応解像度 242          |
|--------------------|
| 待機モード 145          |
| ダイナミック             |
| ダイレクトパワーオン         |
| タテヨコ補正141          |
| 通知メールアドレス1/2/3 156 |
| テストパターン            |
| 電源端子 18            |
| 電源投入時 111          |
| 電池の交換方法            |
| 天吊り 143            |
| 天吊り固定部             |
| 問い合わせコード 113       |
| 同期                 |
| 同期情報               |
| 動作温度範囲             |
| 動作設定 144           |
| 投写距離               |
|                    |

| 投写レンズ         | . 30 |
|---------------|------|
| トラッキング        | 139  |
| トラップIPアドレス1/2 | 156  |

#### ナ

| ナチュラル      | 75       |
|------------|----------|
| 入力解像度      | 139, 158 |
| 入力切り替え     | 22       |
| 入力信号       | 158      |
| 入力ソース      | 100, 158 |
| ネットワーク情報   | 148      |
| ネットワーク設定画面 | 149      |
| ネットワークメニュー | 147      |

### Л

| 排気口          | 18       |
|--------------|----------|
| 背景表示         | 143      |
| パスワードプロテクト   | 111      |
| 日付&時刻        | 145      |
| 表示位置         | 139      |
| 表示設定         | 143      |
| 表示倍率         | 140, 147 |
| フット          | 22       |
| プレゼンテーション    | 75       |
| プロジェクター      | 58, 60   |
| プロジェクターID    | 45       |
| プロジェクターキーワード | 150      |
| プロジェクター名     | 150      |
| フロント         | 143      |
| ヘルプ機能        |          |
| ポート番号        |          |
| 保存温度範囲       | 245      |
| ホワイトバランス     | 137      |
|              |          |

# ヤ

マ

| ユーザーボタン        | 142 |
|----------------|-----|
| ユーザーロゴ         | 103 |
| ユーザーロゴ保護       | 111 |
| 有線LANメニュー      | 154 |
| 優先ゲートウェイ       | 156 |
| ユニフォーミティー 143, | 146 |

本機の掃除 ...... 203

マルチプロジェクション ...... 75,147

マルチプロジェクション機能 ...... 85

#### ラ

| リア 14         | 43 |
|---------------|----|
| リフレッシュレート 15  | 58 |
| リモコン          | 24 |
| リモコンID        | 46 |
| リモコン受光部 17, 7 | 18 |
| リモコンボタンロック 1' | 14 |
| レンズ交換カバー :    | 31 |
| レンズシフト        | 37 |
| レンズ操作ロック 17   | 14 |

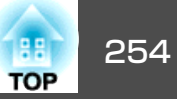